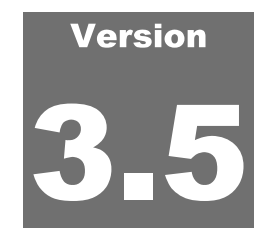

THE RANS<u>TEC GROUP</u> **ProVAL User's Guide** 

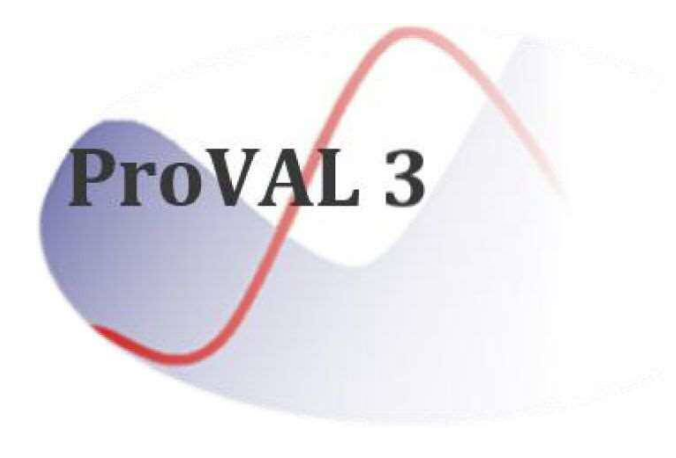

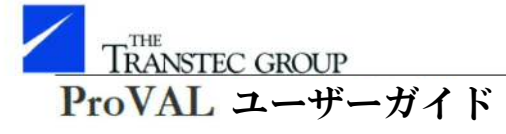

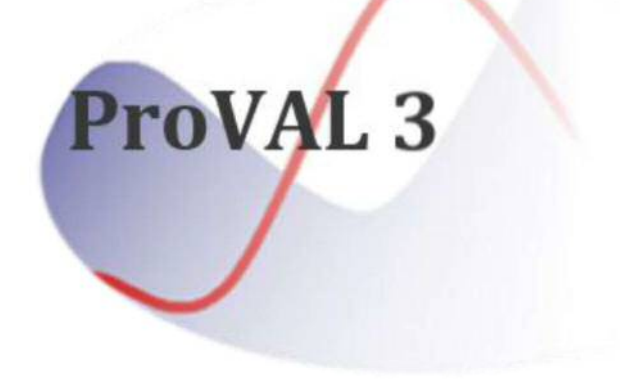

Version

# Profile Viewing and Analysis プロファイル表示・解析用 Software

ソフトウェア

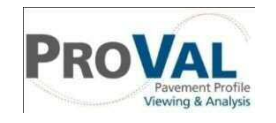

PROVAL Pavement Profile Viewing & Analysis

The Transtec Group

# **ProVAL User's Guide**

# ProVAL ユーザーガイド

The Transtec Group

Manual Revision: 6.1 (3.5) © 2001-2014 The Transtec Group 6111 Balcones Drive Austin, Texas 78731 Phone 512.451.6233 • Fax 512.451.6234 Email info@RoadProfile.com Web http://www.roadprofile.com/

Manual Revision: 6.1 (3.5) © 2001-2014 The Transtec Group 6111 Balcones Drive Austin, Texas 78731 Phone 512.451.6233 • Fax 512.451.6234 Email info@RoadProfile.com Web http://www.roadprofile.com/

# **Table of Contents**

| INTRODUCTION                   | 7  |
|--------------------------------|----|
| PROVAL INSTALLATION            |    |
| Hardware                       | 8  |
| Software                       | 8  |
| Installation                   | 8  |
| Installation Wizard            | 8  |
| GETTING STARTED                |    |
| Welcome Wizard                 | 12 |
| Behavior of User Interface     | 12 |
| Home Screen                    | 13 |
| File and Project Management    | 16 |
| Add Files                      | 17 |
| ProVAL-Compatible File Formats | 17 |
| File Import Wizard             |    |
| Basic Operation                | 23 |
| Report Functions               | 26 |
| Print to PDF                   | 26 |
| Export to Excel                |    |
| Save to Text                   |    |
| Utility Functions              |    |
| A Screenshot Tool              |    |
| A Copy-Table-to-Clipboard Tool | 32 |
| Options                        |    |
| General Settings               |    |
| Analysis                       |    |
| Chart Color Templates          |    |
| Chart Controls                 |    |
| Profile Selection              | 40 |
| Select Channels                | 40 |
| Help and Event Log System      | 40 |
| Save Logs                      | 40 |

# 目次

| はじめに                 |    | 7  |
|----------------------|----|----|
| ProVAL のインストール       |    | 8  |
| ハードウェア               | 8  |    |
| ソフトウェア               | 8  |    |
| インストール               | 8  |    |
| インストール・ウィザード         | 8  |    |
| 始める                  |    | 12 |
| 初期設定ウィザード            | 12 |    |
| ユーザ画面の機能             | 12 |    |
| ホーム画面                | 13 |    |
| ファイルとプロジェクトの管理       | 16 |    |
| ファイルの追加              | 17 |    |
| ProVAL と互換性のあるファイル形式 | 17 |    |
| ファイル・インポート・ウィザード     | 18 |    |
| 基本操作                 | 23 |    |
| 報告書機能                | 26 |    |
| PDF に印刷              | 26 |    |
| Excel へのエクスポート       | 28 |    |
| テキスト形式での保存           | 30 |    |
| ユーティリティ機能            | 32 |    |
| スクリーンショット・ツール        | 32 |    |
| クリップボードへの表コピー・ツール    | 32 |    |
| オプション                | 33 |    |
| 一般設定                 | 33 |    |
| 解析                   | 34 |    |
| チャートのカラーテンプレート       | 36 |    |
| チャートの管理              | 37 |    |
| プロファイルの選択            | 40 |    |
| チャンネルの選択             | 40 |    |
| ヘルプとイベントログ機能         | 40 |    |
| ログの保存                | 40 |    |

| User's Guide                            | 41 |
|-----------------------------------------|----|
| Release Notes                           | 41 |
| Support                                 | 41 |
| About                                   | 41 |
| VIEWER                                  |    |
| Profile Selection and Display           | 42 |
| Viewing Profile Sections                | 43 |
| Profile Rename/Delete/Export            | 43 |
| Show Events                             | 44 |
| Use Mileposts                           | 45 |
| Units                                   | 47 |
| Мар                                     | 48 |
| EDITOR                                  |    |
| Basic                                   | 50 |
| Location Information                    | 50 |
| Milepost-related Inputs                 | 51 |
| Geography                               |    |
| Route                                   | 52 |
| Events                                  | 54 |
| Sections                                | 55 |
| Information                             |    |
| Filtering                               | 60 |
| ANALYSES                                | 63 |
| Templates                               | 64 |
| Automated Faulting Measurements (AFM)   | 67 |
| Profile Selection                       | 67 |
| Inputs                                  | 67 |
| Outputs                                 | 68 |
| Automated Profile Synchronization (APS) | 72 |
| Profile Selection                       | 72 |
| Inputs                                  | 73 |
| Outputs                                 | 75 |
| Power Spectral Density (PSD)            | 80 |
| Profile Selection                       | 80 |
| Inputs                                  | 81 |
| Outputs                                 |    |
| Precision and Bias (ASTM E 950)         |    |

| ユーザーガイド               | 41 |    |
|-----------------------|----|----|
| 更新履歴                  | 41 |    |
| サポート                  | 41 |    |
| バージョン情報               | 41 |    |
| ビューア                  |    | 42 |
| プロファイルの選択と表示          | 42 |    |
| プロファイル区間を確認する         | 43 |    |
| プロファイルの名称変更/削除/エクスポート | 43 |    |
| イベントの表示               | 44 |    |
| マイルポストの使用             | 45 |    |
| 単位                    | 47 |    |
| 地図                    | 48 |    |
| エディタ                  |    | 50 |
| 基本情報                  | 50 |    |
| 位置情報                  | 50 |    |
| マイルポスト関連の入力           | 51 |    |
| 地形                    | 52 |    |
| ルート                   | 52 |    |
| イベント                  | 54 |    |
| セクション                 | 55 |    |
| 情報                    | 58 |    |
| フィルタ処理                | 60 |    |
| 解析                    |    | 63 |
| テンプレート                | 64 |    |
| 自動段差測定(AFM)           | 67 |    |
| プロファイルの選択             | 67 |    |
| 入力                    | 67 |    |
| 出力                    | 68 |    |
| 自動プロファイル同期 (APS)      | 72 |    |
| プロファイルの選択             | 72 |    |
| 入力                    | 73 |    |
| 出力                    | 75 |    |
| パワースペクトル密度(PSD)       | 80 |    |
| プロファイルの選択             | 80 |    |
| 入力                    | 81 |    |
| 出力                    | 82 |    |
| 精度とバイアス (ASTM E 950)  | 84 |    |

| Profile Selection                   | 85  |
|-------------------------------------|-----|
| Inputs                              | 85  |
| Outputs                             | 85  |
| Profiler Certification Module (PCM) |     |
| Profile Selection                   |     |
| Inputs                              |     |
| Outputs                             |     |
| Profilograph Simulation             |     |
| Profile Selection                   |     |
| Inputs                              | 91  |
| Outputs                             |     |
| Ride Quality                        |     |
| Profile Selection                   |     |
| Inputs                              | 93  |
| Outputs                             |     |
| Rolling Straightedge (RSE)          | 100 |
| Profile Selection                   | 100 |
| Inputs                              |     |
| Outputs                             |     |
| Smoothness Assurance Module (SAM)   |     |
| Profile Selection                   |     |
| Ride Quality Inputs and Analysis    | 104 |
| Grinding Screen                     |     |
| Short Continuous Report             |     |
| Long Continuous Report              |     |
| Fixed Interval Report               |     |
| Short Continuous Histogram Results  |     |
| Long Continuous Histogram Results   |     |
| Analysis with a Comparison Chart    |     |
| Analysis by Excluding Leave-outs    |     |
| Optimal WIM Site Locator (OWL)      |     |
| Profile Selection                   |     |
| WIM Index Inputs and Analysis       |     |
| Grinding Inputs                     |     |
| WIM Locator Report                  |     |
| HER INFORMATION                     |     |
| Web Sites                           | 132 |

| プロファイルの選択           | 85  |
|---------------------|-----|
| 入力                  |     |
| 出力                  |     |
| プロファイラー証明モジュール(PCM) |     |
| プロファイルの選択           |     |
| 入力                  |     |
| 出力                  |     |
| プロフィログラフシミュレーション    |     |
| プロファイルの選択           |     |
| 入力                  |     |
| 出力                  |     |
| 乗り心地                |     |
| プロファイルの選択           |     |
| 入力                  |     |
| 出力                  |     |
| ローリングストレートエッジ(RSE)  | 100 |
| プロファイルの選択・・・・・      | 100 |
| 入力                  | 101 |
| 出力                  | 101 |
| 平たんさを確認するモジュール(SAM) |     |
| プロファイルの選択           |     |
| 乗り心地の入力及び解析         |     |
| 切削画面                |     |
| 短区間解析結果             |     |
| 長区間解析結果             | 114 |
| 一定区間解析結果            |     |
| 短区間ヒストグラム解析         |     |
| 長区間ヒストグラム解析         | 117 |
| 比較チャートによる解析         |     |
| 除外対象区間を除外した解析       |     |
| 車両重量計測位置計算(OWL)     |     |
| プロファイル選択            |     |
| WIM 指数の入力と解析        |     |
| 切削の入力               |     |
| WIM 解析結果            |     |
| 関連情報                |     |
| ウェブサイト              |     |

ProVAL User's Guide / Introduction

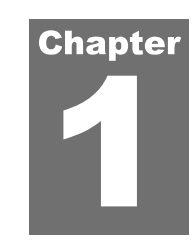

# **INTRODUCTION**

ProVAL (Profile Viewing and Analysis) is an engineering software application that allows you to view and analyze longitudinal pavement profiles in many different ways. You can import profiles from various other formats and view them in the Viewer window. If needed, you can edit profile information and manipulate the profiles using the Profile Editor. Entire analysis projects can be saved, which preserves user information and analysis inputs. After analyses have been performed, you can print a report of the original profile and the results of any analyses.

The purpose of this document is to describe all software operations and hardware requirements for ProVAL.

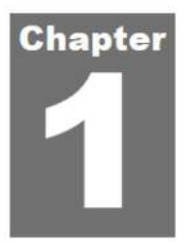

# はじめに

ProVAL (Profile Viewing and Analysis) は、縦断の舗装プロファイルを様々な方法で表示・ 解析することのできるエンジニアリング・ソフトウェア・アプリケーションです。様々な他 のフォーマットのプロファイルをインポートし、表示することができます。プロファイル・ エディタを使えば、プロファイル情報を編集し、プロファイルを操作することができます。 ユーザ情報や解析時の入力内容といった解析手順全体を保存することができます。解析後 は、オリジナルのプロファイルと任意の解析結果の報告書を印刷することができます。

本書は、ProVAL に関するソフトウェアの操作方法とハードウェアの要件すべてについて記述しています。

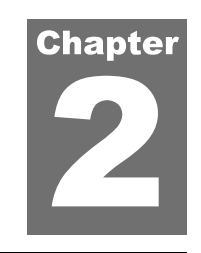

# **PROVAL INSTALLATION**

### Hardware

While ProVAL should run on any system from the past several years, we recommend at least the following for the most pleasant experience:

- ▶ 2 GHz processor,
- ▶ 2 GB RÂM,
- ▶ 1440x900 display resolution (if widescreen display); 1280x960 resolution (for non-widescreen)

### Software

Supported operating systems are Windows XP Professional Service Pack 3+, Windows Vista (32 or 64 bit), and Windows 7 (32 or 64 bit). Microsoft .NET Framework 4 Client Profile is required.

### Installation

If the minimum version of the .NET Framework is not installed, it will be downloaded (if necessary) and installed.

Previous versions of ProVAL 3.5 will be automatically removed. If installed, ProVAL 3.4 and any older versions will remain.

After obtaining the ProVAL installation file (normally named as ProVAL 3.xx.xxx.exe), launch the executable installation kit and follow the ProVAL Installation Wizard to complete the process. If the downloaded file is in a zipped form (\*.zip), you will need to unzip the file and run the unzipped executable file (\*.exe).

#### **Installation Wizard**

**Step 1**. Run the installation file. A dialog box displays the progress of extracting and copying the necessary installation files.

# ProVAL のインストール

# ハードウェア

ProVAL は過去数年までの任意のシステム上で動作するはずですが、以下のスペック以上を 推奨します:

- ▶ 2GHz プロセッサ
- 🕨 1GB RAM
- ▶ ディスプレイ解像度 1440×900 (ワイドスクリーン); 1280×960 (ワイドスクリーン以外)

# ソフトウェア

サポートOSは、Windows XP Professional Service Pack 3+、Windows Vista (32 or 64 bit)、Windows 7 (32 or 64 bit)、Microsoft .NET Framework 4 Client Profile です。

# インストール

最小バージョンの.NET Framework がインストールされていない場合、(必要であれば) ダ ウンロードおよびインストールが行われます。

ProVAL 3.5の旧バージョンは自動的に削除されます。インストールされた場合、ProVAL 3.4以前の古いバージョンは残ります。

ProVALインストール・ファイルを http://www.roadprofile.com/ からダウンロードします。 ProVALインストール・ファイル (通常、ProVAL 3.xx.xxx.exeと表示) をダウンロードし た後は、実行可能なインストール・キットを起動し、インストールを完了するために ProVALインストール・ウィザードに従ってください。ダウンロードしたファイルがzip形 式 (\*.zip) の場合は、ファイルを解凍し、解凍された実行可能ファイル (\*.exe) を実行し てください。

#### インストール・ウィザード

**ステップ1.** インストール・ファイルを実行してください。ダイアログ・ボックスには、 必要なインストール・ファイルの抽出およびコピーの進捗が表示されます。

**Step 2**. The ProVAL End-User License Agreement screen is shown. Read the Agreement and select "I accept the terms in the License Agreement." Click the Next button to continue the process.

| nd-User License Agreement<br>Please read the following license agreement carefully                                                                                                    |   |
|----------------------------------------------------------------------------------------------------|---|
| Profile Viewing and Analysis 3.5 (ProVAL 3.5) License Agreement and<br>Terms of Use                                                                                                    | - |
| License Agreement                                                                                                    |   |
| ProVAL 3.5 (hereinafter the "SOFTWARE") is protected by Title 17 United States<br>Code, Copyrights. The Transtec Group, Inc., 6111 Balcones Drive, Austin, TX, 78731<br>(hereinafter "TRANSTEC") and the Federal Highway Administration (hereinafter<br>"FHWA") grant you (hereinafter the "USER") a nonexclusive, nontransferable license<br>to use the program, and any accompanying documentation (collectively referred to<br>hereafter as the "SOFTWARE") in accordance with the terms and conditions of this | Ŧ |
| I accept the terms in the License Agreement                                                                                                    |   |
| I do not accept the terms in the License Agreement                                                                                                    |   |
| nced Installer                                                                                                    |   |
|                                                                                                    |   |

If you are installing the same version, the following "Modify, Repair or Remove installation" window will show up instead. Select the desired action and proceed. The following steps show only for the new installation process.

| Modify, Repair or I<br>Select the operation | Remove installation                                                                                                    |
|---------------------------------------------|----------------------------------------------------------------------------------------------------|
|                                             | Repair<br>Repairs errors in the most recent installation state - fixes<br>missing or corrupt files, shortcuts and registry entries.<br>Remove<br>Removes ProVAL 3.5 from your computer. |
| Advanced Installer ——                       | < Back Install Cancel                                                                                                    |

**ステップ2.** ProVALエンドユーザー・ライセンス契約画面が表示されます。合意事項を読み、『I accept the terms in the License Agreement. (ライセンス契約の条件に同意します。)』を選択します。プロセスを継続するには[Next]ボタンをクリックします。

| Please read the following license a 次のライセン                                                                                                    | greement carefully<br>ス契約をよく読ん                                                                                                    | でください。                                                                                                    | 3    |
|----------------------------------------------------------------------------------------------------|----------------------------------------------------------------------------------------------------|----------------------------------------------------------------------------------------------------|------|
|                                                                                                    |                                                                                                    |                                                                                                    | _    |
| Profile Viewing and Analysi                                                                                                    | is 3.5 (ProVAL 3.5) I<br>Terms of Use                                                                                                    | License Agreement and                                                                                                    | â    |
| License Agreement                                                                                                    |                                                                                                    |                                                                                                    |      |
| ProVAL 3.5 (hereinafter the "SOF<br>Code, Copyrights. The Transtec G<br>(hereinafter "TRANSTEC") and the<br>"FHWA") grant you (hereinafter the<br>to use the program, and any accoor<br>hereafter as the "SOFTWARE") in | TWARE") is protected<br>iroup, Inc., 6111 Balco<br>Federal Highway Adi<br>e "USER") a nonexclu<br>mpanying documentat<br>accordance with the t | I by Title 17 United States<br>ones Drive, Austin, TX, 78731<br>ministration (hereinafter<br>sive, nontransferable license<br>ion (collectively referred to<br>terms and conditions of this |      |
| I accept the terms in the Licens                                                                                                    | se Agreement                                                                                                    | ライセンス契約の条件に                                                                                                    | 同意しま |
| 1222 C 10 C 10 C 10 C                                                                                                    | e License Agreement                                                                                                    | ライセンス契約の条件に                                                                                                    | 同意しま |
| I do not accept the terms in the                                                                                                    |                                                                                                    |                                                                                                    |      |

同じバージョンがインストールされている場合、『Modify, Repair or Remove installation (イ ンストールの変更、修復、削除)』ウィンドウが代わりに表示されます。希望のアクショ ンを選択して進んでください。次のステップは新規のインストールの場合のみ表示されま す。

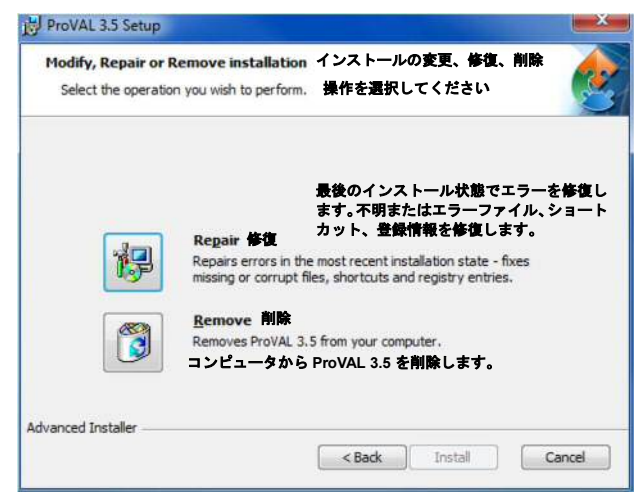

Page 9

**Step 3**. The "Select Installation Folder" prompts for you to either use the default installation folder (recommended) or select a different folder. If all is well, click the Install button to proceed.

| This is the folder where Pro                 | VAL 3.5 will be installed                    | ~                       |
|----------------------------------------------|----------------------------------------------|-------------------------|
| To install in this folder, dick<br>"Browse". | "Install". To install to a different folder, | enter it below or click |
| Eolder:<br>C:\Program Files (x86)\FHW.       | A\ProVAL 3.5\                                | Browse                  |
|                                              |                                              |                         |
|                                              |                                              |                         |
| varred Installer                             |                                              |                         |

Step 4. The installation process may take a moment while the progress bar shows the installation status.

| Installing Pro          | VAL 3.5                 |                      |                    | ć    |
|-------------------------|-------------------------|----------------------|--------------------|------|
| Please wait<br>minutes. | while the Setup Wizard  | installs ProVAL 3.5. | This may take seve | eral |
| Status:                 | Extracting files from a | rchive               |                    |      |
|                         |                         |                      |                    |      |
|                         |                         |                      |                    |      |
|                         |                         |                      |                    |      |
| Lunnard Testallar       |                         |                      |                    |      |

ステップ3. 『Select Installation Folder (インストール先フォルダの選択)』ウィンドウが、 既定のインストール・フォルダ(推奨)を使用するか、あるいは異なるフォルダを選択する か、入力を要求してきます。プロセスを継続するには[Next]ボタンをクリックします。

| Select Installation Folder 122                                                            | ストール先フォルダの選邦                                                              | र 🏒                                                         |
|-------------------------------------------------------------------------------------------|---------------------------------------------------------------------------|-------------------------------------------------------------|
| This is the folder where ProVAL 3.<br>ProVAL 3.5 がインストー                                   | .5 will be installed.<br>ールされるフォルダです。                                     | (                                                           |
| To install in this folder, click "Instal<br>"Browse".<br>このフォルダにインストールす<br>ダにインストールする場合は、 | all". To install to a different fo<br>する場合は[Install]をクリ<br>下に入力するか、[Brows | kler, enter it below or dick<br>ックします。別のフォル<br>se]をクリックします。 |
| Folder:                                                                                   |                                                                           |                                                             |
| Eolder:<br>C:\Program Files (x86)\FHWA\ProV                                               | /AL 3.5\                                                                  | Browse                                                      |
| Eolder:<br>C: \Program Files (x86) \FHWA \ProV                                            | /AL 3.5\                                                                  | Browse                                                      |

**ステップ4.** インストールには時間がかかる場合があります。その間、プログレスバーは インストールの進捗状況を示しています。

| Installing Pro                       | VAL 3.5 ProVA                           | NL 3.5 インスト                                 | ール中                                  |                                      |                   |
|--------------------------------------|-----------------------------------------|---------------------------------------------|--------------------------------------|--------------------------------------|-------------------|
| Please wait<br>minutes, 눈<br>Statues | while the Setup V<br>ットアップ・ウ<br>い。インストー | Vizard installs Pro<br>イザードが Pro<br>ルには数分間か | oVAL 3.5. Th<br>OVAL 3.5 を<br>かかる場合が | iis may take sev<br>インストール・<br>なります。 | veral<br>する間お待ちく: |
| status:                              | exuacing files fi                       | on arcrive                                  |                                      |                                      |                   |
|                                      |                                         |                                             |                                      |                                      |                   |
|                                      |                                         |                                             |                                      |                                      |                   |
| Advanced Installer -                 |                                         |                                             |                                      |                                      |                   |

#### ProVAL ユーザーガイド / ProVAL のインストール

#### ProVAL User's Guide / Getting Started

**Step 5**. When the installation is complete, the final window of the ProVAL Installation Wizard will display. Click Finish. Navigate to ProVAL 3.5 and launch the application to begin. Have fun!

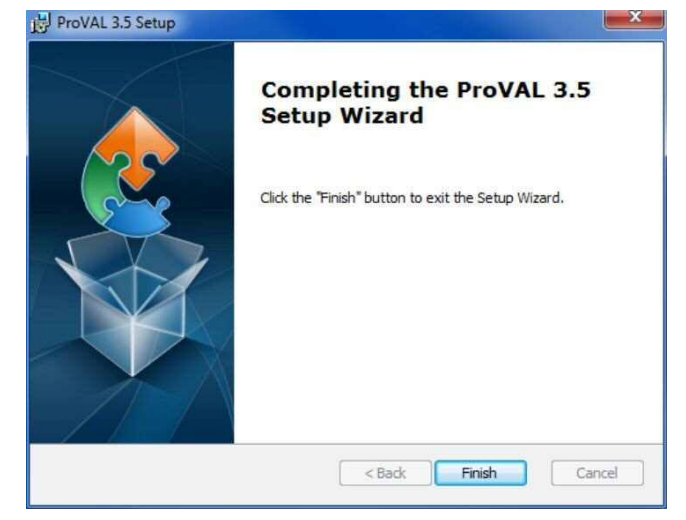

ステップ5. インストールが完了すると、ProVAL インストール・ウィザードの最終ウィン ドウが表示されます。[Finish]をクリックしてください。ProVAL 3.5 に移動して、始めるた めにアプリケーションを起動してください。お楽しみください!

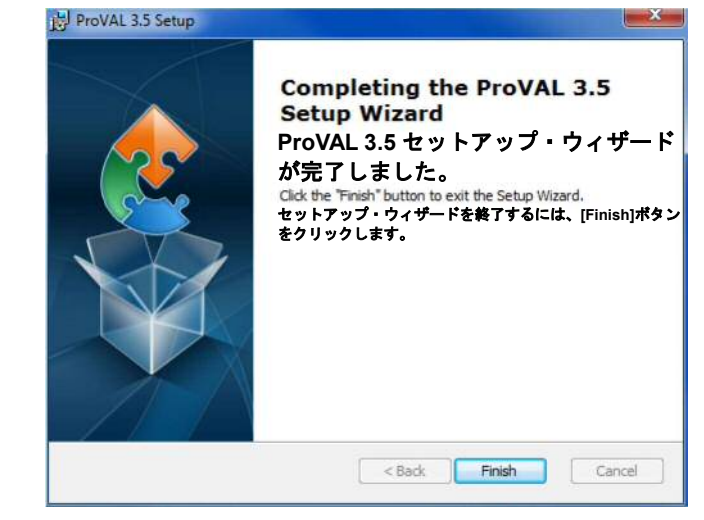

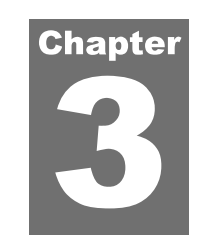

# **GETTING STARTED**

# **Welcome Wizard**

If no earlier versions of ProVAL are installed, the first time the software is started a welcome screen will ask you some basic questions:

- ▶ Unit System Checking the "Use SI Units" would enable SI unit system, otherwise the application will be in USCS unit system.
- Enable Recording Log Check this option to help with reporting bugs by saving logs of software operations.
- **Preferred Language** Select a language for display. Currently only English is available.
- ▶ Default File Type Select the default file type when adding profile data.
- **Default Project Path** Select the default project path to speed up file lookup.

| Use SI Units         |                        |       |         |           |           |        |        |
|----------------------|------------------------|-------|---------|-----------|-----------|--------|--------|
| Enable Recording     | Log                    |       |         |           |           |        |        |
| anguage              | English                | ٠     | ]       |           |           |        |        |
| efault File Type     | Pavement Profile (ppf) | •     | ]       |           |           |        |        |
| Default Project Path | C:\1AppTechCode\ProVA  | AL Te | ests\₽\ | /3 test\W | orkshop S | Sample | Browse |
|                      |                        |       |         |           |           | 6      | OK     |

This gives you a convenient way to specify preferences. The Welcome Wizard only shows once after each installation. You can also modify those settings later on by using the Options dialog box.

# **Behavior of User Interface**

The following describes the behavior of the ProVAL Graphical User Interface (GUI):

- ▶ The window position is saved.
- ▶ The software complies with Section 508 accessibility requirements.
- Allows you to minimize navigation elements and analysis inputs to maximize screen realestate.

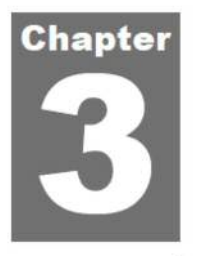

# 始める

# 初期設定ウィザード

ソフトウェアをはじめて起動したときに、ProVALの初期バージョンがインストールされて いない場合、初期設定画面がいくつかの基本的な質問を尋ねてきます:

- ▶ Unit System (単位系) 『Use SI Units (SI 単位を使う)』をチェックすると SI 単位系 になり、それ以外の場合、アプリケーションは USCS 単位系になります。
- Enable Recording Log (ログの記録を可能にする) -このオプションをチェックすると、 ソフトウェア操作のログが保存され、バグ報告の助けになります。
- ▶ Language(言語)−表示言語を選択します。現在は英語のみ利用可能です。
- ▶ Default File Type (ファイル形式) −プロファイルデータ追加時の既定のファイル形式 を選択します。
- ▶ Default Project Path (保存先) −検索を早めるために既定の保存先を選択します。

| Enable Recording     | Log できます。こ             | れらの設定は Options 画面              | <b>ūでいつでも変更できます。</b> |
|----------------------|------------------------|--------------------------------|----------------------|
| Language             | English                | *                              |                      |
| Default File Type    | Pavement Profile (ppf) | •                              |                      |
| Default Project Path | C:\1AppTechCode\ProV   | AL Tests\PV3 test\Workshop Sar | mple Browse          |
|                      |                        |                                | OK                   |

これは、優先順位を指定する場合に便利です。初期設定ウィザードは、インストールの後に 一度だけ表示されます。さらに、オプション・ダイアログ・ボックスを使えば、それらの設 定を後で修正することができます。

# ユーザ画面の機能

以下に、ProVAL グラフィカル・ユーザ・インターフェース (GUI) の動作を示します:

- ▶ ウィンドウ位置が保存されます。
- ▶ ソフトウェアはアメリカのリハビリテーション法第 508 条におけるユーザ補助規定を 遵守しています。
- ナビゲーション要素と解析時の入力を最小限にし、画面サイズの制限を最大限にします。

# **Home Screen**

This is the starting screen when no project is currently open. It consists of three main sections: the toolbar, **Recent Projects**, and **ProVAL Online** (if the Internet is accessible and the "Show Online Content on the Start Page" is selected in the program Options screen).

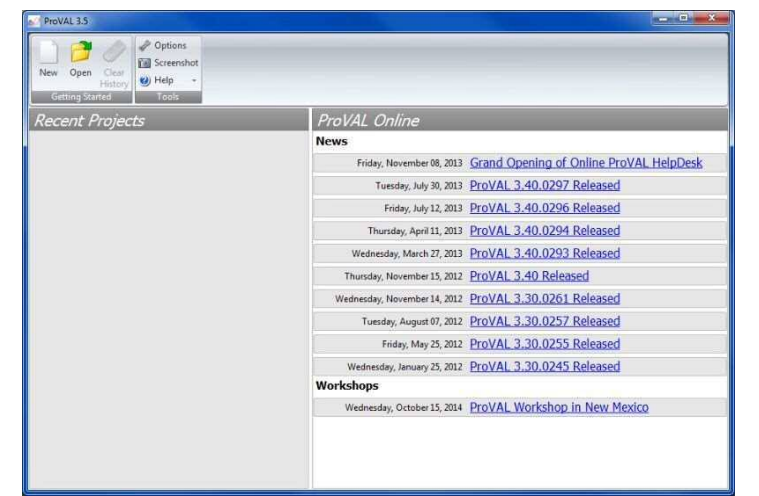

# ホーム画面

これは、プロジェクトが開いていない場合のスタート画面です。3 つのセクションで構成さ れています: ツールバー、Recent Projects (最近のプロジェクト)、ProVAL Online (インタ ーネットがアクセス可能で、プログラム・オプション画面の『Show Online Content on the Start Page (スタート画面にオンライン接続を表示する)』が選択されている場合)。

| New Open Clear<br>History W Help +<br>Gatting States |                              |                                         |
|------------------------------------------------------|------------------------------|-----------------------------------------|
| Recent Projects                                      | ProVAL Online                |                                         |
|                                                      | News                         |                                         |
|                                                      | Friday, November 08, 2013    | Grand Opening of Online ProVAL HelpDesk |
|                                                      | Tuesday, July 30, 2013       | ProVAL 3.40.0297 Released               |
|                                                      | Friday, July 12, 2013        | ProVAL 3.40.0296 Released               |
|                                                      | Thursday, April 11, 2013     | ProVAL 3.40.0294 Released               |
|                                                      | Wednesday, March 27, 2013    | ProVAL 3.40.0293 Released               |
|                                                      | Thursday, November 15, 2012  | ProVAL 3.40 Released                    |
|                                                      | Wednesday, November 14, 2012 | ProVAL 3.30.0261 Released               |
|                                                      | Tuesday, August 07, 2012     | ProVAL 3.30.0257 Released               |
|                                                      | Friday, May 25, 2012         | ProVAL 3.30.0255 Released               |
|                                                      | Wednesday, January 25, 2012  | ProVAL 3.30.0245 Released               |
|                                                      | Workshops                    |                                         |
|                                                      | Wednesday, October 15, 2014  | ProVAL Workshop in New Mexico           |

If the Internet is not available, the **ProVAL Online** section will be blank or on rare occasions, the "Action canceled" message will be displayed instead.

Under **Recent Projects** are listed recently analyzed and saved projects. The most recent unsaved project, if any, will be in the lower left corner:

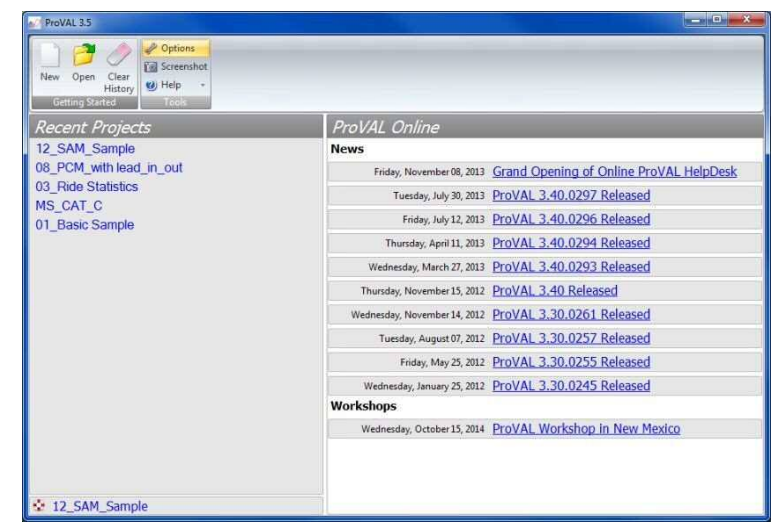

The Getting Started menu has the following features:

- ▶ New: Create a new project.
- Open: Open a previously saved project by specifying the path and filename.
- Clear History: Clear recent projects and unsaved projects.

The Tools menu includes:

- Options: Allows you to customize several features of the application. See the Options section for details.
- Screenshot: Store a screenshot of the entire application to the Windows clipboard.
- ▶ Help

Save Logs. Save event logs in zip format in order to report bugs or issues. User's Guide. This opens the PDF version of the ProVAL User's manual for viewing. Support Online help via the ProVAL website. About About window to show version number and other information.

The Recent Projects screen has the following features:

List of recent projects and most recent unsaved project, if any.

The ProVAL Online screen has the following features:

▶ Shows the latest news and upcoming workshops. You can elect to turn this off in the Options.

インターネットが利用可能でない場合は、**ProVAL Online** のセクションは空欄になります。 またはまれに、『Action canceled (取り消されたアクション)』メッセージが代わりに表示さ れます。

Recent Projects の下には、最近、解析および保存されたプロジェクトのリストが表示されます。最も新しい未保存のプロジェクトがもしあれば、一番左下に表示されます:

| In ProvAL 3.5                                                                                                    |                              |                                         |
|----------------------------------------------------------------------------------------------------|------------------------------|-----------------------------------------|
| New Open Clear<br>History<br>Getting Stated                                                                                                    |                              |                                         |
| Recent Projects                                                                                                    | ProVAL Online                |                                         |
| 12_SAM_Sample                                                                                                    | News                         |                                         |
| 08_PCM_with lead_in_out                                                                                                    | Friday, November 08, 2013    | Grand Opening of Online ProVAL HelpDesk |
| U3_RIGE Statistics                                                                                                    | Tuesday, July 30, 2013       | ProVAL 3.40.0297 Released               |
| 01 Basic Sample                                                                                                    | Friday, July 12, 2013        | ProVAL 3.40.0296 Released               |
| and the second second se | Thursday, April 11, 2013     | ProVAL 3.40.0294 Released               |
|                                                                                                    | Wednesday, March 27, 2013    | ProVAL 3.40.0293 Released               |
|                                                                                                    | Thursday, November 15, 2012  | ProVAL 3.40 Released                    |
|                                                                                                    | Wednesday, November 14, 2012 | ProVAL 3.30.0261 Released               |
|                                                                                                    | Tuesday, August 07, 2012     | ProVAL 3.30.0257 Released               |
|                                                                                                    | Friday, May 25, 2012         | ProVAL 3.30.0255 Released               |
|                                                                                                    | Wednesday, January 25, 2012  | ProVAL 3.30.0245 Released               |
|                                                                                                    | Workshops                    |                                         |
|                                                                                                    | Wednesday, October 15, 2014  | ProVAL Workshop in New Mexico           |
|                                                                                                    |                              |                                         |
|                                                                                                    |                              |                                         |
| 2 12_SAM_Sample                                                                                                    |                              |                                         |

Getting Started メニューには次の機能があります:

- ▶ New (新規):新しいプロジェクトを作成します。
- ▶ Open (開く):場所とファイル名を指定し、以前保存したプロジェクトを開きます。
- ▶ Clear History (履歴消去):最近および未保存のプロジェクトを消去します。

Tools メニューは次のとおり:

- Options (オプション):アプリケーションのいくつかの機能をカスタマイズすること ができます。詳細については、Optionsの章を参照してください。
- Screenshot (スクリーンショット): ウィンドウズのクリップボードに全アプリケーションのスクリーンショットを保存します。
- ▶ Help (ヘルプ)

Save Logs (ログの保存): バグまたは問題を報告するために zip 形式でイベント ログを保存します。

**User's Guide**(ユーザーガイド):PDF版の ProVAL ユーザマニュアルを開きます。 **Support**(サポート): ProVAL ウェブサイトによるオンライン・ヘルプ。 **About**(バージョン情報): バージョン番号および他の情報を表示します。

#### Recent Projects 画面には次の機能があります:

最近のプロジェクトおよび最新の未保存プロジェクトのリスト。

#### ProVAL Online 画面には次の機能があります:

最新ニュースおよび予定されているワークショップを表示します。Options でこの機能をオフにすることができます。

Page 14

Once a project has been created or opened, the Project menu contains the following items:

- **Close Project**: Close the current project.
- **Add Files**: Add profile data to the current project.
- **Save**: Save the current project or save as a different project.
- **Report**: Create a PDF, Excel or Text report.

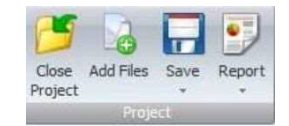

プロジェクトを作成もしくは開くことにより、Project メニューに次の項目が表示されます:

- ▶ Close Project (プロジェクトを閉じる):現在作業中のプロジェクトを閉じます。
- Add Files (ファイルの追加):現在作業中のプロジェクトにプロファイルデータを追加します。
- ▶ Save (保存):現在作業中のプロジェクトを上書き保存あるいは名前をつけて保存します。
- ▶ Report (レポート): PDF、エクセル、テキスト報告書を作成します。

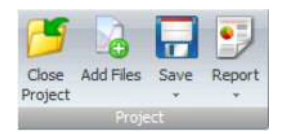

### **File and Project Management**

The file and project management in ProVAL is detailed as follows:

- ▶ ProVAL can open ProVAL project files and ProVAL-compatible profile data files.
- You may have multiple instances of ProVAL on the same computer. Each instance of the software can have only one project open. The same file or project cannot be opened in multiple instances.
- The project file (\*.pvp) contains both project settings and profile data (stored in PPF formats - ProVAL's native data format as well as the ASTM International standard format).
- Previous versions of projects (e.g., \*.pv3, \*.pv2, and associated \*.ppf files) can be imported.
- Individual profile data files can be extracted in PPF format from the project file in the Viewer window.
- The project files can be opened using standard Windows techniques, including dialog boxes (i.e., via Open button on the home screen or Open menu from the application menu), drag-and-drop (i.e., drag a project file from Windows explorer to the ProVAL application areas), most recently used (MRU) files (i.e., from the Application Menu/Recent Projects or simply clicking any recent project listed on the panel under the Getting Started of the ProVAL starting page), and file association (i.e., double-clicking a \*.pvp, \*.pv3, or\*.pv2 file within the Windows explorer).
- Once a project is active, profile data files can be imported using the Add Files button on the toolbar or the drag-and-drop option (i.e., drag from Windows explorer to the ProVAL application areas).
- Profile data files can also be imported using file association (i.e., double-clicking any ProVAL-compatible data files such as \*.ppf, \*.erd, etc. within the Windows explorer). An "Untitled" project will be created automatically. Users can then use Save As to save it to another filename or simply discard it (the latter is useful for a quick view of data without saving any projects).

| Organize 👻 Share with                   | ▪ Burn New folder 👫 ▪ 🛄 (  |
|-----------------------------------------|----------------------------|
| Documents library<br>ProVAL 3.4 Samples | Arrange by: Folder 🔻       |
| 길 Data import                           | 04b_APSync-test            |
| 🔰 Extra                                 | 03_Ride Statistics         |
| Template                                | 09_PCM_vs_PB               |
| 01_Basic Sample                         | 07_PCM_Not-so-good         |
| 14_OWL_Sample                           | 06_PCM_Concrete test       |
| 13_AFM_Sample                           | 05_PCM_Asphalt test        |
| 00_Data Import                          | 04a_APSync-org             |
| 12_SAM_Sample                           | 08_PCM_with lead_in_out    |
| 15_Case Studies                         | 10_PSD_Sample              |
| 02_Profiler Comparison                  | 11_PSD_ID Profile Features |

# ファイルとプロジェクトの管理

ProVAL におけるファイルとプロジェクトの管理について以下に詳述します:

- ProVAL は ProVAL プロジェクト・ファイルおよび ProVAL 互換性のあるプロファイル データ・ファイルを開くことができます。
- 同じコンピュータの上に ProVAL の多数のウィンドウがあるかもしれません。ソフトウ ェアの各ウィンドウは1つのプロジェクトだけを開くことができます。同じファイルや プロジェクトを多数のウィンドウで開くことはできません。
- プロジェクト・ファイル (\*.pvp) は、プロジェクト・セッティングおよびプロファイル データ (PPF 形式-ASTM 国際基準形式と同様な ProVAL 本来のデータ形式-で保存さ れている)の両方を含んでいます。
- ▶ 旧バージョンのプロジェクト(例えば\*.pv3、\*.pv2 および関連する\*.ppf ファイル)はインポートすることができます。
- 個々のプロファイルデータ・ファイルはビューア画面のプロジェクト・ファイルから PPF形式で抽出することができます。
- プロジェクト・ファイルは標準の Windows 機能を使って開くことができます。ダイア ログ・ボックス (ホーム画面の Open ボタンやアプリケーションメニューの Open メニ ュー)、ドラッグ・アンド・ドロップ (プロジェクト・ファイルを Windows Explorer か ら ProVAL ヘドラッグする)、最近使ったファイル (アプリケーションメニューの最近 使ったファイル、あるいは ProVAL 開始ページの Getting Started の下にあるパネルにリ ストされた最近のプロジェクトを単純にクリックする)、またファイルの関連付け (Windows Explorer 内の\*.pvp、\*.pv3、\*.pv2 ファイルをダブルクリックする)など。
- プロジェクトを有効にすると、プロファイルデータ・ファイルは、ツールバーの Add Files ボタンかドラッグ・アンド・ドロップ(Windows Explorer から ProVAL ヘドラッ グする)でインポートすることができます。
- プロファイルデータ・ファイルもファイルの関連付け (Windows Explorer 内の\*.ppf、 \*.erd などの ProVAL と互換性のあるデータ・ファイルをダブルクリックする)を使用し てインポートすることができます。『Untitled (名称未設定)』のプロジェクトが自動的に 作成されるので、Save As を使い名前をつけて保存するか、単に破棄します。(後者はプ ロジェクトを保存せずにデータをすばやく表示します。)

| Organize      Share with                | 🔹 Burn New folder 👭 👻 🛄 🧃  |  |  |  |  |
|-----------------------------------------|----------------------------|--|--|--|--|
| Documents library<br>ProVAL 3.4 Samples | Arrange by: Folder *       |  |  |  |  |
| 🎉 Data import                           | 04b_APSync-test            |  |  |  |  |
| 🔒 Extra                                 | 03_Ride Statistics         |  |  |  |  |
| 📕 Template                              | 09_PCM_vs_P8               |  |  |  |  |
| 01_Basic Sample                         | 07_PCM_Not-so-good         |  |  |  |  |
| 14_OWL_Sample                           | 06_PCM_Concrete test       |  |  |  |  |
| 13_AFM_Sample                           | 05_PCM_Asphalt test        |  |  |  |  |
| 00_Data Import                          | 04a_APSync-org             |  |  |  |  |
| 12_SAM_Sample                           | 08_PCM_with lead_in_out    |  |  |  |  |
| 15_Case Studies                         | 10_PSD_Sample              |  |  |  |  |
| 02_Profiler Comparison                  | 11_PSD_ID Profile Features |  |  |  |  |

# **Add Files**

You can use the Add Files button in the toolbar to select and add profile data files to the current project.

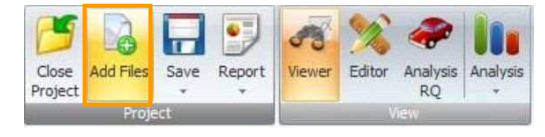

A dialog box will appear when you click the **Add Files** button. Files of the Default File Type set in the Options are displayed. To view other file types, use the dropdown menu.

| rganize 🔹 New folder   |   |                           |           |                                                | 8≕ • [                                                                                                    | 1 0                           |
|------------------------|---|---------------------------|-----------|------------------------------------------------|----------------------------------------------------------------------------------------------------|-------------------------------|
| 🍌 Ivan                 | ^ | Name                      | Date r    | nodi                                           | Туре                                                                                                    | Size                          |
| 📕 Kargah-Ostadi        |   | 00_Basic_Sample           | 10/29/    | 200                                            | ERD Profile                                                                                                    |                               |
| 🌽 maybe veda bug       |   | 00_Basic_Sample           | 1/31/2011 |                                                | Pavement Profile                                                                                                    |                               |
| MiniDV Tapes           |   | 01_Dipstick.ELV 2/16/2005 |           | ELV File                                       | =                                                                                                    |                               |
| ProVAL 3.5 Deliverable |   | 02_Paveset.pvst           | 1/13/2    | 2005                                           | PVST File                                                                                                    |                               |
| ProVAL 3.5 Deliverable | 1 | 03_FHWA-IP.801            | 9/1/20    | )11 3                                          | B01 File                                                                                                    |                               |
|                        |   | 04_Ames.LDF               | 8/4/20    | 06 4                                           | LDF File                                                                                                    |                               |
|                        |   | 05_Ames.adf               | 4/2/20    | 07 1                                           | ADF File                                                                                                    |                               |
| Advanced               |   | 06_BinaryERD.BIN          | 12/9/2    | 2002                                           | BIN File                                                                                                    |                               |
| Data import            |   | 06_BinaryERD              | 12/9/2    | 2002                                           | ERD Profile                                                                                                    |                               |
| Extra                  |   | 07_Dynatest               | 2/2/20    | 07 8                                           | RSP File                                                                                                    |                               |
|                        |   | • 1.                      |           | _                                              |                                                                                                    |                               |
| File name:             |   |                           | •         | All Fi                                         | les (*.*)                                                                                                    | •                             |
|                        |   |                           | _         | Ame<br>Dipst<br>Dyna<br>ERD I<br>KJLav<br>Pave | IES((*))<br>s Ames (*.ard, *.adf, *.<br>ick (*.elv)<br>test Dynatest RSP (*.rs<br>ERD (*.erd)<br>v KJLaw (*.a*, *.p*)<br>ment Profile Pavemer | ldf)<br>;p)<br>it Profile (*. |

**ProVAL-Compatible File Formats** 

ProVAL recognizes the following file types. The file extension is listed in parentheses after the description:

- ProVAL 3.1+ Project and embedded data file (pvp)
- ProVAL 3.0 Project and embedded data file (pv3)
- ProVAL 2 Project (pv2) (note that the associated ppf files need to be within the same folder as the pv2 file)
- Pavement Profile File (ppf). This is based on the native file specification of ProVAL. It is a very efficient and secure format. The latest ppf specifications can be downloaded from the ProVAL website. This format is the basis for the ASTM Profile Data standard.
- ▶ ERD (erd): ProVAL recognizes both text formats, and the two 4-byte floating-point binary

# ファイルの追加

ツールバーの[Add Files]ボタンを使えば、現在作業中のプロジェクトにプロファイルデー タ・ファイルを選択・追加することができます。

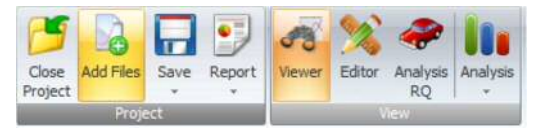

[Add Files]ボタンをクリックすると、ダイアログ・ボックスが表示されます。Options 画面 にはデフォルトのファイル形式のファイルが表示されます。他の形式を表示するには、ドロ ップダウンメニューを使用します。

| Organize • New folder  |   |                  |        |                                                         | Ⅲ • 〔                                                                                                    | 1                          |
|------------------------|---|------------------|--------|---------------------------------------------------------|----------------------------------------------------------------------------------------------------|----------------------------|
| 🅌 Ivan                 | * | Name             | Date n | nodi                                                    | Туре                                                                                                    | Size                       |
| 🌽 Kargah-Ostadi        |   | 00_Basic_Sample  | 10/29/ | 200                                                     | ERD Profile                                                                                                    |                            |
| 🎍 maybe veda bug       |   | 00_Basic_Sample  | 1/31/2 | 011                                                     | Pavement Profile                                                                                                    |                            |
| MiniDV Tapes           |   | 01_Dipstick.ELV  | 2/16/2 | 005                                                     | ELV File                                                                                                    |                            |
| ProVAL 3.5 Deliverable |   | 02_Paveset.pvst  | 1/13/2 | 005                                                     | PVST File                                                                                                    |                            |
| a images               |   | 03_FHWA-IP.801   | 9/1/20 | 11 3                                                    | B01 File                                                                                                    |                            |
| ProvAL 3.5 Deliverable |   | 04_Ames.LDF      | 8/4/20 | 06 4                                                    | LDF File                                                                                                    |                            |
| Provide 2 5 Comples    |   | 05_Ames.adf      | 4/2/20 | 07 1                                                    | ADF File                                                                                                    |                            |
| Advanced               |   | 06_BinaryERD.BIN | 12/9/2 | 002                                                     | BIN File                                                                                                    |                            |
| Data import            |   | 06_BinaryERD     | 12/9/2 | 002                                                     | ERD Profile                                                                                                    |                            |
| E Evtra                |   | 07_Dynatest      | 2/2/20 | 078                                                     | RSP File                                                                                                    |                            |
| -                      | - | •                | 112    | -                                                       | 2                                                                                                    | 1                          |
| File name              | 8 |                  | •      | All F                                                   | les (*.*)                                                                                                    |                            |
|                        |   |                  | _      | All F<br>Ame<br>Dipst<br>Dyna<br>ERD I<br>KJLav<br>Pave | ies (*.*)<br>s Ames (*.ard, *.adf, *<br>ick (*.elv)<br>test Dynatest RSP (*.r<br>ERD (*.erd)<br>w KJLaw (*.a*, *.p*)<br>ment Profile Pavemer | .ldf)<br>sp)<br>nt Profile |

#### ProVAL と互換性のあるファイル形式

ProVAL は次のファイル形式を認識します。括弧内はファイル拡張子です:

- ▶ ProVAL 3.1+ プロジェクトおよび埋め込まれたデータ・ファイル (pvp)
- ▶ ProVAL 3.0 プロジェクトおよび埋め込まれたデータ・ファイル (pv3)
- ▶ ProVAL 2 プロジェクト (pv2) (関連する ppf ファイルが pv2 ファイルと同じフォル ダ内にある必要があることに注意)
- ペイブメント・プロファイル・ファイル (ppf) これは ProVAL 本来のファイル・スペ ックに基づく。それは非常に効率的で安全なフォーマットです。最新の ppf スペック は ProVAL ウェブサイトからダウンロードすることができます。このフォーマットは ASTM プロファイルデータ標準の基本です。
- ▶ ERD (erd): ProVAL はテキスト形式および2つの4バイトの浮動小数点2進数フォ

formats. Information about the ERD files can be found on the UMTRI website (http://www.umtri.umich.edu/erd/software/erd\_file.html). The profile data and most of the header information are also imported.

- Dipstick (elv) files: They are Dipstick data in text format without any headers.
- ▶ KJLaw Text files (a\*): These files usually end with file extensions such as "a01", "a02", etc. The profile data and most of the header information are also imported.
- ▶ KJLaw Binary files (p\*): These files usually end with file extensions such as "p01", "p02", etc. The profile data and most of the header information are also imported.
- Dynatest RSP File (rsp): These files are generated by the field program of Dynatest Mark II or III (version 35.00 or above). The rsp event markers and GPS information can be also imported.
- TxDOT (pro): ProVAL can import the newer TxDOT "pro" format. Event markers will also be imported.
- ► Ames File (ard, adf, ldf,): These are file formats (adf is newer than ldf) generated by the Ames profiler field programs. The GPS information and event markers can also be imported. Additional event markers for the lead-in and lead-out locations may be added.

It is possible that other file types could be added to the application's importing capability in the future, as manufacturers and software developers make their file specifications available to the FHWA and the ProVAL development team.

#### **File Import Wizard**

ProVAL can also import generic files in text format using a File Import Wizard. The generic text file needs to consist of profile data in column(s) and separated by a symbol. There shall not be blank lines or other non-data lines in the data block. The file headers are optional and will be skipped during file import. It is recommended to inspect the data using a text editor and find out additional information about the profile before using the File Import Wizard.

The steps to import such files are as follows:

**b** Use the **Add Files** button to start the Open file dialog box.

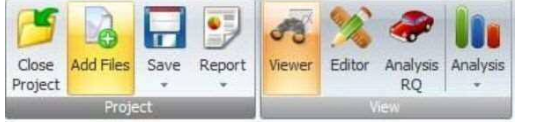

Select "All Files" under the Files of type selection and select a generic text file.

ーマットを認識します。ERD ファイルに関する情報は UMTRI ウェブサイト (http://www.umtri.umich.edu/erd/software/erd\_file.html) で見ることができます。プロフ アイルデータおよびヘッダー情報の大部分もインポートされます。

- ▶ Dipstick (elv) ファイル : ヘッダーのないテキスト形式での Dipstick データです。
- ▶ KJLaw テキストファイル (a\*): これらのファイルは、通常『a01』、『a02』などのフ アイル拡張子で終わります。プロファイルデータおよびヘッダー情報の大部分もイン ポートされます。
- KJLaw 2 進数ファイル (p\*):これらのファイルは、通常『p01』、『p02』などのファ イル拡張子で終わります。プロファイルデータおよびヘッダー情報の大部分もインポ ートされます。
- ▶ Dynatest RSP ファイル (rsp): これらのファイルは、Dynatest マーク II あるいは III (バ ージョン 35.00 あるいはそれ以上)のフィールド・プログラムによって作成されます。 rsp イベント・マーカーもインポートすることができます。
- ▶ TxDOT (pro): ProVAL はより新しい TxDOT 『pro』フォーマットをインポートする ことができます。イベント・マーカーもインポートされます。
- Ames ファイル (ldf、adf): これらは、Ames プロファイラー・フィールド・プログラムによって作成されたファイル形式 (adf は ldf より新しい)です。ldf/adf イベント・マーカーもインポートすることができます。起点と終点に対する追加イベント・マーカーも追加されます。

メーカーとソフトウェア開発者が彼らのファイル・スペックを FHWA および ProVAL 開発 チームに対して利用可能にすれば、今後、他のファイル形式がアプリケーションのインポー ト能力に追加される可能性があります。

#### ファイル・インポート・ウィザード

ファイル・インポート・ウィザードを使用して、ProVAL は一般的なテキスト形式のファイ ルもインポートすることができます。テキストファイルは列記されたプロファイルデータ から構成され、符号(カンマ、小数点)によって分けられている必要があります。データブ ロックには空の行やデータではない行は存在しないものとします。ファイル・ヘッダーはオ プションであり、ファイルインポート中はスキップされます。テキストエディタを使ってデ ータを検査し、ファイル・インポート・ウィザードを使用する前にプロファイルに関する追 加情報を見つけ出すことが推奨されます。

ファイルをインポートする手順は次のとおりです:

▶ [Add Files]ボタンを押して Open ファイル・ダイアログ・ボックスを開きます。

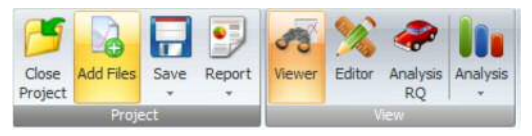

▶ File of type (ファイル形式)の選択肢から『All Files (全てのファイル)』を選び、テキ ストファイルを選択します。

| Look in:                                                         | 🔁 Data impor                                                                                                    | t                                                                                                    | ~ | 0 | 1 | 1 |      |   |
|------------------------------------------------------------------|----------------------------------------------------------------------------------------------------|----------------------------------------------------------------------------------------------------|---|---|---|---|------|---|
| My Recent<br>Documents<br>Desktop<br>My Documents<br>My Computer | OO_Basic_Si     OO_Basic_Si     OO_Basic_Si     OO_Dipstick,     OO_Provesel     OO_Private     OO_FAmes.ad     OO_FAmes.ad     OO_BinaryEF     OO_BinaryEF     OO_BinaryEF     OO_Dynates     OO_SIAODIP     OO_OYOTO2 | ample.ERD<br>ample.ppf<br>ELV<br>P.DV<br>P.DV<br>MF<br>H<br>D.DBN<br>D.BN<br>D.BN<br>D.BN<br>D.BN<br>D.BN<br>D.BN<br>D.B |   |   |   |   |      |   |
|                                                                  | File name:                                                                                                    | 02_Paveset.pvst                                                                                                    |   |   |   | ~ | Oper | n |
|                                                                  |                                                                                                    |                                                                                                    |   |   |   |   | C    | - |

A File Import Wizard will pop up with a table displaying the first 100 rows of information from the file. Note that the File Import Wizard will also launch when the imported ProVALcompatible format is corrupted.

| File                                                     | 02_Paves        | set.pvst | •   | Туре                                     | Text     |
|----------------------------------------------------------|-----------------|----------|-----|------------------------------------------|----------|
| Samp                                                     | le Interval     |          | 0   | Unknown Location +                       | Station= |
| Sample Interval Unit<br>Elevation Unit<br>Decimal Symbol |                 |          | -   | Unknown Location +<br>Unknown Location + | 1594.2   |
|                                                          |                 |          | -   |                                          |          |
|                                                          |                 | · · ·    |     | Unknown Location +                       |          |
|                                                          |                 | Period   |     | Unknown Location +                       |          |
| Data S                                                   | Starting Row    |          | 1 📜 |                                          |          |
| 1                                                        | Station= 1594.2 |          |     |                                          |          |
| 2                                                        | Interval= 100   |          |     |                                          |          |
| 3                                                        | Ltrim= 0        |          |     |                                          |          |
| 4                                                        | Lspan= 12.7     |          |     |                                          |          |
| 5                                                        | Lvolt= 0        |          |     |                                          |          |
| 6                                                        | Lvspan= 0       |          |     |                                          |          |
| 7                                                        | Rtrim= 0        |          |     |                                          |          |
| 8                                                        | Rspan=-12.7     |          |     |                                          |          |

▶ Fill in information including: Sample Interval, Sample Interval Unit, Elevation Unit, Decimal Symbol, Data Starting Row. As the correct Data Starting Row is selected, several selections of data types will be displayed depending on the number of columns in the data block.

| Open                                                             |                                                                                                    |                                                                                                    |   |    | ۵ |   | ?     |
|------------------------------------------------------------------|----------------------------------------------------------------------------------------------------|----------------------------------------------------------------------------------------------------|---|----|---|---|-------|
| Look in:                                                         | 😂 Data impor                                                                                                    | t                                                                                                    | × | 00 | - |   |       |
| My Recert<br>Documents<br>Desktop<br>My Documents<br>My Computer | OO_Basic_Si     OO_Basic_Si     OO_Basic_Si     OO_Dottok     OS_PHWA-II     OO_Prevent     OO_Prevent     OO_BinaryEF     OO_BinaryEF     OO_Dottok     OO_Dottok     OO_DOttok     OO_DOttok | ampie.ERD<br>stroke.ppf<br>ELV<br>PR<br>SOUNT<br>F<br>SOLBIN<br>SOLBIN<br>SOLBIN<br>SOLBIN<br>SOLBIN<br>SOLBIN<br>SOLBIN<br>SOLBIN<br>SOLBIN<br>PROVEST.ord |   |    |   |   |       |
|                                                                  | File name:                                                                                                    | 02_Paveset.pvst                                                                                                    |   |    | - |   | pen   |
| My Network                                                       | Files of type:                                                                                                    | All Files (",")                                                                                                    |   |    | ~ | C | annel |

ファイル・インポート・ウィザードが、ファイル情報の最初の100列を表示するテーブ ルを別ウィンドウで開きます。インポートされた ProVAL 互換性フォーマットが破損し ている場合は、ファイル・インポート・ウィザードが再び開きます。

| File   | 02_Paveset         | Lpvst  | +  | Туре               | Text     |
|--------|--------------------|--------|----|--------------------|----------|
| Samp   | le Interval        |        | 0  | Unknown Location + | Station= |
| Samo   | le Interval Unit   | -      |    | Unknown Location + | 1594.2   |
| Janip  | ine antes van onne |        |    | Unknown Location + |          |
| Elevat | tion Unit          | -      | •  | Unknown Location + |          |
| Decin  | nal Symbol         | Period | *  | Unknown Location + |          |
| Data : | Starting Row       |        | 1; |                    |          |
| 1      | Stations 1594.2    |        |    |                    |          |
| 2      | Interval= 100      |        |    |                    |          |
| 3      | Ltrim= 0           |        |    |                    |          |
| 4      | Lspan= 12.7        |        |    |                    |          |
| 5      | Lvolt= 0           |        |    |                    |          |
| 6      | Lvspan= 0          |        |    |                    |          |
| 7      | Rtrim= 0           |        |    |                    |          |
| 8      | Rspan=-12.7        |        |    |                    |          |

これらを含む情報で(空欄を)埋めてください:Sample Interval(サンプル間隔)、Sample Interval Unit,(サンプル間隔の単位)、Elevation Unit(高さの単位)、Decimal Symbol(小 数点記号)、Data Starting Row(データ開始行)。正確なデータ開始行が選択されると、 データブロック中の列の数に応じたデータ・タイプの選択肢が表示されます。

| File   | 02_Paveset.            | ovst -   | Туре               | Text   |
|--------|------------------------|----------|--------------------|--------|
| Samp   | le Interval            | 0.1      | Unknown Location + | 873.30 |
| -      |                        | 0        | Unknown Location + | 0.00   |
| samp   | ne interval Unit       | π •      | Unknown Location + | -47.74 |
| Elevat | tion Unit              | în *     |                    |        |
| Decin  | nal Symbol             | Period + |                    |        |
| Data : | Starting Row           | 53 💲     |                    |        |
| 50     |                        |          |                    | *      |
| 51     |                        |          |                    |        |
| 52     | records:               |          |                    |        |
| 53     | 873.30 , 0.00 , -47.74 |          |                    |        |
| 54     | 873.40 , 0.00 , -47.74 |          |                    |        |
| 55     | 873.51,0.00,-47.74     |          |                    |        |
| 56     | 873.61,0.00,-47.74     |          |                    |        |
| 57     | 873.72, 0.00, -47.74   |          |                    |        |

Select the correct data type from the following options for each data column: Left, Center, Right, Unknown Location, or Not a Profile.

| File   | 02_Paveset             | pvst   | •   | Туре               | Text   | _ |
|--------|------------------------|--------|-----|--------------------|--------|---|
| Samp   | le Interval            |        | 0.1 | Unknown Location + | 873.30 |   |
| Samo   | le Interval Unit       | ft     | -1  | Left               | 0.00   |   |
|        | for their              |        | -1  | Center             | -47.74 |   |
| cievat | tion Unit              | Lin    | -   | Unknown Location   |        |   |
| Decin  | nal Symbol             | Period | *   | Not a Profile      |        |   |
| Data S | Starting Row           | 5      | 3 🗘 |                    |        |   |
| 50     |                        |        |     |                    |        |   |
| 51     |                        |        |     |                    |        |   |
| 52     | records:               |        |     |                    |        |   |
| 53     | 873.30 , 0.00 , -47.74 |        |     |                    |        |   |
| 54     | 873.40 , 0.00 , -47.74 |        |     |                    |        |   |
| 55     | 873.51 , 0.00 , -47.74 |        |     |                    |        |   |
| 56     | 873.61 , 0.00 , -47.74 |        |     |                    |        |   |
| 57     | 873.72 . 0.0047.74     |        |     |                    |        |   |

| File    | 02_Pave               | eset.pvst |      | Туре               | Text   |
|---------|-----------------------|-----------|------|--------------------|--------|
| Samp    | le Interval           |           | 0.1  | Unknown Location + | 873.30 |
| Samp    | le Interval Unit      | ft        |      | Unknown Location + | 0.00   |
| Elected | line Heik             | 100       |      | Unknown Location + | -47.74 |
| Lieva   |                       | in        |      |                    |        |
| Decin   | nal Symbol            | Period    | *    |                    |        |
| Data !  | Starting Row          |           | 53 🕻 |                    |        |
| 50      |                       |           |      |                    |        |
| 51      |                       |           |      |                    |        |
| 52      | records:              |           |      |                    |        |
| 53      | 873.30 , 0.00 , -47.3 | 14        |      |                    |        |
| 54      | 873.40,0.00, 47.3     | 14        |      |                    | 1      |
| 55      | 873.51,0.00,-47.3     | 14        |      |                    |        |
| 56      | 873.61,0.00,-47.3     | 14        |      |                    |        |
| 57      | 873.72, 0.00, -47.7   | 14        |      |                    |        |

各データの列に対して次のオプションから正確なデータ・タイプを選びます:Left(左)、 Center(中央)、Right(右)、Unknown Location(不明)、Not a Profile(プロファイルでは ない)。

| File     | 02_Pavese              | t.pvst | Type                              | Text         |
|----------|------------------------|--------|-----------------------------------|--------------|
| Samp     | le Interval            |        | 0.1 Unknown Locati                | ion + 873.30 |
| Samp     | le Interval Unit       | ft     | Left                              | 0.00         |
| Electric | Ease I lait            | ( tra  | Center                            | -47.74       |
| CIEVAI   | oon ona                | m      | Unknown Locat                     | ion          |
| Decin    | nal Symbol             | Period | <ul> <li>Not a Profile</li> </ul> | 1000         |
| Data S   | Starting Row           | 5      | 3 0                               | _            |
| 50       |                        |        |                                   |              |
| 51       |                        |        |                                   |              |
| 52       | records:               |        |                                   |              |
| 53       | 873.30,0.00,-47.74     |        |                                   |              |
| 54       | 873.40 , 0.00 , -47.74 |        |                                   |              |
| 55       | 873.51,0.00,-47.74     |        |                                   |              |
| .56      | 873.61 , 0.00 , -47.74 |        |                                   |              |
| 57       | 873.72, 0.00, -47.74   |        |                                   |              |

| File  | 02_Paveset.            | pvst   | -    | Туре          |   | Text   |   |
|-------|------------------------|--------|------|---------------|---|--------|---|
| Samp  | le Interval            |        | 0.1  | Not a Profile | * | 873.30 |   |
| c     | le Intenal I Init      | 4      | -    | Not a Profile | ÷ | 0.00   |   |
| samp  | ne triteival offic     | n.     | _    | Left          |   | -47.74 |   |
| Eleva | tion Unit              | in     | •    |               |   |        |   |
| Decin | nal Symbol             | Period |      |               |   |        |   |
| Data  | Starting Row           |        | 53 🛟 |               |   |        |   |
| 50    |                        |        |      |               |   |        | * |
| 51    |                        |        |      |               |   |        |   |
| 52    | records:               |        |      |               |   |        |   |
| 53    | 873.30 , 0.00 , -47.74 |        |      |               |   |        |   |
| 54    | 873.40 , 0.00 , -47.74 |        |      |               |   |        | - |
| 55    | 873.51,0.00,-47.74     |        |      |               |   |        |   |
| 56    | 873.61,0.00,-47.74     |        |      |               |   |        |   |
| .57   | 873.72, 0.00, -47.74   |        |      |               |   |        | 1 |

▶ Click **Next>** and **Finished** to import and save the file into the current project.

| File Import Wizard<br>Results |                      |
|-------------------------------|----------------------|
| All files imported!           |                      |
|                               |                      |
|                               |                      |
|                               |                      |
|                               |                      |
|                               |                      |
|                               |                      |
|                               |                      |
|                               |                      |
|                               |                      |
|                               |                      |
|                               | e Back Finish Cancel |

| File   | 02_Paveset.          | .pvst  | +    | Туре          | _ | Text   |    |
|--------|----------------------|--------|------|---------------|---|--------|----|
| Samp   | le Interval          |        | 0.1  | Not a Profile |   | 873.30 |    |
| Gmn    | de Interval Unit     | Ĥ      |      | Not a Profile |   | 0.00   |    |
| Eleven | han theit            | 1      |      | Left          | - | -47.74 |    |
| cieval | uon unit             | in .   |      |               |   |        |    |
| Decin  | nal Symbol           | Period | *    |               |   |        |    |
| Data ! | Starting Row         |        | 53 🛟 |               |   |        |    |
| .50    |                      |        |      |               |   |        |    |
| 51     |                      |        |      |               |   |        |    |
| 52     | records:             |        |      |               |   |        |    |
| 53     | 873.30, 0.00, -47.74 |        |      |               |   |        |    |
| 54     | 873.40,0.00,-47.74   |        |      |               |   |        | 13 |
| 55     | 873.51,0.00, 47.74   |        |      |               |   |        |    |
| 56     | 873.61,0.00,-47.74   |        |      |               |   |        |    |
| 57     | 873.72, 0.00, -47.74 |        |      |               |   |        |    |

▶ [Next>]をクリックしてインポートを終了すると、現在のプロジェクトにファイルが保存されます。

| File Import Witned<br>Fiends |  |  |
|------------------------------|--|--|
| Allifies important           |  |  |
|                              |  |  |
|                              |  |  |
|                              |  |  |
|                              |  |  |
|                              |  |  |
|                              |  |  |
|                              |  |  |
|                              |  |  |

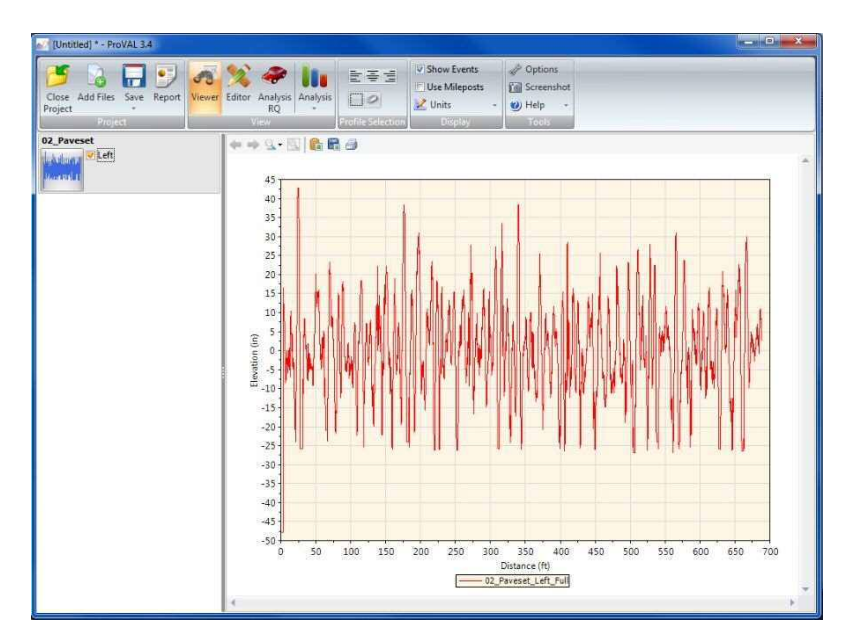

#### ProVAL ユーザーガイド / 始める

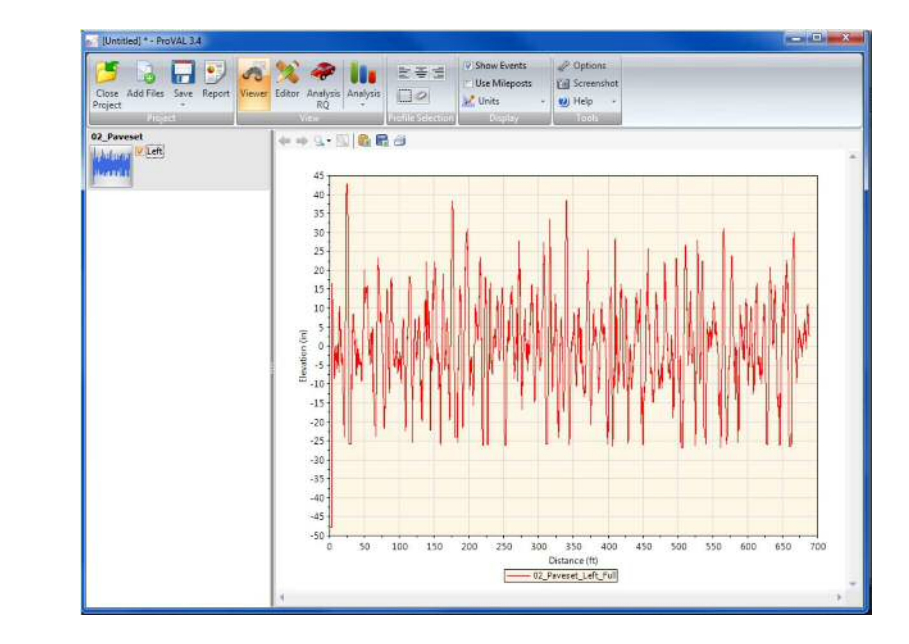

# **Basic Operation**

A step-by-step process for a typical viewing and analysis is as follows:

**Step 1:** Start a new ProVAL project using the **New** button on the ProVAL home screen and it creates an "Untitled" project. You can elect to save is as another file name. Let's leave it for now.

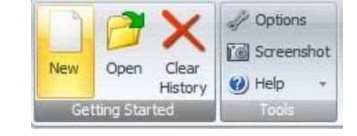

| Cose Add Files ave - Report - | Viewer Editor Analysis<br>RQ | E ∓ ≝<br>□ 0<br>2 Units | Options     Screenshot     Help     Tools |
|-------------------------------|------------------------------|-------------------------|-------------------------------------------|
|                               | ややら-三面目                      |                         |                                           |
|                               |                              |                         |                                           |
|                               |                              |                         |                                           |
|                               |                              |                         |                                           |
|                               |                              |                         |                                           |
|                               | 4                            | z                       |                                           |

# 基本操作

代表的な表示と解析のプロセスは以下のとおりです:

ステップ1: ProVALホーム画面の[New]ボタンで新規のProVALプロジェクトを始める と、『Untitled (名称未設定)』のプロジェクトが作成されます。別のファイル名で保存す ることができますが、今はそのままにしておきます。

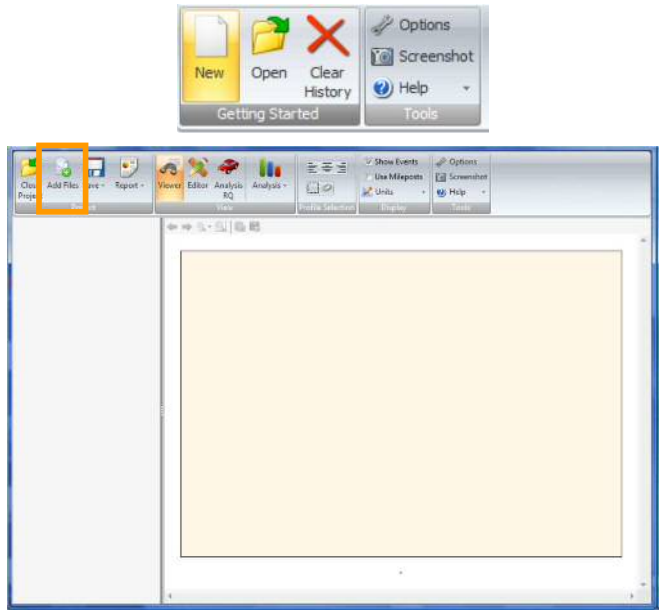

▶ Step 2: Use the Add Files button on the ProVAL toolbar to select profile data to be imported.

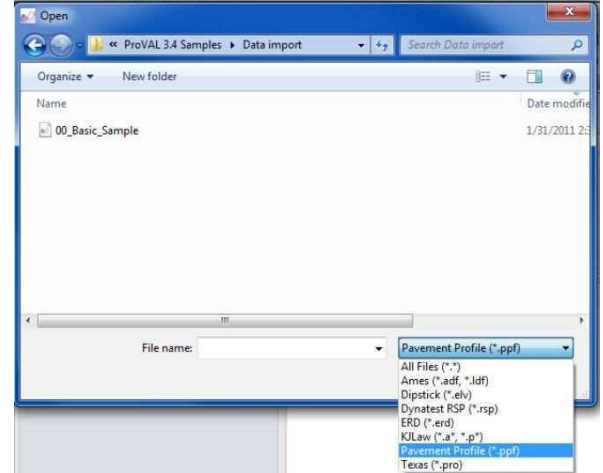

Step 3: After adding a file, a thumbnail of its profile will be added to the list with imported profiles available for selection.

| Des Ablinis Sava Separt | Image: Strate Analysis         Image: Strate Analysis         Image: Strate Analysis           NQ         Image: Strate Analysis         Image: Strate Analysis | s @ Options<br>9 [ji] Sossenint<br>• @ Hing • |  |
|-------------------------|----------------------------------------------------------------------------------------------------|-----------------------------------------------|--|
| 150-5240<br>            | ***5.5                                                                                                    |                                               |  |
|                         |                                                                                                    |                                               |  |
|                         |                                                                                                    |                                               |  |
|                         |                                                                                                    |                                               |  |
|                         |                                                                                                    |                                               |  |
|                         |                                                                                                    | 9                                             |  |

▶ ステップ 2: ProVAL ツールバーの[Add Files]ボタンを使い、インポートするプロファ イルデータを選択します。

| Organize - New folder | B • 🗊                    |
|-----------------------|--------------------------|
| Name                  | Date m                   |
| 00_Basic_Sample       | 1/31/2                   |
|                       |                          |
|                       |                          |
| ۲                     |                          |
| < III.                | Pavement Profile (".ppf) |

ステップ3:ファイルを追加すると、そのプロファイルのサムネイルが選択可能なインポートファイルのリストに追加されます。

| Jose Add Filer Save Report Vever Editar | Region (region<br>RQ                   |  |
|-----------------------------------------|----------------------------------------|--|
| 0 S200<br>Litter.                       | ************************************** |  |
| <u>a</u>                                |                                        |  |
|                                         |                                        |  |
|                                         |                                        |  |
|                                         |                                        |  |
|                                         |                                        |  |
|                                         |                                        |  |
|                                         |                                        |  |
|                                         |                                        |  |
|                                         |                                        |  |

Step 4: Select or de-select the desired profiles by clicking the corresponding checkboxes. Selected profile traces will be displayed on the chart. You can then proceed with viewing and analysis functions.

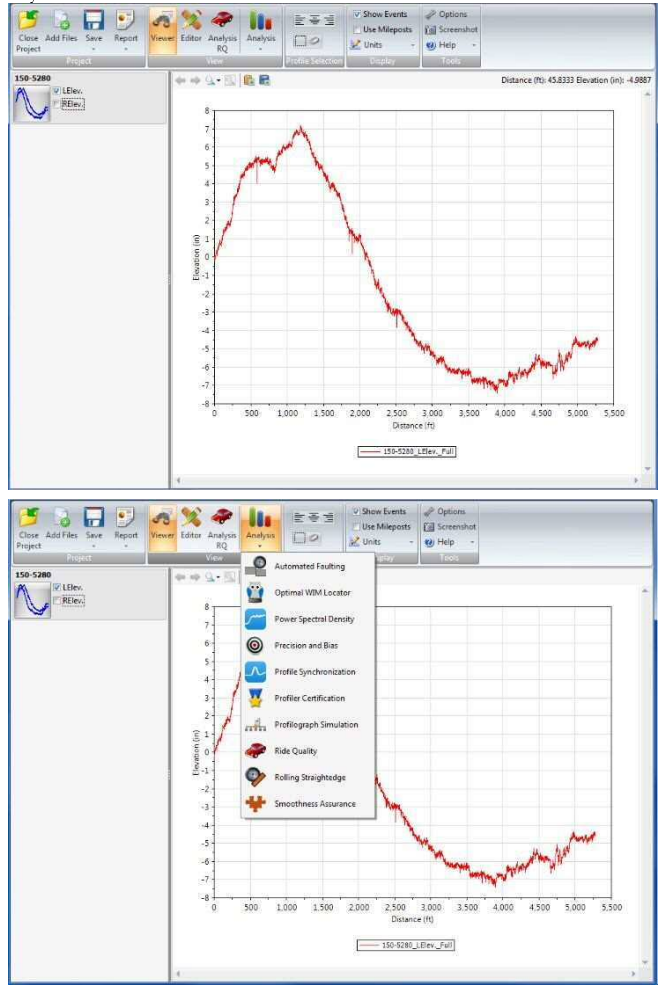

ステップ 4:対応するチェックボックスをクリックし、希望のプロファイルを選択、解除します。選択したプロファイルが、グラフに表示されます。これにより、確認しながら解析することができます。

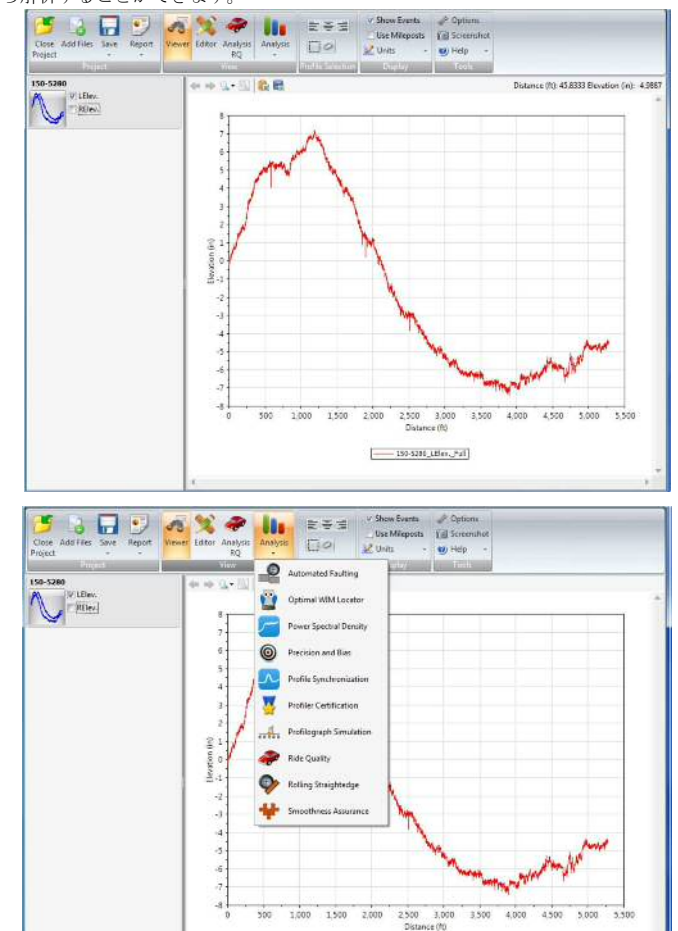

153-5280\_LBev\_Fall

### **Report Functions**

The Report button, once clicked with a mouse, lists options for report functions. Select the location and type of report. The export functions include: **Print to PDF, Export to Excel** and **Save to Text**.

- **Print to PDF**: Generate a secured PDF report.
- **Export to Excel**: Save report data to various Excel worksheets.
- Save to Text: Save report data in various text files.

| Folder for reports |                      |                |
|--------------------|----------------------|----------------|
| C:\Users\LocalAd   | lmin\Documents\ProVA | AL 3.4 Samples |
|                    |                      | Select         |
| 🗂 Include all data | a (slower)           |                |
| ×                  |                      | 7              |
| Excel              | Text                 | PD             |

Charts in the Viewer and some analysis screens can also be exported as images to either files or the Clipboard in the PNG format. See Viewer and Analyses sections for details.

#### **Print to PDF**

After viewing profiles or finishing an analysis, you can click the **Report** button and select **PDF** to generate a "secured" PDF report that cannot be modified.

If the option to use the alternate chart template is selected in the Options, the alternate chart colors will be printed.

| eneral settings               | Analysis    | Chart Style                    | Alternate    | Chart Colors    |             |        |        |
|-------------------------------|-------------|--------------------------------|--------------|-----------------|-------------|--------|--------|
| Use SI Units                  |             |                                |              |                 |             |        |        |
| Enable Record                 | ing Log     |                                |              |                 |             |        |        |
| Show Online (                 | ontent on t | he Start Dage                  |              |                 |             |        |        |
| Jonow online c                | oncent on t | ne start rage                  |              |                 |             |        |        |
| Use Alternate (               | hart Temp   | late for printing              | and PDF re   | eports.         |             |        |        |
| efault File Type              | 4           | All (*)                        |              | *               |             |        |        |
|                               |             | 10000                          |              |                 |             |        |        |
| Aap source                    | 0           | boogle Maps                    |              |                 |             |        |        |
| Aap source<br>preadsheet Prog | ram [       | ioogle Maps<br>C:\Program File | s (x86)\Micr | rosoft Office\C | ffice12\EXC | EL.EXE | Browse |

# 報告書機能

Report ボタンを一度クリックすると、報告書機能のオプションが表示されます。報告書の位置およびタイプを選択します。エクスポート機能は次のとおりです:Print to PDF(PDFに印刷)、Export to Excel (エクセルへのエクスポート)、Save to Text (テキスト形式での保存)。

- Print to PDF:安全な PDF報告書を作成します。
- ▶ Export to Excel:様々なエクセルワークシートへ報告書データを保存します。
- ▶ Save to Text:様々なテキストファイルで報告書データを保存します。

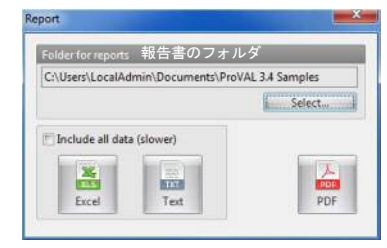

ビューアや幾つかの解析画面におけるグラフは、PNG 形式で画像としてファイルまたはク リップボードにエクスポートすることもできます。詳細はビューアおよび解析の章を参照 してください。

#### PDF に印刷

プロファイルの確認や解析の終了後に、[Report]ボタンをクリックし、PDFを選択すると、 修正できない『保護された』PDF報告書が作成されます。

Options において別のグラフテンプレートを使用するオプションを選択しておけば、別の色 で印刷されます。

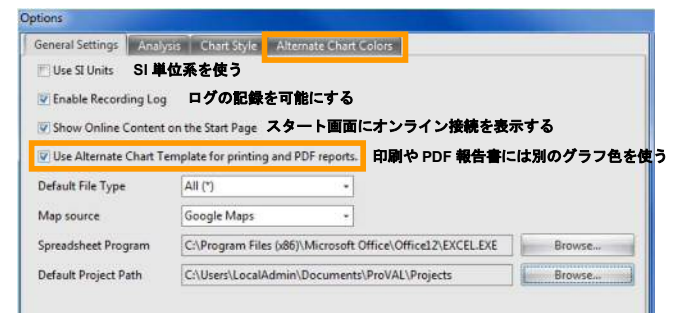

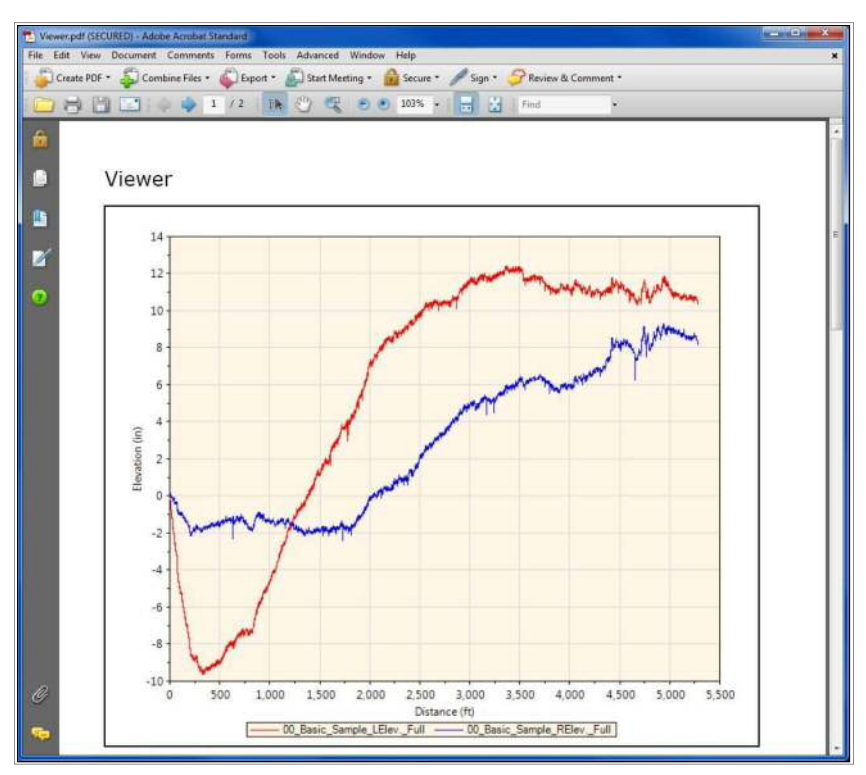

The secure PDF has the following restrictions:

- Changing the document
- Document assembly
- Page extraction
- Commenting
- Filling of form fields (NA)
- Signing
- Creation of template pages

#### ProVAL ユーザーガイド / 始める

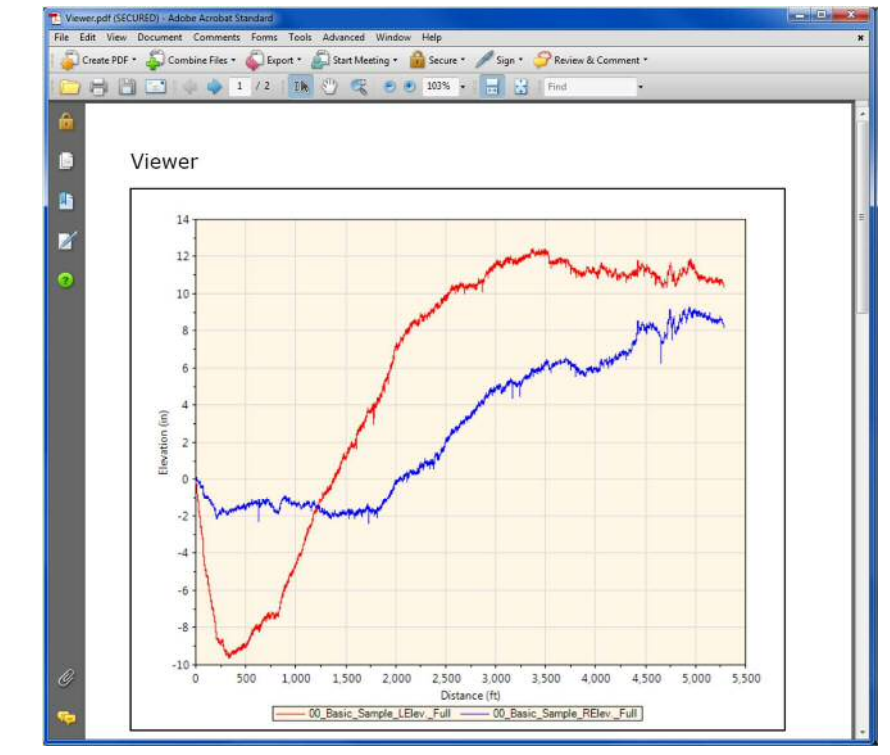

保護された PDF には次の制限があります:

- 文章の変更
- 文章の合成
- ページ抽出
- コメント
- フォームフィールドへの記入(利用できない)
- 署名
- テンプレート・ページの作成

| 2000 W.S. (2000) |                                        |                       |                           |                            |                     | 12             |                   |   |
|------------------|----------------------------------------|-----------------------|---------------------------|----------------------------|---------------------|----------------|-------------------|---|
| Description      | Security                               | Fonts                 | Initial Vie               | w Custom                   | Advanced            |                |                   |   |
| The docurrent    | Security<br>iment's Sec<br>ns, set the | curity Me<br>Security | thod restric<br>Method to | ts what car<br>No Security | be done to the doci | ument. To remo | ve security       |   |
| Secu             | urity Metho                            | od: Pas               | ssword Sec                | urity                      |                     | <b>~</b> (     | Change Settings   | ] |
| Can be           | opened b                               | oy: Acro              | bat 3.0 an                | d later                    |                     | 0              | Show Details      | ] |
| All conte        | nts of the                             | documen               | t are encry               | pted and se                | arch engines cannot | access the doc | ument's metadata. |   |
| Document         | Restriction                            | ns Summ               | ary                       |                            |                     |                |                   |   |
|                  |                                        | 3                     | Printing: A               | llowed                     |                     |                |                   |   |
|                  | Changin                                | g the Do              | cument: N                 | lot Allowed                |                     |                |                   |   |
|                  | Doc                                    | ument As              | sembly: N                 | lot Allowed                |                     |                |                   |   |
|                  | c                                      | Content C             | Copying: A                | llowed                     |                     |                |                   |   |
| Conter           | nt Copying                             | for Acce              | ssibility; A              | llowed                     |                     |                |                   |   |
|                  |                                        | Page Ext              | raction: N                | lot Allowed                |                     |                |                   |   |
|                  |                                        | Comr                  | nenting: N                | lot Allowed                |                     |                |                   |   |
|                  | Fillin                                 | ng of for             | m fields: N               | lot Allowed                |                     |                |                   |   |
|                  |                                        |                       | Signing: N                | lot Allowed                |                     |                |                   |   |
| c                | reation of                             | Template              | Pages: N                  | lot Allowed                |                     |                |                   |   |
|                  |                                        |                       |                           |                            |                     |                |                   |   |
|                  | _                                      |                       |                           |                            |                     | _              |                   | _ |

#### **Export to Excel**

Chart and table data from all profile analyses can be exported Excel files by clicking the **Report** button and selecting **Excel**. Select **Include all data** if you wish to include detailed results. Each exported Excel file contains analysis results from a specific profile trace.

| older for reports            |                    |
|------------------------------|--------------------|
| C:\Users\LocalAdmin\Document | ProVAL 3.4 Samples |
|                              | Select             |
| Include all data (slower)    |                    |
|                              | ×.                 |
| Event Test                   | PDF                |

#### ProVAL ユーザーガイド / 始める

※作成した PDF ファイルのプロパティ画面

| ocument Properties                                                        |                                                        |                                       |      |
|---------------------------------------------------------------------------|--------------------------------------------------------|---------------------------------------|------|
| Description Security Fonts Initia                                         | View Custom Advanced                                   |                                       |      |
| Document Security                                                         |                                                        |                                       |      |
| The document's Security Method re<br>restrictions, set the Security Metho | estricts what can be done to the<br>od to No Security. | document. To remove security          |      |
| Security Method: Password                                                 | Security                                               | Change Settings                       |      |
| Can be Opened by: Acrobat 3.                                              | 0 and later                                            | Show Details                          |      |
| All contents of the document are e                                        | encrypted and search engines ca                        | ennot access the document's metadata. |      |
| Document Restrictions Summary                                             |                                                        |                                       |      |
| Printing                                                                  | g: Allowed                                             |                                       |      |
| Changing the Documen                                                      | t: Not Allowed                                         |                                       |      |
| Document Assembly                                                         | y: Not Allowed                                         |                                       |      |
| Content Copying                                                           | g: Allowed                                             |                                       |      |
| Content Copying for Accessibility                                         | y: Allowed                                             |                                       |      |
| Page Extraction                                                           | n: Not Allowed                                         |                                       |      |
| Commenting                                                                | g: Not Allowed                                         |                                       |      |
| Filling of form field                                                     | s: Not Allowed                                         |                                       |      |
| Signing                                                                   | g: Not Allowed                                         |                                       |      |
| Creation of Template Page                                                 | s: Not Allowed                                         |                                       |      |
|                                                                           |                                                        |                                       |      |
|                                                                           |                                                        |                                       |      |
| - 042 ]                                                                   |                                                        |                                       |      |
| пер                                                                       |                                                        |                                       | rcel |

#### Excel へのエクスポート

全てのプロファイル解析のグラフと表のデータは、[Report]ボタンをクリックし、[Excel]を選択して、Excel ファイルをエクスポートすることができます。詳細な結果を加えたい場合に、Include all data (全てが含まれたデータ)を選択できます。それぞれのエクスポートされた Excel ファイルには、特定のプロファイルの解析結果を含みます。

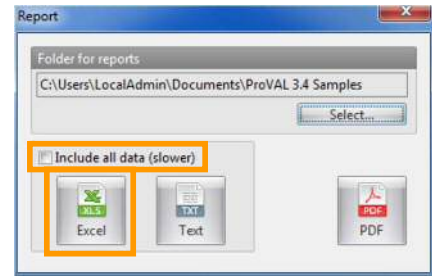

| Users can launch the Excel application and open the Pr   | roVAL-exported Excel files. For each worksheet |
|----------------------------------------------------------|------------------------------------------------|
| within an Excel file, data will be arranged in columns w | rith appropriate headings and units.           |

| E Mic | crosoft l | xcel - tmp  | 3DC.tmp      |           |                    |                |            |      |          |                  |    |
|-------|-----------|-------------|--------------|-----------|--------------------|----------------|------------|------|----------|------------------|----|
| B) (  | ile Edit  | View In     | sert Format  | Loois     | ⊇ata <u>W</u> indo | w <u>H</u> elp | Adobe PDF  |      | Type a q | uestion for help | 6  |
| 0.0   | a 🖌 🛛     |             | 1 2 13       | X US PA   | . 3 .              | - (4 - 1)      | 100%       |      | Sec      | unty 🤊           | 20 |
| 1     | Ng 10g 17 | 0.05,201    | 15/35/16     |           | To Denly wi        | th Chapters    | End Review |      |          |                  |    |
| -     |           |             |              |           |                    |                | < 0 .00 (  | E 0- | a (a)    | W 1              |    |
| MEHAN | -         | . n         | , a la a     | <u> </u>  | **                 | 3 3 70         | 0. e 00.   | ·    | · 4 ·    |                  |    |
| 20    | 2 - 2     | P =         |              |           |                    |                |            |      |          |                  |    |
|       | A2        | *           | ₺ Distance   | e (ft)    |                    | 10             |            | a    |          |                  |    |
|       | A         | B           | C            | D         | E                  | F              | G          | н    | 1        | J                | K  |
| 1     |           | 150-5280:   | LElev.       | 150-5280  | RElev.             |                |            |      |          |                  |    |
| 2 D   | istance ( | Elevation   | (Distance (  | Elevation | (in)               |                | -          |      |          |                  |    |
| 3     | 0         | 0.001368    | 0 007040     | 0.01201;  |                    |                | _          |      |          |                  |    |
| 4 1   | 0.20/018  | 0.002736    | 0.20/018     | 0.024024  | <u> </u>           |                | _          |      |          | -                |    |
| 5 1   | J.414U3/  | 0.016092    | 2 0.414037   | 0.036038  | 2                  | -              | -          |      |          | -                |    |
| 7 0   | 0.021000  | 0.029440    | 0.021055     | 0.03603   |                    | 1              | -          |      |          | -                |    |
| 0 1   | 1.0250073 | 0.030792    | 2 0.020073   | 0.004024  |                    | 1              |            |      |          | -                |    |
| 0     | 1.035052  | 0.032140    | 1.035092     | 0.107300  | 2                  |                | -          |      |          | -                |    |
| 10 1  | 1 440100  | 0.040402    | 1 4 40170    | 0.10730.  |                    |                |            |      |          | -                |    |
| 11 1  | 1.656146  | 0.040030    | 1 6561/6     | 0.15596   | 2                  | 1              | -          |      |          |                  |    |
| 12 1  | 1.863165  | 0.04010     | 1 863165     | 0.165908  |                    | 1              |            |      |          |                  |    |
| 13    | 070183    | 0.060856    | 2 070183     | 0.155748  | 2                  | 1              | -          |      |          | -                |    |
| 14    | 2 277201  | .0.00270    | 2 277201     | 0.095     |                    | 1              |            |      |          |                  |    |
| 15    | 2 48422   | .0 138/     | 1 2 48422    | -0.036    | 1                  |                |            |      |          |                  |    |
| 16    | 2 691238  | -0 18494    | 1 2 691238   | -0.0842   | 5                  | 1              |            |      |          |                  |    |
| 17    | 2 898256  | -0 19549    | 2 898256     | -0.072    | 5                  | 1              |            |      |          |                  |    |
| 18 3  | 3 105274  | -0.18203    | 3 3 105274   | -0.06016  | 3                  |                |            |      |          |                  |    |
| 19 3  | 3 312293  | -0.14459    | 3 312293     | -0.0601   |                    |                |            |      |          |                  |    |
| 20    | 3.519311  | -0.14315    | 5 3 5 1931 1 | -0.04803  |                    |                |            |      |          |                  |    |
| 21 3  | 3.726329  | -0.14172    | 3 726329     | -0.03604  | 1                  |                |            |      |          |                  |    |
| 22 3  | 9.933348  | -0.14028    | 3.933348     | -0.036    | 6                  |                |            |      |          |                  |    |
| 23 4  | 4.140366  | -0.12685    | 5 4.140366   | -0.01198  | 3                  |                |            |      |          |                  |    |
| 24 4  | 4.347384  | -0.12544    | 4.347384     | -0.01196  | 5                  |                |            |      |          |                  |    |
| 25 4  | 4.554403  | -0.12401    | 4.554403     | -0.01194  | 1                  |                |            |      |          |                  |    |
| 26 4  | 4.761421  | -0.11058    | 3 4.761421   | 0.012073  | 2                  |                |            |      |          |                  |    |
| 27 4  | 4.968439  | -0.10916    | 6 4.968439   | 0.024073  | 2                  |                |            |      |          |                  |    |
| 28 5  | 5.175457  | -0.10775    | 5 5.175457   | 0.024072  | 2                  |                |            |      |          |                  |    |
| 29 5  | 5.382476  | -0.10634    | 5.382476     | 0.024072  | 2                  |                |            |      |          |                  |    |
| 30 6  | 5 589494  | -0.10493    | 5 589494     | 0.024073  | 2                  | -              |            |      |          |                  |    |
| 31 5  | 5.796513  | -0.10351    | 5.796513     | 0.024073  | 2                  |                | _          |      |          |                  |    |
| 32 8  | 6.003531  | -0.1141     | 6.003531     | 0.036073  | 2                  |                |            |      |          |                  |    |
| 33 8  | 6.210549  | -0.11268    | 6.210549     | 0.03606   | i                  |                | _          |      |          |                  |    |
| 34 8  | o.417567  | -0.11126    | 6.417567     | 0.048048  | 1                  |                | -          |      |          |                  |    |
| 36 8  | 624586    | -0.09785    | 6.624586     | 0.060036  |                    |                |            |      |          | 100              |    |
|       | > > \tn   | np3DC/      |              |           |                    |                | <          |      | 10       |                  | >  |
| Draw  | * 🔄 A     | utoShapes * | NI           |           | 401                |                | 3 . 2 . A  |      | 표 🖬 🕯    |                  |    |
|       |           |             |              |           |                    |                |            |      |          | 20               |    |

Data in tables and charts will be saved to each worksheet for post processing (such as: plug in pay schedule for bonus/penalty computation). Due to limitation of rows in Excel 2003 and earlier, you should be cautious when exporting data that exceeds 65,536 rows (including the data column headers). Excel 2007 and later have a maximum of 1,048,576 rows. Report charts will not be included in the exported Excel files. However, you can use the ProVAL built-in screenshot tool button to export chart images to the Windows clipboard then insert into other documents or spreadsheets.

ユーザーは Excel アプリケーションを起動して ProVAL からエクスポートされた Excel ファイル を開くことができます。Excel ファイル内の各ワークシートのデータは、適切な見出しと単位で列 記されます。

|      | licrosoft E | xcel - tmp  | 3DC.tmp    |                           |             | and the second  |             |          |                          |                  |          |
|------|-------------|-------------|------------|---------------------------|-------------|-----------------|-------------|----------|--------------------------|------------------|----------|
| 2    | Ele Edit    | New Ins     | ert Format | Tools (                   | ate Windo   | w Help y        | Adobe PDF   |          | Type a qu                | estion for help  |          |
|      |             | 990         | 21         | 103                       | - 3 10      | - (1) - 2.      | 100%        |          | <ul> <li>Secu</li> </ul> | rit y 🖉          |          |
|      | 91913       | 100 101     | 191.06     | 10.101                    | To Renty we | th changes      | End Review. |          |                          |                  |          |
| Aria | 1           | - 10        | - B /      | UE                        | ***         | 1 \$ %          | . +.0 .00   | 111 - 01 | . A .                    | 11 E.J.(2 11 E   | ER 11 11 |
|      | -           | 4           | - 100 0    | 2 - <del>7</del> 2 1/12/8 | 1000000     | A CONTRACTOR OF |             |          | Contraction of the       | 10 (21(22) 10 (2 |          |
|      | 19 2 3      |             |            | 2000                      |             |                 |             |          |                          |                  |          |
| -    | A2          | 5.0         | M Uistanc  | e (ff)                    |             | -               |             |          |                          |                  |          |
|      | A           | В           | C          | D                         | E           | SF:             | G           | H        | - Re                     | J                | K        |
| 1    |             | 160-5280:   | LElev.     | 150-5280:                 | RElev.      |                 |             |          |                          |                  |          |
| 2    | Uistance (  | Elevation ( | Distance ( | Elevation                 | (in)        |                 |             |          |                          |                  |          |
| 3    | 0           | 0.001368    | 0          | 0.012012                  |             |                 |             |          |                          |                  |          |
| 4    | 0.20/018    | 0.002736    | 0.20/018   | 0.024024                  |             |                 |             |          |                          |                  |          |
| D    | 0.414037    | 0.016092    | 0.414037   | 0.036036                  |             |                 |             |          |                          |                  |          |
| 0    | 0.621065    | 0.029448    | 0.621056   | 0.036036                  |             |                 |             |          |                          |                  |          |
| 1    | 0.828073    | 0.030/92    | 0.8280/3   | 0.064024                  | 1           |                 |             |          |                          |                  |          |
| 0    | 1.035092    | 0.032148    | 1.035092   | 0.107968                  |             |                 |             |          |                          |                  |          |
| 9    | 1.24211     | 0.045492    | 1.24211    | 0.10/962                  |             |                 |             |          |                          |                  |          |
| 11   | 1.449128    | 0.046836    | 1.449128   | 0.131916                  |             |                 |             |          |                          |                  |          |
| 17   | 1.650146    | 0.04818     | 1.000146   | 0.100868                  |             |                 |             |          |                          |                  |          |
| 12   | 1.863165    | 0.049612    | 1.863166   | 0.156808                  |             |                 |             |          |                          |                  |          |
| 13   | 2.0/0183    | U.Ub/d56    | 2.0/0183   | 0.155/48                  |             | -               |             |          |                          |                  |          |
| 14   | 2.2//201    | -0.00779    | 2.2/7201   | 0.0957                    |             |                 |             |          |                          |                  |          |
| 15   | 2.46422     | -0.1384     | 2.48422    | -0.0363                   |             | -               |             |          |                          | -                |          |
| 10   | 2,691238    | -0.18494    | 2.691238   | -0.08425                  |             |                 |             |          |                          |                  |          |
| 1/   | 2.898256    | -0.19649    | 2.896256   | -0.0/22                   |             | -               |             |          |                          |                  |          |
| 18   | 3.1052/4    | -0.18203    | 3.105274   | -0.06016                  |             | -               |             |          |                          |                  |          |
| 19   | 3.312293    | -0.14459    | 3.312293   | -0.06011                  |             | -               |             |          |                          |                  |          |
| 20   | 3.619311    | -0.14315    | 3.519311   | -0.04807                  |             | -               |             |          |                          |                  |          |
| 21   | 3.726329    | -0.14172    | 3.726329   | -0.03604                  |             |                 |             |          |                          |                  |          |
| 22   | 3.933348    | -0.14028    | 3.933348   | -0.036                    |             | -               |             |          |                          |                  |          |
| 23   | 4.140366    | -0.12685    | 4.140366   | -0.01198                  |             |                 |             |          |                          |                  |          |
| 24   | 4.347384    | -0.12544    | 4.347384   | -0.01195                  |             | -               |             |          |                          |                  |          |
| 25   | 4.654403    | -0.12401    | 4.554403   | -0.01194                  |             |                 |             |          |                          |                  |          |
| 26   | 4.761421    | -0.11058    | 4.761421   | 0.012072                  |             |                 |             |          |                          | -                |          |
| 27   | 4.968439    | -0.10916    | 4.968439   | 0.024072                  |             | -               |             |          |                          |                  |          |
| 28   | 5.175467    | -0.10775    | 5.175457   | 0.024072                  |             |                 |             |          |                          |                  |          |
| 29   | 5.382476    | -0.10634    | 5.382476   | 0.024072                  |             | -               |             |          |                          |                  |          |
| 30   | 5.689494    | -0.10493    | 5.589494   | 0.024072                  |             | -               |             |          |                          |                  |          |
| 31   | 5.796513    | -0.10351    | 5.796513   | 0.024072                  |             |                 |             |          |                          | -                |          |
| 32   | 6.003631    | -0.1141     | 6.003531   | 0.036072                  |             | -               |             |          |                          |                  |          |
| 33   | 6.210549    | -0.11268    | 6.210549   | 0.03606                   |             |                 |             |          |                          |                  |          |
| 34   | b.417567    | -0.11126    | 6.417567   | 0.048048                  |             |                 |             |          |                          |                  |          |
| 35   | 6.624586    | -0.09785    | 6.624586   | 0.060036                  |             |                 |             |          |                          |                  |          |
| 4 4  | + H tm      | D3DC /      |            | New Press                 |             |                 | 10          |          |                          |                  | 13       |

表やグラフのデータは事後処理(たとえば支払予定のボーナスやペナルティを計算する機能を追加 するような処理)のために各ワークシートに保存されます。Excel 2003 以前のもので行に制限があ るものは(ヘッダーを含めてデータ列が)65,536 行を超えるデータをエクスポートするときには注 意が必要です。Excel 2007 以降のものは最大で1,048,576 行あります。レポートの図表には、エク スポートされた Excel ファイルには含まれません。とはいえ、Windows のクリップボードにグラ フ画像をエクスポートする ProVAL のスクリーンショット・ツールボタンを使用して、他のドキュ メントやスプレッドシートに挿入することもできます。

#### **Save to Text**

Chart and table data from all profile analyses can be exported to text files by clicking the **Report** button and selecting **Text**. Select **Include all data** if you wish to include detailed results. One or more files will be generated for the analysis results from the data sets.

| Folder for reports               |                   |
|----------------------------------|-------------------|
| C:\Users\LocalAdmin\Documents\Pr | roVAL 3.4 Samples |
|                                  | Select            |
| Include all data (slower)        |                   |
|                                  | ~                 |
| Excel Text                       | PDF               |

| Select the folder to where reports will be sa | ved. |
|-----------------------------------------------|------|
| Favorites                                     |      |
| 👔 Links                                       |      |
| My Documents                                  |      |
| ProVAL 3.4 Samples                            |      |
| 📕 Data import                                 |      |
| 🌙 Extra                                       |      |
| 📕 Template                                    |      |
| My Music                                      |      |
| My Pictures                                   |      |

#### テキスト形式での保存

プロファイルの解析による全てのグラフと表のデータは、[Report]ボタンをクリックし[Text]を選択 してテキストファイルにエクスポートすることができます。詳細な結果を加えたい場合に、Include all data (全てが含まれたデータ)を選択できます。1つ以上のファイルがデータセットからの解析 結果に対して作成されます。

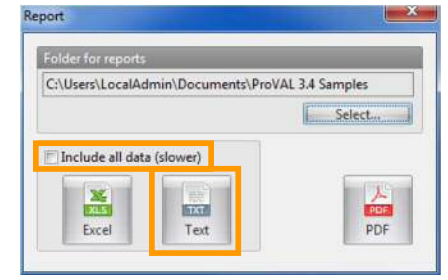

| sect the rolder to where reports will be saved.                    |   |
|--------------------------------------------------------------------|---|
| <ul> <li>Favorites</li> <li>Links</li> <li>My Documents</li> </ul> | , |
| ProVAL 3.4 Samples                                                 | m |
| My Music                                                           |   |

#### ProVAL ユーザーガイド / 始める

#### ProVAL User's Guide / Getting Started

The text file names correspond to each data set. The text files can then easily be viewed in any text editor or for any data submission or post processing.

| 😮 UltraEdit-32 - C:\tmp\Wiewer.txt                     |                          | ✓ Tool Bar        |          |
|--------------------------------------------------------|--------------------------|-------------------|----------|
| File Edit Search Project View Format Column Macro Advi | anced Window Help        | Curtomize         |          |
|                                                        | FLARATES                 | Icclunc           | + /A ast |
|                                                        |                          |                   |          |
| Viewer.dd                                              |                          |                   |          |
| 💰 C:\tmp\Viewer.txt                                    |                          |                   |          |
| 150-5280: LElev. 150-5280: RElev.                      |                          |                   |          |
| Distance (ft) Elevation (in) Distance (f               | t) Elevation (in)        |                   |          |
| 0 0.001368 0 0.012012                                  |                          |                   |          |
| 0.2070183 0.002736 0.2070183 0.024024                  |                          |                   |          |
| 0.4140366 0.016092 0.4140366 0.036036                  |                          |                   |          |
| 0.6210549 0.029448 0.6210549 0.036036                  |                          |                   |          |
| 0.8280732 0.030792 0.8280732 0.084024                  |                          |                   |          |
| 1.035092 0.032148 1.035092 0.107988                    |                          |                   |          |
| 1.24211 0.045492 1.24211 0.107952                      |                          |                   |          |
| 1.449128 0.046836 1.449128 0.131916                    |                          |                   |          |
| 1.656146 0.04818 1.656146 0.155868                     |                          |                   |          |
| 1.863165 0.049512 1.863165 0.155808                    |                          |                   |          |
| 2.070183 0.062856 2.070183 0.155748                    |                          |                   |          |
| 2.277201 -0.007788 2.277201 0.0957                     |                          |                   |          |
| 2.48422 -0.138396 2.48422 -0.0363                      |                          |                   |          |
| 2.691238 -0.184944 2.691238 -0.08425201                |                          |                   |          |
| 2.898256 -0.195492 2.898256 -0.072204                  |                          |                   |          |
| 3.105274 -0.182028 3.105274 -0.060156                  |                          |                   |          |
| 3.312293 -0.144588 3.312293 -0.060108                  |                          |                   |          |
| 3.519311 -0.143148 3.519311 -0.048072                  |                          |                   |          |
| 3.726329 -0.14172 3.726329 -0.036036                   |                          |                   |          |
| 3.933348 -0.14028 3.933348 -0.036                      |                          |                   |          |
| 4.140366 -0.126852 4.140366 -0.011976                  |                          |                   |          |
| 4.347384 -0.125436 4.347384 -0.011952                  |                          |                   |          |
| 4.554403 -0.124008 4.554403 -0.01194                   |                          |                   |          |
| 4.761421 -0.11058 4.761421 0.012072                    |                          |                   |          |
| 4.968439 -0.109164 4.968439 0.024072                   |                          |                   |          |
| 5.175457 -0.107748 5.175457 0.024072                   |                          |                   |          |
| 5.382476 -0.106344 5.382476 0.024072                   |                          |                   |          |
| 5.589494 -0.104928 5.589494 0.024072                   |                          |                   |          |
| 5.796513 -0.103512 5.796513 0.024072                   |                          |                   |          |
| 6.003531 -0.114096 6.003531 0.036072                   |                          |                   |          |
| 6.210349 -0.11268 6.210549 0.03606                     |                          |                   |          |
| or Help, press F1 Ln 1, Col. 1, C0 DOS                 | Mod: 3/25/2009 5:15:35PM | File Size: 959577 | INS      |

テキストファイル名は各データセットに対応します。テキストファイルは簡単に任意のテキストエ ディタを表示したり任意のデータ提出を事後処理したりすることができます。

| UltraEdit-32 - C:\tmpWiewer.txt                                        | ✓ Tool Bar          |            |
|------------------------------------------------------------------------|---------------------|------------|
| Elle Edit Search Broject Yew Format, Column Macro Advanced Window Help | Customize           |            |
| 4 + D & C P # D # D # V # # X & B = =                                  | a cetune            | · A        |
|                                                                        |                     | and die of |
| Viewer.oz                                                              |                     |            |
| C-MmoWiewer txt                                                        |                     |            |
|                                                                        |                     |            |
| 150-5280: LElev. 150-5280: RElev.                                      |                     |            |
| Distance (ft) Elevation (in) Distance (ft) Elevation (in)              |                     |            |
| 0 0.001368 0 0.012012                                                  |                     |            |
| 0.2070183 0.002736 0.2070183 0.024024                                  |                     |            |
| 0.4140300 0.010092 0.4140300 0.030030                                  |                     |            |
| 0.0210349 0.029440 0.0210349 0.036036                                  |                     |            |
| 0.0200/32 0.030/92 0.0200/32 0.0090024                                 |                     |            |
| 1,0300% 0,036190 1,0300% 0,10/968                                      |                     |            |
| 1 440128 D 046836 1 440128 D 131016                                    |                     |            |
| 1.656146 0.04818 1.656146 0.155868                                     |                     |            |
| 1 863165 0 049512 1 863165 0 155808                                    |                     |            |
| 2.070183 0.062856 2.070183 0.155748                                    |                     |            |
| 2.277201 -0.007788 2.277201 0.0957                                     |                     |            |
| 2.48422 -0.138396 2.48422 -0.0363                                      |                     |            |
| 2.691238 -0.184944 2.691238 -0.08425201                                |                     |            |
| 2.898256 -0.195492 2.898256 -0.072204                                  |                     |            |
| 3.105274 -0.182028 3.105274 -0.060156                                  |                     |            |
| 3.312293 -0.144588 3.312293 -0.060108                                  |                     |            |
| 3.519311 -0.143148 3.519311 -0.048072                                  |                     |            |
| 3.726329 -0.14172 3.726329 -0.036036                                   |                     |            |
| 3.933348 -0.14028 3.933348 -0.036                                      |                     |            |
| 4.140366 -0.126852 4.140366 -0.011976                                  |                     |            |
| 4.347384 -0.125436 4.347384 -0.011952                                  |                     |            |
| 4.554403 -0.124008 4.554403 -0.01194                                   |                     |            |
| 4.761421 -0.11058 4.761421 0.012072                                    |                     |            |
| 4.968439 -0.109164 4.968439 0.024072                                   |                     |            |
| 5.175457 -0.107748 5.175457 0.024072                                   |                     |            |
| 5.382476 -0.106344 5.382476 0.024072                                   |                     |            |
| 5.589494 -0.104928 5.589494 0.024072                                   |                     |            |
| 5.796513 -0.103512 5.796513 0.024072                                   |                     |            |
| 6.003531 -0.114096 6.003531 0.036072                                   |                     |            |
| 6.210549 -0.11268 6.210549 0.03606                                     |                     |            |
| or Help, press F1 I.n 1, Col. 1, C0 DOS Mod: 3/25/2009 5:15:35P        | M File Size: 959577 | IN5        |

### **Utility Functions**

There are several utility functions in ProVAL for various purposes.

#### A Screenshot Tool

A built-in screenshot tool is included. By clicking the Screenshot button on the toolbar, a screenshot of the entire application will be stored in the Windows clipboard. You can then open any other Windows application (such as MS Word) and paste the screenshot there.

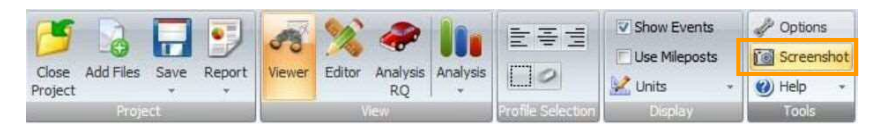

#### A Copy-Table-to-Clipboard Tool

By clicking any table results with the mouse while using the right mouse button, the entire table will be stored in the Windows clipboard. Selecting **Copy table to Clipboard** includes the column headers. Alternatively, choose **Copy table without column names**. You can then open any other Windows application (such as MS Word) and paste the table results there.

| Ride Quality           |                         |                       |         |         |                    |        |                      | Analyze |
|------------------------|-------------------------|-----------------------|---------|---------|--------------------|--------|----------------------|---------|
| Analysis Type          | Fixed Interval          | File                  | Profile | Section | Apply 250mm Filter |        |                      |         |
|                        |                         | 00_Basic_Sample       | Elev.   | Full +  | 0                  |        |                      |         |
| Ride Quality Index     | IRI                     | •                     | RElev.  |         | 2                  |        |                      |         |
| Threshold (in/mi)      | 9                       | 0.00                  |         |         |                    |        |                      |         |
| Segment Length (ft)    | 52                      | 8.00                  |         |         |                    |        |                      |         |
| 00_Basic_Sample        |                         | -                     |         |         |                    |        |                      |         |
| Chart Table            | <b>6</b> 🗟 🥏            |                       |         |         |                    |        |                      |         |
| Start<br>Distance (ft) |                         | Stop<br>Distance (ft) |         |         | Length<br>(ft)     |        | LElev IRI<br>(in/mi) |         |
|                        | 0.00                    |                       |         | 528     | 05                 | 528.05 |                      | 182.8   |
|                        | 528.05                  |                       |         | 1,056   | 10                 | 528.05 |                      | 182.9   |
|                        | 1,056.10                |                       |         | 1,584   | 15                 | 528.05 |                      | 178.3   |
|                        | 1,584.15                |                       |         | 2,112   | 21                 | 528.05 |                      | 203.5   |
|                        | 2 11 2 21               |                       |         | 2,640   | 26                 | 528.05 |                      | 189.4   |
| Сору                   | table to Clipboard      |                       |         | 3,168   | 31                 | 528.05 |                      | 185.08  |
| Copy                   | table without column na | mes                   |         | 3,696   | 36                 | 528.05 |                      | 176.0   |
|                        |                         |                       |         | 4,224   | 41                 | 528.05 |                      | 180.1   |
|                        | 4,224,41                |                       |         | 4,752   | 46                 | 528.05 |                      | 176.6   |
|                        | 4,752.46                |                       |         | 5,280   | 51                 | 528.05 |                      | 176.6   |
|                        | 5 280 51                |                       |         | 5 285   | 27                 | 2.02   |                      | 272.03  |

ProVAL には様々な目的のためのユーティリティ機能がいくつかあります。

#### スクリーンショット・ツール

ユーティリティ機能

スクリーンショット・ツールが内蔵されています。ツールバーの[Screenshot]ボタンをクリックする ことで、Windows のクリップボードに保存されます。その後(例えば MS Word など)他の Windows アプリケーションを開き、そこに貼り付けることができます。

| 1       | 5         |      |   | ANK .  | 90     | 2   | 1        |                   | Show Events   | 2 Option | ns    |
|---------|-----------|------|---|--------|--------|-----|----------|-------------------|---------------|----------|-------|
| Chan    |           |      |   | 00     |        |     |          |                   | Use Mileposts | Screen   | nshot |
| Project | Add Files | Jave | * | Viewer | Editor | RQ  | Analysis | 10                | 🔛 Units 👻     | 🕜 Help   | ٠     |
|         | Proje     |      |   |        |        | IEW |          | Profile Selection | Display       | Tools    | -     |

#### クリップボードへの表コピー・ツール

マウスの右ボタンを使用しながら、マウスで任意の表の結果をクリックすることで、表全体が Windows のクリップボードに保存されます。Copy table to Clipboard (クリップボードに表をコピ ーする)を選択すると、列ヘッダーが含まれます。あるいは、Copy table without column names (列 名なしで表をコピーする)を選択します。その後 (例えば MS Word など) 他の Windows アプリケ ーションを開き、そこに表の結果を貼り付けることができます。

| Ride Quality           |                       |                |                 |          |         |                    |         |                      | Analyza |
|------------------------|-----------------------|----------------|-----------------|----------|---------|--------------------|---------|----------------------|---------|
| Analysis Type          | Fixed Interval        | •              | File            | Profile  | Section | Apply 250mm Filter |         |                      |         |
|                        | land .                |                | 00_Basic_Sample | LElev.   | Full +  | 1                  |         |                      |         |
| Ride Quality Index     | [DC                   | •              |                 | E RElev. |         | 13                 |         |                      |         |
| Threshold (in/mi)      |                       | 90.00          |                 |          |         |                    |         |                      |         |
| Segment Length (ft)    | 2                     | 28.00          |                 |          |         |                    |         |                      |         |
| 00_Basic_Sample        |                       | •              |                 |          |         |                    |         |                      |         |
| 😒 Chart 🛄 Table) 🌔     | 80                    |                |                 |          |         |                    |         |                      |         |
| Start<br>Distance (ft) |                       | Stop<br>Distan | ice (ft)        |          |         | Length<br>(ft)     |         | LElev IRI<br>(in/mi) |         |
|                        | 0.00                  |                |                 |          | 528     | 05                 | 528.05  |                      | 182.8   |
|                        | 5,28.05               |                |                 |          | 1,056.  | 10                 | 528.05  |                      | 182.9   |
|                        | 1,056.10              |                |                 |          | 1,584   | 15                 | 528.05  |                      | 178.3   |
|                        | 1,584.15              |                | _               |          | 2,112   | 21                 | 528.05  |                      | 203.57  |
|                        | 1117.0                |                |                 |          | 2,640   | 26                 | 528.05  |                      | 189,44  |
| Copy ta                | sble to Capboard      |                |                 |          | 3,168   | 31                 | 528.05  |                      | 185,06  |
| Copy tz                | able without column n | ames           |                 |          | 3,696.  | 36                 | 528.05  |                      | 176.03  |
|                        | 3,090.30              |                |                 |          | 4,224.  | 41                 | \$28.05 |                      | 180.15  |
|                        | 4,224.41              |                |                 |          | 4,752   | 46                 | 528.05  |                      | 176.63  |
|                        | 4,752.46              |                |                 |          | 5,280.  | 51                 | 528.05  |                      | 176.63  |
|                        | 5,280.51              |                |                 |          | 5,285   | 27                 | 3.93    |                      | 272.97  |

※ 5 章参照 pp.93~96

### **Options**

User preferences are divided into three areas: General Settings, Analysis, and Chart Color Templates.

#### **General Settings**

Under General Settings, you can change the following to fit your needs:

- Use SI Units: If checked, SI units will be applied to the application; if not, USCS units will be used.
- ▶ Enable Recording Log: If checked, event logs would be recorded. Enabling this option is recommended and will enable Support to easier diagnose issues.
- Show Online Content on the Start Page: If checked, the ProVAL Online section will be displayed on the application home screen.
- ▶ Use Alternate Chart Template for printing and PDF reports: If checked, the chart format on the Alternate Chart Colors tab will be used when printing charts and creating PDFs. If unchecked, the format on the Chart Style tab will be used.
- **Default File Type**: Used to set the default file type for the Add Files dialog box.
- Spreadsheet Program: ProVAL will automatically search for MS Excel and put the location of it here. If Excel was not found or you prefer to use another program, you can browse for it here.
- Default Project Path: Very useful setting to allow you to quickly access profile data in a frequently used path.
- Bing Maps License Key: If you have your own license key for Bing Maps, you may enter it here.

| General Settings Analy                                                                    | sis Chart Style Alternate Chart Colors                                                                                                    |        |
|-------------------------------------------------------------------------------------------|----------------------------------------------------------------------------------------------------|--------|
| Use SI Units                                                                              |                                                                                                    |        |
| Enable Recording Log                                                                      |                                                                                                    |        |
| Show Online Content                                                                       | on the Start Page                                                                                                    |        |
|                                                                                           |                                                                                                    |        |
| Use Alternate Chart T                                                                     | emplate for printing and PDF reports.                                                                                                    |        |
| Use Alternate Chart To<br>Default File Type                                               | emplate for printing and PDF reports. All (*)                                                                                                    |        |
| 🗇 Use Alternate Chart T<br>Default File Type<br>Spreadsheet Program                       | emplate for printing and PDF reports. All (*) C(\Program Files\Microsoft Office 15\root\office15\EXCEL.EXE                                                                                                   | Browse |
| Use Alternate Chart T<br>Default File Type<br>Spreadsheet Program<br>Default Project Path | emplate for printing and PDF reports.           All (*)         *           Cr\Program Files\Microsoft Office 15\root\office15\EXCELEXE         E           C\Users\jenn\Documents\ProVAL\Projects         E | Browse |

# オプション

一般的な設定、解析、チャートのカラーテンプレートの3項目のユーザー選択があります。

一般設定

一般的な設定の下で、ニーズに合わせて、以下の項目を変更することができます。

- ▶ Use SI Units (SI 単位を使う): チェックした場合は SI 単位、しない場合は USCS 単位がア プリケーションに適用されます。
- Enable Recording Log (ログの記録を可能にする): チェックした場合、イベントログが記録されます。問題診断のサポートを簡単に行うため、このオプションを有効にすることを推奨します。
- Show Online Content on the Start Page (スタートページにオンラインコンテンツを表示): チェックした場合、ProVAL オンラインがアプリケーションのホーム画面に表示されます。
- Use Alternate Chart Template for printing and PDF reports (印刷と PDF レポートに別のチャートテンプレートを使う): チェックすると、印刷したり、PDF を作成したりするときのグラフ形式として Alternate Chart Colors (別のチャートカラー)のタブが使用されます。 オフにすると、グラフスタイルはタブ上のフォーマットが使用されます。
- Default File Type (ファイル形式): ファイルを追加するダイアログボックスで表示される 既定のファイル形式を設定します。
- Spreadsheet Program (表計算プログラム): ProVAL は自動的に Excel の場所を検索してここに表記します。Excel が見つからないか、別のプログラムを使用したい場合は、[Browse] で参照することができます。
- Default Project Path (保有先): 頻繁に使用されるパスのプロファイルデータに素早くアク セスできる非常に便利な設定です。
- Bing Maps License Key: Bing Maps の独自のライセンスキーをお持ちの場合は、ここに入力できます。

| General Settings Analy                                           | sis Chart Style Alternate Chart Colors                                                                        |                  |
|------------------------------------------------------------------|----------------------------------------------------------------------------------------------------|------------------|
| Use SI Units                                                     |                                                                                                    |                  |
| Enable Recording Log                                             |                                                                                                    |                  |
| Show Online Content                                              | on the Start Page                                                                                             |                  |
| Use Alternate Chart T                                            | emplate for printing and PDF reports.                                                                         |                  |
|                                                                  |                                                                                                    |                  |
| Default File Type                                                | All (*) -                                                                                                    |                  |
| Default File Type<br>Spreadsheet Program                         | All (*)  C\Program Files\Microsoft Office 15\root\office15\EXCEL.EXE                                          | Browse           |
| Default File Type<br>Spreadsheet Program<br>Default Project Path | All (*) - C:\Program Files\Microsoft Office15\root\office15\EXCEL.EXE C:\Users\jenn\Documents\ProVAL\Projects | Browse<br>Browse |

#### Analysis

| General Settings Analy                                                                                                | sis Chart Style | Alternate Chart Colors  |  |
|----------------------------------------------------------------------------------------------------|-----------------|-------------------------|--|
| elected Analyses                                                                                                    |                 |                         |  |
| Automated Faulting                                                                                                    |                 | Templates               |  |
| <ul> <li>Profile Synchronization</li> <li>Profiler Certification</li> <li>Optimal WIM Locator</li> </ul>              | Add from File   |                         |  |
| Optimal WIM Locator     Precision and Bias                                                                            |                 | Add from ProVAL 3.3     |  |
| Profilograph Simulation     Power Spectral Density     Rode Quality     Rolling Straightedge     Smoothness Assurance |                 | Export to File<br>Clear |  |
| Default Analysis<br>Automated Faulting                                                                                |                 |                         |  |

The following can be set using this utility:

- **Default Analysis**: Set the default analysis that is displayed on the toolbar for easy access.
- **Selected Analyses**: Any analyses that are checked will be displayed in the Analysis menu.
- **Templates**: Templates are saved input settings.
- Add from File...: Import a saved template (\*.pvat, \*.pv3at, or \*.pvi)
- ▶ Add from ProVAL 3.4-: Import all existing templates from all ProVAL versions (3.4 and earlier) on the computer.
- **Export to File...**: Export templates to a \*.pvat file
- **Clear...**: Clear existing templates. Especially useful if they become corrupt.

解析

| General Settings An                                                                                                    | alysis Chart Style | Alternate Chart Colors  |    |  |
|----------------------------------------------------------------------------------------------------|--------------------|-------------------------|----|--|
| Selected Analyses                                                                                                    |                    |                         |    |  |
| Automated Faulting     Profile Synchronization     Profiler Certification     Optimal WIM Locator     Optimal WIM Locator     Precision and Bias     Profilograph Simulation     Power Spectral Density     Ride Quality     Rolling Straightedge |                    | Templates Add from File |    |  |
|                                                                                                    |                    |                         |    |  |
|                                                                                                    |                    | Clear                   |    |  |
|                                                                                                    |                    | Smoothness Assuran      | ce |  |
|                                                                                                    |                    |                         |    |  |
|                                                                                                    |                    |                         |    |  |
| Default Analysis                                                                                                    |                    |                         |    |  |
| Automated Faulting                                                                                                    |                    |                         |    |  |

以下はこのユーティリティを使って設定することができます。

Page 34

- Default Analysis (既定の解析):簡単にアクセスするためにツールバーに表示される規定の 解析項目を設定します。
- ▶ Selected Analysis (選択した解析): チェックされているすべての解析は解析メニューに表示されます。
- ▶ Templates (テンプレート): テンプレートは入力設定を保存します。
- Add from File...(ファイルから加える):保存したテンプレートをインポートします。(\*.pvat、 \*.pv3at、または\*.pvi)
- Add from ProVAL 3.4 (ProVAL 3.4 以前から加える): コンピュータ上のすべての ProVAL のバージョン (3.4 以前)からすべての既存のテンプレートをインポートします。
- Export to File... (ファイルにエクスポート):\*.pvat ファイルヘテンプレートをエクスポートします。
- ▶ Clear...(消去):既存のテンプレートをオフにします。破損した場合に特に便利です。

An example to import a template (\*.pvat) file:

| Organize   New                                                                                                    | folder |            |                    | ) · · · ·             | 0      |
|----------------------------------------------------------------------------------------------------|--------|------------|--------------------|-----------------------|--------|
| Favorites Focktop Ownloads Control Control Focktop Control Focktop Control Focktop Control Focktop Focktop Fo | E Name | No items m | natch your search. | Date modified         | Тур    |
| Computer                                                                                                    | + + [  | TT.        | - ProVAL           | . 3 Analysis Template | s (* 🔻 |

An example to export a template (\*.pvat) file:

| Organize 👻 Nei           | * My Documents + ProVAL + Projects     47     Search Projects     C       * New folder     Image: Search Projects     Image: Search Projects     Image: Search Projects     Image: Search Projects       pointes     DOcuments library     Arrange by: Folder *     Image: Search Projects     Image: Search Projects     Image: Search Projects       pointes     Documents library     Arrange by: Folder *     Image: Search Projects     Image: Search Projects     Image: Search Projects       pointes     Name     Date modified     Type       No items match your search.     Image: Search Projects     Image: Search Projects       pointes     Image: Search Projects     Image: Search Projects       Projects     No items match your search.     Image: Search Projects       pointes     Image: Search Projects     Image: Search Projects       pointes     Image: Search Projects     Image: Search Projects       pointes     Image: Search Projects     Image: Search Projects       pointes     Image: Search Projects     Image: Search Projects       pointes     Image: Search Projects     Image: Search Projects       pointes     Image: Search Projects     Image: Search Projects       pointes     Image: Search Projects     Image: Search Projects       pointes     Image: Search Projects     Image: Search Projects <tr< th=""></tr<> |                      |           |                      |                                       |          |  |
|--------------------------|----------------------------------------------------------------------------------------------------|----------------------|-----------|----------------------|---------------------------------------|----------|--|
| 🔆 Favorites<br>📰 Desktop | -                                                                                                    | Document<br>Projects | s library |                      | Arrange by:                           | Folder 🔻 |  |
| Downloads                | E                                                                                                    | Name                 | *         |                      | Arrange by: Folder -<br>Date modified | Тур      |  |
| Macent Places            |                                                                                                    |                      | No iten   | ns match your search | i                                     |          |  |
| 🤰 Libraries              | -                                                                                                    |                      |           |                      |                                       |          |  |
| Documents                |                                                                                                    |                      |           |                      |                                       |          |  |
| J Music                  |                                                                                                    |                      |           |                      |                                       |          |  |
| Pictures                 |                                                                                                    |                      |           |                      |                                       |          |  |
| Videos                   |                                                                                                    |                      |           |                      |                                       |          |  |
| • • •                    | *                                                                                                    | •                    |           |                      |                                       |          |  |
| File name:               | 1                                                                                                    |                      |           |                      |                                       |          |  |
| the meriter              |                                                                                                    |                      |           |                      |                                       |          |  |

テンプレート(\*.pvat)ファイルをインポートする例: ※[Options]にある[Analysis]の[Add from File]をクリックします。

| Organize 🔻 New folder | J= • 🖪                                                     | 1  |
|-----------------------|------------------------------------------------------------|----|
| Favorites Ame         | Date modified                                              |    |
| E Desktop             | Mar Stanger workels upper stangels                         |    |
| Downloads             | no tems match your search.                                 |    |
| 📃 Recent Places 🛫     | 検索条件に一致する項目はありません。                                         |    |
|                       |                                                            |    |
| 🧊 Libraries           |                                                            |    |
| Documents             |                                                            |    |
| J Music               |                                                            |    |
| Not Pictures          |                                                            |    |
| Videos 🗧              |                                                            |    |
| Commuter              |                                                            |    |
| M OS (C)              |                                                            |    |
|                       | itt                                                        |    |
| File name:            | ProVAL 3 Analysis Templater                                | s  |
|                       | ProVAL Analysis Templates (                                |    |
|                       | ProVAL 3 Analysis Templates<br>ProVAL 2 Input Sets (* pui) | \$ |

テンプレート(\*.pvat)ファイルをエクスポートする例:

※[Options]にある[Analysis]の[Export to File]をクリックします。

|                                                                                                    | folder                                | 8E •               |   |
|----------------------------------------------------------------------------------------------------|---------------------------------------|--------------------|---|
| 🔆 Favorites<br>📃 Desktop                                                                                                    | Documents library<br>Projects         | Arrange by: Folder | • |
| Downloads                                                                                                    | E Name                                | Date modified      | T |
| 🕍 Recent Places                                                                                                    | No items match                        | www.eaarch         |   |
| a Libraries                                                                                                    | ····································· |                    |   |
| and an enter of the second second sec |                                       |                    |   |
| Documents                                                                                                    | 使来来行に一致りる                             | る項目はめりません。         |   |
| Documents<br>Music                                                                                                    | 使未来幵に──坎96                            | る項目はめりません。         |   |
| Documents Documents Music Pictures                                                                                                    | 使未来Tri~~ 女 9 4                        | 9項目はのりません。         |   |
| Documents     Music     Pictures     Videos                                                                                                    | Ø ( <b>A A A A A A A A A A</b>        | 5項目はのりません。         |   |
| Documents Music Pictures Videos                                                                                                    | 68,π,∞(1)~ 32,9 4                     | 5세티나쇼 빗 후 단 사。     |   |
| Documents Music Pictures Videos                                                                                                    | <b>68,π</b> ,∞(1)~ 32,9 4             | 541609まで <b>か。</b> |   |

#### **Chart Color Templates**

A default color template is provided. A color template defines the chart's background color, line styles, and axis fonts. A line style specifies the line color, pattern, and thickness. The template defined on the Chart Style tab is generally used. If **Use Alternate Chart Template** is selected in the Options, the alternate chart colors are used when printing and generating PDF reports.

| General settings Analysis Chart sty | Alternate Chart Colors                                                                        |       |     |
|-------------------------------------|-----------------------------------------------------------------------------------------------|-------|-----|
| Axis Font                           |                                                                                               |       |     |
| lackground Color OldLace            | +                                                                                             |       |     |
| Assy                                | 1<br>2<br>3<br>4<br>5<br>6<br>6<br>7<br>7<br>8<br>9<br>10<br>11<br>11<br>12<br>13<br>14<br>15 |       |     |
|                                     | Line Color<br>Line Pattern<br>Line Thickness                                                  | Solid | 1 5 |

#### チャートのカラーテンプレート

規定のカラーテンプレートが提供されています。カラーテンプレートは、チャートの背景色、線の スタイル、および軸のフォントを定義します。線種は、線の色、パターン(模様)、および太さを指 定します。通常は、チャートスタイルタブで定義されたテンプレートが使われます。オプションで Use Alternate Chart Template (別のチャートテンプレートを使用する)が選択された場合は、PDF レポートを作成したり印刷したりするときに別のチャートカラーが使用されます。

| カフォン | Axis Font                  |
|------|----------------------------|
| 背景色  | Background Color VIdLace + |
|      | Avis X                     |
### **Chart Controls**

A common chart is used throughout the software. This feature helps you become familiar with consistent chart layouts. Specific features include:

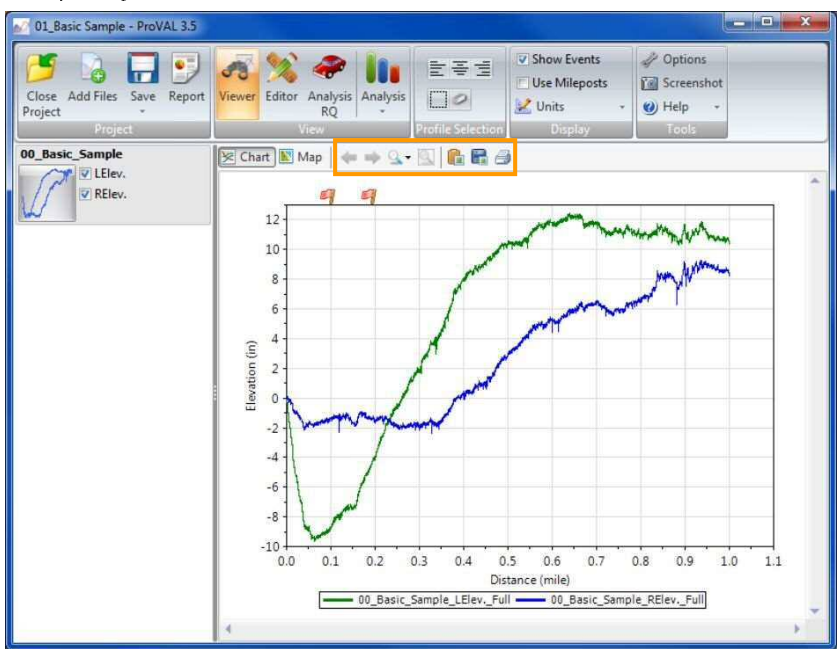

### チャートの管理

共通のチャートがソフトウェア間で使用されます。この特色は、一貫性したグラフレイアウトに慣 れる手助けになります。具体的な機能は次のとおりです:

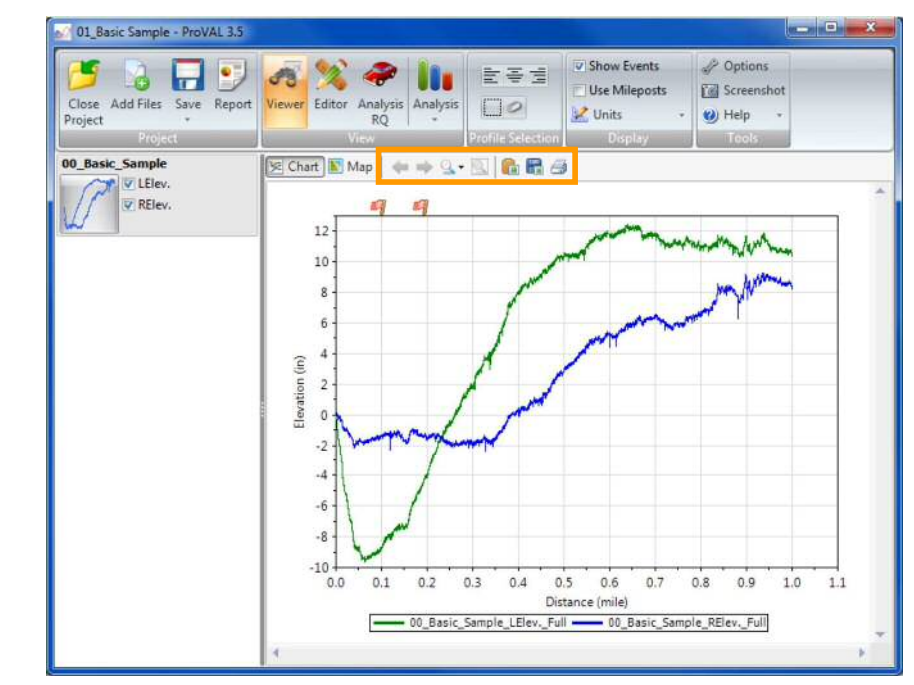

▶ Scroll Bars: Both horizontal and vertical. Only available when zooming into a portion of a chart.

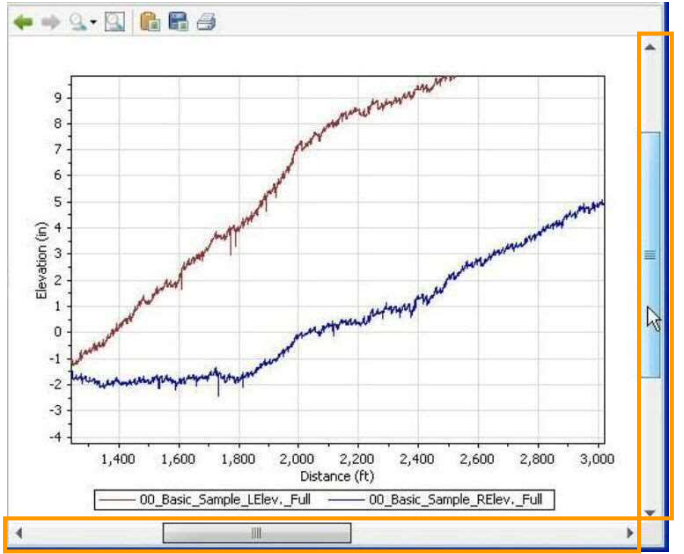

Zoom History (backward and forward arrows): Preserve the zoom history so that you can zoom back and forth, similar to back and forward buttons in a Web browser. They will be activated (in green) only when zooming to certain levels.

| $\leftarrow \rightarrow$ | ्र - 🔍 |  |
|--------------------------|--------|--|
|                          |        |  |

▶ (Zoom) Scale (magnifier glass symbol): When entering this mode, the chart will set a zoom level equal to a predefined scale. Predefined zoom scales are 0.1 miles, 0.5 miles, and 1 mile (or 0.1 km, 0.5 km, and 1.0 km if SI unit system is specified in the Options). Zoom scales cannot be changed at this time.

| <br>9.• 91 💼 🛱 | 0 |
|----------------|---|
| 0.1 miles      |   |
| 0.5 miles      | H |
| 1.0 mile       |   |

**(Overview) "Full"** (magnifier glass symbol with a frame): Show the full length of the chart.

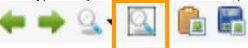

Panning: Allows you to 'grab' the chart using the right mouse button (the mouse icon would change into a "hand" symbol) and move it, instead of using the scrollbars. ▶ Scroll Bars (スクロールバー):水平および垂直の両方。グラフ部分にズームする時の み使用できます。

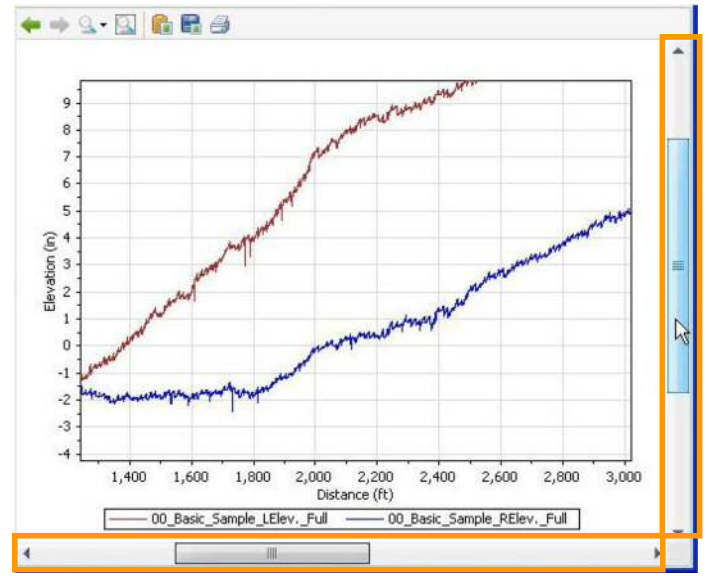

Zoom History (ズーム履歴(前後矢印)): web ブラウザボタンの戻る・進むと同様に前後 にズームできるようにズームの履歴を保存します。一定のレベルまでズームする場合のみ (緑色で)有効になります。

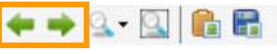

(Zoom) Scale ((ズーム)スケール(虫眼鏡記号)): このモードに入るとグラフはあらかじめ 定義されたスケールに等しいズームレベルを設定します。定義済みの倍率は 0.1 miles、0.5 miles、1 mileです(オプションで SI 単位系を指定した場合は 0.1 km、0.5 km、1.0 km で す)。ズームスケールはこの時点で変更することはできません。

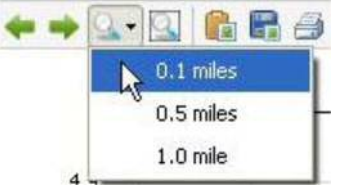

(Overview)"Full" ((全体を見渡す)全体 (フレーム付き虫眼鏡記号)): グラフ全体を表示します。

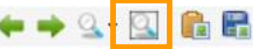

Panning (パンニング):マウスの右ボタンを使用して (マウスのアイコンが『手』の記号 に変わります)、スクロールバーの変わりに、グラフを「つかんで」動かすことができます。

ProVAL ユーザーガイド / 始める

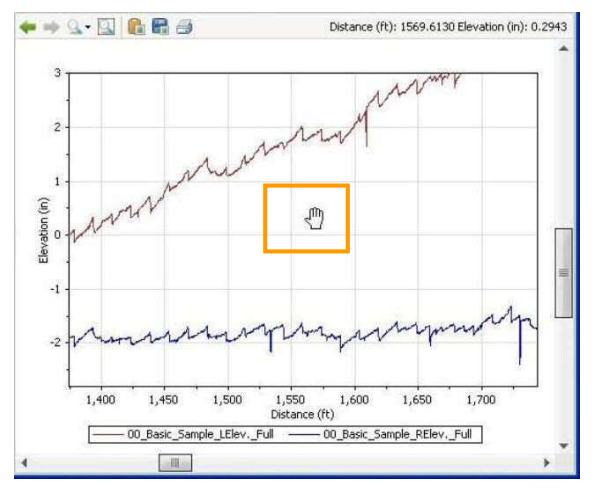

**Copy Image to Clipboard:** Allows an image of the chart be exported to the Windows Clipboard.

🗢 🌩 💁 🔛 🛅

Save Image to File: Allows an image of the chart be exported to a file in the PNG format.

A dialog box would pop up for you to save the exported image as a PNG file.

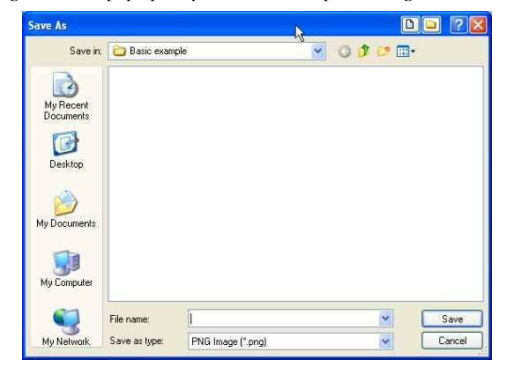

• **Print chart**: Prints the chart using the standard or alternate chart template, depending on the Options setting.

| 🗢 🌩 💁 🖾 🖥 层 | 9 |
|-------------|---|
|-------------|---|

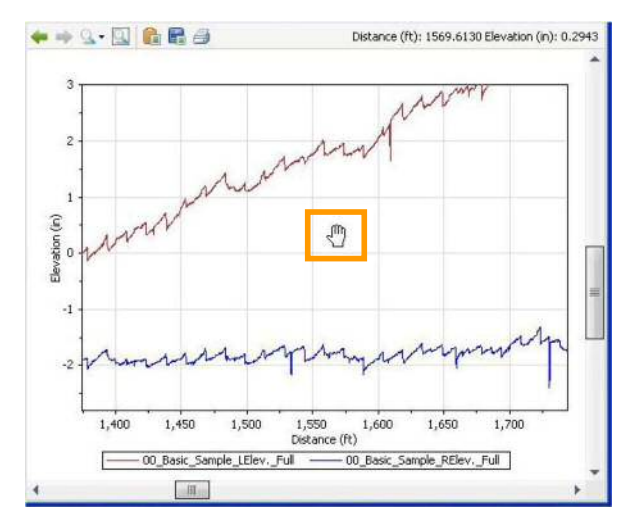

Copy Image to Clipboard (画像をクリップボードにコピーする): グラフの画像を Windows のクリップボードにエクスポートすることができます。

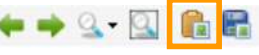

Save Image to File (画像をファイルに保存する): グラフの画像を PNG 形式のファイルに エクスポートすることができます。

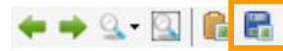

PNG ファイルとしてエクスポートした画像を保存するためのダイアログボックスが ポップアップ表示されます。

| Save As                |                |                    | D. | E     |        |
|------------------------|----------------|--------------------|----|-------|--------|
| Save in                | 🙆 Basic exam   | ple                | 0  | • 🖻 🖬 |        |
|                        |                |                    |    |       |        |
| My Recent<br>Documents |                |                    |    |       |        |
| G                      |                |                    |    |       |        |
| Desktop                |                |                    |    |       |        |
|                        |                |                    |    |       |        |
| My Documents           |                |                    |    |       |        |
| 1                      |                |                    |    |       |        |
| My Computer            |                |                    |    |       |        |
| 100                    |                | 5                  |    | 1084  |        |
| . 5                    | File name:     | 1                  |    | ×     | Save   |
| My Network             | 5 ave as type: | PNG Image (".prig) |    | ~     | Cancel |

Print chart (グラフを印刷する):オプションの設定に応じて、標準または別のチャートテンプレートを使用してグラフを印刷します。

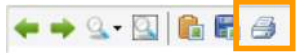

### **Profile Selection**

A group of functions within the Profile Selection menu bar can be used to select one or more profiles.

#### **Select Channels**

Five buttons can be used to select all left channels, all middle channels, all right channels, all channels, as well as clear all selections. This function is available in the Viewer and applicable analyses.

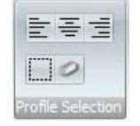

### **Help and Event Log System**

#### Save Logs

An event log is provided to record any errors that occur. A Recording Log is provided to record all actions taken by you. This is very useful for debugging. You can opt to turn this off. To save logs for submitting issues, you can use the application menu and select **Help/Save Logs**.

A **Save As** dialog box would prompt for you to save the event log file in zip format to a selected folder. This file can then be submitted to the ProVAL support team to assist the diagnostics.

| Save in:               | D1-Basic Sc | oftware Operation | ~ | 01 | 📂 🛄 • |  |
|------------------------|-------------|-------------------|---|----|-------|--|
| ty Recent<br>locuments |             |                   |   |    |       |  |
|                        |             |                   |   |    |       |  |
| Documents              |             |                   |   |    |       |  |

### プロファイルの選択

プロファイル選択メニューバー内の機能群は、1つ以上のプロファイルを選択するために使用する ことができます。

#### チャンネルの選択

5 つのボタンは、①左チャンネル、②中央チャンネル、③右チャンネル、④全チャンネル、⑤選択 解除、を選択するために使用します。この機能はビューアや適用可能な解析で使用できます。

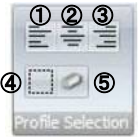

### ヘルプとイベントログ機能

#### ログの保存

イベントログは ProVAL の操作中に発生したプログラムエラーを記録するために設けられている。 記録ログはユーザーによって行われたすべてのアクションを記録するために設けられている。これ はデバッグのために非常に便利です。これをオフにする選択ができます。問題を送信するためのロ グを保存するために、アプリケーションメニューを使用して Help/Save Logs (ヘルプ/ログの保存) を選択することができます。

Save As(名前をつけて保存)のダイアログボックスを選択したフォルダに ZIP 形式のイベントロ グファイルを保存するように促す。このファイルは診断を補助するために、ProVAL サポートチー ムに提出することができます。

| Save As      |               |                   |   |   |    |           |     |
|--------------|---------------|-------------------|---|---|----|-----------|-----|
| Save in:     | 🗀 01-Basic Sc | Ntware Operation  | ~ | 0 | 10 | <b></b> • |     |
|              |               |                   |   |   |    |           |     |
| Documents    |               |                   |   |   |    |           |     |
|              |               |                   |   |   |    |           |     |
| Desktop      |               |                   |   |   |    |           |     |
|              |               |                   |   |   |    |           |     |
| My Documents |               |                   |   |   |    |           |     |
| -            |               |                   |   |   |    |           |     |
|              |               |                   |   |   |    |           |     |
| My Comporer  |               |                   |   |   |    |           |     |
|              | File name:    | ProVAL 3 Logs     |   |   | Y  |           | Sa  |
| My Network   | Save as type: | ZIP Files (*.zip) |   |   | v  | 1         | Can |

#### **User's Guide**

An electronic User's Guide (this document) in PDF format can be viewed through the Help menu of the Home screen.

#### **Release Notes**

The release notes in PDF format for this version of ProVAL can be viewed through the Help menu of the Home screen. This document includes new features, changes, and known issues.

#### Support

Clicking the Support menu under Help will launch the default web browser on your computer and load the ProVAL homepage.

#### About

Clicking the About menu under Help will display the About window that consists of the information about the version of ProVAL running, the link to the ProVAL webpage, etc.

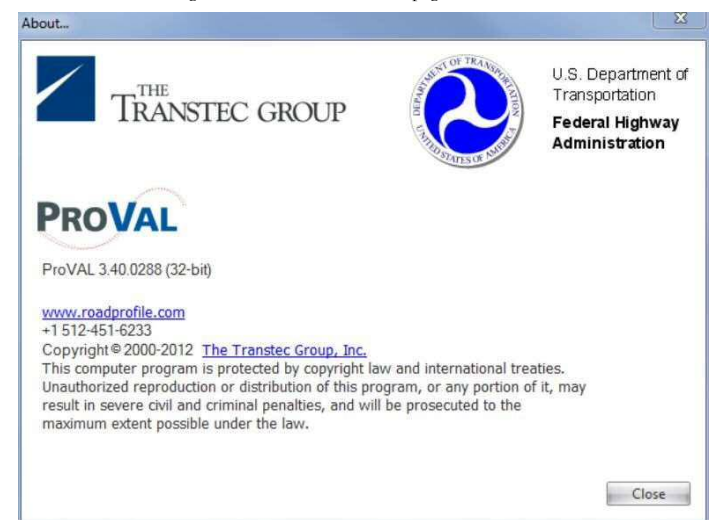

#### ユーザーガイド

PDF 形式の電子ユーザーガイド(本書)はホーム画面の(ヘルプ)メニューで表示できます。

#### 更新履歴

ProVALのこのバージョンで PDF 形式のリリース情報には、ホーム画面のヘルプメニューで表示できます。この文書には、新しい機能、変更、既知の問題が含まれています。

#### サポート

ヘルプ内のサポートメニューをクリックすると、コンピュータ上の既定の web ブラウザを起動し、 ProVAL ホームページをロードします。

#### バージョン情報

ヘルプ内のアバウトメニューをクリックすると、使用している ProVAL のバージョンや ProVAL ウェブページ等へのリンクについての情報で構成されているウィンドウが表示されます。

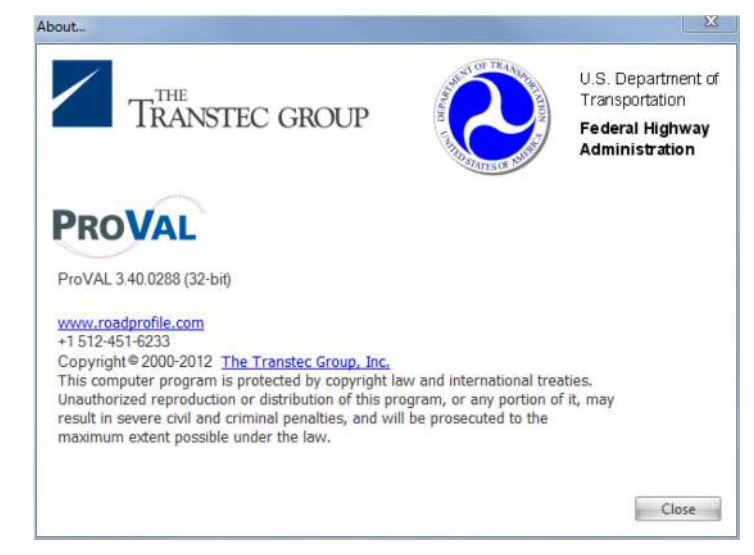

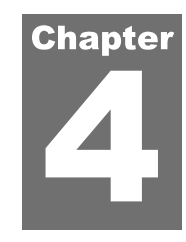

# VIEWER

This module is for viewing profiles. Any number of profiles may be selected. Thumbnails of profiles are displayed on the left of the Viewer screen. Selected profiles will be shown in the chart on the right.

### **Profile Selection and Display**

On the left hand panel of the Viewer screen, all imported files are displayed as thumbnails and available profiles can be selected to be displayed. Files can be added using the "Add Files" icon within the Project category on the toolbar.

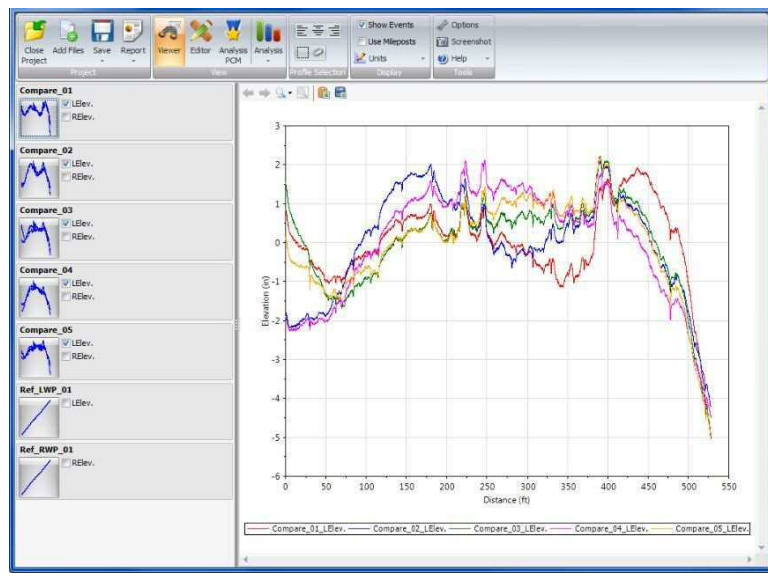

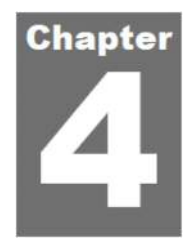

# ビューア

このモジュールはプロファイル表示用です。プロファイルは任意の数を選択できます。プロファイ ルのサムネイルがビューア画面の左側に表示されます。選択したプロファイルは右のグラフに表示 されます。

## プロファイルの選択と表示

ビューア画面の左側のパネルにインポートされたすべてのファイルがサムネイルで表示され、表示 したいプロファイルを選択できます。ツールバーのプロジェクトカテゴリー内の『Add Files (ファ イルの追加)』アイコンを使用して、ファイルを追加することができます。

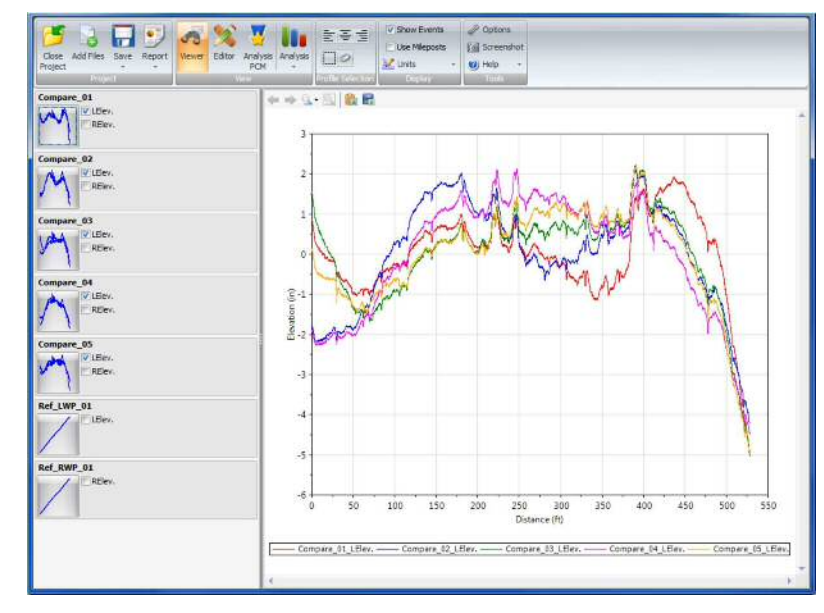

### **Viewing Profile Sections**

Clicking a thumbnail with the left mouse button brings up a menu to select which section to view. Choose from the Full profile or a section that has been created in the Editor. See "Sections and Event Markers" in this guide for more details on creating sections and selecting the default.

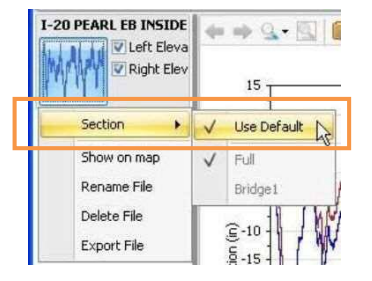

### **Profile Rename/Delete/Export**

The thumbnail menu also includes actions to manipulate files: **Rename, Delete**, and **Export** (to \*.PPF files). Keep in mind that <u>all imported profile data is contained within a single project file</u>.

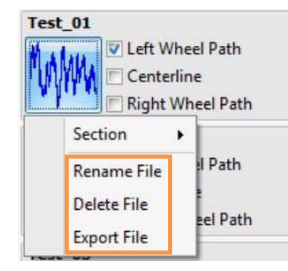

Profile names can be changed by clicking the existing profiles with the right mouse button or the context menu key and selecting **Rename Profile**.

| Compare | e_01  | <b>← ⇒ ⊆.</b> - B |  |
|---------|-------|-------------------|--|
| m       | C REI | Rename Profile    |  |
|         |       |                   |  |

## プロファイル区間を表示する

マウスの左ボタンでサムネイルをクリックすると、Section(セクション)を選択するためのメニューが表示されます。プロファイル全体あるいはエディタで作成済みのセクションから選択します。 セクションの作成や既定の選択の詳細については、このガイドの『Sections and Event Markers(セクションとイベントマーカー)』を参照してください。

| I-20 PEARL EB INSIDE | 4-           | • ➡ ♀ ▼ 🖾   [                                                                                                    |
|----------------------|--------------|----------------------------------------------------------------------------------------------------|
| Section 🕨            | V            | Use Default                                                                                                    |
| Show on map          | $\checkmark$ | Full                                                                                                    |
| Rename File          |              | Bridge1                                                                                                    |
| Delete File          |              | and IN                                                                                                    |
| Export File          |              | <u><u><u></u></u><u></u><u></u><u></u><u></u><u></u><u></u><u></u><u></u><u></u><u></u><u></u><u></u><u></u><u></u><u></u><u></u><u></u></u> |

## プロファイルの名称変更/削除/エクスポート

サムネイルメニューもファイル操作するためのアクションが含まれています: Rename (名称変更)、 Delete (削除)、Export (\*.PPF へのエクスポート)。<u>インポートされたすべてのプロファイルデータ</u> は単一のプロジェクトファイル内に含まれていることにご注意ください。

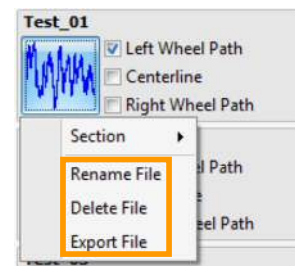

プロファイル名は、マウスの右ボタンまたはコンテクストメニューキーで既存のプロファイルをク リックして、Rename Profile(プロファイルの名称変更)を選択することで変更できます。

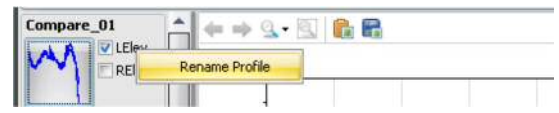

### **Show Events**

Event markers can be turned on and off using the **Show Events** button on the menu bar. They are displayed as Flags at the top frame of the chart area.

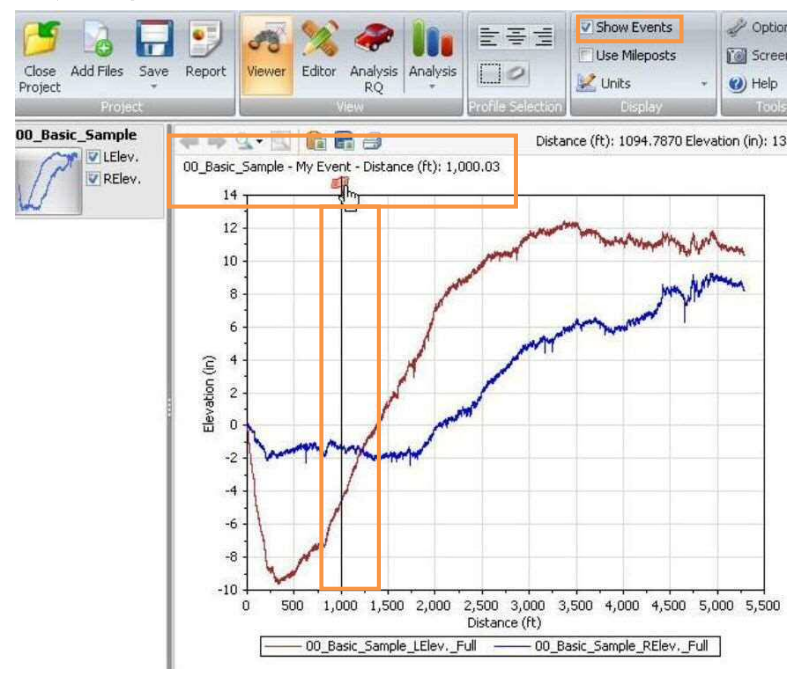

## イベントの表示

イベントマーカーはメニューバーの[Show Events (イベントを表示する)]ボタンを使用してオン/ オフすることができます。これらはグラフエリアの一番上のフレームにあるフラグとして表示され ます。

#### ※フラグ (イベントマーカー) の設定は p.54 を参照

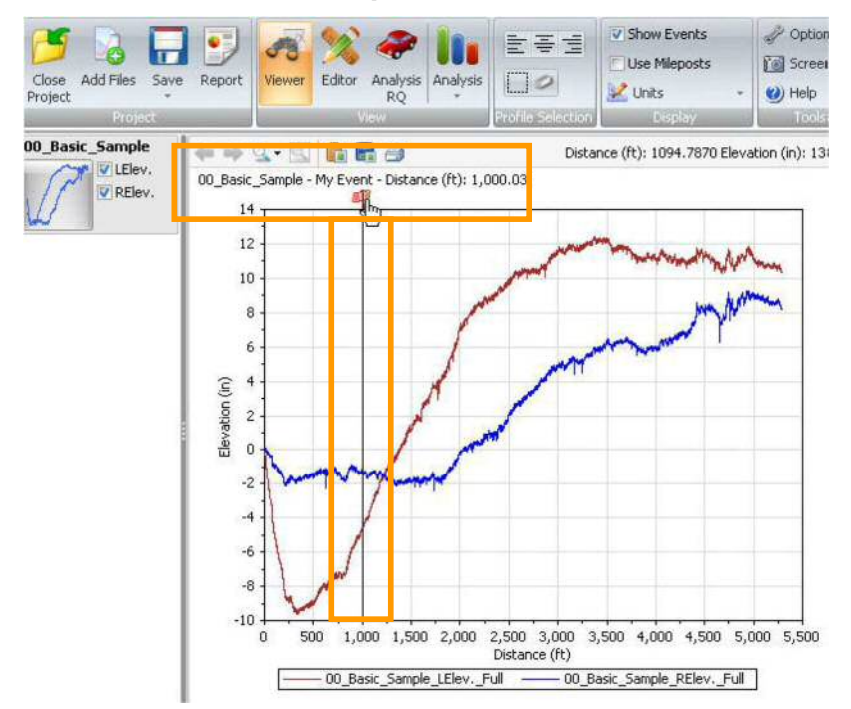

マイルポストの使用

ProVAL User's Guide / Viewer

### **Use Mileposts**

Viewing profiles in milepost fashion can be turned on using the **Use Mileposts** button on the menu bar. Both increasing milepost and decreasing milepost can be displayed properly as long as you defined the Profiling Direction and Beginning Milepost on the Editor screen.

| -        |                   | Show Events  | V Options    |
|----------|-------------------|--------------|--------------|
|          |                   | Use Mieposts | C Screenshot |
| Analysis | 0                 | 🛃 Units 🔹 👻  | 🕐 Help 🔹     |
|          | Profile Selection | Display,     | Tools        |

The following is an Editor screen to define an Eastbound profile in forward direction and its beginning milepost.

| Location Information                               |           | 41.10  | 2.0           | R R 6      |                 |           |                 |   |
|----------------------------------------------------|-----------|--------|---------------|------------|-----------------|-----------|-----------------|---|
| Sample Interval (in)                               | 5.999937  |        |               |            |                 |           |                 |   |
| Length (mile)                                      | 5.9109    | 3      | ľ i           |            |                 |           |                 | T |
| Lead-In Length (ft)                                | 0         |        | 0             |            |                 |           |                 |   |
| .ead-Out Length (ft)                               | 0         | 2 .    |               |            |                 |           |                 | - |
| Distance Offset (ft)                               | 0         |        | 8             |            |                 | 411       |                 |   |
| Milepost-related inputs                            |           | § 1    | T             |            |                 |           |                 | 1 |
| Profiling Direction                                | Forward + | vation | in al it.     | will be    | CONTACT AND IN  | 1. In the | line als his    |   |
| Seginning Milepost (mile)                          | 0         | 80.    | REAL PROPERTY | in a state | the main of the | A UNA     | dis dil titut i |   |
| Geography                                          |           |        |               | 1          |                 | 1. 1      | all soul        | 1 |
| Start Latitude                                     | 0         | -1 -   |               |            |                 | 1         |                 |   |
|                                                    | 0         |        | 5             |            |                 | 1         |                 |   |
| itart Longitude                                    |           |        |               |            | 3               | 4         | 5               | 6 |
| itart Longitude<br>top Latitude                    | 0         | 26     | ) 1           | 2          |                 |           |                 |   |
| Start Longitude<br>itop Latitude<br>itop Longitude | 0         |        | 0 1           | 2          | Milepost (mile) |           |                 |   |

The following is an Editor screen to define a Westbound profile in reverse direction and its beginning milepost.

| Editor: Basic             |           | File WB                                     |
|---------------------------|-----------|---------------------------------------------|
| Location Information      |           | + + ≤. · []                                 |
| Sample Interval (in)      | 5.999971  |                                             |
| ength (mle)               | 6.0672    | 2 2                                         |
| Lead-In Length (ft)       | 0         |                                             |
| Lead-Out Length (ft)      | 0         |                                             |
| Distance Offset (ft)      | 0         |                                             |
| Milepost-related inputs   |           |                                             |
| Profiling Direction       | Reverse * |                                             |
| Beginning Milepost (mile) | 6.11      |                                             |
| Geography                 |           | -1.                                         |
| Start Latitude            | 0         |                                             |
| Start Longitude           | 0         |                                             |
| Stop Latitude             | 0         |                                             |
| Stop Longitude            | 0         | Milepost (mile)                             |
|                           | Shire     | Left Wheel Path Centerline Right Wheel Path |

マイルポスト形式でのプロファイルの表示は、メニューバーの[Use Mileposts(マイルポストを使う)]ボタンを使用してオンにすることができます。マイルポストの増減はエディタ画面上で Profiling Direction(プロファイリングの方向)と Beginning Milepost(マイルポストの起点)を定義 した場合に限り適切に表示することができます。

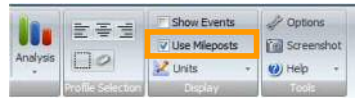

以下は Forward (計測方向) とマイルポストの起点で Eastbound (東行き、下り) プロファイルを定 義したエディタ画面です。

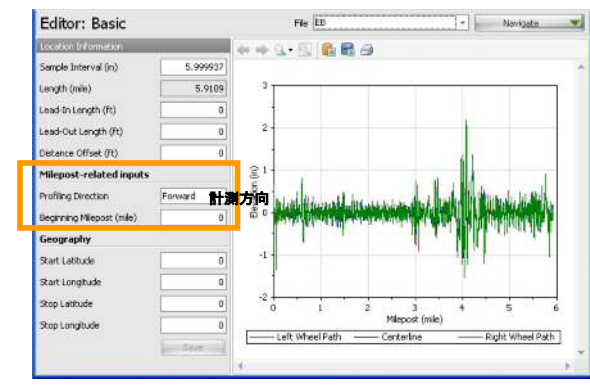

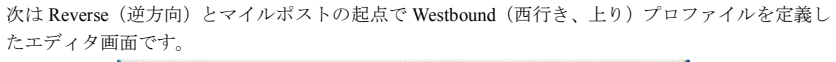

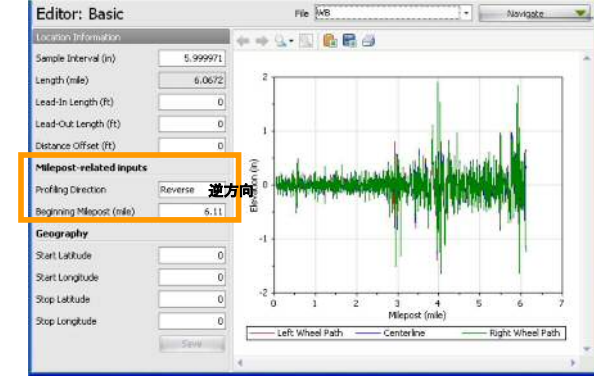

#### ProVAL ユーザーガイド / ビューア

#### ProVAL User's Guide / Viewer

The following is a Viewer screen for both Eastbound and Westbound profiles with the milepost view turned off.

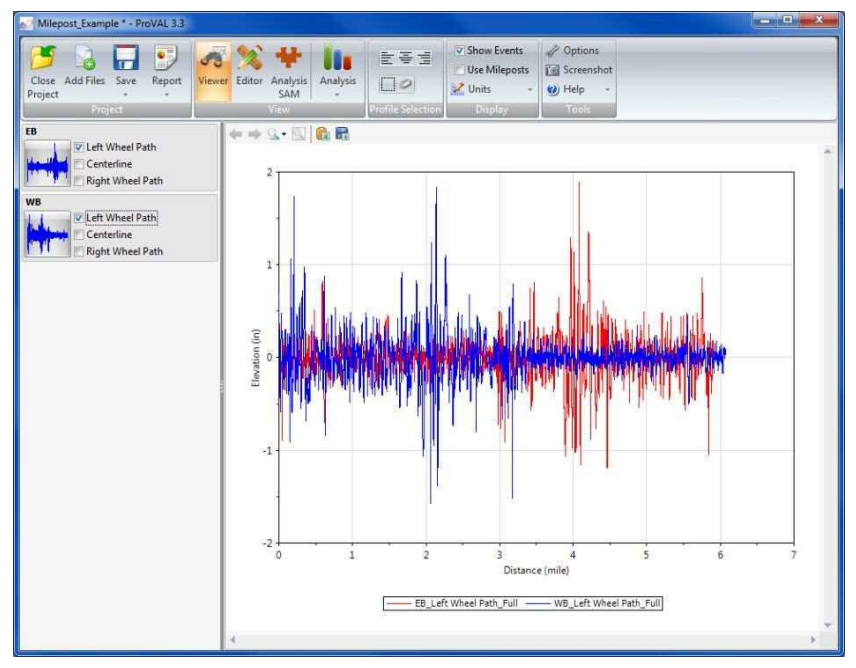

次は Use Mileposts がオフで、東行きと西行き(下りと上り)の両方のプロファイル(を測定方向に 関係なく画面左側を起点として表示した場合)のビューア画面です

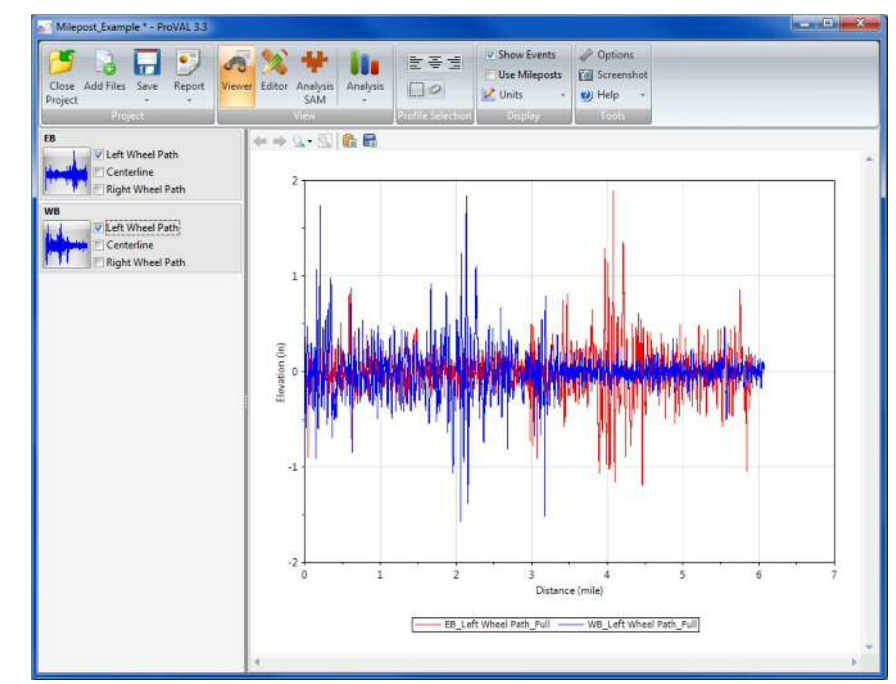

Page 46

#### ProVAL ユーザーガイド / ビューア

#### ProVAL User's Guide / Viewer

The following is a Viewer screen for both Eastbound and Westbound profiles with milepost view turned on.

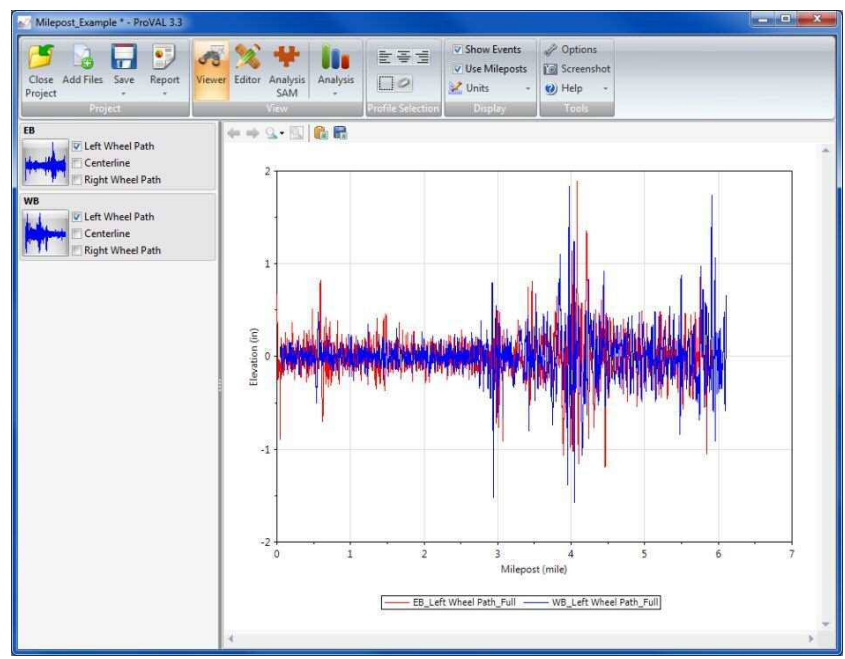

### Units

The unit system can be specified in the **Options** by checking or un-checking the Use SI Units option.

| puons            |              |               |
|------------------|--------------|---------------|
| General Settings | Analysis     | Chart Style   |
| 🖭 Use SI Units   |              |               |
| Enable Record    | ing Log      |               |
| Show Online C    | Content on t | he Start Page |

次は Use Mileposts がオン (p.45 の Milepost-related inputs の設定が反映される) で、東向きと西向 き (下りと上り) の両方のプロファイルのビューア画面です。

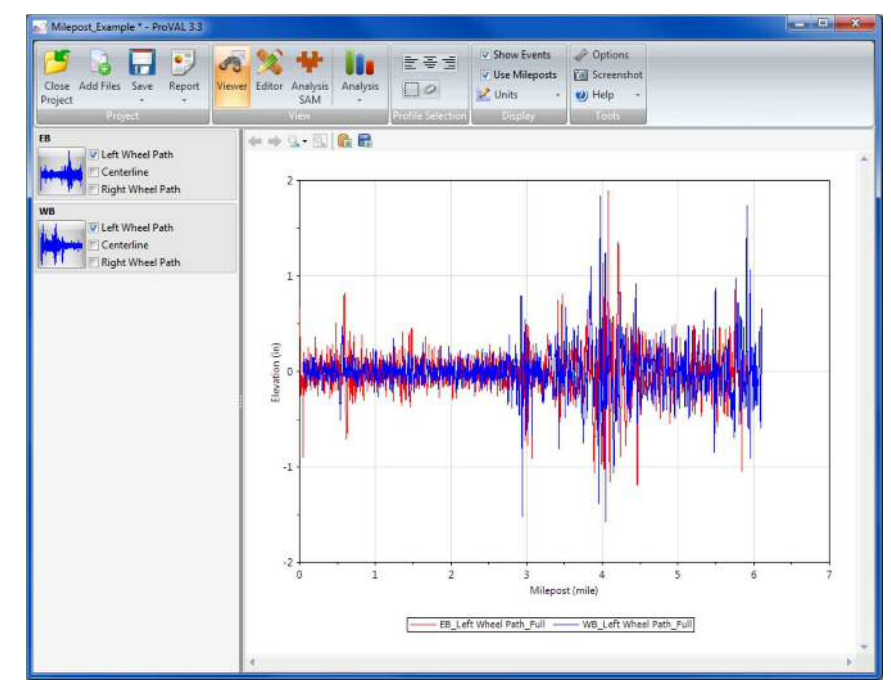

### 単位

単位系は Use SI Units (SI 単位を使う) オプションをチェックしたり、チェックを外したりすることにより、Options で指定できます。

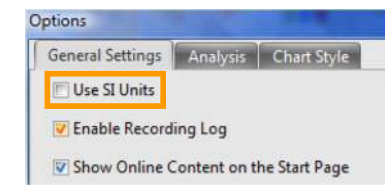

Both the distance and elevation units within the selected unit system (in **Options**) can be selected using the **Units** dropdown button on the toolbar. (USCS unit system)

✓ Show Events
 ✓ Use Mileposts
 ✓ Units
 ✓ Distance / Elevation
 Miles / feet
 Miles / inches
 feet / feet
 ✓ feet / inches

Both the distance and elevation units within the selected unit system (in **Options**) can be selected using the **Units** dropdown button on the toolbar. (SI unit system)

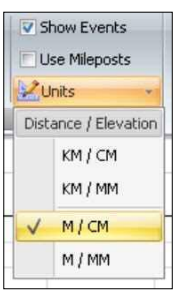

### Map

Current map options include MapQuest Road, MapQuest Aerial, OpenStreetMap, Bing Maps Road, and Bing Maps Aerial. Select the map type under the **Map** dropdown.

| Ma | p 🔹 Export 🝷 | Location: -9 |
|----|--------------|--------------|
| ~  | MapQuest     | Road         |
|    | MapQuest     | Aerial       |
|    | OpenStreet   | Map          |
|    | Bing Maps    | Road         |
|    | Bing Maps    | Aerial       |

Zoom in and out using the magnifying glass buttons or the mouse wheel.

Select the location to display using the **Locations** dropdown. If not automatically detected, the GPS coordinates of the start and stop locations must be set under Editor/Basic.

Under Export maps can be exported to images, KML, or KMZ files.

(Options で) 選択したユニットシステム内の距離と高さ両方の単位は、ツールバー上にある単位のドロップダウンボタンを使って選択することができます。(USCS 単位系)

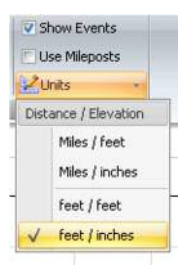

(Options で) 選択したユニットシステム内の距離と高さ両方の単位は、ツールバー上にある単位のドロップダウンボタンを使って選択することができます。(SI単位系)

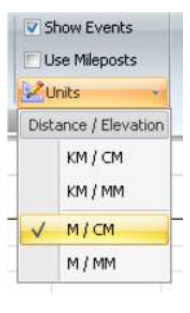

地図

現在のマップオプションは MapQuest Road、MapQuest Aerial、OpenStreetMap、Bing Maps Road、Bing Maps Aerial が含まれています。**Map**ドロップダウンの下のマップタイプを選択します。

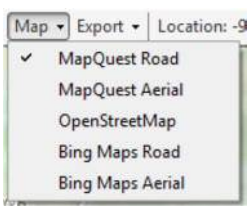

虫眼鏡ボタンまたはマウスホイールを使用してズームインとズームアウトを行います。

Locations ドロップダウンを使い表示する場所を選択します。自動的に検出されない場合は、測定 開始と終了位置の GPS 座標を Editor/Basic 画面で設定しなければなりません。

下の Export マップは画像や KML、KMZ ファイルにエクスポートすることができます。

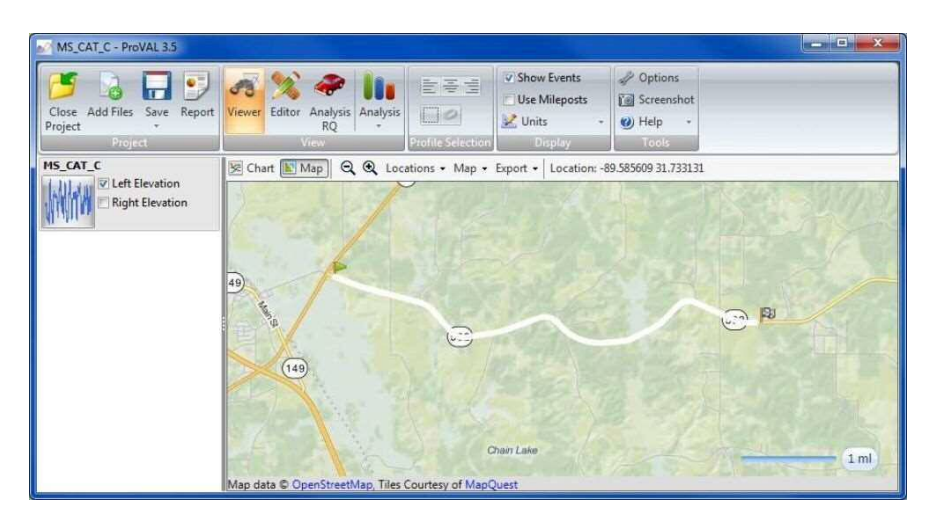

ProVAL ユーザーガイド / ビューア

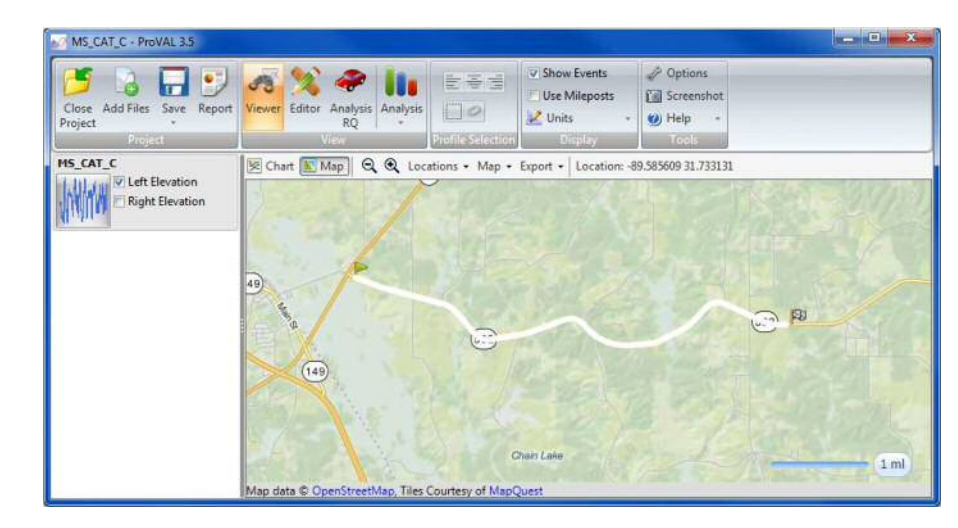

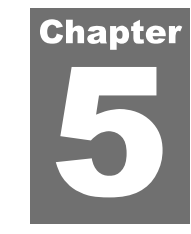

# **EDITOR**

You can select the file to be edited first, then use the **Navigate** dropdown button to view the **Basic**, **Events**, **Sections**, **Info**, and **Filtering** screens.

| Close Add Files Save Report<br>Project | Viewer Editor Analysis Anal | ysis              | <ul> <li>✓ Show Events</li> <li>─ Use Mileposts</li> <li>✓ Units +</li> </ul> | <ul> <li>Options</li> <li>Screens</li> <li>Help</li> </ul> | s<br>ihot  |   |
|----------------------------------------|-----------------------------|-------------------|-------------------------------------------------------------------------------|------------------------------------------------------------|------------|---|
| Project                                | View                        | Profile Selection | Display                                                                       | Tools                                                      |            |   |
| Editor: Basic                          |                             | File 00_Ba        | asic_Sample                                                                   | 24                                                         | Navigate   | • |
| Location Information                   | K Chart                     | 💽 Map   🖛 🔿 🤆     |                                                                               |                                                            | ✓ Basic    |   |
| Sample Interval (in)                   | 2.483001                    |                   |                                                                               |                                                            | Events     | - |
| Length (mile)                          | 1.0010                      |                   |                                                                               |                                                            | _ Sections |   |
| Lead-In Length (ft)                    | 0                           | 13                |                                                                               | -                                                          | Filtering  |   |
| 1                                      |                             | 12                | M                                                                             | A.L                                                        | IL I A     | 1 |

### **Basic**

The following profile modifications are allowed in the Editor/Basic screen:

**Location Information** 

- Sample Interval: distance between stored sampling points
- **Length**: distance for the entire trace
- **Lead-In Length**: lead-in distance to start location
- Lead-Out Length: lead-out distance from the end location
- **Distance Offset:** offset to the start location (i.e., zero distance reference)

Click Save to save changes to the location information.

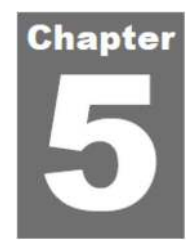

# エディタ

まず編集するファイルを選択し、[Navigate(操作)]ドロップダウンボタンで Basic、Events、Sections、 Info、Filtering を表示します。

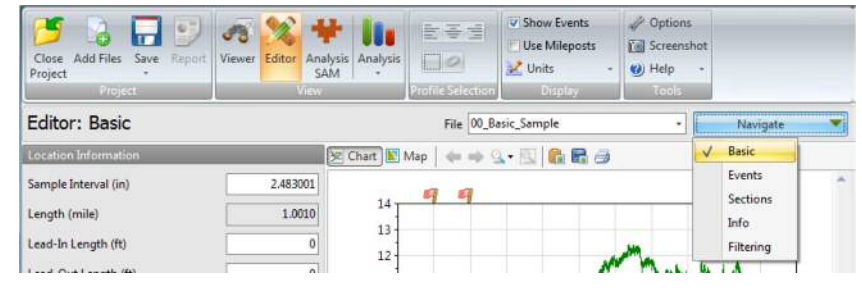

### 基本情報

Editor/Basic 画面では、以下のプロファイルの変更が許可されています。

### 位置情報

- ▶ Sample Interval(サンプル間隔):記憶されたサンプリング点間の距離
- ▶ Length (長さ):トレースした区間全体の距離
- ▶ Lead-In Distance (引き込み距離):測定開始位置の控除する距離
- ▶ Lead-Out Distance (引き出し距離):測定終了位置の控除する距離
- ▶ Distance Offset (距離オフセット):開始位置へのオフセット

位置情報の変更を保存するために[Save]をクリックします。

| Editor: Basic             |           |
|---------------------------|-----------|
| Location Information      |           |
| Sample Interval (in)      | 2.483001  |
| Length (mile)             | 1.0010    |
| Lead-In Length (ft)       | 300       |
| Lead-Out Length (ft)      | \$00      |
| Distance Offset (ft)      | 0         |
| Milepost-related inputs   |           |
| Profiling Direction       | Forward + |
| Beginning Milepost (mile) | 0         |
|                           | Save      |

Shaded areas will indicate the lead-in and lead-out portions of the profile if assigned as non-zero values.

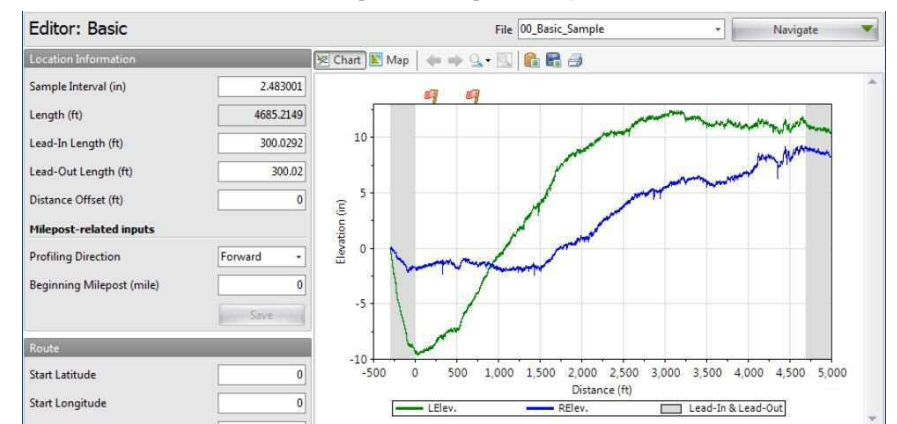

**Milepost-related Inputs** 

- **Profiling direction**: direction regarding the distance reference system (such as: milepost)
- **Beginning milepost:** reference milepost at the start location

Click Save to save changes to the location information.

| Editor: Basic             |           |
|---------------------------|-----------|
| Location Information      |           |
| Sample Interval (in)      | 2.483001  |
| Length (mile)             | 1.0010    |
| Lead-In Length (ft)       | 300       |
| Lead-Out Length (ft)      | β00       |
| Distance Offset (ft)      | 0         |
| Milepost-related inputs   |           |
| Profiling Direction       | Forward + |
| Beginning Milepost (mile) | 0         |
|                           | Save      |

非ゼロ値として割り当てられる場合、網掛け領域はプロファイルの開始位置と終了位置の控除部分 を示します。

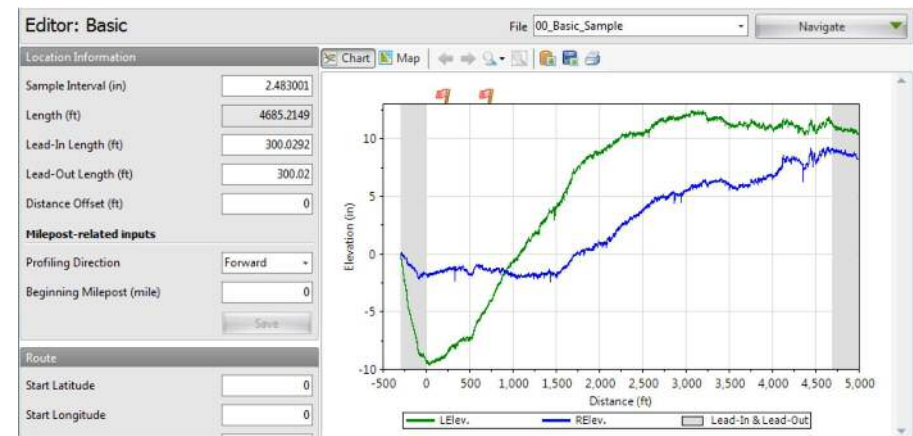

### マイルポスト関連の入力

- Profiling direction (プロファイリング方向): (マイルポストなど) 距離基準システムに関する方向
- ▶ Beginning milepost (マイルポストの起点):開始位置の基準マイルポスト

位置情報の変更を保存するために[Save]をクリックします。

#### Geography

If a file includes coordinates, the software attempts to find the start and stop coordinates. Because coordinates are not always recorded for each data, it is important to verify the discovered information is correct. If a file does not include coordinates, the user must manually set the locations. ProVAL then attempts to synchronize the profile with a road route. The route and coordinates should not be considered absolute, but are a guide to supplement distance locations.

- > Start Latitude: GPS latitude coordinate of the start location in decimal degrees
- **Start Longitude**: GPS longitude coordinate of the start location in decimal degrees
- **Stop Latitude**: GPS latitude coordinate of the stop location in decimal degrees
- **Stop Longitude**: GPS longitude coordinate of the stop location in decimal degrees

| Geography       |           |
|-----------------|-----------|
| Start Latitude  | 32.52939  |
| Start Longitude | -92.45396 |
| Stop Latitude   | 32.52183  |
| Stop Longitude  | -92.41566 |

Start and stop locations are marked with flags on the map in the Editor. It is also possible to set start and stop locations by right-clicking a location on the map in the Editor. From the dropdown menu select **Set start location** or **Set stop location**.

| Editor: Basic             |            |               | Fi                                                                                                    | ile NH451050101 1 | -20 EBOL 101706      | - Navigat | e 💌                                                                                                    |
|---------------------------|------------|---------------|----------------------------------------------------------------------------------------------------|-------------------|----------------------|-----------|----------------------------------------------------------------------------------------------------|
| Location Information      |            | 😒 Chart 💽 Map | Q Q Locations - I                                                                                                    | Map • Export •    | Location: -92.455444 | 2.507735  |                                                                                                    |
| Sample Interval (in)      | 5.999931   | - 2. 2        |                                                                                                    |                   |                      | N         | Abe Ber                                                                                                    |
| Length (ft)               | 12225.8594 |               |                                                                                                    |                   |                      |           | Page 1                                                                                                    |
| Lead-In Length (ft)       | 0          |               |                                                                                                    |                   |                      |           | 255                                                                                                    |
| Lead-Out Length (ft)      | 0          | 1000          | Ra                                                                                                    |                   |                      |           | e.,                                                                                                    |
| Distance Offset (ft)      | 0          |               | Moma                                                                                                    |                   |                      |           |                                                                                                    |
| Milepost-related inputs   |            |               |                                                                                                    |                   |                      |           | 1                                                                                                    |
| Profiling Direction       | Forward +  | LawyRd        |                                                                                                    |                   |                      |           | 1                                                                                                    |
| Beginning Milepost (mile) | 21.279     |               |                                                                                                    |                   |                      |           | 1425                                                                                                    |
|                           | Save.      |               | 20                                                                                                    |                   |                      |           | Rocky Ln                                                                                                    |
| Geography                 |            |               |                                                                                                    |                   |                      | 5.73      | 11/2 1                                                                                                    |
| Start Latitude            | 32.52939   |               |                                                                                                    |                   |                      |           | 1.5                                                                                                    |
| Start Longitude           | -92,45396  |               |                                                                                                    |                   |                      | -BL       | and the                                                                                                    |
| Stop Latitude             | 32.52183   | arrest R      |                                                                                                    |                   |                      |           | 1000                                                                                                    |
| Stop Longitude            | -92.41566  | Pressante     | A RANGE A RANGE AND A RANGE AND A RANGE AN | (80)              | 2                    |           | - Contraction of the contraction of the contraction |

#### Route

Once GPS information is entered, click **Create** to create the route. An internet connection is required to see a map and create a route. View the preview in the lower left window. Choose to **Accept** or **Reject** the route. If accepted, you may be prompted to update events that currently have

ファイルに座標が含まれる場合、ソフトウェアは座標の開始位置と終了位置を見つけようとします。 座標は、常にデータごとに記録されていないため、発見された情報が正しいことを確認することが 重要です。ファイルの座標が含まれていない場合は、ユーザーは手動でロケーションを設定する必 要があります。ProVAL はその後、道路のルートにプロファイルを同期しようとします。ルートと 距離は絶対的なものではなく、距離場所を補うものと捉えるべきです。

- ▶ Start Latitude (開始緯度):開始位置の GPS 緯度座標
- ▶ Start Longitude (開始経度):開始位置の GPS 経度座標
- ▶ Stop Latitude(停止緯度):停止位置の GPS 緯度座標
- ▶ Stop Longitude (停止経度):停止位置の GPS 経度座標

| Geography       |           |
|-----------------|-----------|
| Start Latitude  | 32.52939  |
| Start Longitude | -92.45396 |
| Stop Latitude   | 32.52183  |
| Stop Longitude  | -92.41566 |

開始位置と停止位置がエディタ内のマップ上に旗マークとして表示されます。エディタのマップ上 で開始位置と停止位置を右クリックすることで設定できます。ドロップダウンのメニューから Set start location や Set stop location を選択できます。

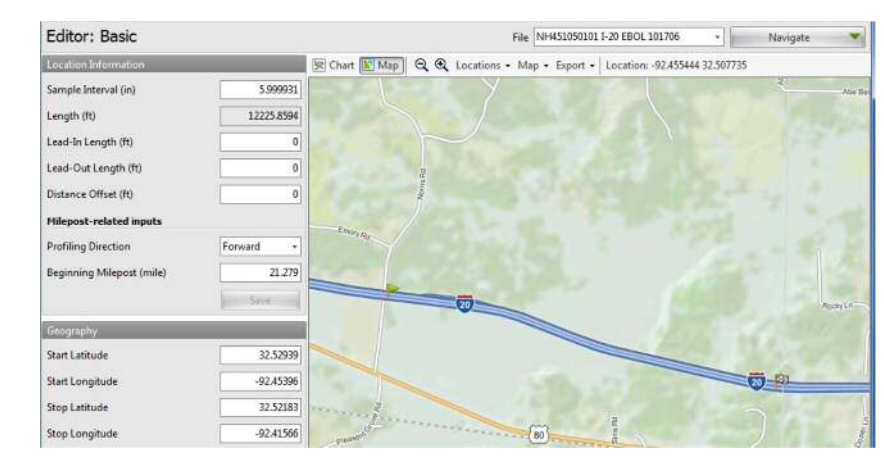

#### ルート

GPS 情報を入力後、ルートを作成する[Create]をクリックします。インターネット接続は、マップ を表示し、ルートを作成するために必要です。左下のウィンドウにプレビューを表示します。ルー トを[Accept(承諾する)]か[Reject(拒否する)]か選択できます。承諾した場合は、現在の座標を

#### ProVAL ユーザーガイド / エディタ

#### ProVAL User's Guide / Editor

coordinates.

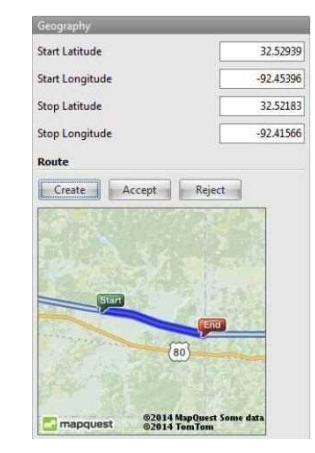

Once accepted, the route is shown on the map in the Editor.

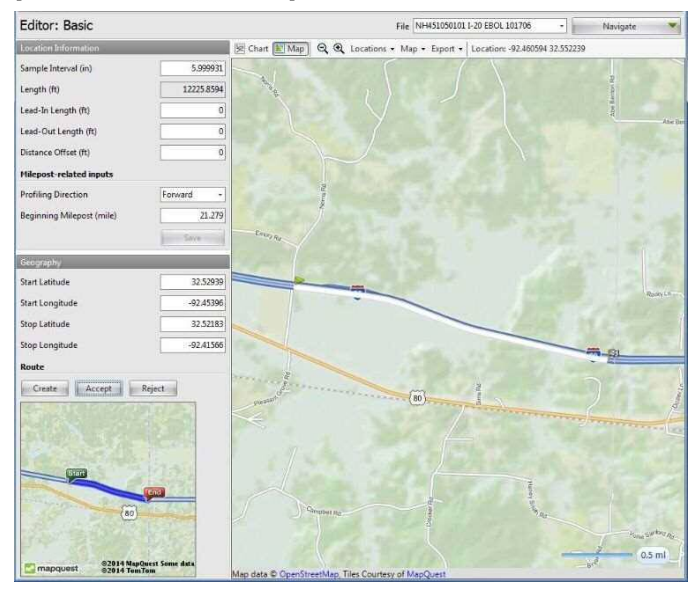

#### もつイベントを更新するように求められることがあります。

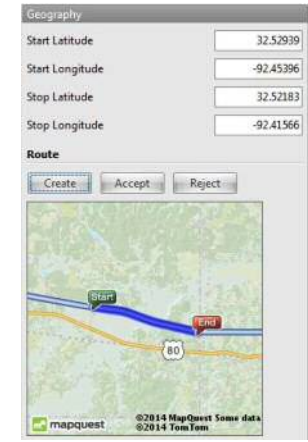

承諾後、ルートはエディタ内の地図上に表示されます。

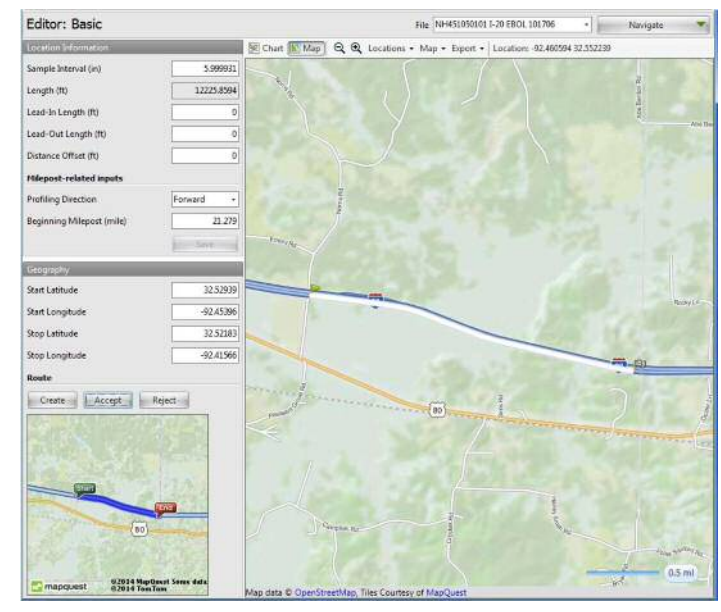

### **Events**

When switching to the **Editor/Events** window, the **Editor** button group would be activated in the toolbar to add, remove, and change Event Markers:

| P | Close Add Files Save Report | Viewer Editor | Analysis<br>SAM | 世帯団               | Show Events<br>Use Mileposts | <ul> <li>Options</li> <li>Screenshot</li> <li>Help</li> </ul> | 🤹 Add Event<br>🤨 Remove Event |   |
|---|-----------------------------|---------------|-----------------|-------------------|------------------------------|---------------------------------------------------------------|-------------------------------|---|
|   | Project                     |               | View            | Profile Selection | Display                      | Tools                                                         | Editor                        |   |
| E | ditor: Events               |               |                 |                   | File 00_Basic_Sample         |                                                               | • Navigate                    | - |
| 1 | Distance (ft)               |               | Latitude        | 1                 | .ongitude                    |                                                               | Name                          |   |
| > |                             | 700.00        |                 | 0                 |                              | 0                                                             | My Event                      |   |
|   |                             | 199.88        |                 | 0                 |                              | 0                                                             | 500                           |   |

Add or remove events using the toolbar, by right clicking the table, or by right clicking the map in Editor:Events. Events display on the map as red dots. Hover over the location to display information. Right click the location to remove that event.

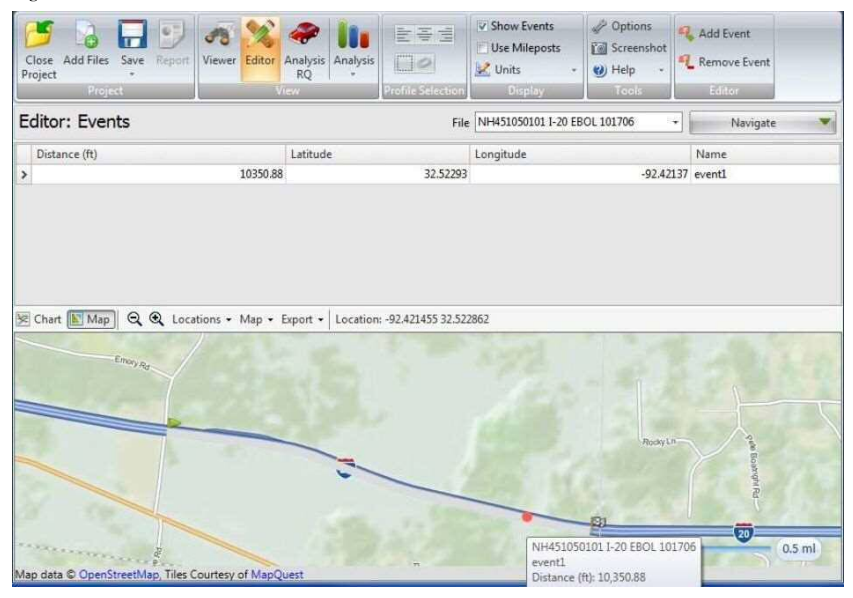

Import of Event Markers: Currently, event markers in the ProVAL (ppf), TxDOT (pro), Dynatest (rsp) and Ames (ldf, adf) profile data files can be imported.

### イベント

**Editor** の **Events** 画面に切り替えると、ツールバーの中にある、イベントマーカを追加、削除、お よび変更するための **Editor** (エディタ) ボタングループが有効になります。

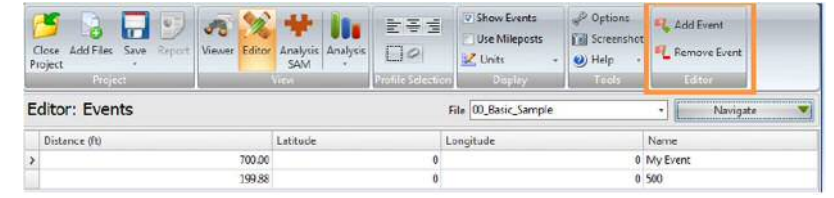

Editor の Events 画面で、ツールバーを使ったり、表上もしくは地図上で右クリックしたりすることで、イベントを追加または削除します。イベントは赤い点として地図上に表示されます。オンマウスで情報が表示されます。右クリックするとイベントを削除できます。

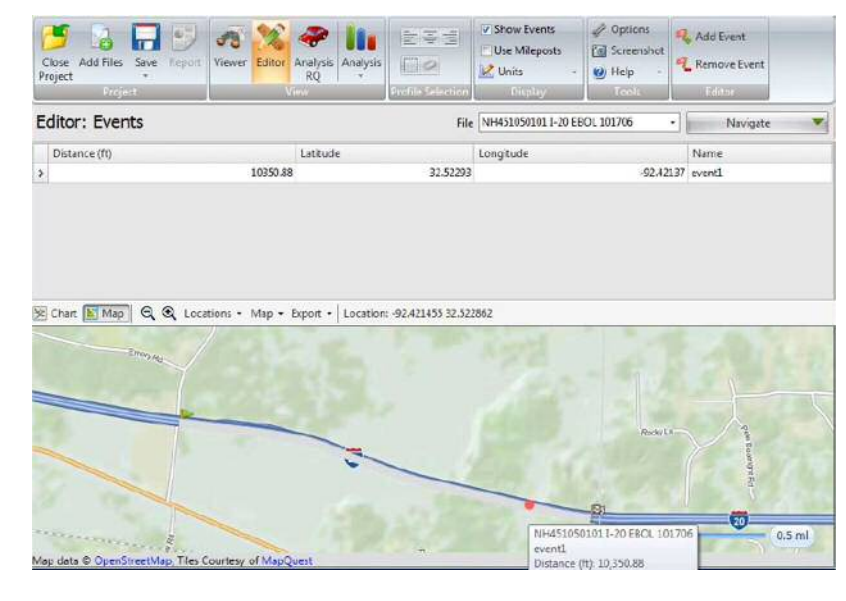

イベントマーカのインポート:現時点では、ProVAL (ppf)、TxDOT (pro)、Dynatest (rsp)、および Ames (ldf、adf) プロファイルデー タファイルのイベントマーカをインポートできます。

### **Sections**

When switching to the **Editor/Sections** window, the **Editor** button group would be activated in the toolbar.

Add, remove, and change Sections. Types of sections include Generic and Leave-out. The default section for analyses is defined as the Full (or entire profile trace) section but can be changed using the Default Section dropdown.

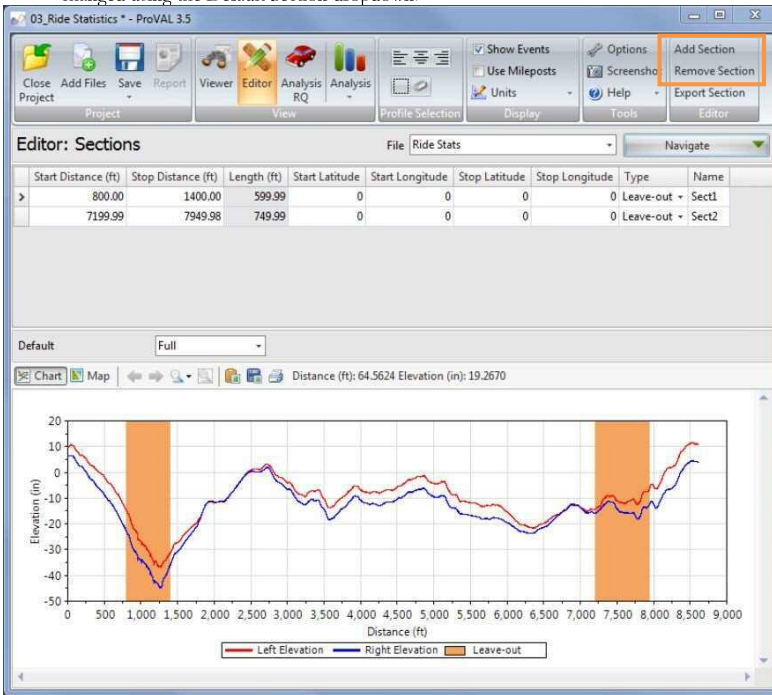

After adding a section, enter the section name, start distance, and stop distance. Set the type to Generic or Leave-out. Optionally enter the GPS coordinates.

Export data in the selected Section. While the row of the desired section is selected, click the "Export Section" button to export profile data within that section. Type in the desired file name and save as a PPF file.

### セクション

Editor の Sections 画面に切り替えると、ツールバーの中にある[Editor (エディタ)]ボタングルー プが有効になります。

 セクションを追加、削除、および変更します。セクションのタイプには Generic (一般部) と Leave-out (除外部) があります。規定のセクションは Full セクション (プロファイル トレース全体) として定義されていますが、[Default Section (デフォルトセクション)]ド ロップダウンで変更できます。

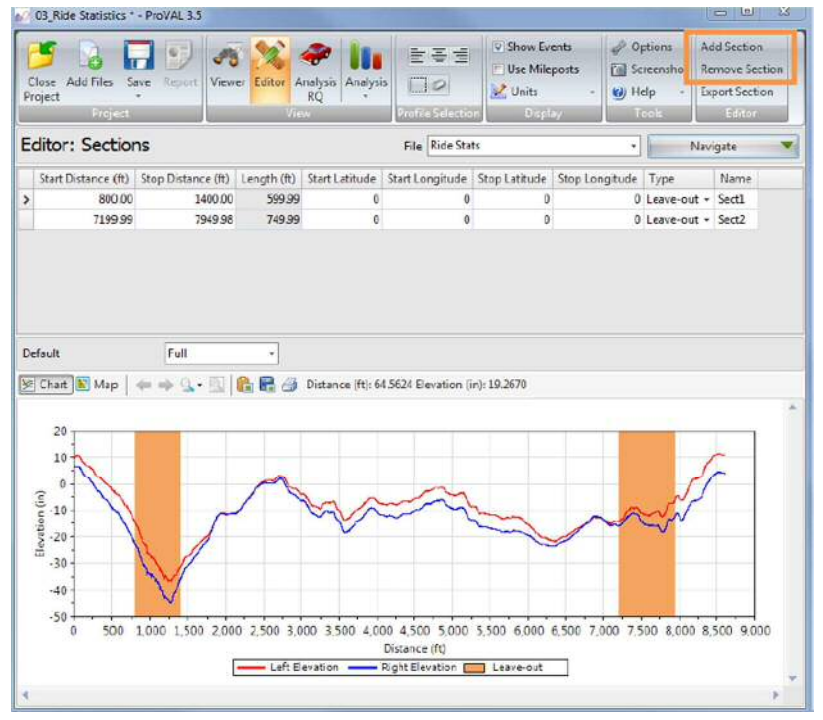

セクションを追加した後はセクション名や起終点の距離を入力します。一般部および除外箇所の選 択および必要に応じ GPS 座標を入力します。

 選択したセクションのデータをエクスポートします。エクスポートするセクションの行を 選択しながら[Export Section (セクションのエクスポート)]ボタンをクリックすると、そ のセクションのプロファイルデータがエクスポートされます。保存するファイルの名前を 入力して PPF ファイルとして保存します。

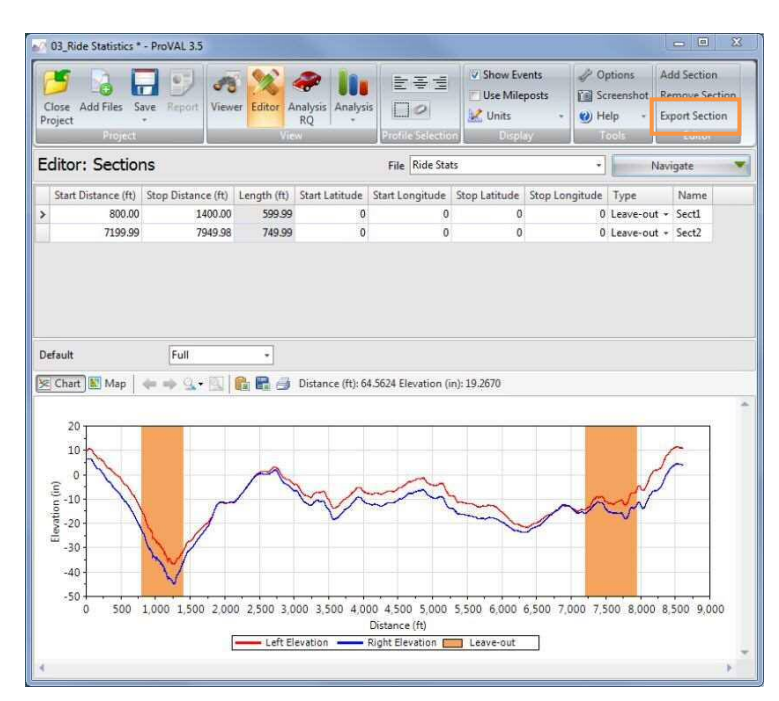

|                        | 😂 Workshop e | xamples - PV3.3+ | Y G | ) 🗊 🖾 • |  |
|------------------------|--------------|------------------|-----|---------|--|
| My Recent<br>Documents | Data import  |                  |     |         |  |
| Desktop                |              |                  |     |         |  |
| y Documents            |              |                  |     |         |  |
| 100                    |              |                  |     |         |  |
| My Computer            |              |                  |     |         |  |

#### ProVAL ユーザーガイド / エディタ

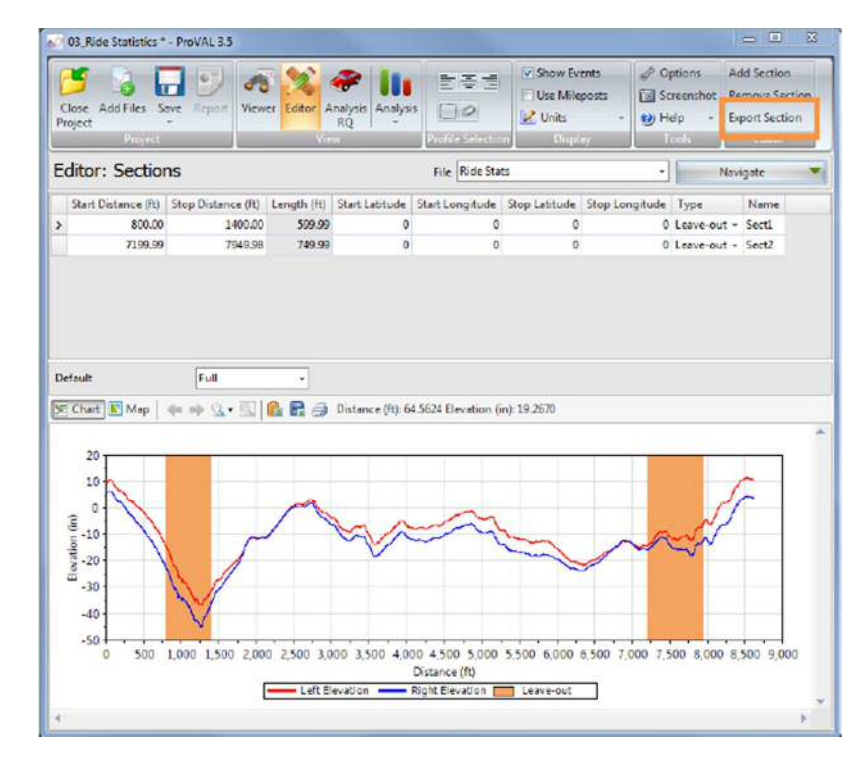

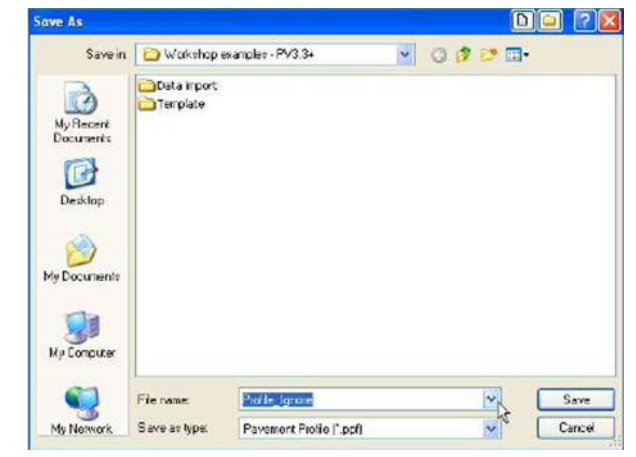

It is also possible to add, remove, and export sections by right-clicking the table or the map. Right click a location on the map to set it as the start or stop position for the section selected in the table. If a route is defined, the full route is white on the map, generic sections are blue, and leave-out sections are orange.

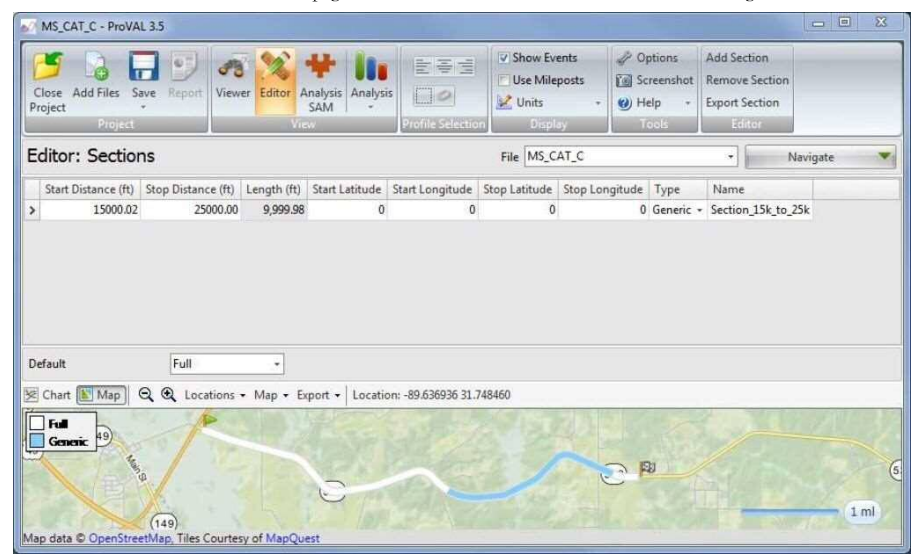

Leave-out sections are automatically excluded in the Automated Fault Measurement (AFM), Ride Quality, and Smoothness Assurance Modules (SAM) analyses and reports.

#### ProVAL ユーザーガイド / エディタ

表または地図上で右クリックすることでセクションの追加・削除および出力(エクスポート)がで きます。表中のセクションを選択後、地図上で右クリックをするとクリック位置を起点もしくは終 点とすることができます。ルートが確定すると、セクション全体の路線は白線、一般部は青線、除 外区間はオレンジ線で地図上に表示されます。

| Close Add Files<br>Project                        | Save Report            | Viewer Editor                    | Analysis<br>SAM  |                      | Use Milep          | ests     | Kell Screensh<br>B Help<br>Tools | et Remove | e Section<br>lection |         |  |
|---------------------------------------------------|------------------------|----------------------------------|------------------|----------------------|--------------------|----------|----------------------------------|-----------|----------------------|---------|--|
| Editor: Section                                   | ons                    |                                  |                  |                      | File MS_CA         | AT_C     |                                  | •         | N                    | avigate |  |
| Start Distance (ft 15000.0                        | Stop Dictanci<br>2 250 | (ft) Length (ft)<br>0.00 9,999.9 | Start Labtude    | Start Longitude<br>0 | Stop Latitude<br>0 | Stop Lon | gitude Type<br>0 Gener           | Name      | 154 40 7             | 54      |  |
|                                                   |                        |                                  |                  |                      |                    |          |                                  |           | 12002                |         |  |
|                                                   |                        |                                  |                  |                      |                    |          |                                  |           | (13)(10)2            |         |  |
|                                                   |                        |                                  |                  |                      |                    |          |                                  |           |                      |         |  |
|                                                   |                        |                                  |                  |                      |                    |          |                                  |           |                      |         |  |
| lefault                                           | Full                   | •                                |                  |                      |                    |          |                                  |           |                      |         |  |
| lefault<br>Chart 💽 Map                            | Full<br>Q. Q. Locat    | •<br>ons + Map +                 | Export + Locatio | n: -89.536936 31.74  | 18460              |          |                                  |           |                      |         |  |
| Persuit<br>Chart () Mop<br>Full<br>Generatic ()   | Full<br>Q. Q. Locat    | •<br>ons + Map +                 | Export + Locatio | n: -89.536936 31.74  | 18460              | 2        |                                  |           |                      |         |  |
| Default<br>8 Chait (1) Mop<br>Fall<br>Genaric (19 | Full<br>Q. Q. Locat    | ons + Map +                      | Export + Locatio | m -89.536936 31.74   | 18460              |          |                                  |           |                      |         |  |

除外区間は自動的に自動段差測定(AFM)、乗り心地、平たんさを 確認するモジュール(SAM)解析でも除外されます。

The following modifications are allowed in the Editor/Information:

### Information

| Close Add Files Save<br>Project                               | Report Viewer Editor An                                                                                                    | alysis Analysi    | S Profile Selection                                | Use Milepost | 5    | Options     Options     Screenshot     O     Help *     Tools | C Add Prope | <b>rty</b><br>roperty |
|---------------------------------------------------------------|----------------------------------------------------------------------------------------------------|-------------------|----------------------------------------------------|--------------|------|---------------------------------------------------------------|-------------|-----------------------|
| Editor: Informa                                               | tion                                                                                                    |                   | File [                                             | Ride Stats   |      |                                                               | Navigate    |                       |
| Speed Unit<br>Temperature Unit                                | kph ↔<br>°C ↔                                                                                                    | Tag<br>271<br>272 | Name<br>Agency District Nar<br>Agency District Nur | ne<br>mber   | Init | Value<br>0                                                    |             | Â                     |
| Pavement Surface Type<br>Climatic Conditions<br>Profiler Type | Undefined +<br>Undefined +                                                                                                    | 291<br>283<br>301 | Ambient Temperate<br>Begin Station<br>Country Name | re °         | c (  | 0.00                                                          |             |                       |
| Sensor Locations                                              | Los contratos de las contratos de las co | History           | _                                                  | -10          |      | _                                                             |             |                       |
| Left<br>Center                                                | Left Elevation +<br>(None) +                                                                                                    | ]                 |                                                    |              |      |                                                               |             |                       |
| Right                                                         | Right Elevation 👻                                                                                                    |                   |                                                    |              |      |                                                               |             |                       |
| Comments                                                      |                                                                                                    |                   |                                                    |              |      |                                                               |             |                       |
|                                                               | Save Comments                                                                                                    |                   |                                                    |              |      |                                                               |             |                       |

- Change values or units of non-optional properties or tags. Tags are metadata or "data about data".
- ▶ Designate sensor locations.

Often the imported profile data (e.g. ERD) may not identify channels (i.e., left or right channel correctly). These errors may be caused by incorrect channel labels in the original profile data. Users would need to correct that using the Editor/Info facility. Without the correct channel designation, many analyses cannot be run properly (e.g. Profiler Certification).

- Add and edit comments (users need to click the Save Comments button to save the changes).
- View (profile editing) History. History includes all changes made to the profile data and properties.

### 情報

エディタの情報画面では以下を変更できます。

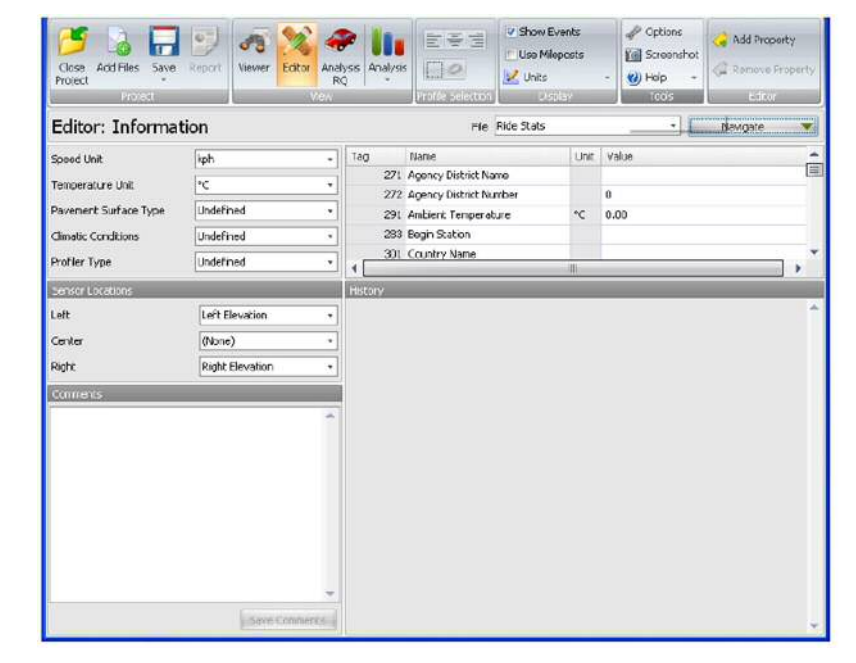

 オプション以外のプロパティやタグの値または単位を変更します。タグはメタデータ(デ ータに関するデータ)です。

▶ センサの位置を指定します。

多くの場合、インポートしたプロファイルデータ(例:ERD)ではチャネル(右チャネル か左チャネルか)を正しく識別できません。このエラーは、元のプロファイルデータのチ ャネルラベルが正しくないことによる場合があります。ユーザは、エディタの情報画面の 機能を使用してラベルを修正する必要があります。チャネルを正しく指定しないと、多く の解析(例:プロファイラ認証)は正しく実行されません。

- コメントを追加して編集します(変更を保存するには[Save Comments (コメントの保存)] ボタンをクリックする必要があります)。
- ▶ (プロファイルの編集)履歴を表示します。履歴には、プロファイルデータとプロパティ に加えたすべての変更が含まれます。

> Add, remove, and change values or units of user-defined properties.

You can use the following steps to add a user-defined property in the Editor/Information screen:

**Step 1**. Select the Add Property icon from the toolbar.

| Close<br>Project          | Add Files | Save | Report | Viewer                                                                                                    | Editor | Analysis<br>RQ | Analysis |                | Show Events | Options | 😪 Add Property<br>🧟 Remove Property |
|---------------------------|-----------|------|--------|----------------------------------------------------------------------------------------------------|--------|----------------|----------|----------------|-------------|---------|-------------------------------------|
| A Contract of Contract of | Prote     | ch.  |        | and the second second s |        | harm           |          | medic Thiskory | Directory   | Toole   | Editor                              |

**Step 2**. Enter the tag number (between 1024 and 2047) in a pop-up dialog box.

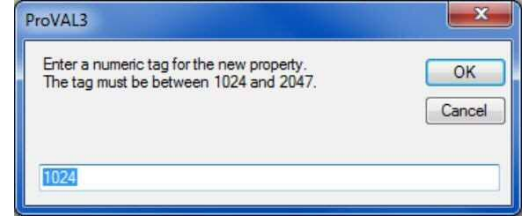

**Step 3**. Enter the name and value for this tag number.

| Close Add Files Save<br>Project | Report  | Viewer | Editor | Analy<br>RC | /sis Analy | E E E<br>Sis □ Ø<br>Profile Selection | Show Events Use Mileposts Units Display |       | <ul> <li>Options</li> <li>Screenshot</li> <li>Help</li> <li>Tools</li> </ul> | Add Prope | rty<br>roperty |
|---------------------------------|---------|--------|--------|-------------|------------|---------------------------------------|-----------------------------------------|-------|------------------------------------------------------------------------------|-----------|----------------|
| Editor: Information             | tion    |        |        |             |            | File                                  | Ride Stats                              |       | •                                                                            | Navigate  | •              |
| Speed Unit kph +                |         | -      | Tag    | Name        | Ur         | it Va                                 | lue                                     | je    |                                                                              |           |                |
| Temperature Unit                | °⊂      |        |        | +           | 264        | Vehicle Speed                         | kpl                                     | n 0.0 | 00                                                                           |           |                |
|                                 | 100     | 22     |        | =           | 304        | Wind Direction                        |                                         |       |                                                                              |           |                |
| Pavement Surface Type           | Undefin | ed     |        | ×.          | 303        | Wind Speed                            | kol                                     | 0.0   | 00                                                                           |           | _              |
| Climatic Conditions             | Undefin | ed     |        | •           | 1024       | My Properties                         |                                         | 10    | 0                                                                            |           |                |
| Profiler Type                   | Undefin | ed     |        | •           | 4          |                                       |                                         |       |                                                                              |           | •              |
| Sensor Locations                |         |        |        |             | History    |                                       |                                         |       |                                                                              |           |                |

Removing a user-defined property is easy. Simply select the tag to be removed and click the Remove Property button from the toolbar.

| B                | 2         |      | 9      | -3     | X      | ~              | 11.      | 141<br>141        | Show Events | Options  | 📿 Add Property   |
|------------------|-----------|------|--------|--------|--------|----------------|----------|-------------------|-------------|----------|------------------|
| Close<br>Project | Add Files | Save | Report | Viewer | Editor | Analysis<br>RQ | Analysis | 0                 | 🛃 Units 🔹   | 🕐 Help 🔹 | CRemove Property |
|                  | Proje     | đ    |        | -      | Y      | iew            |          | Profile Selection | Display     | Tools    | Editor           |

#### ProVAL ユーザーガイド / エディタ

▶ ユーザが定義した値や単位を追加、削除、および変更します。

以下の手順で、エディタの情報画面にユーザ定義プロパティを追加します。

▶ 手順1:ツールバーで[Add Property(プロパティの追加)]アイコンを選択します。

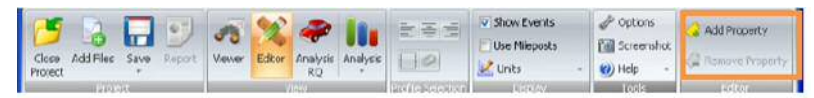

▶ 手順2:表示されたダイアログボックスにタグ番号(1024~2047)を入力します。

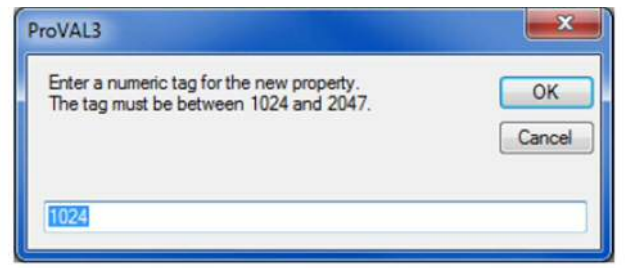

#### ▶ 手順3:このタグ番号に対する名前と値を入力します。

| Close Add Files Seve<br>Project Froject | Feport | Viewer | Editor | Analy | sis Analy | 55    |              | Use Miles  | ents<br>xosts<br>d/ |     | Options Screenshot Holp Todas | G Add Froze | aty<br>roperty |
|-----------------------------------------|--------|--------|--------|-------|-----------|-------|--------------|------------|---------------------|-----|-------------------------------|-------------|----------------|
| Editor: Informa                         | tion   |        |        |       |           |       | File         | Ride Stats |                     |     | •                             | Navigste    |                |
| Speed Unit                              | lph    |        |        |       | Tag       | No    | ne           |            | Unit                | Val | 90                            |             | -              |
| Temperature Unit                        | *C     |        |        | -     | 26        | 4 Vet | hide Speed   |            | kph                 | D.0 | 0                             |             |                |
|                                         | -      |        |        | -1    | 30        | 4 Wir | nd Direction |            |                     |     |                               |             |                |
| Pavement Surface Type                   | Undern | nea    |        |       | 30        | 3 Wit | nd Speed     |            | kah                 | D.0 | 1                             |             |                |
| Clinatic Conditions                     | Undefi | neđ    |        |       | 102       | 4 My  | Properties   |            |                     | 100 |                               |             |                |
| Profiler Type                           | Undefi | ned    |        | -     | ۰.        |       |              |            | -11                 | _   |                               |             | •              |
| Sensor Locations                        |        |        |        |       | History   |       |              |            |                     |     |                               |             |                |

ユーザが定義したプロパティは簡単に削除できます。削除するタグを選択して、ツールバーの [Remove Property (プロパティの削除)]ボタンをクリックするだけです。

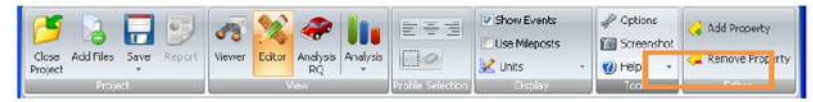

#### \_\_\_\_

The tag numbers for default non-optional tags cannot be changed.

History cannot be modified.

### Filtering

The following modifications are allowed in the Editor/Filtering:

- ▶ Apply filtering.
- Save filtered file. Default file names will be used, with the current name used as the base name.

Different wavelength filters can be specified. The following filters are available:

- ▶ Butterworth Band-pass
- ▶ Butterworth Low-pass
- ▶ Butterworth High-pass
- ▶ IRI
- ▶ Moving average Band-pass
- Moving average Low-pass
- ▶ Moving average High-pass

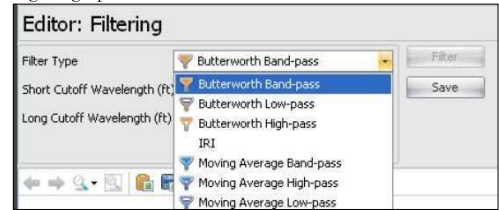

The Butterworth filter set is effectively a 6<sup>th</sup> order Butterworth filter. It is implemented by cascading a firstorder and second-order Butterworth filters in the forward direction, then repeating in the backward direction. The performance of this filter was validated with numerous profile data including those from the FHWA 2004 Profiler Roundup.

The moving average filter is based on standard two-way moving average algorithm.

The IRI filter is a quarter-car filter with the golden car parameters in the ASTM IRI standard. The output of the IRI filter, unlike others, is in <u>profile slope</u>.

#### ProVAL ユーザーガイド / エディタ

オプション以外のデフォルトタグの番号は変更できません。 履歴は変更できません。

### フィルタ処理

エディタのフィルタ処理画面では以下を変更できます。

- ▶ フィルタ処理の適用。
- フィルタ処理したファイルの保存。現在のファイル名をベースとして使用したデフォルトのファイル名が使用されます。
- さまざまな波長のフィルタを指定できます。以下のフィルタを利用できます。
  - ▶ Butterworth Band-pass (バターワースバンドパス)
  - ▶ Butterworth Low-pass (バターワースローパス)
  - ▶ Butterworth High-pass (バターワースハイパス)
  - 🕨 IRI
  - ▶ Moving Average Band-pass (移動平均バンドパス)
  - ▶ Moving Average Low-pass (移動平均ローパス)
  - ▶ Moving Average High-pass (移動平均ハイパス)

| Editor: Filtering           |                                                                                   |         |  |  |  |
|-----------------------------|-----------------------------------------------------------------------------------|---------|--|--|--|
| Filter Type                 | 💎 Butterworth Band-pass 🛛                                                         | - Fiker |  |  |  |
| Short Cutoff Wavelength (ft | Y Butterworth Band-pass                                                           | Save    |  |  |  |
| Long Cutoff Wavelength (ft) | P Butterworth Low-pass<br>Butterworth High-pass<br>IRI                            |         |  |  |  |
| ← → <u>Q</u> • <u>Q</u> •   | Y Moving Average Band-pass<br>Woving Average High-pass<br>Moving Average Low-pass |         |  |  |  |

バターワースフィルタ群は実質的に6次のバターワースフィルタです。1次と2次のバターワース フィルタを順方向にカスケード接続してから逆方向に反復して実装します。このフィルタの性能は、 FHWA 2004 プロファイラ要約から得たものなど、多くのプロファイルデータで検証されました。

移動平均フィルタは標準的な双方向移動平均アルゴリズムに基づいています。

IRI フィルタは、ASTM IRI 規格の有望なカーパラメータをもつクォータカーフィルタです。IRI フィルタの出力は、他のフィルタとは異なり<u>プロファイルスロープ</u>にあります。

#### ProVAL ユーザーガイド / エディタ

#### ProVAL User's Guide / Editor

After filtering (except IRI), both the original profile and filtered profile will be displayed on the same chart.

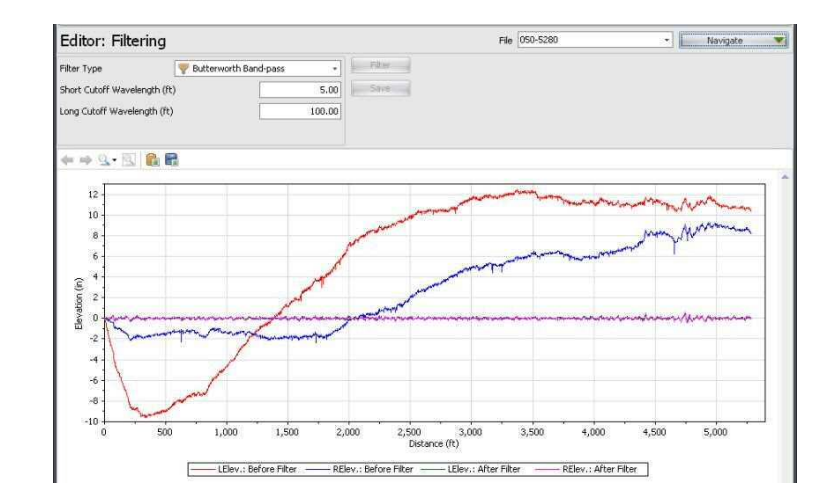

After IRI filtering, only filtered profile "slope" will be displayed on the chart.

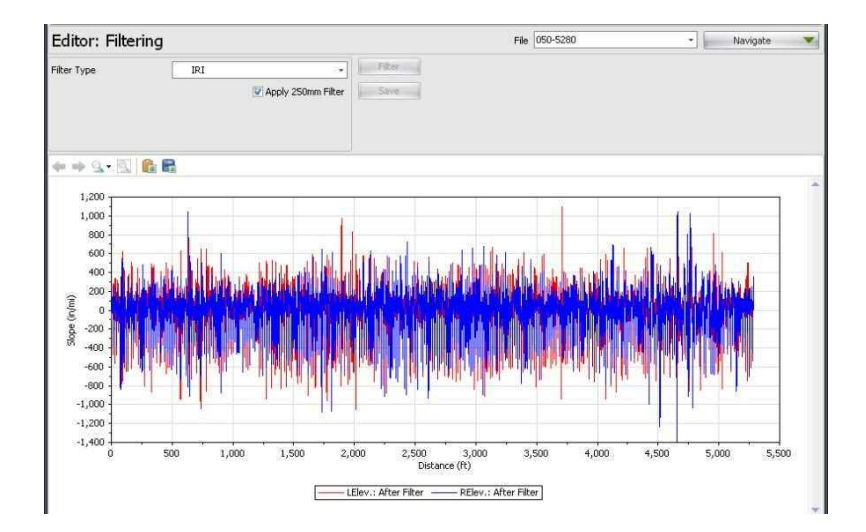

フィルタ処理(IRI 以外の場合)の後、元のプロファイルとフィルタ処理したプロファイルの両方 が同じグラフ上に表示されます。

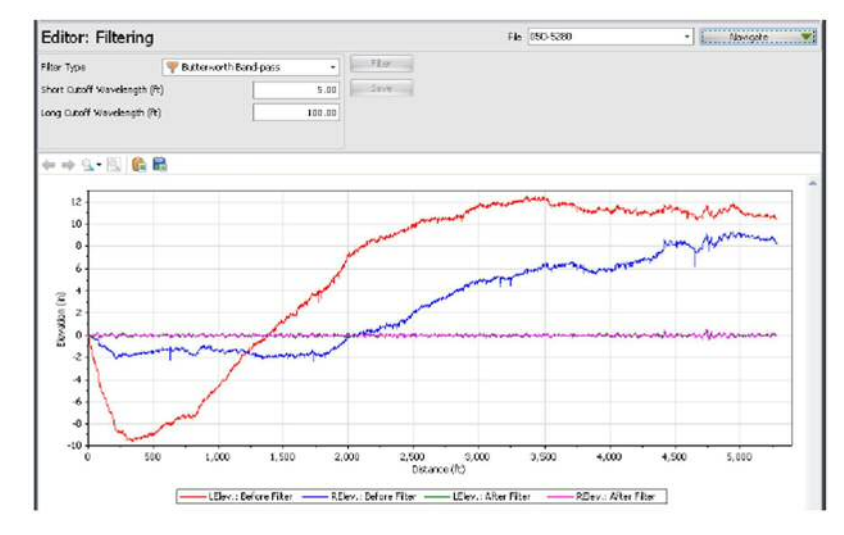

IRI フィルタ処理を行った後は、フィルタ処理したプロファイル『スロープ』のみがグラフ上に表示されます。

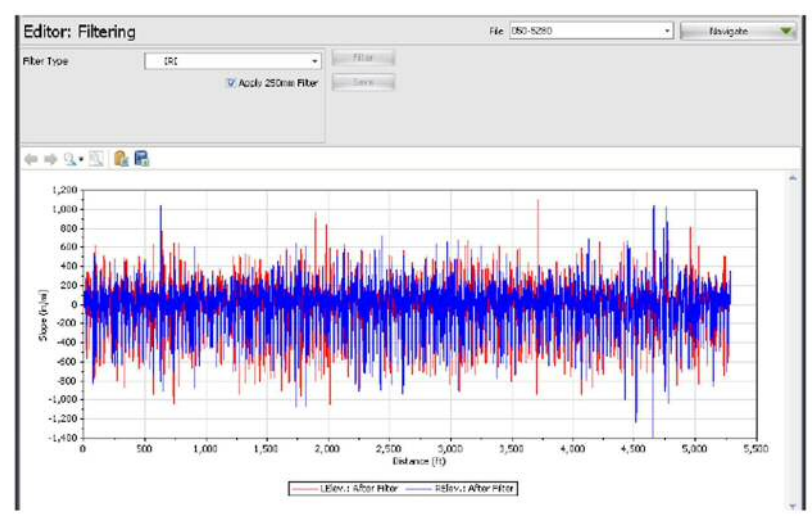

Except for IRI filtered slopes, you can save the filtered profile by clicking the Save button. The filtered profiles will then be stored in the project file with a default filename. The default filtered filenames are original file name - tag name. Tag names are added depending on the filter type as follows:

- ▶ Butterworth Band-pass BWBP
- ▶ Butterworth Low-pass BWLP
- ▶ Butterworth High-pass BWHP
- Moving Average Band-pass MABP
- Moving Average Low-pass MALP
- Moving Average High-pass MAHP

IRI-filtered slope results can not be saved since they are "slope" values instead of profile elevations. They may be exported in future versions.

You can then switch to the Viewer window for further comparisons.

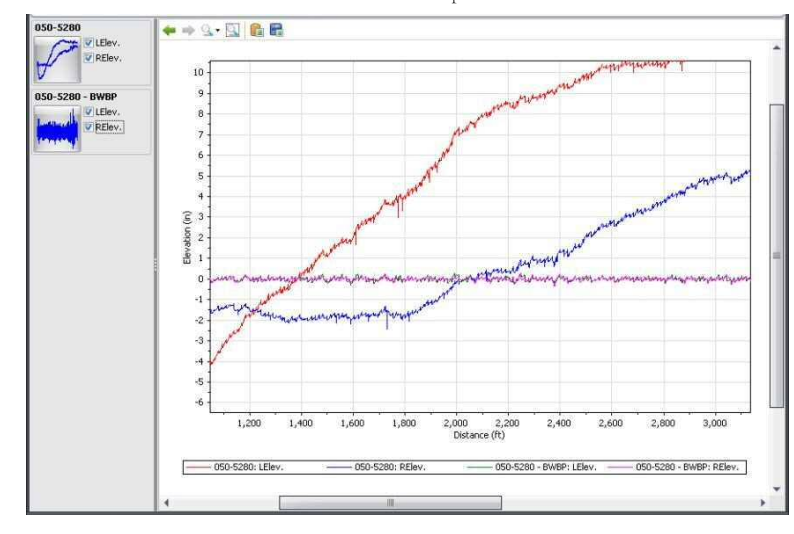

#### ProVAL ユーザーガイド / エディタ

IRI でフィルタ処理したスロープ以外のフィルタ処理済みプロファイルは、[Save (保存)]ボタンを クリックして保存できます。フィルタ処理したプロファイルは、デフォルトのファイル名でプロジ ェクトファイルに保存されます。フィルタ処理したファイルのデフォルト名は元のファイル名-タ グ名です。追加されるタグ名は、フィルタタイプごとに以下のようになります。

- ▶ バターワースバンドパス BWBP
- ▶ バターワースローパス BWLP
- ▶ バターワースハイパス BWHP
- ▶ 移動平均バンドパス MABP
- ▶ 移動平均ローパス MALP
- ▶ 移動平均ハイパス MAHP

IRI フィルタ処理したスロープの結果はプロファイルの高さではなく『スロー プ』値であるため、保存できません。将来のバージョンではエクスポートされ る可能性があります。

その後、Viewer(ビューア)ウィンドウに切り替えてさらに詳しく比較できます。

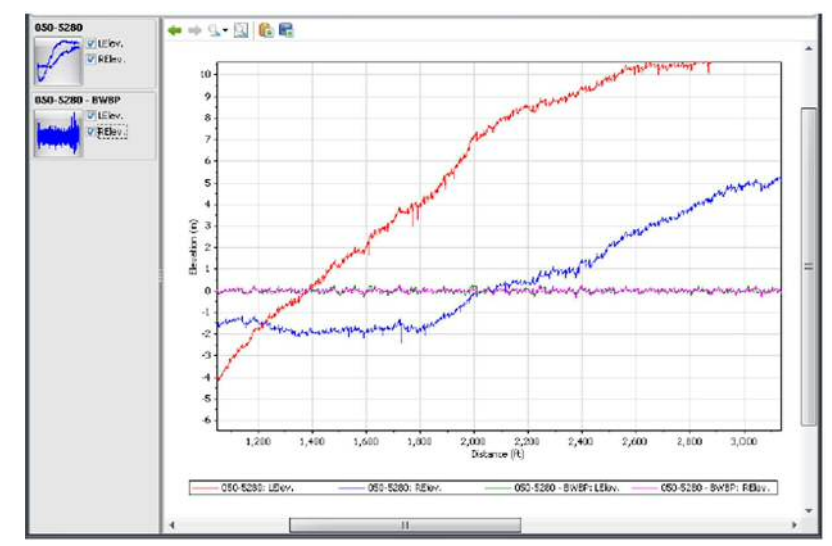

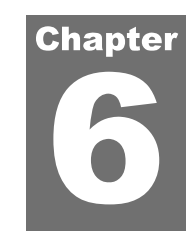

# **ANALYSES**

An analysis can be selected by using the Analysis button on the menu bar. The icon of the currently selected analysis is displayed next to the Analysis button on the left.

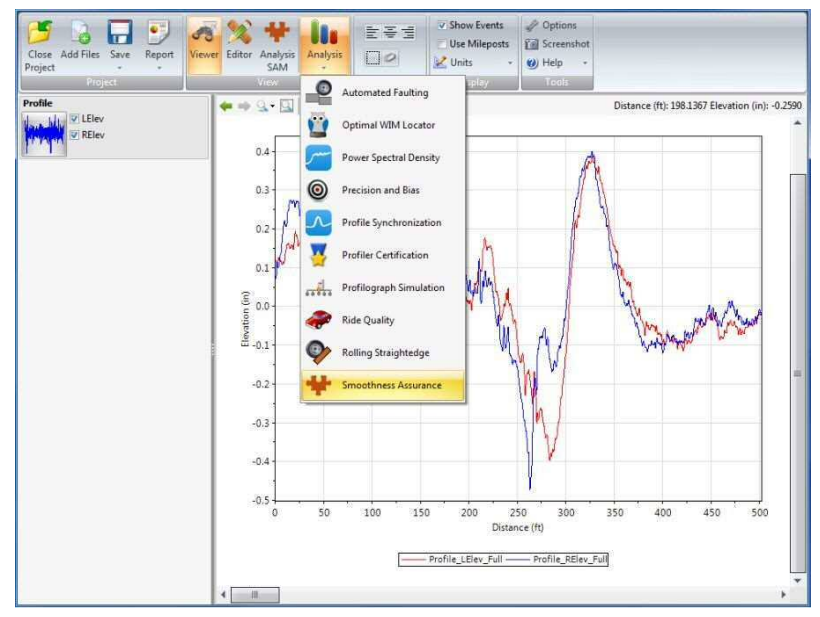

# 解析

メニューバーの[Analysis (解析)]ボタンで解析を選択できます。現在選択している解析のアイコンが[Analysis (解析)]ボタンの左側に表示されます。

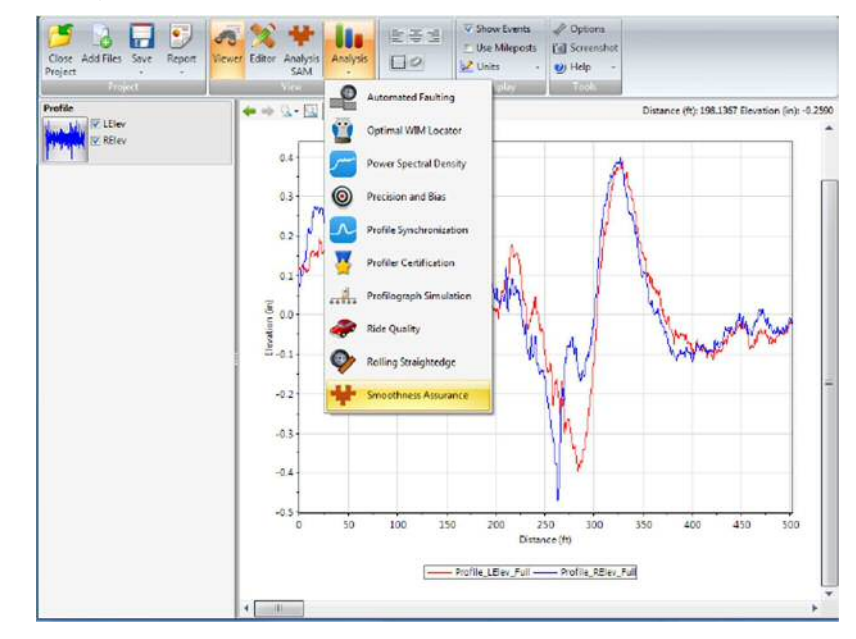

### **Templates**

A template defines a set of input values for an analysis. A default template is provided for each analysis. You can create new templates and set which template is to be the default.

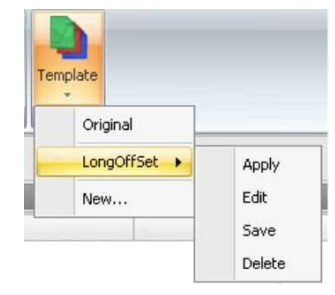

Templates can be imported, exported, renamed, and deleted using the Template dropdown button on the menu bar.

The Analysis Template function can be illustrated in an example below.

Step 1. Use the Original (program default) analysis template

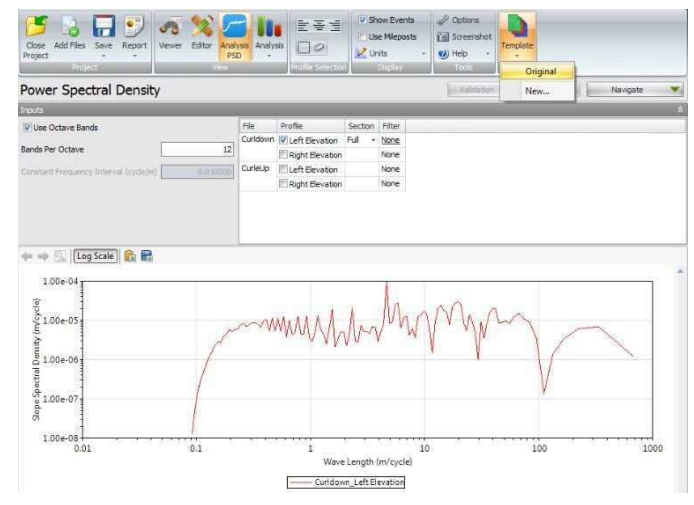

**Step 2**. Now, change the "bands per octave" from the default value, 12, to a new value, 24. Then, click the Template button in the toolbar and select "New" to save the current inputs to an analysis template:

## テンプレート

解析に使用する一連の入力値をテンプレートで定義します。デフォルトのテンプレートが解析ごと に1つずつあります。新しいテンプレートを作成したり、どのテンプレートをデフォルトにするか を設定したりできます。

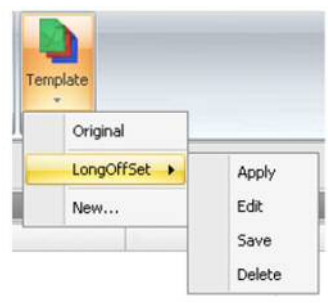

テンプレートは、メニューバーの[Template (テンプレート)]ドロップダウンボタンでインポート、 エクスポート、名称変更、および削除できます。

以下の例で解析テンプレートの機能を説明します。

ステップ1:元の(プログラムのデフォルト)解析テンプレートを使用します。

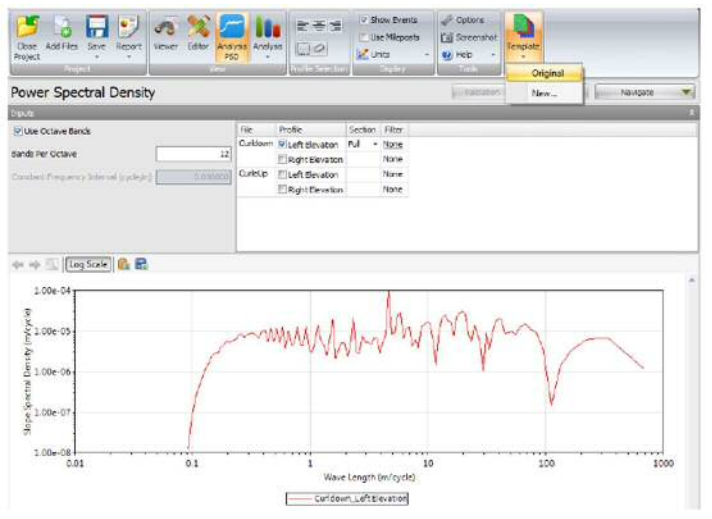

ステップ2:ここで『bands per octave (オクターブ当たりのバンド数)』をデフォルト値の12から 新しい値である24に変更します。次にツールバーの[Template (テンプレート)]ボタンをクリック して『New』を選択し、現在の入力を解析テンプレートに保存します。

| Close Add Files Save Report<br>Project      | Analysis<br>PSD |                  |         | iow Events<br>ie Mileposts<br>hits | Options  Screenshot  Help | Template |
|---------------------------------------------|-----------------|------------------|---------|------------------------------------|---------------------------|----------|
| Power Spectral Density                      | ew.             | Profile Selector |         | Display                            | Tood                      | Original |
| Inputs                                      |                 |                  | _       |                                    |                           |          |
| Use Octave Bands                            | File            | Profile          | Section | Filter                             |                           |          |
|                                             | Curldown        | Left Elevation   | Full +  | None                               |                           |          |
| Bands Per Octave                            | 24              | Right Elevation  |         | None                               |                           |          |
| Constant Frequency Interval (cycle/m) 0.010 | CurleUp         | Left Elevation   |         | None                               |                           |          |
|                                             |                 | Right Elevation  |         | None                               |                           |          |

**Step 3**. Then, supply a name for the new template as well as selecting other input settings. Because wavelength filters can often be set on a per-profile or per-file basis, the template filter must be specified here.

| E Make Defailt          |  |  |  |  |
|-------------------------|--|--|--|--|
| I Make Derduk           |  |  |  |  |
| None                    |  |  |  |  |
| None                    |  |  |  |  |
| IRI                     |  |  |  |  |
| 💎 Butterworth Band-pass |  |  |  |  |
| Sutterworth Low-pass    |  |  |  |  |
|                         |  |  |  |  |

**Step 4**. You can then select either the Original (to the default settings) or use the template menu to Apply, Edit, Save, or Delete a previously created template.

| Close Add Files Save Report<br>Project     | Analysis<br>PSD Analys |                   | v st<br>Eut | iow Events<br>ie Mileposts<br>hits + | Options  Screenshot  Help | Templa | te       |        |
|--------------------------------------------|------------------------|-------------------|-------------|--------------------------------------|---------------------------|--------|----------|--------|
| Project                                    | lew                    | Profile Selection |             | Display                              | Tools                     |        | Original |        |
| Power Spectral Density                     |                        |                   |             |                                      | Validation                | -      | MyPSD    | Apply  |
| Inputs                                     |                        |                   |             |                                      |                           |        | New      | Edit   |
| Use Octave Bands                           | File                   | Profile           | Section     | Filter                               |                           | -      |          | Save   |
|                                            | Curidown               | Left Elevation    | Full +      | None                                 |                           |        |          | Delete |
| Bands Per Octave                           | 24                     | Right Elevation   |             | None                                 |                           |        |          | Delete |
| Constant Frequency Interval (cycle/m) 0.01 | CurleUp                | E Left Elevation  |             | None                                 |                           |        |          |        |
|                                            |                        | Right Elevation   |             | None                                 |                           |        |          |        |

**Step 5**. After selecting a desired template, simply click the Analyze button to run the analysis based on the current input settings.

#### ProVAL ユーザーガイド / 解析

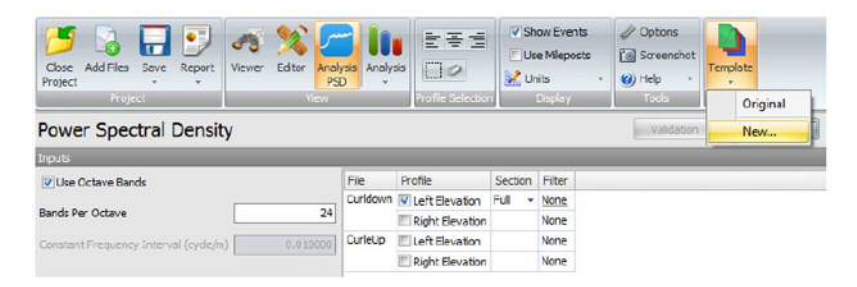

ステップ3:次に、新しいテンプレートの名前を指定するとともに、その他の入力設定を選択します。多くの場合、波長フィルタはプロファイルごとまたはファイルごとに設定できるため、ここで テンプレートフィルタを指定する必要があります。

| Name        | MyPSD                   |   |
|-------------|-------------------------|---|
|             | Make Default            |   |
| Filter Type | None                    | , |
|             | None                    |   |
|             | IRI                     |   |
|             | P Butterworth Band-pass |   |
|             | P Butterworth Low-pass  |   |
|             | 📅 Butterworth High-pass |   |

ステップ 4: すると、(デフォルト設定に対する) 元のテンプレートを選択するか、または以前に 作成したテンプレートをテンプレートメニューで適用、編集、保存、または削除できるようになり ます。

| Close Add Files Save Report View     | er Editor Analy | Analys   |                  | Us<br>Us | e Mieposts | Optons  Optons  Screenshot  Help | Tempate |       |        |
|--------------------------------------|-----------------|----------|------------------|----------|------------|----------------------------------|---------|-------|--------|
| Project                              | Tev             |          | Profile Selector | 6 ( ) (  | ) dolaý    | Tools                            | Ori     | ginal |        |
| Power Spectral Density               |                 |          |                  |          |            | Validation                       | My      | PSD + | Apply  |
| trouts                               |                 |          |                  |          |            |                                  | Nex     | N     | Edit   |
| V Use Octave Bands                   |                 | File     | Profile          | Section  | Filter     |                                  |         |       | Save   |
| -                                    |                 | Curldown | Left Elevation   | Full +   | None       |                                  |         |       | Delete |
| Bands Per Octave                     | 24              |          | Right Elevation  |          | None       |                                  |         |       | Pereit |
| Constant Frequency Interval (cyde/n) | 0.010000        | CurleUp  | ELeft Elevation  |          | None       |                                  |         |       |        |
|                                      |                 |          | Right Elevation  |          | None       |                                  |         |       |        |
|                                      |                 |          |                  |          |            |                                  |         |       |        |

**ステップ5**:テンプレートを選択して[Analyze (解析)]ボタンをクリックするだけで、現在の入力 設定に基づく解析が実行されます。

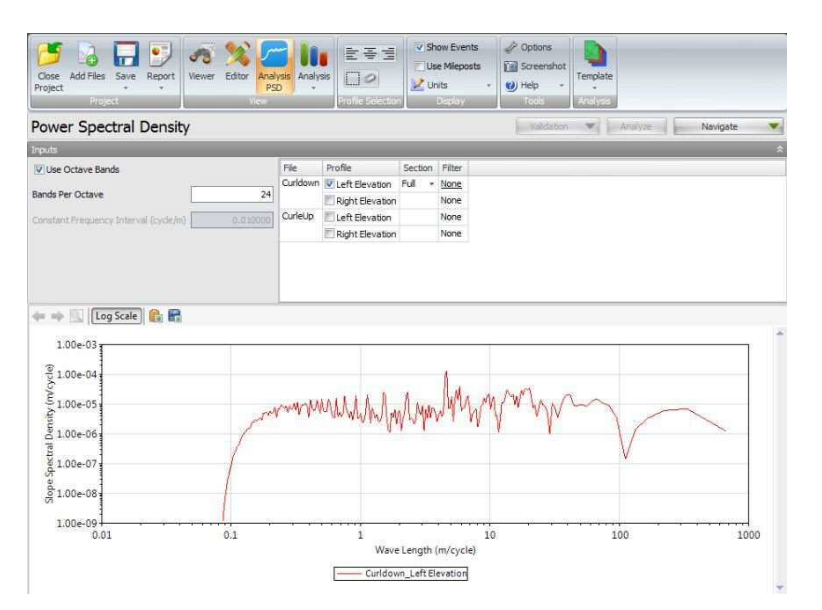

#### ProVAL ユーザーガイド / 解析

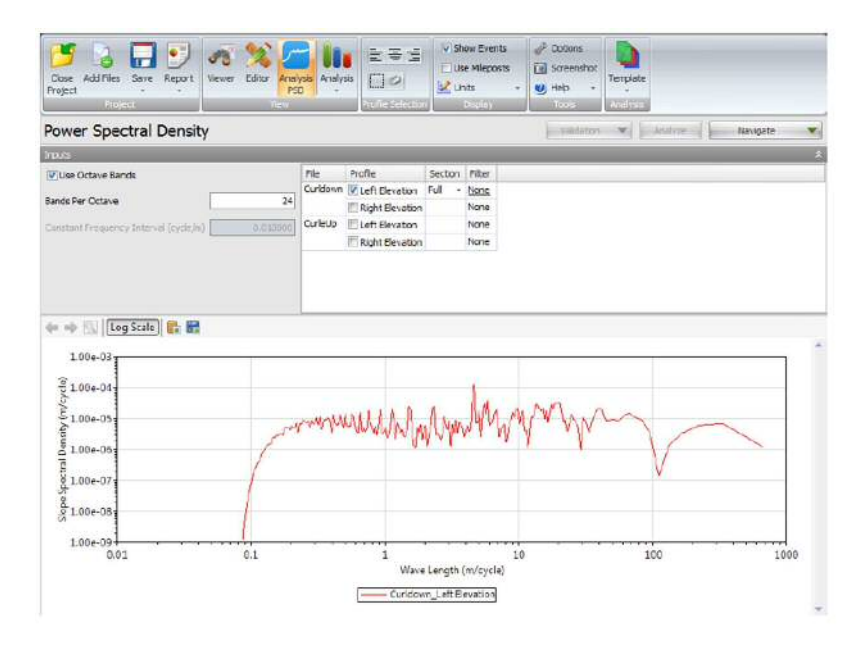

### **Automated Faulting Measurements (AFM)**

The Automated Faulting analysis identifies joints and reports faults in jointed concrete pavement. Faulting is calculated based on the AASHTO R36-12 "Standard Practice for Evaluating Faulting of Concrete Pavements".

#### **Profile Selection**

At least one profile data must be selected. Each profile data must consist of profiles from the right and left wheel tracks.

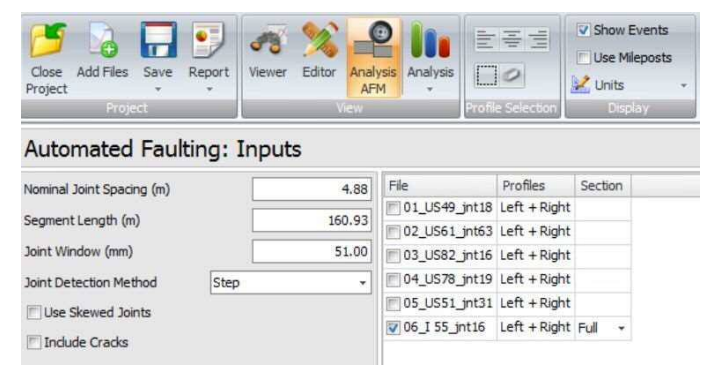

#### Inputs

Input Templates are available for this analysis. Changing the selected profiles will not affect the template. However, the template will set the joint and segment inputs, which affect joint and crack detection. The inputs include:

- Joint Spacing nominal joint spacing
- Segment Length segment or lot length for summary reports
- Joint Window tolerance for exact joint locations
- Joint Detection Method method used to identify joint locations
- ▶ Use Skewed Joints whether skewed joints present
- ▶ Include Cracks whether to include cracks in the report

### 自動段差測定(AFM)

自動段差解析は目地を識別し、目地有りコンクリート舗装の段差をレポートします。段差は、 AASHTO R36-12『Standard Practice for Evaluating Faulting of Concrete Pavements(コンクリート舗装 の標準的な段差評価技法)』に基づいて計算されます。

#### プロファイルの選択

少なくとも1つのプロファイルデータを選択する必要があります。各プロファイルデータは、右輪 と左輪のわだち部のプロファイルで構成されていなければなりません。

| Close<br>Project | Add Files | Save | Report | Viewer | Editor | Analysis<br>AFM | Analysis |                   | Show Events |
|------------------|-----------|------|--------|--------|--------|-----------------|----------|-------------------|-------------|
|                  | Proje     |      |        |        |        |                 |          | Profile Selection | Display     |

### Automated Faulting: Inputs

| Nominal Joint Spacing (m) |      | 4.88   | File          | Profiles     | Secti | on |
|---------------------------|------|--------|---------------|--------------|-------|----|
|                           |      | 100.00 | 01_US49_jnt18 | Left + Right |       |    |
| Segment Length (m)        |      | 160.93 | 02_US61_jnt63 | Left + Right |       |    |
| Joint Window (mm)         |      | 51.00  | 03_US82_jnt16 | Left + Right |       |    |
| Joint Detection Method    | Step | *      | 04_US78_jnt19 | Left + Right |       |    |
| I ke Skewed Jointe        |      |        | 05_US51_jnt31 | Left + Right |       |    |
| OBC Sherred Joints        |      |        | 06_I 55_jnt16 | Left + Right | Full  | *  |
| Include Cracks            |      |        |               |              |       |    |

### 入力

この解析には入力テンプレートを使用できます。選択したプロファイルを変更してもテンプレート には影響しません。しかし、テンプレートは目地とクラックの検出に影響する目地とセグメントの 入力を設定します。以下の入力があります。

- ▶ Joint Spacing(目地間隔) 公称目地間隔
- ▶ Segment Length (セグメント長) 評価区間長
- ▶ Joint Window(目地ウィンドウ) 正確なジョイント位置からのズレに対する許容値
- ▶ Joint Detection Method (目地検出方式) 目地位置の識別に使用する方法
- ▶ Use Skewed Joints (曲がった目地を使用する) スキュー目地の有無
- ▶ Include Cracks(クラックを含める) レポートにクラックを含めるかどうか

| Automated Fau          | ulting: Inp         | uts   |  |  |  |
|------------------------|---------------------|-------|--|--|--|
| Joint Spacing (ft)     |                     | 16.00 |  |  |  |
| Segment Length (ft)    |                     | 528.  |  |  |  |
| Joint Window (in)      |                     | 2.00  |  |  |  |
| Joint Detection Method | Step                | •     |  |  |  |
| TILes Skewed Jointe    | Downward Spike      |       |  |  |  |
| Include Cracks         | Step<br>Curled-edge |       |  |  |  |

Available techniques for joint identification are:

- Downward Spike
- ▶ Step
- ▶ Curled-edge

#### Outputs

After analysis, results are displayed for each segment. On the left, choose which segment to view. The top chart plots elevation versus distance. Faults are marked with points proportional to the magnitude.

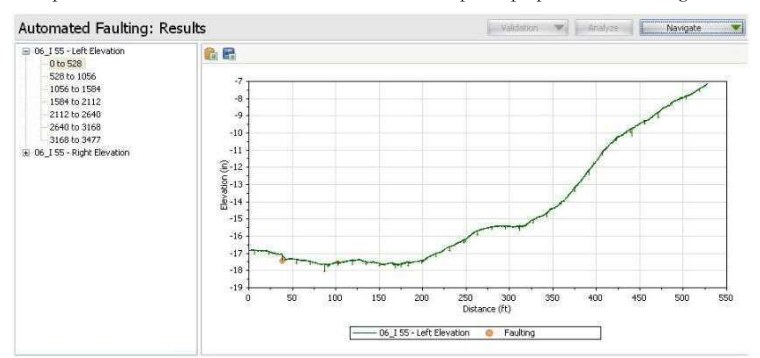

# Automated Faulting: Inputs

| Joint Spacing (ft)     |             | 16.00 |  |  |  |
|------------------------|-------------|-------|--|--|--|
| Segment Length (ft)    |             |       |  |  |  |
| Joint Window (in)      |             | 2.00  |  |  |  |
| Joint Detection Method | Step        | •     |  |  |  |
| Ellise Skewed Toints   | Downward S  | pike  |  |  |  |
|                        | Step        |       |  |  |  |
| Include Cracks         | Curled-edge |       |  |  |  |

目地の識別に使用できる手法は、

- ▶ Downward Spike (下向きのスパイク信号)
- ▶ Step (ステップ信号)
- ▶ Curled-edge (立ち上がりエッジ)

出力

解析後に区間ごとの結果が表示されます。どの区間を表示するかを左側で選択します。上のグラフ は高さと距離の関係をプロットしたものです。段差はその高さに比例する大きさの点で示されます。

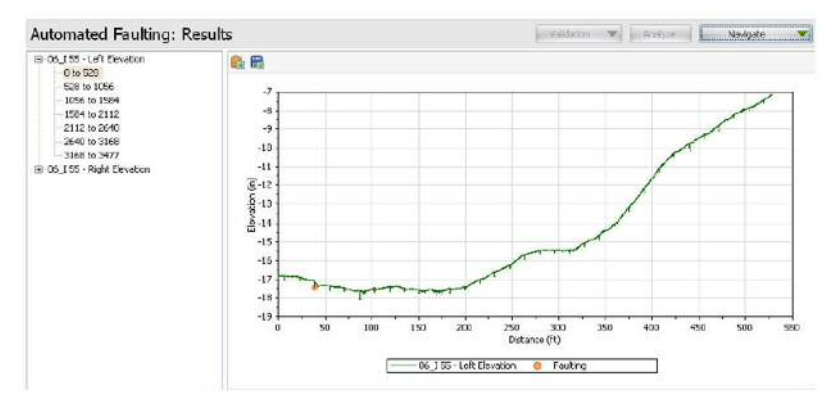

#### The lower chart shows the location and height of each fault.

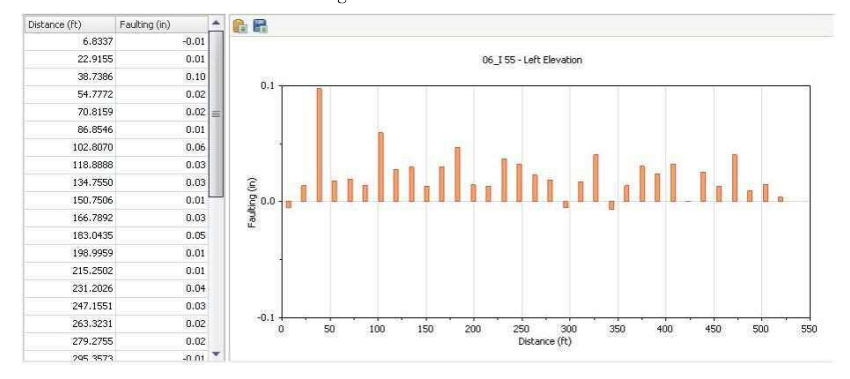

Select the top-level profile to show the maximum faulting and accumulated faulting for each segment.

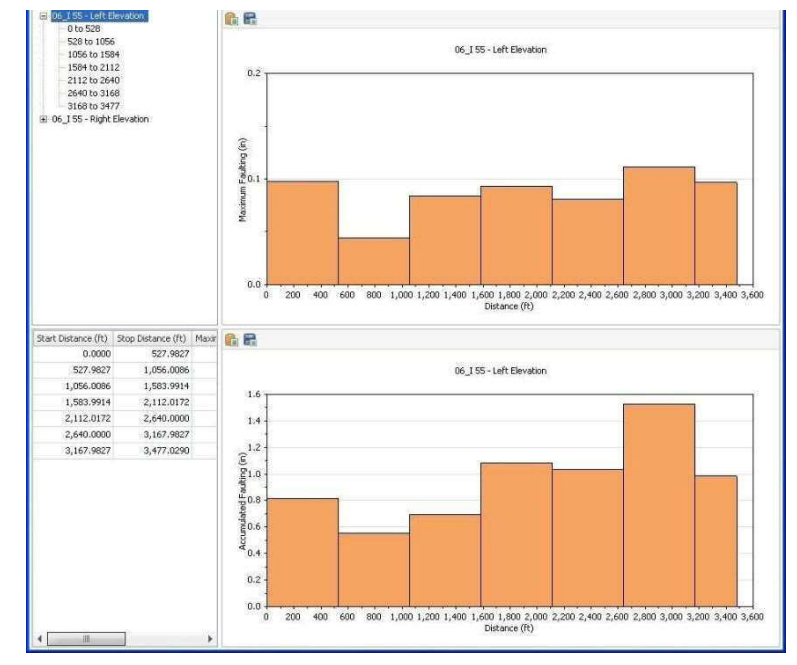

#### ProVAL ユーザーガイド / 解析

下のグラフは段差ごとの位置と高さを示します。

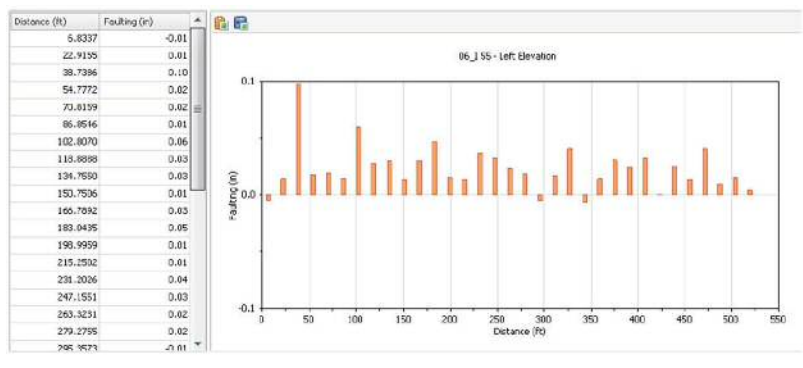

最上位レベルのプロファイルを選択すると、セグメントごとの最大段差(上段)と累積段差(下段) が表示されます。

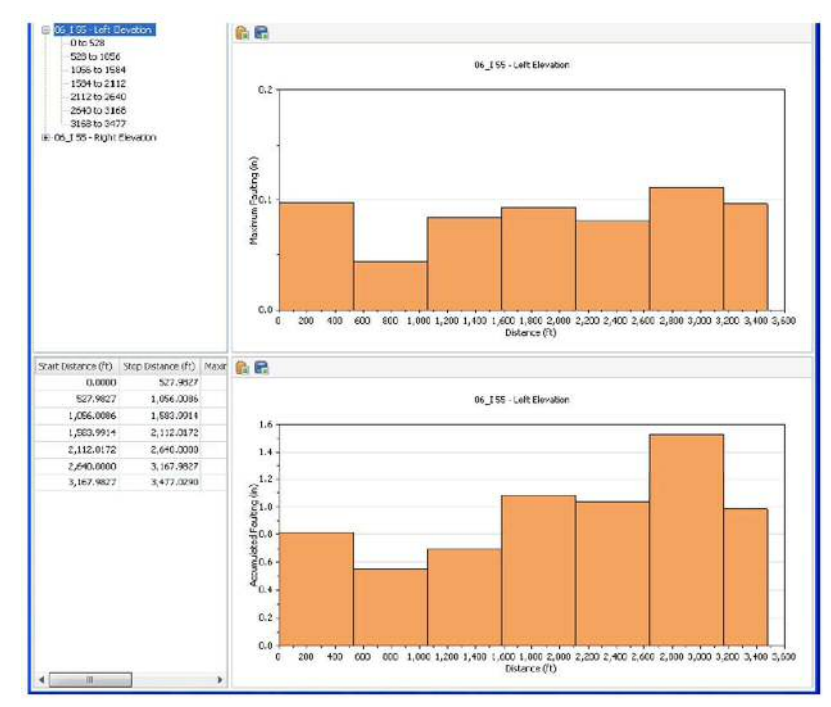

Use the Navigate button to switch to the Joints view. The top chart shows joint spacing in comparison to the nominal joint spacing specified in the inputs.

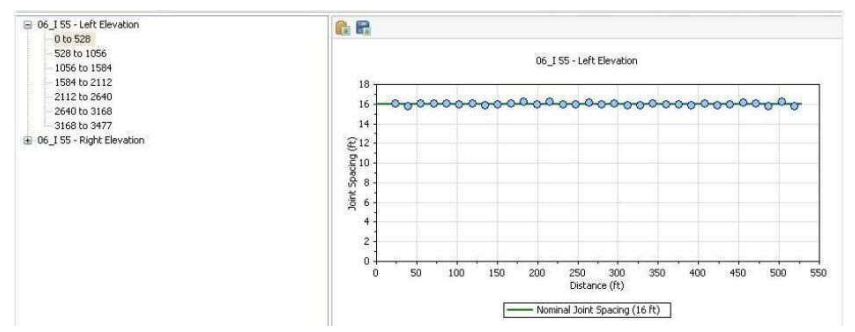

The lower chart marks joints and cracks on the elevation plot.

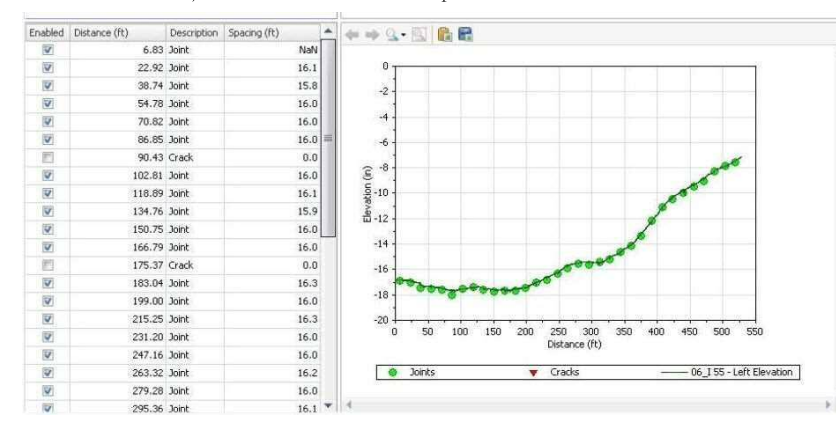

[Navigate (ナビゲート)]ボタンで目地ビューに切り替えます。上のグラフは、入力で指定した公称 目地間隔と比較した目地間隔を示します。

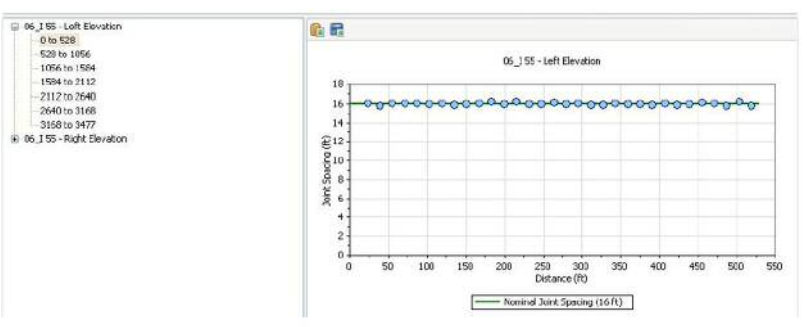

下のグラフは、高さのプロット上に目地とクラックを示したものです。

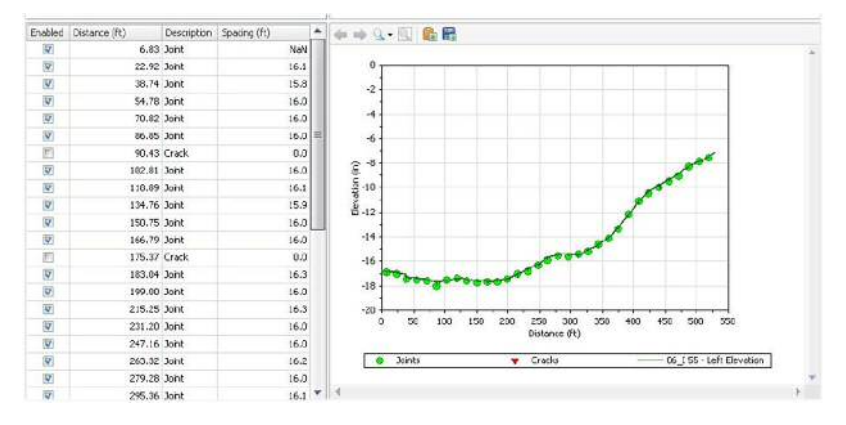

In the lower-left panel enable, disable, or reclassify joints and cracks.

| * | Spacing (ft) | Description | Distance (ft) | Enabled |
|---|--------------|-------------|---------------|---------|
|   | NaN          | Joint       | 6.83          | V       |
| - | 16.1         | Joint       | 22.92         | V       |
|   | 15.8         | Joint       | 38.74         | V       |
| - | 16.0         | Joint       | 54.78         | V       |
|   | 16.0         | Joint       | 70.82         | V       |
|   | 16.0         | Joint       | 86.85         | V       |
|   | 0.0          | Crack 💌     | 90.43         |         |
|   | 16.0         | Joint       | 102.81        | V       |
|   | 16,1         | Crack       | 118.89        | V       |
|   | 15.9         | Joint       | 134.76        | V       |
| _ | 16.0         | Joint       | 150.75        | V       |
|   | 16.0         | Inint       | 166 70        | Intel   |

Select the top-level profile to show the maximum joint spacing for each segment. It is useful to identify missing joints for given segments.

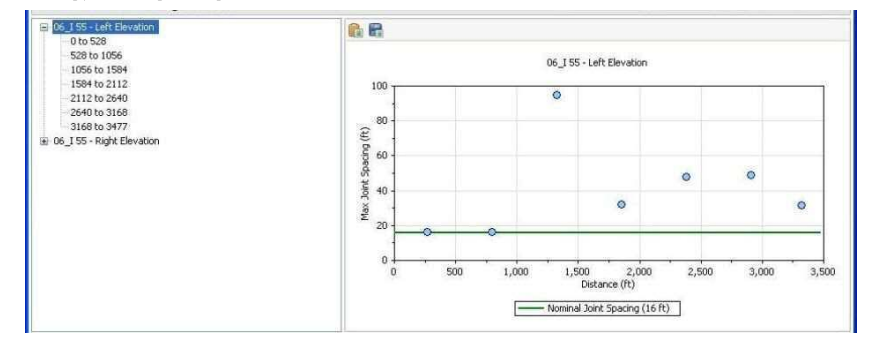

Use the Add Joint button to add missing joints if necessary. Users need to click the Analyze button to refresh the fault results if any changes to the joints results occur.

ProVAL AFM will disable any joints and faults that fall within any exclusions defined in the Editor/Sections.

#### ProVAL ユーザーガイド / 解析

左下のパネルで目地とクラックを有効化、無効化、または再分類します。

| Enabled | Distance (ft) | Description | Spacing (ft) | * |
|---------|---------------|-------------|--------------|---|
| 1       | 6.83          | Joint       | NaN          |   |
|         | 22.92         | Joint       | 16.1         | = |
| V       | 38.74         | Joint       | 15.8         |   |
| 2       | 54.78         | Joint       | 16.0         |   |
|         | 70.82         | Joint       | 16.0         |   |
|         | 86.85         | Joint       | 16.0         |   |
|         | 90.43         | Crack 💌     | 0.0          |   |
| 1       | 102.81        | Joint       | 16.0         |   |
| 1       | 118.89        | Crack       | 16.1         |   |
|         | 134.76        | Joint       | 15.9         |   |
| 4       | 150.75        | Joint       | 16.0         | _ |
| 1998    | 166 70        | Inint       | 16.0         |   |

最上位レベルのプロファイルを選択すると、セグメントごとの最大目地間隔が表示されます。これ は、あるセグメントに目地が欠落していることを識別するのに役立ちます。

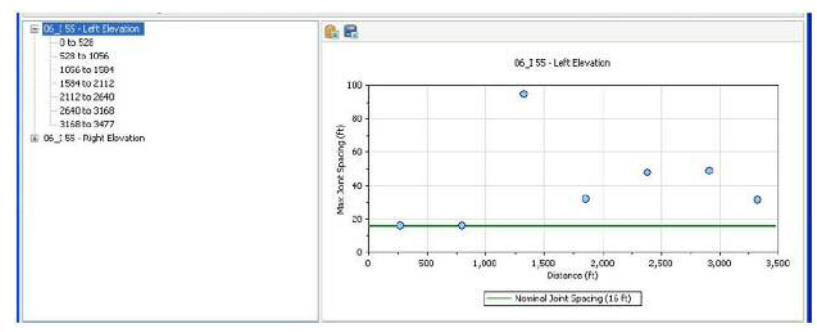

必要に応じて、欠落した目地を[Add Joint (目地の追加)]ボタンで追加します。目地の結果に何ら かの変化が生じたら、[Analyze (解析)]ボタンをクリックして段差の結果を更新する必要がありま す。

ProVAL AFM は、Editor の Sections 画面で規定した除外対象に該当するすべての目地と段差を無効 にします。

### **Automated Profile Synchronization (APS)**

The Automated Profile Synchronization (APS) is a tool to synchronize profiles using the cross-correlation technique.

The Cross-correlation (CC) is a statistical metric to measure correlation between two random signals. A CC value of 100% (or 1.0) indicates the signal pairs are perfectly correlated; 0, no correlation; and -100% (or - 1.0), perfect, but "negatively" correlated. This technique has been proven to be successful to compare pavement profiles for repeatability tests and accuracy tests.

When CC is applied to pavement profile comparison, the process would require additional, special treatments (or conditioning) of raw pavement profiles. The "conditioning" includes: same filtering history for both basis and comparison profiles, interpolate comparison profile to the recording interval of the basis profile (only when the recording intervals are different). "Conversion to slope", as a part of the conditioning, is recommended for comparison of large wave bands to make sure the influence of the long wavelength content. Once the CC rating for comparison pair is obtained based on the standard CC formula, the value is scaled to consider the ratio of variance of each conditioned profile. This last process is to compensate the CC error when two profiles have exactly the same shape but very different amplitude. The analysis is fully compliant with the AASHTO standard, R56, "Standard Practice for Certification of Inertial Profiling Systems."

The ProVAL Profile Synchronization analysis uses two or more profiles of the same section that have been measured at approximately the same time (usually subsequent runs). The starting points of the data in the measured profiles do not always match. To correct for this, the Profile Synchronization can be used to determine the proper offset of the comparison profile(s) to match the starting point of the basis profile. Since any two measured profiles are not exact copies of each other, the software must utilize statistical techniques to determine the optimum offset.

#### **Profile Selection**

At least two profiles must be selected, each in a different file. One profile must be designated as the "basis" while the others are considered as "comparison". For informational purposes, the sampling interval is shown for each file.

| Close Add Files Save<br>Project | Report Viewer | Editor Analys | sis Analysis | E     | :≢<br>]0 |        | Show Events          | <ul> <li>Options</li> <li>Screenshot</li> <li>Help +</li> </ul> | Template |   |
|---------------------------------|---------------|---------------|--------------|-------|----------|--------|----------------------|-----------------------------------------------------------------|----------|---|
| Project                         |               | AlGAA         |              | Pros  | ne sex   | 201613 | n Lispiay            | 1008                                                            | Analysis |   |
| Profile Synchroni               | zation        |               | 1            | Valid | lation   | ,      | Analyze Ap           | opty Offsets                                                    | Navigate | v |
| Maximum Offset (ft)             | 20            | File          | Profiles     | Basis | Sect     | ion    | Sample Interval (in) |                                                                 |          |   |
|                                 |               | RefProfile    | Left + Right | V     | Full     |        | 12.000000            |                                                                 |          |   |
| Profile Location                | Left *        | Run01         | Left + Right | 1     | Full     |        | 12.000000            |                                                                 |          | = |
| Basis Filter                    |               | Run02         | Left + Right | 10    | Full     |        | 12.000000            |                                                                 |          |   |
| IRI (with 250mm Filter)         |               | Run03         | Left + Right | 1     | Full     | *      | 12.000000            |                                                                 |          |   |
| Comparison Filter               |               | Run04         | Left + Right | 10    | Full     |        | 12.000000            |                                                                 |          |   |
| IRI (with 250mm Filter)         |               | Run05         | Left + Right | 1     | Full     |        | 12.000000            |                                                                 |          |   |
|                                 |               | SILA AL       |              | 1007  | ÷ H.     |        |                      |                                                                 |          | Ŧ |

## 自動プロファイル同期(APS)

自動プロファイル同期(APS)は相互相関手法を使用してプロファイルを同期させるツールです。

相互相関(CC)は、2つのランダム信号の相関を測定する統計的な測定基準です。相互相関(CC)の値が100%(または1.0)であるのは、一対の信号が完全に相関していることを示します。0の場合はまったく相関がなく、-100%(または-1.0)の場合は完全な『負』の相関があります。この手法によって、再現性試験と精度試験で舗装プロファイルをうまく比較できることが実証されています。

相互相関(CC)を舗装プロファイルの比較に適用するプロセスでは、未処理のプロファイルに特別な処理(調整)をする必要があります。『調整』には、基準プロファイルと比較プロファイルの フィルタ処理履歴を同じにする、比較プロファイルを基準プロファイルの記録間隔に内挿する(記録間隔が異なる場合のみ)などがあります。調整の一環として、広い波長帯を比較する場合は『ス ロープに変換』して、長い波長の内容による影響がそれより短い波長の内容による影響を隠蔽しな いようにすることをお勧めします。標準的な相互相関(CC)公式に基づいて、比較する一対に対 する相互相関(CC)値が得られたら、調整したプロファイルごとの分散率を考慮してスケーリン グします。この最後のプロセスは、2つのプロファイルの形状はまったく同じでも振幅が大幅に異 なる場合に CC の誤差を補正するためのものです。この解析は、AASHTO 規格 R56『Standard Practice for Certification of Inertial Profiling Systems (慣性プロファイリングシステムの標準的な認証技法)』 に完全に準拠しています。

ProVAL プロファイル同期解析には、ほぼ同時に(通常は直後の実行で)測定した同じセクション の2つ以上のプロファイルを使用します。測定したプロファイルのデータ開始位置は必ずしも一致 しません。これを修正するには、プロファイル同期を使用して比較プロファイルの適切なオフセッ トを決定し、基準プロファイルの開始位置に合わせることができます。どの2つの測定プロファイ ルもお互いの正確な複製ではないため、ソフトウェアで統計的手法によって最適のオフセットを決 定する必要があります。

### プロファイルの選択

それぞれが別のファイルに含まれる、少なくとも2つのプロファイルを選択する必要があります。 1つのプロファイルを『基準』として指定し、別のプロファイルを『比較』として考える必要があ ります。参考のために、サンプリング間隔がファイルごとに表示されます。

| Const. Add Thiss Save                                               | Papert 1 | -       | Salter Ha    | Andreas      | The second second secon | 10 1   | 111       | V Show Events<br>Use Hilepotts<br>V Unto | Dotors           | Template  |   |
|---------------------------------------------------------------------|----------|---------|--------------|--------------|----------------------------------------------------------------------------------------------------|--------|-----------|------------------------------------------|------------------|-----------|---|
| Profile Synchron                                                    | ization  |         |              |              |                                                                                                    | MIN N  |           | Anaton in In                             | an others i have | farmers ( |   |
| Meximum Offset (Tt)                                                 | 1        | 20      | The          | Profiles     | Lars.                                                                                                    | fect   | on i      | Sample Tritarval (in)                    |                  |           |   |
| Profile Location                                                    | Left     | +       | Fefral       | Left + Hight | 12                                                                                                    | 14     | 1         | 12.000000                                |                  |           | 4 |
| Easts Filter                                                        |          |         | IP Fund?     | Left + Right | 1                                                                                                    | 14     |           | 12.000000                                |                  |           |   |
| Billosth Jällem Ethed<br>Congension Filter<br>Billosth Jällem Ethed |          | Parce   | Loft + Rapic | 11           | 14                                                                                                    |        | 12,000000 |                                          |                  |           |   |
|                                                                     |          | U RunDi | Lart + Right | 11           | 14                                                                                                    |        | 12.000000 |                                          |                  |           |   |
|                                                                     |          | 2 Pun05 | Left + Ragec | E1           | <b>rut</b>                                                                                                    | $\tau$ | 12.00000  |                                          |                  |           |   |
|                                                                     |          |         | 1000.00      | 1.16.1.01.24 | 1.000                                                                                                    | 10.0   |           |                                          |                  |           |   |
#### Inputs

Input Templates are available for this analysis. The template sets the wavelength filter for each profile but changing the selected profiles would not affect the template.

Maximum offset is the range of horizontal offset within the CC sweep analysis. While the basis profile is fixed, the comparison profile would be shifted to the left or to the right side of the basis profile at any possible sample interval increments (i.e., offsets).

| Profile Synchron        | ization |    |
|-------------------------|---------|----|
| Maximum Offset (ft)     |         | 20 |
| Profile Location        | Left    | •  |
| Basis Filter            |         |    |
| IRI (with 250mm Filter) |         |    |
| Comparison Filter       |         |    |
| IRI (with 250mm Filter) |         |    |
|                         |         |    |

▶ Profile Location is the channel of profiles to be used for the cross-correlation analysis.

| Maximum Offset (ft)     | 20                  |
|-------------------------|---------------------|
| Profile Location        | Left                |
| Basis Filter            | Left                |
| IRI (with 250mm Filter) | Center 1/5<br>Right |
| Comparison Filter       |                     |
| IRI (with 250mm Filter) |                     |

### 入力

この解析には入力テンプレートを使用できます。このテンプレートは波長フィルタをプロファイル ごとに設定しますが、選択したプロファイルを変更してもテンプレートに影響することはありません。

[Maximum Offset (最大オフセット)]は相互相関(CC)スイープ解析内部の水平オフセットの範囲です。基準プロファイルが固定されているのに対して、比較プロファイルは考えられるサンプル間隔の増加(オフセット)に伴って基準プロファイルの左または右側にシフトします。

| Profile Synchron        | ization |    |
|-------------------------|---------|----|
| Maximum Offset (ft)     |         | 20 |
| Profile Location        | Left    |    |
| Basis Filter            |         |    |
| IRI (with 250mm Filter) |         |    |
| Comparison Filter       |         |    |
| IRI (with 250mm Filter) |         |    |
|                         |         |    |

[Profile Location (プロファイル位置)]は相互相関解析に使用されるプロファイルのチャネ ルです。

# Profile Synchronization

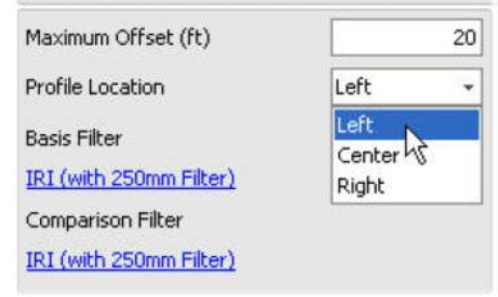

A different wavelength filter setting can be specified for the Basis profile and the Comparison profile(s) by clicking the hyperlinks. A Wavelength Filter dialog box would pop up for user defined setting.

| Filter Type | IRI                                                                                                    |
|-------------|----------------------------------------------------------------------------------------------------|
|             | None                                                                                                   |
|             | IRI                                                                                                    |
|             | <ul> <li>Butterworth Band-pass</li> <li>Butterworth Low-pass</li> <li>Butterworth High-pass</li> </ul> |

The following filters are available:

- None
- IRI
- Butterworth Band-pass
- Butterworth Low-pass
- Butterworth High-pass

### $\overline{}$

The cross-correlation module will <u>automatically</u> pre-process/condition the entire profile traces, crop the profile between the lead-in and lead-out (i.e., the Full section), and perform interpolation (if sampling intervals are different between the basis and comparison profile) prior to computation of coefficient of cross correlation. This process complies with the US  $\Lambda\Lambda$ SHTO R56 specification.

Users need to input lead-in/lead-out distances, left/right channels for each profile on the Editor/Basic screen, if they are not defined.

## ProVAL ユーザーガイド / 解析

ハイパーリンクをクリックすることにより、基準プロファイルと比較プロファイルに異な る波長フィルタ設定を指定できます。[Wavelength Filter(波長フィルタ)]ダイアログボッ クスが表示されたら、ユーザが定義した設定を指定します。

| Filter Type | IRI 💌                   |
|-------------|-------------------------|
|             | None                    |
|             | IRI                     |
|             | 🐺 Butterworth Band-pass |
|             | 🖓 Butterworth Low-pass  |
|             | 📅 Butterworth High-pass |

以下のフィルタを使用できます。

- None (なし)
- IRI
- Butterworth Band-pass (バターワースバンドパス)
- Butterworth Low-pass (バターワースローパス)
- Butterworth High-pass (バターワースハイパス)

 $\mathcal{V}^{-}$ 

相互相関モジュールにより、相互相関係数の計算に先立ってプロファイルトレース全体の前処理/調整、引き込みと引き出しの間 (フルセクション)のプロファイルの切り取り、および内挿(基準プロファイルと比較プロファイルのサンプリング間隔が異なる場合)が自動的に行われます。このプロセスは US AASHTO R56 仕様に準拠しています。

引き込み/引き出し距離、プロファイルごとの左/右チャネルを定義していな い場合はエディタの基本情報画面で入力する必要があります。

## Outputs

The outputs of Profile Synchronization include a table of relative offsets and maximum correlation with the basis profile.

| File  | Relative<br>Offset (ft) | Maximum<br>Correlation (%) |
|-------|-------------------------|----------------------------|
| Run01 | 0.00                    | 100.0                      |
| Run02 | -1.00                   | 68.0                       |
| Run03 | -1.00                   | 63.6                       |
| Run04 | -1.00                   | 63.7                       |
| Run05 | -1.00                   | 66.8                       |
| Run06 | -1.00                   | 63.2                       |
| Run07 | -1.00                   | 84.1                       |
| Run08 | -1.00                   | 80.8                       |
| Run09 | 0.00                    | 92.5                       |
| Run10 | 0.00                    | 81.1                       |

The Navigate button can be used to switch among different output charts, which include:

Correlation Chart or Correlogram - Correlation coefficient values at all tested offsets.

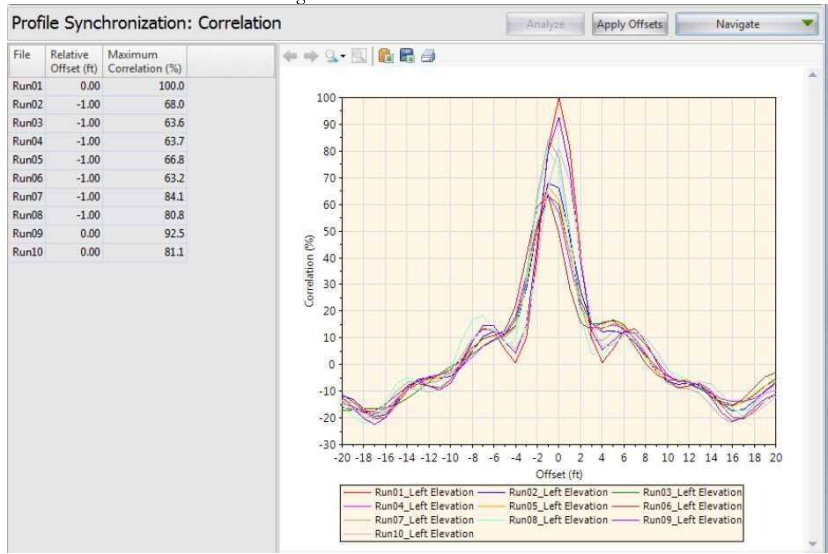

## 出力

プロファイル同期の出力には、基準プロファイルに対する相対オフセットと最大相関のテーブルが 含まれます。

| File  | Relative<br>Offset (ft) | Maximum<br>Correlation (%) |
|-------|-------------------------|----------------------------|
| Run01 | 0.00                    | 100.0                      |
| Run02 | -1.00                   | 68.0                       |
| Run03 | -1.00                   | 63.6                       |
| Run04 | -1.00                   | 63.7                       |
| Run05 | -1.00                   | 66.8                       |
| Run06 | -1.00                   | 63.2                       |
| Run07 | -1.00                   | 84.1                       |
| Run08 | -1.00                   | 80.8                       |
| Run09 | 0.00                    | 92.5                       |
| Run10 | 0.00                    | 81.1                       |

## [Navigate (ナビゲート)]ボタンで以下のさまざまな出力グラフを切り替えることができます。

▶ 相関グラフ(相関曲線) – 試験したすべてのオフセットでの相関係数値

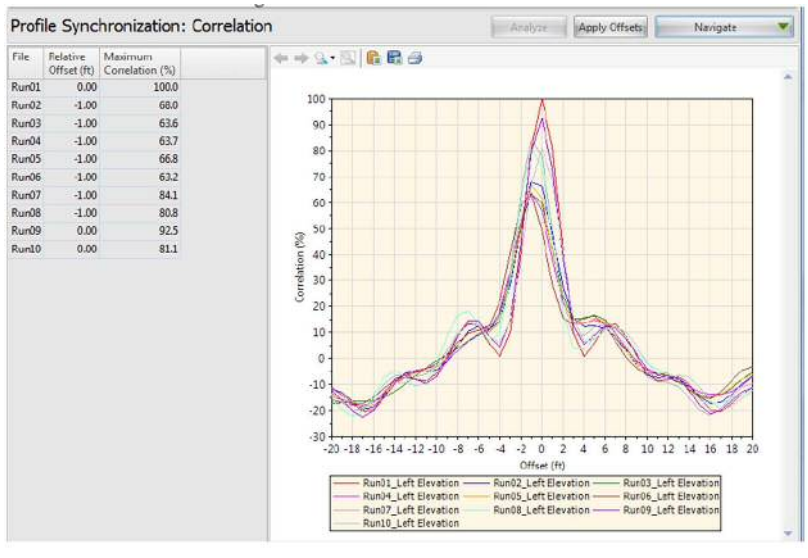

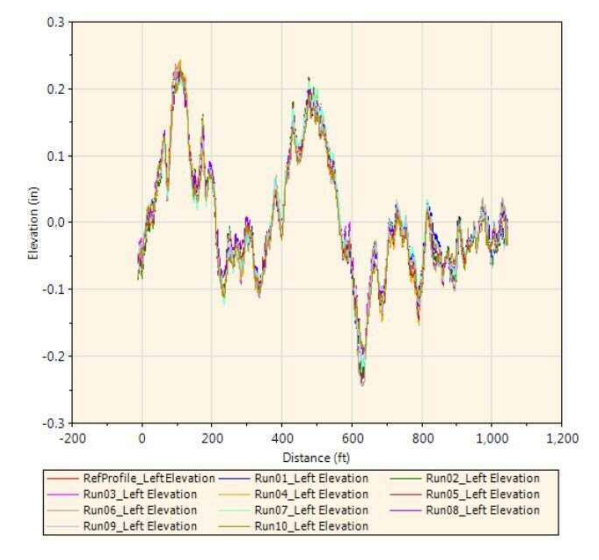

 Shifted Profiles Chart (Elevation) - Basis profile compared with the shifted comparison profile.

 Shifted Filtered Profiles Chart (Slope) - Basis profile slope compared with the shifted comparison profile slope, after filtering (if applicable).  シフトしたプロファイルグラフ(高さ) – シフトした比較プロファイルと比較した基準 プロファイル

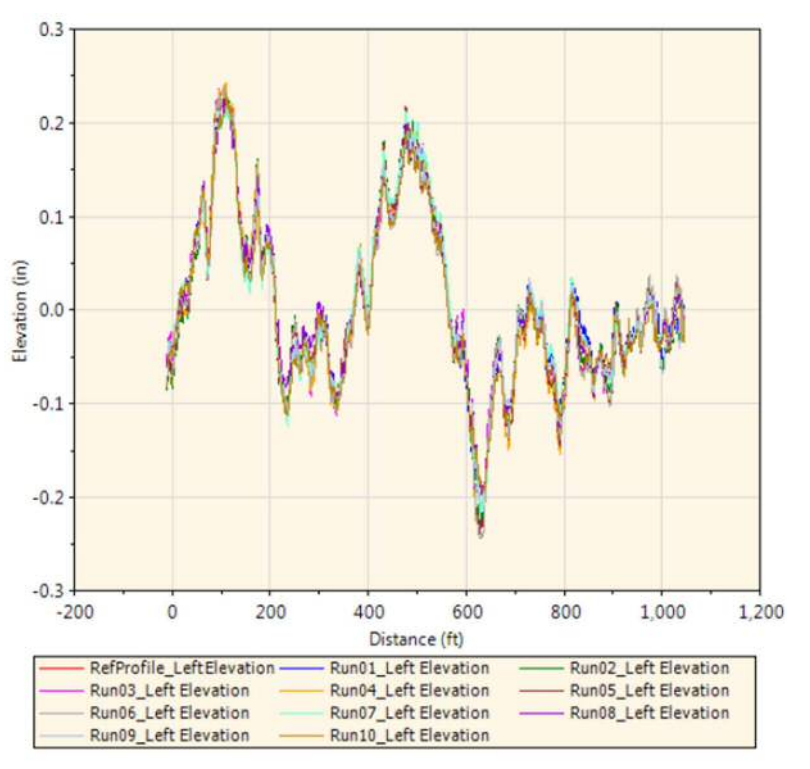

シフトしたフィルタ処理後のプロファイルグラフ(スロープ)・フィルタ処理(必要に応じて)後にシフトした比較プロファイルのスロープと比較した基準プロファイルのスロープ

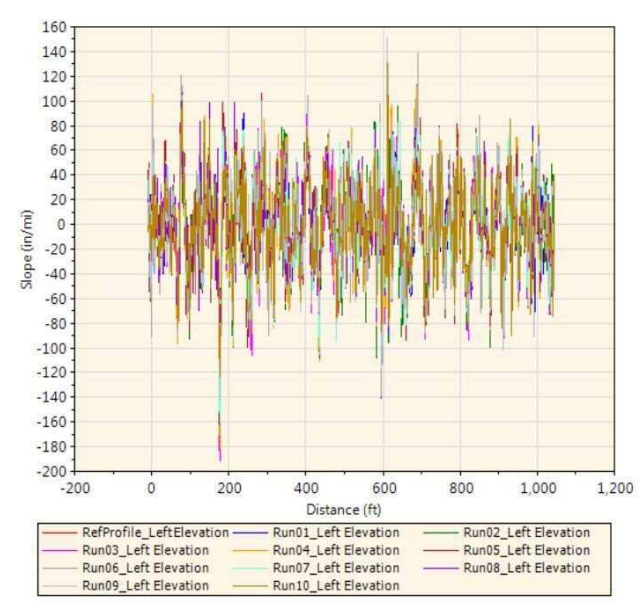

A zoom-in view between 10 and 140 ft:

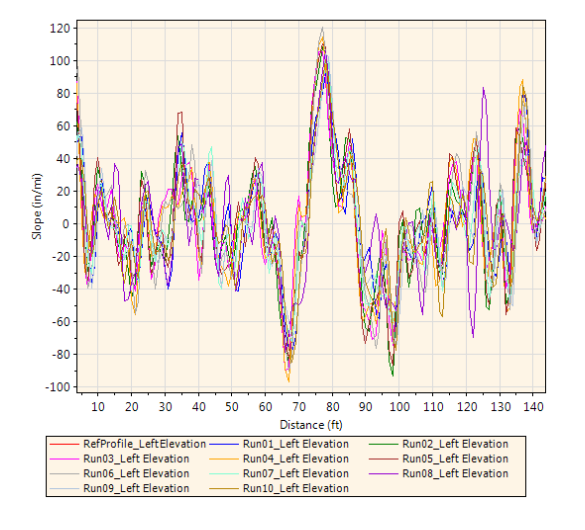

ProVAL ユーザーガイド / 解析

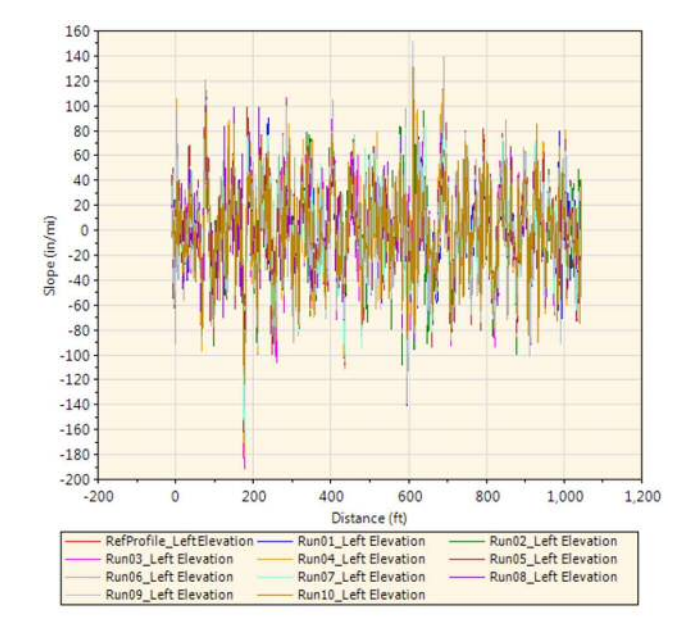

10~140 フィートの拡大表示

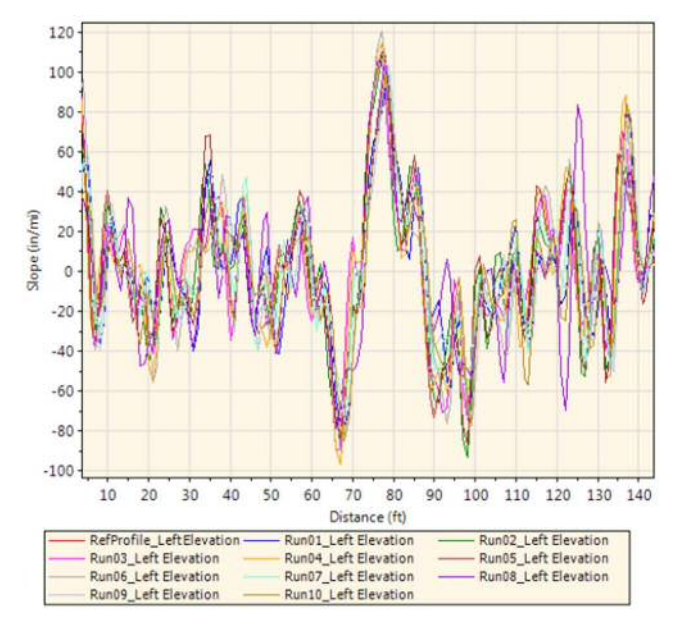

You can apply the optimal offsets to all comparison profiles by clicking the "Apply Offsets" button. You can then examine the synchronized profiles in the Viewer and the specific offsets applied to each profile in the Editor.

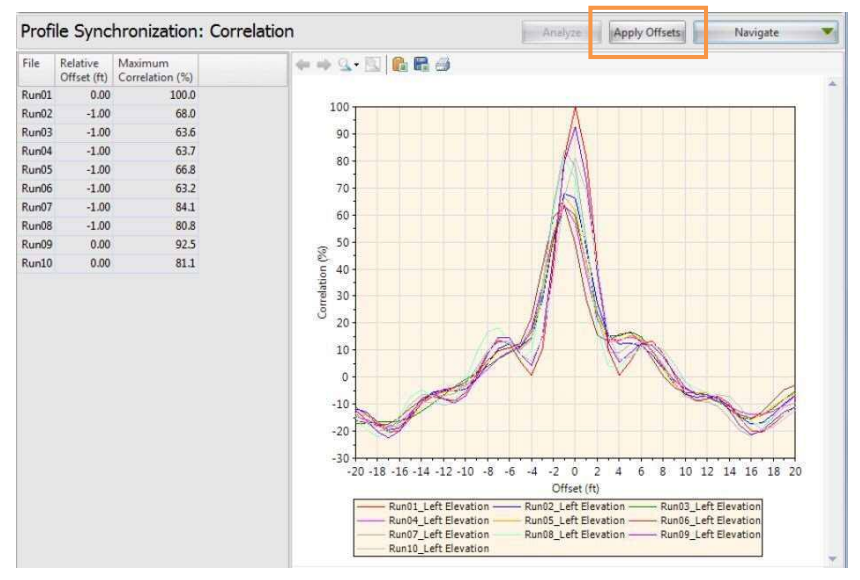

### ProVAL ユーザーガイド / 解析

[Apply Offsets (オフセットの適用)]ボタンをクリックすると、すべての比較プロファイルに最適 なオフセットを適用できます。その後、同期したプロファイルをビューアで、各プロファイルに適 用した個別オフセットをエディタでそれぞれ確認できます。

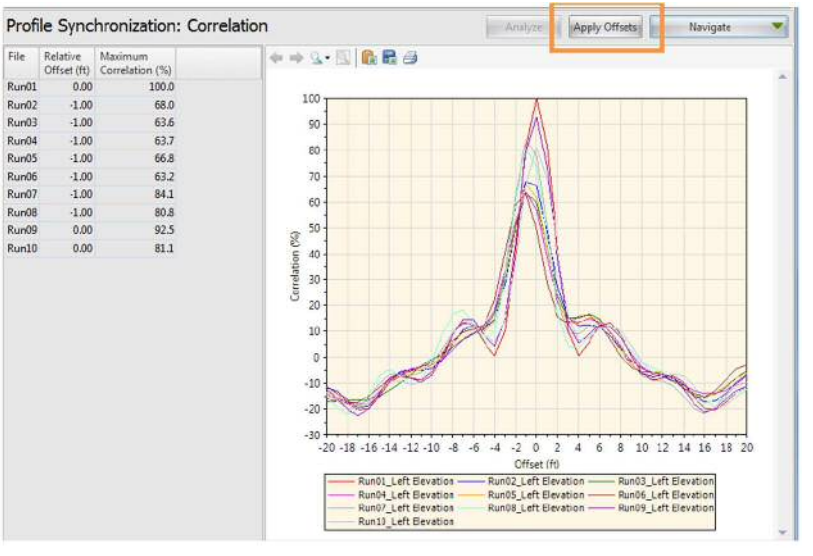

The following is an example of profiles before and after the automated profile synchronization. Before automated profile synchronization:

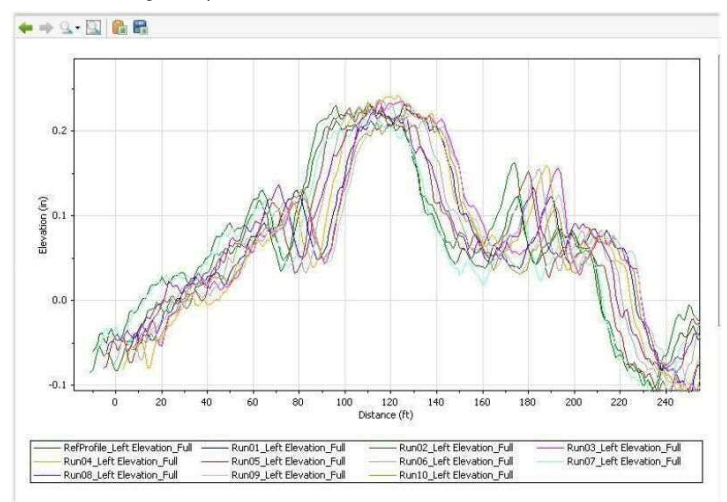

#### After automated profile synchronization:

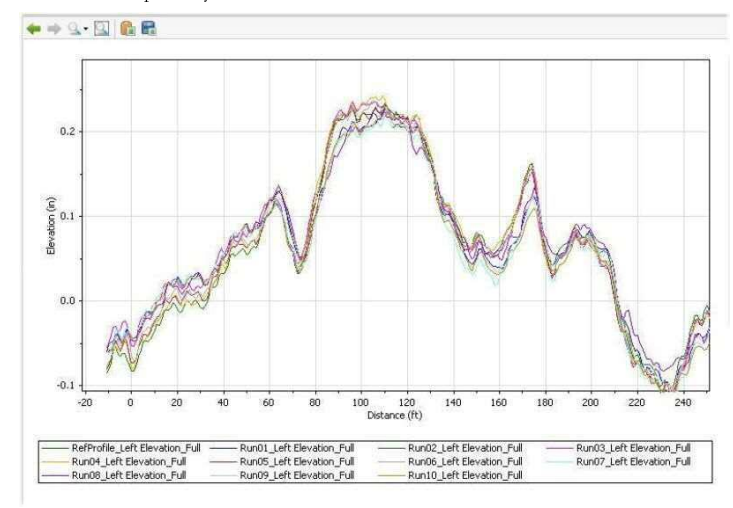

### 以下に自動同期前後のプロファイルの例を示します。

自動同期前のプロファイル

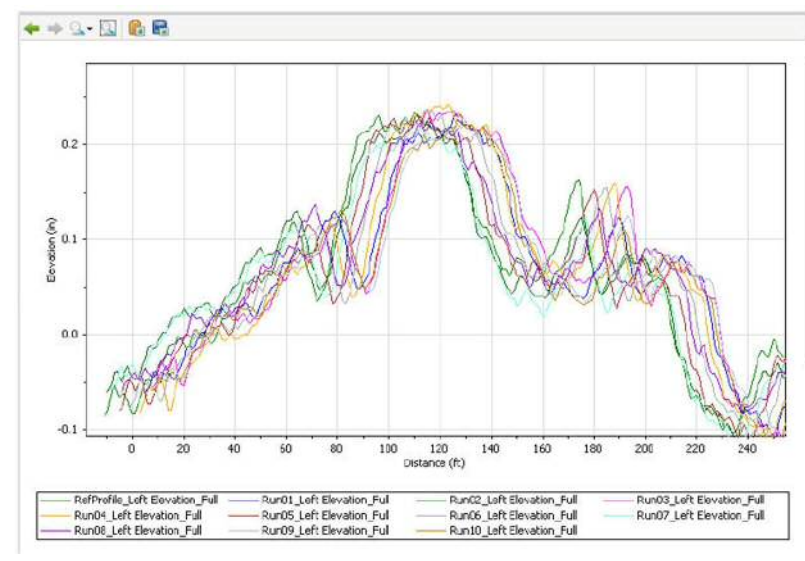

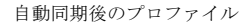

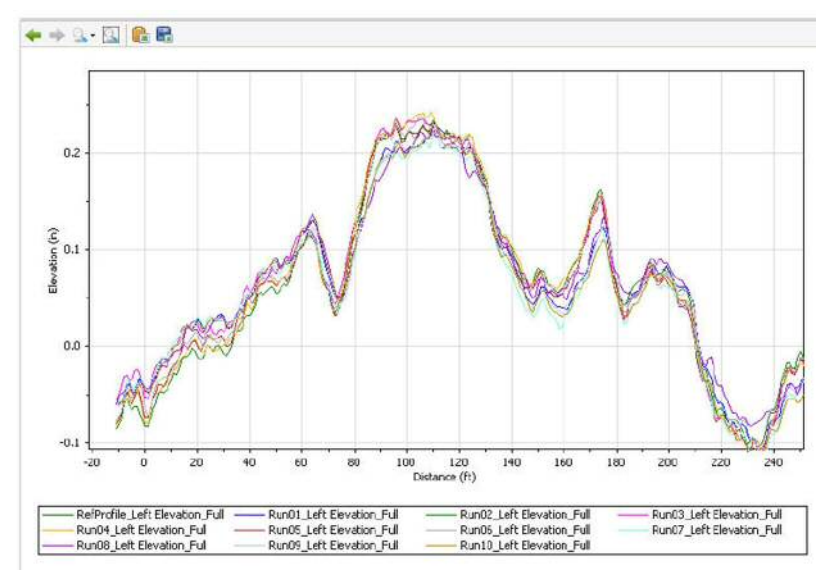

## **Power Spectral Density (PSD)**

The Power Spectral Density (PSD) function of road profiles is a statistical representation of the importance of various wave numbers (or wave lengths). Pavement profiles can be decomposed into series of sinusoids using techniques (such as Fast Fourier Transform or FFT) to show how the variance is distributed over wave numbers. The PSD implementation in ProVAL is similar to the method used by University of Michigan – Transportation Research Institute (UMTRI) researchers with a drift removal technique.

| wer Spectral Density              |                                         |                    |                | 1  | Wildeton 🔻       | Arolyze | Navigate |
|-----------------------------------|-----------------------------------------|--------------------|----------------|----|------------------|---------|----------|
| its                               |                                         |                    |                |    |                  |         |          |
| Jse Octave Bands                  | File                                    | Profile 5          | Section Filter |    |                  |         |          |
| is Per Octave                     | 12                                      | Right Elevation    | None           |    |                  |         |          |
| tent Free ency Interval (oude in) | CurleUp                                 | VLeft Elevation Fu | ull + None     |    |                  |         |          |
| many restored a sum on fragments  |                                         | Right Elevation    | None           |    |                  |         |          |
| ◆ □ [Leg Scale] ♣ ➡ 1.00e-04      |                                         |                    |                | ٨  |                  |         |          |
| Log Scale & 🛱                     | ~~~~~~~~~~~~~~~~~~~~~~~~~~~~~~~~~~~~~~~ | M                  | MM             | MM | $\mathbb{N}^{2}$ |         |          |

## **Profile Selection**

Any number of profiles may be selected.

| Power Spectral Density                 |          |          |                 |         |        |  |
|----------------------------------------|----------|----------|-----------------|---------|--------|--|
| Inputs                                 |          |          |                 |         |        |  |
| Use Octave Bands                       |          | File     | Profile         | Section | Filter |  |
|                                        |          | CurleUp  | Left Elevation  | Full 💌  | None   |  |
| Bands Per Octave                       | 12       |          | Right Elevation |         | None   |  |
| Constant Frequency Interval (cycle/ft) | 0.003048 | Curldown | Left Elevation  |         | None   |  |
|                                        |          |          | Right Elevation |         | None   |  |

## パワースペクトル密度(PSD)

道路プロファイルのパワースペクトル密度 (PSD) 関数は、様々な波数(または波長)の重要度を 統計的に表したものです。舗装プロファイルの変動が波数の面から、どのように分布しているかを 示すために、サイナソイドを使っている技術(例えば高速フーリエ変換(FFT))のシリーズに分解 することができます。ProVAL で実行するパワースペクトル密度は、ミシガン大学交通研究所 (UMTRI)の研究者によって使われる、ドリフト除去テクニックに類似しています。

sinusoids (サイナソイド):サイン波とコサイン波の両者のこと。サイナソイドは波長・振幅・位相により定義される。車両の走行加速度に依存し、振幅などが影響を受ける。【土木 学会:路面性状に関する用語集より】

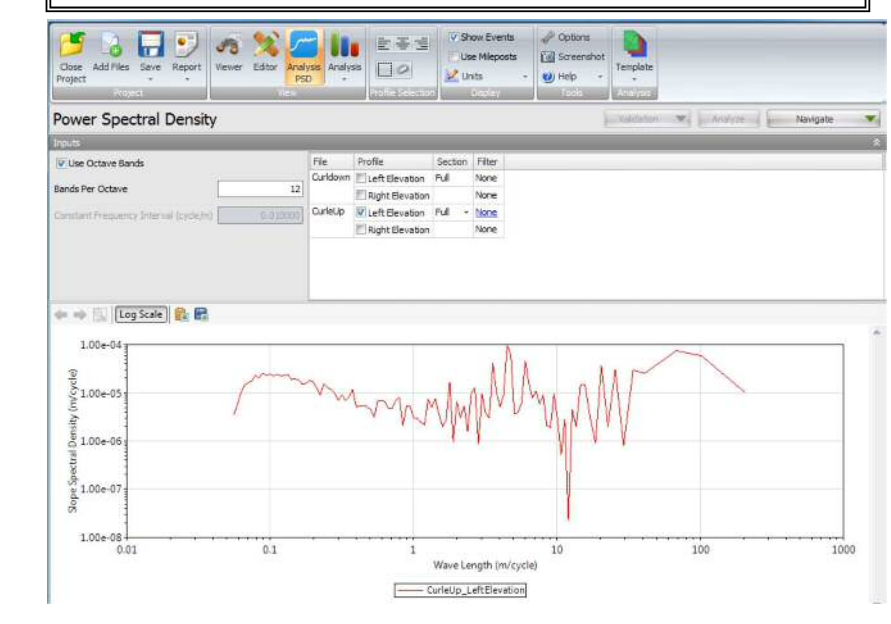

## プロファイルの選択

多くのプロファイルを選択することができます。

| lipits                                                                                                    |          | -        |                 |         |        |
|----------------------------------------------------------------------------------------------------|----------|----------|-----------------|---------|--------|
| Vise Octave Bands                                                                                                |          | File     | Profile         | Section | Fiker. |
| and the second second second second second second second second second second second second second second second | -        | CurleUp  | Left Elevation  | Ful .   | Noon   |
| Bands Per Octave                                                                                                 | 12       |          | Right Elevation |         | None   |
| Constant Frequency Interval (cycle/ft)                                                                           | 0.003048 | Curidown | ELeft Elevation |         | None   |
|                                                                                                    |          |          | Right Elevation |         | None   |

A different filter can be specified for each profile by clicking the hyperlink in each input field. A dialog box would prompt for you to select a filter.

| Filter Type | IRI                     |
|-------------|-------------------------|
|             | None                    |
|             | IRI                     |
|             | Putterworth Band-pass   |
|             | 💡 Butterworth Low-pass  |
|             | 👕 Butterworth High-pass |

The following filters are available:

- None
- ▶ IRI
- ▶ Butterworth Band-pass
- ▶ Butterworth Low-pass
- ▶ Butterworth High-pass

#### Inputs

Input Templates are available for this analysis. Changing the selected profiles will not affect the template. However, the template will set the wavelength filter for each profile.

- Octave Bands Enabling Octave Bands will enable Bands Per Octave and disable Constant Frequency Interval.
- Bands Per Octave Number of reported data points when a frequency or wavelength is doubled or halved.
- Constant Frequency Interval The frequency interval when the narrow band report is desired.

| Power Spectral Density                 |          |          |                  |         |        |  |
|----------------------------------------|----------|----------|------------------|---------|--------|--|
| Inputs                                 |          |          |                  |         |        |  |
| Vuse Octave Bands                      |          | File     | Profile          | Section | Filter |  |
|                                        |          | CurleUp  | Left Elevation   | Full +  | None   |  |
| Bands Per Octave                       | 12       |          | ERight Elevation |         | None   |  |
| Constant Frequency Interval (cycle/ft) | 0.003046 | Curldown | ELeft Elevation  |         | None   |  |
|                                        |          |          | Right Elevation  |         | None   |  |

入力フィールドのフィルタ名をクリックすることによって、プロファイルごとに異なるフィルタを 指定することができます。ダイアログボックスからフィルタが選択できます。

| Filter Type | IRI                     |
|-------------|-------------------------|
|             | None                    |
|             | IRI                     |
|             | P Butterworth Band-pass |
|             | P Butterworth Low-pass  |
|             | 💎 Butterworth High-pass |

以下のフィルタが利用できます。

- ▶ None (なし)
- ▶ IRI (国際ラフネス指数)
- ▶ Butterworth Band-pass (バターワースバンドパス)
- ▶ Butterworth Low-pass (バターワースローパス)
- ▶ Butterworth High-pass (バターワースハイパス)

### 入力

入力テンプレートは、この解析に利用できます。選択されたプロファイルを変更しても、テンプレ ートに影響しません。ただし、テンプレートで各プロファイルの波長フィルタを設定します。

- Octave Bands (オクターブバンド) Use Octave Bands を有効にすると、Bands Per Octave (オクターブ当たりのバンド数)が有効になり、Constant Frequency Interval (一定周波数間 隔)が無効になります。
- Bands Per Octave 周波数または波長が二倍か、半分になる場合に報告されたデータポイントの数
- ▶ Constant Frequency Interval (一定周波数間隔) − 狭帯域結果が求められる周波数間隔

Power Spectral Density

| Inputs                                 |          | _        |                 | _       | _      |
|----------------------------------------|----------|----------|-----------------|---------|--------|
| Use Octave Bands                       |          | File     | Profile         | Section | Filter |
|                                        |          | CurleUp  | Left Elevation  | Full +  | None   |
| Bands Per Octave                       | 12       |          | Right Elevation |         | None   |
| Constant Frequency Interval (cycle/lt) | 0.003048 | Curidown | ELeft Elevation |         | None   |
|                                        |          |          | Right Elevation |         | None   |

## Outputs

Two output charts are available via the Navigate button: Slope PSD against Wave Length and Slope PSD against Wave Number. The Slope PSD vs. wavelength is recommended as the default view.

| Power Spectral Density                 |          |          |                  |         | Anal   | /ze | Navigate 💌              |
|----------------------------------------|----------|----------|------------------|---------|--------|-----|-------------------------|
| V Use Octave Bands                     |          | File     | Profile          | Section | Filter | V   | Slope PSD (Wave Length) |
|                                        | 7        | Curldown | E Left Elevation | Full    | None   |     | Slope PSD (Wave Number) |
| Bands Per Octave                       | 12       |          | Right Elevation  |         | None   | _   |                         |
| Constant Frequency Interval (cycle/ft) | 0.003048 | CurleUp  | Left Elevation   | Full -  | None   |     |                         |
|                                        |          |          | Right Elevation  |         | None   |     |                         |

#### 1. Slope PSD vs. Wavelength chart

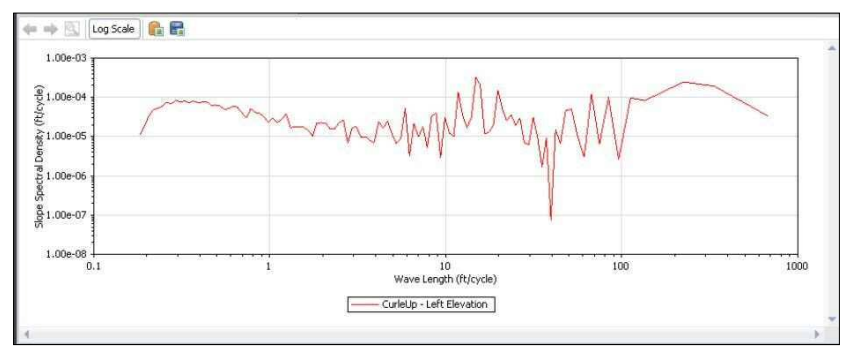

### 2. Slope PSD vs. Wave number chart

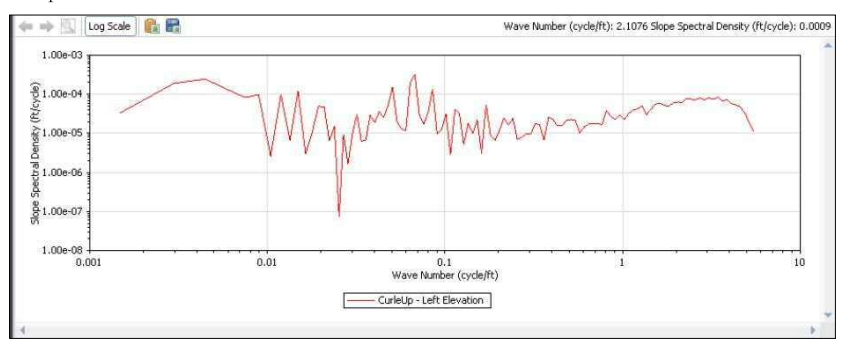

## 出力

二つの出力グラフは、右上の[Navigate (ナビゲート)]ボタンによって利用できます:スロープ PSD に対する波長とスロープ PSD に対する波数。スロープ PSD は波長で見ることが望ましい。

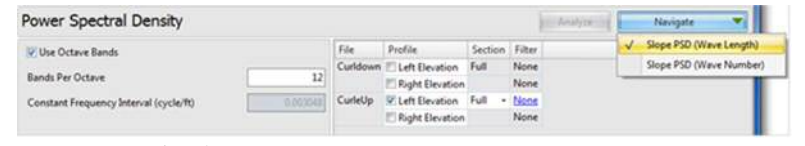

#### 1. スロープ PSD と波長グラフ

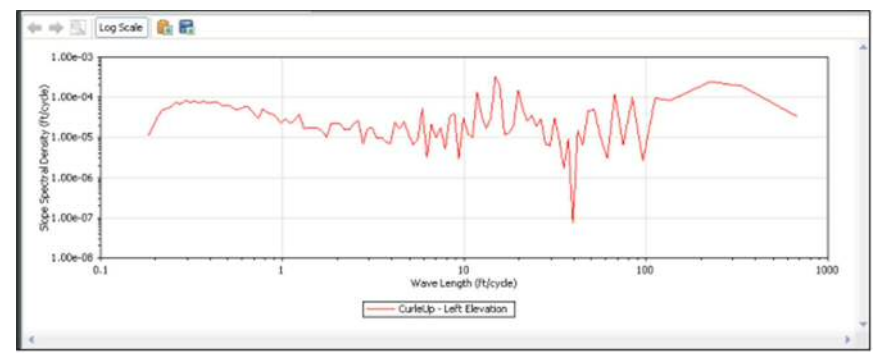

#### 2. スロープ PSD と波数グラフ

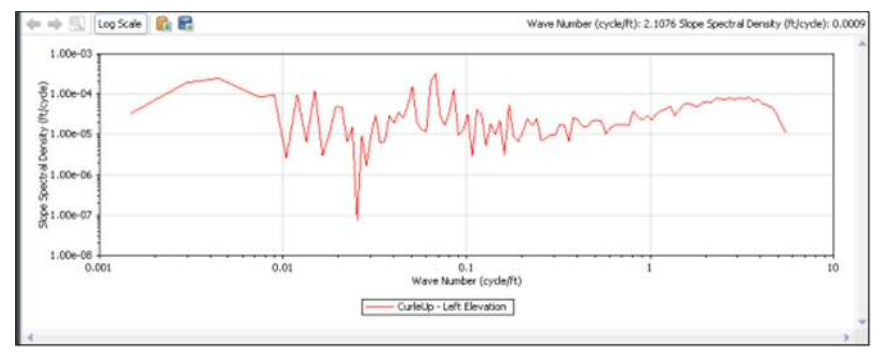

A Log Scale button in the chart control toolbar can be used to toggle the chart y-axis between log scale and linear scale. This is useful to make peaks easier to see.

| Power Spectral Density                            |          |           |                 |           |                      |     | 1         | Analyze | Navigate | •   |
|---------------------------------------------------|----------|-----------|-----------------|-----------|----------------------|-----|-----------|---------|----------|-----|
| nputs                                             |          |           |                 |           |                      |     |           |         |          |     |
| 🕐 Use Octave Bands                                |          | File      | Profile         | Section   | Filter               |     |           |         |          |     |
| lands Per Octave                                  | 12]      | CurleUp   | Left Elevation  | Ful •     | None<br>None         |     |           |         |          |     |
| onstant Frequency Interval (cycle) <sup>(1)</sup> | 0.003048 | Curidown  | ELeft Elevation |           | None                 |     |           |         |          |     |
|                                                   |          |           | Right Elevation |           | None                 |     |           |         |          |     |
|                                                   |          |           |                 |           |                      |     |           |         |          |     |
| 4.00e-04                                          |          |           |                 |           |                      |     |           |         |          | 1   |
| 9<br>83.00e-04                                    |          |           |                 |           | 1                    |     |           |         |          |     |
| 740 Ate                                           |          |           |                 |           | 1                    |     |           | ~       |          |     |
| 82.00e-04                                         |          |           |                 |           |                      |     |           | / \     | s        |     |
| 91.00e-04                                         |          |           |                 |           | 111                  |     | ANN       | (       | 1        |     |
| 0.00000                                           | ~~~      | <u>~~</u> | min             | m         | NVU                  | min | <u>VV</u> |         |          |     |
| 0.1                                               | 1        |           | 3               | Wave Len  | 10<br>gth (ft/cycle) |     | 100       |         | 1        | 000 |
|                                                   |          |           | Cu              | deUp: Lef | t Elevation          |     |           |         |          |     |
| 6                                                 |          |           |                 |           |                      |     |           |         |          |     |

チャートコントロールツールバーの左端の[Log Scale (ログスケール)]ボタンで、チャートの y 軸 を対数スケールと線形スケールに切り換えることが出来ます。[Log Scale (ログスケール)]ボタン は、ピークを容易に見つけるために役立ちます。

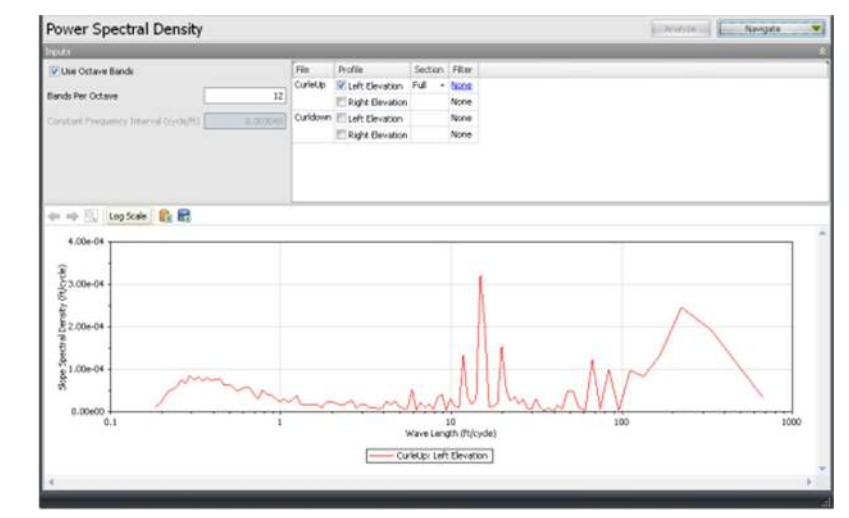

## **Precision and Bias (ASTM E 950)**

The precision and bias analysis based on the ASTM E 950-98 "Standard test Method for Measuring the Longitudinal Profile of Traveled Surfaces with an Accelerometer Established Inertial Profiling Reference" requires 11 profiles (including one reference profile measured with a reference profiler such as rod-and-level) along the same pavement section. This ASTM specification also requires that the pavement section be 321.8 m (1056 ft) long, with the profile measured at increments of 0.3048 m (1 ft). Beginning at 0, and taking 1056 additional measurements, each of the profiles must have 1057 data points.

| Close 4<br>Project                         | Add Files Save I                    | Report | Viewer Editor Anal<br>Viewer Editor Anal | ysis Analysis | 는 폭 코<br>고 이<br>Profile Selection | V Show Events Use Mileposts Units Display | Options Construction Options Options O |         |
|--------------------------------------------|-------------------------------------|--------|------------------------------------------|---------------|-----------------------------------|-------------------------------------------|----------------------------------------------------------------------------------------------------|---------|
| Precisi                                    | ion and Bia                         | s      |                                          |               |                                   |                                           | Valdation                                                                                                    | Analyze |
| File                                       | Profile                             | Basis  | Sample Interval (mm)                     |               |                                   |                                           |                                                                                                    |         |
| RefProfile                                 | Left Elevation                      | E      | 304.800000                               |               |                                   |                                           |                                                                                                    |         |
|                                            | Right Elevation                     | V      |                                          |               |                                   |                                           |                                                                                                    |         |
| Run01                                      | ELeft Elevation                     | 問      | 304.800000                               |               |                                   |                                           |                                                                                                    | Ļ       |
|                                            | Right Elevation                     | 10     |                                          |               |                                   |                                           |                                                                                                    |         |
| Run02                                      | ELEFt Elevation                     | 1      | 304.800000                               |               |                                   |                                           |                                                                                                    |         |
|                                            | Right Elevation                     | (m^)   |                                          |               |                                   |                                           |                                                                                                    |         |
| Run03                                      | ELeft Elevation                     | 問      | 304,800000                               |               |                                   |                                           |                                                                                                    |         |
|                                            | Right Elevation                     | 10     |                                          |               |                                   |                                           |                                                                                                    |         |
| Run04                                      | I eft Flevation                     | 1971   | 304.800000                               |               |                                   |                                           |                                                                                                    |         |
|                                            | Value                               |        |                                          |               |                                   |                                           |                                                                                                    |         |
| Blas (mm)                                  |                                     |        |                                          |               |                                   |                                           |                                                                                                    |         |
| Precision (                                |                                     |        |                                          |               |                                   |                                           |                                                                                                    |         |
| Bias Classi                                | fication                            |        |                                          |               |                                   |                                           |                                                                                                    |         |
| Precision C                                | Jassification                       |        |                                          |               |                                   |                                           |                                                                                                    |         |
| Precision ()<br>Bias Classi<br>Precision C | imm)<br>ification<br>Classification |        |                                          |               |                                   |                                           |                                                                                                    |         |

The ASTM E17 Vehicle-Surface Interaction committee is currently revising the ASTM E950. This module may be deprecated soon.

## 精度とバイアス (ASTM E 950)

ASTM E 950-98 『Standard test Method for Measuring the Longitudinal Profile of Traveled Surfaces with an Accelerometer Established Inertial Profiling Reference (加速度計方式慣性プロフィル標準システムによる路面の縦断プロファイル評価のための標準試験方法)』を基にした精度とバイアス解析は、同じ舗装区間に沿った 11 のプロファイル (標尺とレベルなどの基準プロファイラで測定した 1 つの基準プロファイルを含む)を必要とします。この ASTM 規格では、区間延長 321.8m (1056 フィート)を 0.3048m (1 フィート)毎の一定間隔で測定した、0番目から 1056番目までの 1057 個のデータを必要としています。

| Close /<br>Project | Add Files Save    | Report<br>* | Wewer Editor Ana     | Analysis | 🗾 Units 🔹 | 🥑 Help 🔸 |           |
|--------------------|-------------------|-------------|----------------------|----------|-----------|----------|-----------|
| Precis             | ion and Bia       | s           | A                    | •        |           | Valdator | W Analyze |
| File               | Profile           | Basis       | Sample Interval (mm) |          |           |          |           |
| RefProfile         | E Left Elevation  | 10          | 304.800000           |          |           |          |           |
|                    | Right Elevation   | 1           |                      |          |           |          | 1         |
| Run01              | ELeft Elevation   | 10          | 304.800000           |          |           |          | 1.3       |
|                    | Right Elevation   | 12          |                      |          |           |          |           |
| Run02              | E Left Elevation  | 10          | 304.800000           |          |           |          |           |
|                    | Right Elevation   | 10          |                      |          |           |          |           |
| Run03              | E Left Elevation  | 10          | 304.800000           |          |           |          |           |
|                    | Right Elevation   | 23          |                      |          |           |          |           |
| Run04              | IT Left Flevation | 191         | 304.800000           |          |           |          | *         |
|                    |                   |             |                      |          |           |          |           |
|                    |                   |             |                      |          |           |          |           |
| Precision (        |                   |             |                      |          |           |          |           |
|                    | fication          |             |                      |          |           |          |           |
|                    |                   |             |                      |          |           |          |           |

現在、ASTM (アメリカ標準試験材料協会) E17 Vehicle-Surface Interaction 委員会では、ASTM E950 の改訂作業中であり、こ の規格は廃止される可能性もあります。

### **Profile Selection**

Eleven profiles **must** be selected, one reference profile and ten comparison profiles. The section length **must** be 1056 ft and the sample interval **must** be 1 ft, for a total of 1057 data points.

| Precis     | ion and Bia                                                                                                    | s     |              |                      |     |
|------------|----------------------------------------------------------------------------------------------------|-------|--------------|----------------------|-----|
| File       | Profile                                                                                                    | Basis | Section      | Sample Interval (in) | 1.  |
| RefProfile | Left Elevation                                                                                                    | 2     | Full 🔻       | 12.0                 | - T |
|            | Right Elevation                                                                                                    | 10    | Full         |                      |     |
| Run01      | Left Elevation                                                                                                    | 177   | Ful +        | 12.0                 |     |
|            | Right Elevation                                                                                                    | 127   |              |                      |     |
| Run02      | Left Elevation                                                                                                    | 10    | Full +       | 12.0                 |     |
|            | E Right Elevation                                                                                                    | 10    |              |                      | 3   |
| Run03      | V Left Elevation                                                                                                    | 17    | Full +       | 12.0                 |     |
|            | 🕅 Right Elevation                                                                                                    | 20    |              |                      |     |
| Run04      | Left Elevation                                                                                                    | 10    | Full +       | 12.0                 |     |
|            | Right Elevation                                                                                                    | 1     |              |                      |     |
| Run05      | Left Elevation                                                                                                    | 1     | Full +       | 12.0                 |     |
|            | 🖉 Right Elevation                                                                                                    | 10    |              |                      | L   |
| Run06      | Left Elevation                                                                                                    | 10    | Full +       | 12.0                 |     |
|            | Right Elevation                                                                                                    | 1871  |              |                      |     |
| Run07      | Left Elevation                                                                                                    | (f)   | Full +       | 12.0                 |     |
|            | Right Elevation                                                                                                    | 10    |              |                      |     |
| Due09      | The second second secon | 1991  | <b>E</b> . 4 | 12.0                 |     |

#### Inputs

N/A

## **Outputs**

The outputs of the precision and bias analysis are:

- Bias
- Precision
- ▶ Bias Classification
- ▶ Precision Classification

| Name                     | Value |
|--------------------------|-------|
| Bias (mm)                | 0.233 |
| Precision (mm)           | 0.265 |
| Bias Classification      | 1     |
| Precision Classification | 1     |

## プロファイルの選択

1 つの基準プロファイル (Basis にチェック) と10 の比較プロファイルの、11 のプロファイルを選 択する必要があります。1057 個のデータ数にするには、区間延長が 321.8m で、サンプル間隔が 0.3048m でなければなりません。

| File       | Profile           | Basis | Section | Sample Interval (in) |  |
|------------|-------------------|-------|---------|----------------------|--|
| RefProfile | Left Elevation    |       | Ful +   | 12.0                 |  |
|            | Right Elevation   | 5     | Ful     |                      |  |
| Run01      | Left Elevation    | 83    | Ful +   | 12.0                 |  |
|            | E Right Elevation | 10    |         |                      |  |
| Run02      | Left Elevation    | 23    | Ful .   | 12.0                 |  |
|            | Right Elevation   | 23    |         |                      |  |
| Run03      | Left Elevation    | 23    | Ful .   | 12.0                 |  |
|            | Right Elevation   | 23    |         |                      |  |
| Run04      | Left Elevation    | 23    | Full +  | 12.0                 |  |
|            | Right Elevation   | 10    |         |                      |  |
| Run05      | Left Elevation    | 10    | Ful -   | 12.0                 |  |
|            | Right Elevation   | 10    |         |                      |  |
| Run06      | Left Elevation    | 10    | Ful +   | 12.0                 |  |
|            | Right Elevation   | 1     |         |                      |  |
| Run07      | Left Elevation    | 10    | Ful +   | 12.0                 |  |
|            | Right Elevation   | 10    |         |                      |  |
| Run08      | Villeft Elevation | 271   | Ful -   | 12.0                 |  |

## 入力

該当なし

## 出力

精度とバイアス解析の出力;

- ▶ Bias (バイアス)
- ▶ Precision (精度)
- ▶ Bias Classification (バイアス分類)
- ▶ Precision Classification (精度分類)

| Name                     | Value |
|--------------------------|-------|
| Bias (mm)                | 0.233 |
| Precision (mm)           | 0.265 |
| Bias Classification      | 1     |
| Precision Classification | 1     |

bias (バイアス):信号に一定値の直流成分を加えること、またはその加えたもの。ここでは、 真値に対して測定値にある一定の値が加わる傾向にあるときのその偏った値のこと。【土木学 会:路面性状に関する用語集より】

## **Profiler Certification Module (PCM)**

The Profiler Certification analysis includes the ability to compare multiple runs of a profiler (i.e., repeatability test) and compare those repeats with a basis profile (i.e., accuracy test). The Profiler Certification analysis is based on the guidelines in the AASHTO R56 "Standard Practice for Certification of Inertial Profiling Systems".

## **Profile Selection**

Comparison profiles and one basis (in a two-channel format) or two basis (in a one-channel format) profiles may be selected. Selection of a basis profile is only required for the accuracy test. Selection is on a file basis; all profiles in a selected file will be used, if possible. Only profiles marked as Left or Right will be analyzed. Left profiles will only be compared against other Left profiles and the same for the Right profiles. All userselected files will be assigned a run number by the program – starting at number 1 or whatever lowest, missed consecutive number for the current selection. The users, however, can edit the numbers as needed. The run numbers will disappear if a selected profile is assigned as "basis" or reference profile. For informational purposes, the profiles available in each file will be listed, as will the sample interval.

| Close Add Files Save<br>Project                                                                                 | Report    | <b>Viewer</b> | Editor | Analysis<br>PCM |                |       | V Sho<br>Use | w Events<br>Mileposts | Coptions Control Control Cont | Template |         |
|----------------------------------------------------------------------------------------------------|-----------|---------------|--------|-----------------|----------------|-------|--------------|-----------------------|----------------------------------------------------------------------------------------------------|----------|---------|
| Project                                                                                                    |           |               | 1      | /iew            | Profile Selec  | tion  | B            | splay                 | Tools                                                                                                    | Analysis |         |
| Profiler Certifica                                                                                              | ation     |               |        |                 |                |       |              |                       | Validat                                                                                                    | ion 🐨 🔽  | Analyze |
| Inputs                                                                                                    |           |               |        |                 |                |       | -            | -                     |                                                                                                    |          |         |
| Maximum Offset (ft)                                                                                             | 1         |               | 5      | File            | Profiles       | Basis | Run          | Sample Inter          | val                                                                                                    |          |         |
|                                                                                                    | -         |               |        | Compare_0       | 1 Left + Right | 15    | 1            | 0.9                   | 999960                                                                                                    |          |         |
| Minimum Repeatability (%                                                                                        |           | 9             | 2      | Compare_0       | 2 Left + Right |       | 2            | 0.9                   | 999960                                                                                                    |          |         |
| Minimum Accuracy (%)                                                                                            | 1         | 9             | 0      | Compare_0       | 3 Left + Right |       | 3            | 0.9                   | 999960                                                                                                    |          |         |
| The and the construction of the second second second second second second second second second second second se | -         |               |        | Compare_0       | 4 Left + Right | 1     | 4            | 0.9                   | 999960                                                                                                    |          |         |
| Basis Filter                                                                                                    | IRI (with | 250mm F       | iter)  | Compare_0       | 5 Left + Right | 問     | 5            | 0.9                   | 999960                                                                                                    |          |         |
| Comparison Eilter                                                                                               | IRI (with | 250mm F       | iter)  | Ref_LWP_0       | 11 Left        | V     |              | 0.9                   | 999996                                                                                                    |          |         |
| Comparison Filter                                                                                               |           |               |        | Ref_RWP_        | 01 Right       | 7     |              | 0.9                   | 999996                                                                                                    |          |         |

Two wavelength filters can be specified, one for the basis profile(s) and one for the comparison profiles. You can click on the hyperlink for either Basis Filter or Comparison Filter to access a pop-up window and change the filter settings.

| Filter Type | IRI                     |
|-------------|-------------------------|
|             | None                    |
|             | IRI                     |
|             | 💎 Butterworth Band-pass |
|             | 🖓 Butterworth Low-pass  |
|             | 🚏 Butterworth High-pass |

## プロファイラ証明モジュール (PCM)

プロファイラ証明解析は、プロファイラの複数の走行の比較(すなわち再現性テスト)と、それら を繰り返して基本プロファイルと比較(すなわち、度試験)する機能が含まれています。プロファ イラ証明解析は、AASHTOR56『Standard Practice for Certification of Inertial Profiling Systems(慣性プ ロファイリングシステムの証明のための標準的技法)』のガイドラインに基づきます。

## プロファイルの選択

比較するプロファイルと基準プロファイル1つ(2-チャンネル・フォーマット)、または基準プロフ アイル2つ(1-チャンネル・フォーマット)を選択できます。基準プロファイルの選択は、確度テ ストのために必要です。可能な場合は、選択したファイル内のすべてのプロファイルが使用されま す。選択はファイル単位です。左側または右側であることが示されたプロファイルは解析されます。 左側のプロファイルは他の左側のプロファイルに対して、右側のプロファイルは他の右側のプロフ ァイルに対して比較されます。選択された全てのファイルはプログラムによって試験番号が割り当 てられます – 番号は1から、または最も低い番号から始まり、その他の欠損している部分は最も 低い連続した番号が割り当てられます。しかし、必要に応じて番号を修正することができます。選 択されたプロファイルが『basis』または基準プロファイルとして割り当てられるならば、試験番号 は消えます。情報として、sample interval(サンプル間隔)と同様に、各ファイルで利用できるプロ ファイルがリストされます。

| Report Viewer Edit               | or Analysis<br>PCM Analysis |                                                                                                    | illi il                                                                                                    | V Sho<br>Use<br>Unit                                                                                                    | w Events<br>Mileposts<br>s -                                                                                                    | Options Screenshot Help                                                                                                    | Template                                                                                                    |                                                                                                    |
|----------------------------------|-----------------------------|----------------------------------------------------------------------------------------------------|----------------------------------------------------------------------------------------------------|----------------------------------------------------------------------------------------------------|----------------------------------------------------------------------------------------------------|----------------------------------------------------------------------------------------------------|----------------------------------------------------------------------------------------------------|----------------------------------------------------------------------------------------------------|
| tion                             |                             |                                                                                                    |                                                                                                    |                                                                                                    |                                                                                                    | Validat                                                                                                    | on <b>v</b>                                                                                                    | Analyze                                                                                                    |
|                                  |                             |                                                                                                    |                                                                                                    |                                                                                                    |                                                                                                    |                                                                                                    |                                                                                                    | *                                                                                                    |
| s                                | Fie                         | Profiles                                                                                             | Basis                                                                                                    | Run                                                                                                    | Sample Interv                                                                                                    | al                                                                                                    |                                                                                                    |                                                                                                    |
|                                  | Compare_01                  | Left + Right                                                                                         | 10                                                                                                    | 1                                                                                                    | 0.95                                                                                                    | 99960                                                                                                    |                                                                                                    |                                                                                                    |
| 92                               | Compare_02                  | Left + Right                                                                                         | 10                                                                                                    | 2                                                                                                    | 0.95                                                                                                    | 99960                                                                                                    |                                                                                                    |                                                                                                    |
| 90                               | Compare_03                  | Left + Right                                                                                         | 10                                                                                                    | 3                                                                                                    | 0.99                                                                                                    | 99960                                                                                                    |                                                                                                    |                                                                                                    |
|                                  | Compare_04                  | Left + Right                                                                                         | 10                                                                                                    | 4                                                                                                    | 0.95                                                                                                    | 99960                                                                                                    |                                                                                                    |                                                                                                    |
| IRI (with 250mm Filter)          | Compare_05                  | Left + Right                                                                                         | 13                                                                                                    | 5                                                                                                    | 0.95                                                                                                    | 99960                                                                                                    |                                                                                                    |                                                                                                    |
| IRI (with 250mm Filter)          | Ref_LWP_01                  | Left                                                                                                 |                                                                                                    |                                                                                                    | 0.95                                                                                                    | 99996                                                                                                    |                                                                                                    |                                                                                                    |
| Contraction of the second second | Ref_RWP_01                  | Right                                                                                                | 4                                                                                                    |                                                                                                    | 0.99                                                                                                    | 99996                                                                                                    |                                                                                                    |                                                                                                    |
|                                  | Report Viewer Edit          | Report Viewer Editor PCM Analysis<br>PCM PCM PCM Analysis<br>PCM PCM PCM PCM PCM PCM PCM PCM PCM PCM | Report Verver Editor Analyse CM Status Editor Analyse CM Status Editor Analyse CM Status Editor Analyse CM Status Editor Compare_01 Left + Right Compare_03 Left + Right Compare_03 Left + Right Compare_04 Left + Right Compare_04 Left + Right Compare_04 Left + Right Compare_04 Left + Right Compare_04 Left + Right Compare_05 Left + Right Compare_05 Left + Right Compare_05 Left + Right Right | Report Vewer Editor Analysis Analysis Compare_01 Left + Right ©<br>90 Part - Dispare_01 Left + Right ©<br>90 Part - Dispare_02 Left + Right ©<br>90 Part - Dispare_03 Left + Right ©<br>90 Part - Dispare_03 Left + Right ©<br>90 Part - Dispare_03 Left + Right ©<br>90 Part - Dispare_03 Left + Right ©<br>90 Part - Dispare_03 Left + Right ©<br>90 Part - Dispare_03 Left + Right ©<br>90 Part - Dispare_03 Left + Right ©<br>90 Part - Dispare_03 Left + Right ©<br>90 Part - Dispare_03 Left + Right ©<br>90 Part - Dispare_03 Left + Right ©<br>91 Part - Dispare_03 Left + Right ©<br>92 Part - Dispare_03 Left + Right ©<br>93 Part - Dispare_03 Left + Right ©<br>94 Part - Dispare_03 Left + Right ©<br>95 Part - Dispare_03 Left + Right ©<br>96 Part - Dispare_03 Left + Right ©<br>97 Part - Dispare_03 Left + Right ©<br>98 Part - Dispare_03 Left + Right © | Report       Vewer       Editor       Analyss       Image: Sector       Image: Sector         Vewer       Editor       Profiles       Basic       Image: Sector       Image: Sector         ion       Image: Sector       Image: Sector       Image: Sector       Image: Sector       Image: Sector         S       Image: Sector       Image: Sector       Image: | Report       Vewer       Editor       Analysis       Image: Second Second S | Report       Newer Editor       Analysis       Since Sector       Since Meposts       Coptons         Vewer       Editor       Profiles       Basis       Run Sample Interval       Webpots         ion       Vewer       Vewer       Vewer       Vewer       Vewer       Vewer       Vewer         ion       Vewer       Vewer       Vew | Sour Events       Color         Vewer       Editor       Profiles       Basis       Profiles       Disclerents       Profiles       Profiles< |

基準プロファイルに対して1つと、比較プロファイルに対して1つの、2つの波長フィルタを指定 することができます。ポップアップ・ウインドウにアクセスして、フィルタの設定を変えるために、 [Basis Filter(基準フィルタ)]または[Comparison Filter(比較フィルタ)]のハイパーリンクをク リックすることができます。

| Filter Type | IRI -                   |
|-------------|-------------------------|
|             | None                    |
|             | IRI                     |
|             | P Butterworth Band-pass |
|             | P Butterworth Low-pass  |
|             | 💎 Butterworth High-pass |

#### The following filters are available:

- None
- IRI
- ▶ Butterworth Band-pass
- ▶ Butterworth Low-pass
- ▶ Butterworth High-pass

#### Inputs

Input Templates are available for this analysis. Changing the selected profiles will not affect the template. However the template will set the wavelength filter for each profile. The inputs include:

- Maximum Offset (see Cross Correlation for detailed description)
- Minimum Repeatability or Passing Score for average coefficient of cross correlation
- Minimum Accuracy or Passing Score for average coefficient of cross correlation

| inputs                    |                        |
|---------------------------|------------------------|
| Maximum Offset (ft)       | 5                      |
| Minimum Repeatability (%) | 92                     |
| Minimum Accuracy (%)      | 90                     |
| Basis Filter              | IRI (with 250mm Filter |
| Comparison Filter         | IRI (with 250mm Filter |

If a basis profile is selected, the sample interval should be less than 2.75 in. If not, a warning would be issued along with the analysis results.

Similar to the Profile Synchronization module, the Profiler Certification Module will automatically pre-process (condition) the entire profile traces, crop the profile between the lead-in and lead-out (i.e., the Full section), and perform interpolation (if sampling intervals are different between the basis and comparison profile) prior to computation of coefficient of cross correlation.

Users need to define lead-in/lead-out distances on the Editor/Basic screen, and left/right channels for each profile on the Editor/Info screen.

#### 以下のフィルタが利用できます。

- ▶ None (なし)
- IRI (国際ラフネス指数)
- ▶ Butterworth Band-pass (バターワースバンドパス)
- ▶ Butterworth Low-pass (バターワースローパス)
- ▶ Butterworth High-pass (バターワースハイパス)

## 入力

入力テンプレートは、この解析に利用できます。選択したプロファイルを変更しても、テンプレートに影響はありません。ただし、テンプレートで各プロファイルの波長フィルタを設定します。入 力は以下の通りです。

- ▶ 最大オフセット(詳細説明のために相互相関を参照してください)
- 平均相互相関係数の再現性の最小値もしくは合格値
- 平均相互相関係数の確度の最小値もしくは合格値

| rionici ceranea           | don                     |
|---------------------------|-------------------------|
| nputs                     |                         |
| Maximum Offset (ft)       | S                       |
| Minimum Repeatability (%) | 92                      |
| Minimum Accuracy (%)      | 90                      |
| Basis Filter              | IRI (with 250mm Filter) |
| Comparison Filter         | IRI (with 250mm Filter) |

## $\overline{}$

基準プロファイルのサンプル間隔は 2.75 インチ未満でなければなりません。 2.75 インチ未満でない場合、解析結果とともに警告が発されます。 プロファイルの同期モジュールと同様で、プロファイラ証明モジュールは全 体のプロファイルトレースを自動的に前処理して(条件づけ)、引き込みと引 き出しの間でプロファイルを切り取りして(すなわち全区間)、相互相関係数 の計算の前に(サンプリング間隔が基準プロファイルと比較プロファイルの 間で異なれば)補間を行います。

Editor の Basic 画面([Navigate]で選択) で lead-in (引き込み) /lead-out (引き 出し) 距離を定め、Editor の Info 画面([Navigate]で選択) で各プロファイル の左/右チャンネルを定める必要があります。

## Outputs

Under Navigate, choose from the Summary Results or Detailed Results.

| Profiler Certif  | fication: Sum        | mary Results          |                 |                  | Analyze |   | Navigate         |
|------------------|----------------------|-----------------------|-----------------|------------------|---------|---|------------------|
| Statistics       |                      |                       |                 |                  |         |   | Inputs           |
| Statistic        | Repeatability - Left | Repeatability - Right | Accuracy - Left | Accuracy - Right |         | ~ | Summary Results  |
| Comparison Count | 10                   | 10                    | 5               | 5                |         |   | Detailed Results |
| % Passing        | 100.00               | 100.00                | 100.00          | 100.00           |         |   |                  |

The summary results include the following:

**Repeatability** - Separate results will be listed for each profile type (left and right). The distance and correlation value at the point of maximum correlation will also be shown for each combination of profiles.

Accuracy - Separate results will be listed for each channel type.

Statistics - Summary of statistics (including: comparison count, % passing, mean, minimum, maximum, standard deviation, and grade.).

| Prof   | iler    | Certi    | ficati | on:   | SL      | Imr  | mary    | Results       |       |       |       |      |                  |      |      |        |     |      | A            | nalyze |      |       | N     | avigate 💌       |
|--------|---------|----------|--------|-------|---------|------|---------|---------------|-------|-------|-------|------|------------------|------|------|--------|-----|------|--------------|--------|------|-------|-------|-----------------|
| Statis | stics   |          |        |       |         |      |         |               |       |       |       |      |                  |      |      |        |     |      |              |        |      |       |       |                 |
| Statis | tic     |          | Repea  | tabil | ity - I | .eft | Repeat  | ability - Rig | ht Ac | curac | y - L | eft  | Accuracy - Right |      |      | _      |     | _    |              |        |      |       |       |                 |
| Comp   | oarisor | n Count  |        |       |         | 10   |         |               | 10    |       |       | 5    |                  | 5    |      |        |     |      |              |        |      |       |       |                 |
| % Pas  | sing    |          |        |       | 10      | 0.00 |         | 100           | 00    |       | 100   | .00  | 100.00           | )    |      |        |     |      |              |        |      |       |       |                 |
| Mean   |         |          |        |       | 9       | 7.42 |         | 99            | 10    |       | 93    | .94  | 95.20            | )    |      |        |     |      |              |        |      |       |       |                 |
| Minin  | num     |          |        |       | 9       | 6.39 |         | 98            | 90    |       | 92    | .07  | 94.74            | 1    |      |        |     |      |              |        |      |       |       |                 |
| Maxin  | num     |          |        |       | 9       | 8.38 |         | 99            | 53    |       | 95    | .53  | 95.74            | 1    |      |        |     |      |              |        |      |       |       |                 |
| Stand  | ard De  | eviation |        |       |         | 0.7  |         | (             | 0.2   |       |       | 1.4  | 0.4              | 1    |      |        |     |      |              |        |      |       |       |                 |
| Grade  |         |          |        |       | Pa      | ised |         | Pass          | ed    |       | Pas   | sed  | Passed           | ł    |      |        |     |      |              |        |      |       |       |                 |
| Accur  | acy     |          | Repe   | ata   | bility  | - L  | eft Con | relations     | Repe  | atab  | lity  | - Le | ft Offsets (ft)  | Repe | atal | bility | - R | ight | Correlations | Rep    | atab | ility | - Rig | ht Offsets (ft) |
| Run    | Left    | Right    | Run    | 2     | 3       | 4    | 5       | _             | Run   | 2     | 3     | 4    | 5                | Run  | 2    | 3      | 4   | 5    |              | Run    | 2    | 3     | 4     | 5               |
| 1      | 95      | 95       | 1      | 98    | 98      | 97   | 97      |               | 1     | -0.1  | 0.1   | 0.0  | 0.2              | 1    | 99   | 99     | 99  | 99   |              | 1      | -0.1 | 0.1   | 0.0   | 0.2             |
| 2      | 96      | 95       | 2      |       | 98      | 96   | 96      |               | 2     |       | 0.2   | 0.1  | 0.3              | 2    |      | 99     | 99  | 99   |              | 1      | 2    | 0.2   | 0.1   | 0.2             |
| з      | 94      | 95       | 3      |       |         | 98   | 97      |               | 3     |       |       | -0.1 | 0.1              | 3    |      |        | 100 | 99   |              | 1      | 1    |       | -0.1  | 0.1             |
| 4      | 93      | 95       | 4      |       |         |      | 97      |               | 4     |       |       |      | 0.3              | 4    |      |        |     | 99   |              | 4      | l,   |       |       | 0.2             |
| 5      | 92      | 96       |        |       |         |      |         |               |       |       |       |      |                  |      |      |        |     |      |              |        |      |       |       |                 |

## 出力

右上の[Navigate]ボタンで、Summary Results (概略結果) または Detailed Results (詳細結果) を選ん でください。

| Profiler Certif  | fication: Sum        | mary Results          |                 |                  | Analyze | E | Navigate .       |
|------------------|----------------------|-----------------------|-----------------|------------------|---------|---|------------------|
| Statistics       |                      |                       |                 |                  |         |   | Inputs           |
| Statistic        | Repeatability - Left | Repeatability - Right | Accuracy - Left | Accuracy - Right |         | ~ | Summary Results  |
| Comparison Count | 10                   | 10                    | 5               | 5                |         |   | Detailed Results |
| % Passing        | 100.00               | 100.00                | 100.00          | 100.00           |         | - |                  |

summary results (概略結果) は、以下の通りです;

**Repeatability**(再現性) – 個々の結果は、(左右)のプロファイル・タイプごとにリストされます。 最大の相関関係の位置の距離と相関値も、プロファイルの組合せごとに示されます。

Accuracy(確度) - 個々の結果は、チャンネル・タイプごとにリストに表示されます。

**Statistics**(統計値) - 統計値の概要(以下の通りです: comparison count(比較数)、% passing(再 現性の合格%)、mean(平均)、minimum(最小)、maximum(最大)、standard deviation(標準偏差)、 grade(グレード))

| Profi   | iler   | Certif   | icatio | n    | : S     | um    | ma     | ry Results        |       |       |       |      |                  |      |      |        |      |     | 100 A        | ealyte |       |      | N    | evigate    |       |
|---------|--------|----------|--------|------|---------|-------|--------|-------------------|-------|-------|-------|------|------------------|------|------|--------|------|-----|--------------|--------|-------|------|------|------------|-------|
| Statis  | tics   |          |        |      |         |       |        |                   |       |       |       |      |                  |      |      |        |      |     |              |        |       |      |      |            |       |
| Statist | śc.    |          | Repeat | tabi | ility - | Left  | Res    | peatability - Rig | ht Ad | CUTIN | ty-1  | elt  | Accuracy - Right |      |      |        |      |     |              |        |       |      |      |            | _     |
| Comp    | arisor | Count    |        |      |         | 1     | 0      |                   | 10    |       |       | 5    | 5                |      |      |        |      |     |              |        |       |      |      |            |       |
| % Pass  | sing   |          |        |      | 1       | 00.00 | D      | 100               | .00   |       | 10    | 0.00 | 100.00           |      |      |        |      |     |              |        |       |      |      |            |       |
| Mean    |        |          |        |      | 1       | 97.A  | 2      | 99                | 10    |       | 9     | 3.94 | 95.20            |      |      |        |      |     |              |        |       |      |      |            |       |
| Minim   | sum    |          |        |      | 2       | 963   | 9      | 98                | 90    |       | 9.    | 2.07 | 94.74            |      |      |        |      |     |              |        |       |      |      |            |       |
| Maxim   | mun    |          |        |      | 3       | 98.3  | 8      | 99                | 53    |       | 9     | 5.53 | 95.74            |      |      |        |      |     |              |        |       |      |      |            |       |
| Standa  | ard De | rviation |        |      |         | 0.    | 7      |                   | 0.2   |       |       | 1.4  | 0.4              |      |      |        |      |     |              |        |       |      |      |            |       |
| Grade   |        |          |        |      | P       | isse  | 4      | Pass              | ed    |       | Pat   | sed  | Passed           |      |      |        |      |     |              |        |       |      |      |            |       |
| Accur   | жү     |          | Repe   | àti  | abilit  | ý - 1 | Left ( | Correlations      | Repe  | atab  | ility | -Le  | eft Offsets (ft) | Repo | atal | sility | - 10 | ght | Correlations | Repe   | satab | dity | Ri   | ht Offsets | i (ft |
| Run     | Left   | Right    | Run    | 2    | 3       | 14    | 1 5    |                   | Run   | 2     | 3     | 4    | 5                | Run  | 2    | 3      | 4    | 5   |              | Run    | 2     | 3    | 4    | 5          | _     |
| 1       | 95     | 95       | 1      | 9    | 5 98    | 5 9   | 7 97   |                   | 1     | -0.1  | 0,1   | 0.0  | 0.2              | 1    | 99   | 99     | 99   | 99  |              | 1      | -0.1  | 1.0  | 0.0  | 0.2        |       |
| 2       | 96     | 95       | 2      |      | 95      | 9     | 6 96   |                   | 2     |       | 0.2   | 0.1  | 0.3              | 2    |      | 99     | 99   | 99  |              | 2      | 1     | 0.2  | 0.1  | 0.2        |       |
| 3       | 94     | 95       | 3      |      |         | 9     | 8 97   |                   | 3     |       |       | -0.1 | L 0.1            | 3    |      |        | 100  | 99  |              | 3      | 5     |      | -0.1 | 0.1        |       |
| 4       | 93     | 95       | 4      |      |         |       | 97     |                   | 4     |       |       |      | 0.3              | 4    |      |        |      | 99  |              | 4      |       |      |      | 0.2        |       |
| 5       | 92     | 96       |        |      |         |       |        |                   |       |       |       |      |                  |      |      |        |      |     |              |        |       |      |      |            |       |

The detailed results contain additional information about each repeatability and accuracy comparison. Statistics include correlation, shape coefficient, roughness coefficient, offset, basis IRI, comparison IRI, and IRI difference.

| Profiler   | Certificat   | ion: Det    | ailed Re      | sults       |               |             |              |       |             | Analyze        |             | Navigate     |         | •  |
|------------|--------------|-------------|---------------|-------------|---------------|-------------|--------------|-------|-------------|----------------|-------------|--------------|---------|----|
| concrete2  | concrete5    | ç           | 6.44          | 0.985       |               | 97.88       | 0.3          |       | 77.17       |                | 78.47       |              | 1.69    |    |
| concrete3  | concrete4    | 9           | 7.91          | 0.991       |               | 98.78       | -0.1         |       | 77.84       |                | 78.23       |              | 0.50    |    |
| concrete3  | concrete5    | g           | 7.37          | 0.994       |               | 97.92       | 0.1          |       | 77.84       |                | 78.47       |              | 0.81    |    |
| concrete4  | concrete5    | 9           | 7.37          | 0.997       |               | 97.68       | 0.3          |       | 78.23       |                | 78.47       |              | 0.31    |    |
| Repeatabi  | lity - Right |             |               |             |               |             |              |       |             |                |             |              |         |    |
| Basis      | Comparison   | Correlation | (%) Shape     | Coefficient | Roughness (   | Coefficient | Offset (ft)  | Basis | IRI (in/mi) | Comparison     | IRI (in/mi) | IRI Differen | nce (%) |    |
| concrete1  | concrete2    | ç           | 9.43          | 0.999       |               | 99.52       | -0.1         |       | 76.89       |                | 76.75       |              | -0.19   |    |
| concrete1  | concrete3    | ç           | 9.00          | 0.995       |               | 99.53       | 0.1          |       | 76.89       |                | 77.52       |              | 0.81    |    |
| concrete1  | concrete4    | 9           | 8.95          | 0.994       |               | 99.52       | 0.0          |       | 76.89       |                | 77.32       |              | 0.55    |    |
| concrete1  | concrete5    | S           | 9.12          | 0.997       |               | 99.41       | 0.2          |       | 76.89       |                | 77.14       |              | 0.32    |    |
| concrete2  | concrete3    | 9           | 8.90          | 0.996       |               | 99.33       | 0.2          |       | 76.75       |                | 77.52       |              | 1.00    |    |
| concrete2  | concrete4    | 9           | 8.96          | 0.995       |               | 99.44       | 0.1          |       | 76.75       |                | 77.32       |              | 0.75    |    |
| concrete2  | concrete5    | 9           | 9.07          | 0.998       |               | 99.27       | 0.2          |       | 76.75       |                | 77.14       |              | 0.51    |    |
| concrete3  | concrete4    | ç           | 9.53          | 1.000       |               | 99.58       | -0.1         |       | 77.52       |                | 77.32       |              | -0.26   |    |
| concrete3  | concrete5    | 9           | 9.09          | 0.998       |               | 99.32       | 0.1          |       | 77.52       |                | 77.14       |              | -0.49   |    |
| concrete4  | concrete5    | 9           | 8.98          | 0.997       |               | 99.25       | 0.2          |       | 77.32       |                | 77.14       |              | -0.24   |    |
| Accuracy - | Left         |             |               |             |               |             |              |       |             |                |             |              |         |    |
| Compariso  | n Correlatio | n (%) Shap  | e Coefficient | Roughnes    | s Coefficient | Offset (ft) | Basis IRI (i | n/mi) | Comparis    | on IRI (in/mi) | IRI Differe | nce (%)      |         |    |
| concrete1  |              | 94.68       | 0.989         |             | 95.76         | -1.0        |              | 75.94 |             | 76.83          |             | 1.17         |         |    |
| concrete2  |              | 95.53       | 0.993         |             | 96.20         | -1.0        |              | 75.94 |             | 77.17          |             | 1.62         |         |    |
| concrete3  |              | 94.33       | 0.984         |             | 95.86         | -1.0        |              | 75.94 |             | 77.84          |             | 2.50         |         |    |
| concrete4  |              | 93.08       | 0.975         |             | 95.43         | -1.0        |              | 75.94 |             | 78.23          |             | 3.02         |         |    |
| concrete5  |              | 92.07       | 0.979         |             | 94.10         | -1.0        |              | 75.94 |             | 78.47          |             | 3.34         |         | U  |
| Accuracy - | Right        |             |               |             |               |             |              |       |             |                |             |              |         |    |
| Compariso  | n Correlatio | n (%) Shap  | e Coefficient | Roughnes    | s Coefficient | Offset (ft) | Basis IRI (i | n/mi) | Comparis    | on IRI (in/mi) | IRI Differe | nce (%)      |         |    |
| concrete1  |              | 95.46       | 0.997         |             | 95.73         | -1.8        |              | 75.94 |             | 76.89          |             | 1.26         |         | ١, |

詳細な結果は、各再現性と確度比較に関するさらなる情報を含みます。統計値は、correlation(相関性)、shape coefficient (シェイブ係数)、roughness coefficient (ラフネス係数)、offset (オフセット)、 basis IRI (基準 IRI)、comparison IRI (比較 IRI) 及び IRI difference (IRI 差)の通りです。

| Profiler   | Certificat    | tion:  | Detaile    | d Re     | sults      |               |             |              |       |             | Analyze        | -           | Navigate     |        | - |
|------------|---------------|--------|------------|----------|------------|---------------|-------------|--------------|-------|-------------|----------------|-------------|--------------|--------|---|
| concrete2  | concrete5     |        | 96.44      |          | 0.985      |               | 97.88       | 0.3          |       | 77.17       |                | 78.47       |              | 1.69   |   |
| concrete3  | concrete4     |        | 97.91      |          | 0.991      |               | 98.78       | -0.1         |       | 77.84       |                | 78.23       |              | 0.50   |   |
| concrete3  | concrete5     |        | 97.37      |          | 0.994      |               | 97.92       | 0.1          |       | 77.84       |                | 78.47       |              | 0.81   |   |
| concrete4  | concrete5     |        | 97.37      |          | 0.997      |               | 97.68       | 0.3          |       | 78.23       |                | 78.47       |              | 0.31   |   |
| Repeatabi  | lity - Right  |        |            |          |            |               |             |              |       |             |                |             |              |        |   |
| Basis      | Comparison    | Correl | lation (%) | Shape (  | oefficient | Roughness (   | Coefficient | Offset (ft)  | Basis | IRI (in/mi) | Comparison     | IRI (in/mi) | IRI Differen | ce (%) |   |
| concrete1  | concrete2     |        | 99.43      |          | 0.999      |               | 99.52       | -0.1         |       | 76.89       |                | 76.75       |              | -0.19  |   |
| concretel  | concrete3     |        | 99.00      |          | 0.995      |               | 99.53       | 0.1          |       | 76.89       |                | 77.52       |              | 0.81   |   |
| concretel  | concrete4     |        | 98.95      |          | 0.994      |               | 99.52       | 0.0          |       | 76.89       |                | 77.32       |              | 0.55   |   |
| concrete1  | concrete5     |        | 99.12      |          | 0.997      |               | 99.41       | 0.2          |       | 76.89       |                | 77.14       |              | 0.32   |   |
| concrete2  | concrete3     |        | 98.90      |          | 0.996      |               | 99.33       | 0.2          |       | 76.75       |                | 77.52       |              | 1.00   |   |
| concrete2  | concrete4     |        | 98.96      |          | 0.995      |               | 99.44       | 0.1          |       | 76.75       |                | 77.32       |              | 0.75   |   |
| concrete2  | concrete5     |        | 99.07      |          | 0.998      |               | 99.27       | 0.2          |       | 76.75       |                | 77.14       |              | 0.51   |   |
| concrete3  | concrete4     |        | 99.53      |          | 1.000      |               | 99.58       | -0.1         |       | 77.52       |                | 77.32       |              | -0.26  |   |
| concrete3  | concrete5     |        | 99.09      |          | 0.998      |               | 99.32       | 0.1          |       | 77.52       |                | 77.14       |              | -0.49  |   |
| concrete4  | concrete5     |        | 98.98      |          | 0.997      |               | 99.25       | 0.2          |       | 77.32       |                | 77.14       |              | -0.24  |   |
| Accuracy   | Left          |        |            |          |            |               |             |              |       |             |                |             |              |        |   |
| Compariso  | on Correlatio | n (%)  | Shape Coe  | fficient | Roughnes   | s Coefficient | Offset (ft) | Basis IRI (i | n/mi) | Comparise   | (im/mi) DRI no | IFI Differe | nce (%)      |        |   |
| concrete1  |               | 94.68  |            | 0.989    |            | 95.76         | -1.0        |              | 75.94 |             | 76.83          |             | 1.17         |        |   |
| concrete2  |               | 95.53  |            | 0.993    |            | 96.20         | -1.0        |              | 75.94 |             | 77.17          |             | 1.62         |        |   |
| concrete3  |               | 94.33  |            | 0.984    |            | 95.86         | -1.0        |              | 75.94 |             | 77.84          |             | 2.50         |        |   |
| concrete4  |               | 93.08  |            | 0.975    |            | 95.43         | -1.0        |              | 75.94 |             | 78.23          |             | 3.02         |        |   |
| concrete5  |               | 92.07  |            | 0.979    |            | 94.10         | -1.0        |              | 75.94 |             | 78.47          |             | 3.34         |        |   |
| Accuracy - | Right         |        |            |          |            |               |             |              |       |             |                |             |              |        |   |
| Compariso  | on Correlatio | n (%)  | Shape Coe  | fficient | Roughnes   | s Coefficient | Offset (ft) | Basis IRI (i | n/mi) | Comparise   | on JRI (in/mi) | IRI Differe | nce (%)      |        |   |
| concretel  |               | 95.46  |            | 0.997    |            | 95.73         | -1.8        |              | 75.94 |             | 76.89          |             | 1.26         |        |   |

## **Profilograph Simulation**

The Profilograph simulation emulates Profilograph traces (such as California Profilograph) from true profiles collected using inertial profilers or other devices that are capable doing so. Profilograph indexes are computed and scallops can be identified and viewed graphically.

### **Profile Selection**

Any number of profiles may be selected. The section to be analyzed can be specified for each file. <u>A basis</u> <u>profile must be selected</u>. When profiles from different files are selected, the basis profile will be used to determine the locations of segments.

| Close Add Files Save Rep<br>Project Project | ort Viewer Editor   | Analy   | rsis Analy | rsis<br>Pr | 는 골 :<br>이 이<br>offeisier | tion        | V Show Events              | 2 0<br>10 s<br>20 H | iptions<br>creenshot<br>elp + | Template<br>Analysis |   |
|---------------------------------------------|---------------------|---------|------------|------------|---------------------------|-------------|----------------------------|---------------------|-------------------------------|----------------------|---|
| Profilograph Simula                         | ition               |         |            |            |                           |             | Validation                 | An                  | alyze                         | Navigate             | v |
| Inputs                                      |                     |         |            |            | _                         | _           |                            |                     |                               |                      | * |
| Blanking Band (in)                          | 0.20                | File    | Profile    | Basis      | Section                   | Filte       | r                          |                     |                               |                      |   |
| Minimum Scallop Width (ft)                  | 2.000               | Profile | LElev      | <b>V</b>   | Ful -                     | Butt<br>Non | erworth Low-pass (1.9<br>e | 97 ft)              |                               |                      |   |
| Minimum Scallop Height (in)                 | 0.000               |         |            |            |                           |             |                            |                     |                               |                      |   |
| Scallop Rounding Increment (in)             | 0.10                |         |            |            |                           |             |                            |                     |                               |                      |   |
| Segment Length (ft)                         | 528                 |         |            |            |                           |             |                            |                     |                               |                      |   |
| Raw Profile Index                           | unded Profile Index |         |            |            |                           |             |                            |                     |                               |                      |   |

A different wavelength filter can be specified for each file by clicking the hyperlink for each input field. A pop-up dialog box would appear to allow you to select filter settings.

| Wavelength Filter          |                           |
|----------------------------|---------------------------|
| Filter Type                | ₩ Butterworth Low-pass ★  |
| Short Cutoff Wavelength (1 | P Butterworth Low-pass    |
| bior countrateinger (      | P Moving Average Low-pass |

The following filters are available:

- ▶ Butterworth Low-pass
- Moving Average Low-pass

## プロフィログラフシミュレーション

プロフィログラフシミュレーションは、慣性プロファイラまたは他の装置を使って集められた真の プロファイルから、プロフィログラフのトレース(例えばカリフォルニア・プロフィログラフ)を エミュレートします。プロフィログラフ・インデックスが計算され、スカラップは視覚的に見られ て特定することができます。

Scallops (スカラップ):単調な帯域の路面の高低を示す変位. (出典:ASTM E 867-02) 【土木 学会:路面性状に関する用語集より】

## プロファイルの選択

多くのプロファイルを選択することができます。解析するセクションは、データごとに選択することができます。基準プロファイルを選択しなければなりません。異なるファイルからプロファイル を選択するとき、基準プロファイルは区間の位置を決定するのに用いられます。

| Close Add Files Save Report<br>Project | Viewer Edito     | Analy   | rster Arnaly | ss    | t∓:<br>]0 |       | V Show Events          | Options     Screenshot     Help | Template |    |
|----------------------------------------|------------------|---------|--------------|-------|-----------|-------|------------------------|---------------------------------|----------|----|
| Profilograph Simulati                  | on               |         |              |       |           |       | Validation V           | Analyze                         | Navigate | v  |
| Inputs                                 |                  | _       |              |       |           |       |                        |                                 |          | \$ |
| Blanking Band (in)                     | 0.20             | Fie     | Profile      | Basis | Section   | Filte | er                     |                                 |          |    |
| Minimum Scalloo Width (R)              | 2.000            | Profile | IElev .      | V     | Ful •     | Butt  | terworth Low-pass (1.9 | 7.ft)                           |          |    |
|                                        |                  |         | RElev        | 10    |           | Non   | e                      |                                 |          |    |
| Minimum Scallop Height (in)            | 0.000            |         |              |       |           |       |                        |                                 |          |    |
| Scalop Rounding Increment (in)         | 0.10             |         |              |       |           |       |                        |                                 |          |    |
| Segment Length (ft)                    | 528              |         |              |       |           |       |                        |                                 |          |    |
| 🔿 Raw Profile Index 🛛 💿 Round          | ed Profile Index |         |              |       |           |       |                        |                                 |          |    |
| Wha                                    | el Offsets       |         |              |       |           |       |                        |                                 |          |    |

異なる波長フィルタは、各入力フィールドのハイパーリンクをクリックして、ファイルごとに指定 することができます。ダイアログボックスには、選択可能なフィルタの設定が現れます。

| Eilter Tunn                     | Dutterworth Law page    |  |
|---------------------------------|-------------------------|--|
| riter type                      | Y Butterworth Low-pass  |  |
| Short Cutoff Wavelength (1      | P Butterworth Low-pass  |  |
| and a second the reading of the | Moving Average Low-pass |  |

以下のフィルタが利用できます。

- ▶ Butterworth Low-pass (バターワースローパス)
- ▶ Moving Average Low-pass (移動平均ローパス)

#### Inputs

Input Templates are available for this analysis. Changing the selected profiles will not affect the template. However, the template will set the wavelength filter for each file. The inputs include:

- Blanking Band
- ▶ Minimum Scallop Width
- Minimum Scallop Height
- ▶ Scallop Rounding Increment
- Segment length
- Selection for reporting Raw or Rounded Profilograph Index
- ▶ Wheel Offsets

## Profilograph Simulation

| Inputs                          |                   |
|---------------------------------|-------------------|
| Blanking Band (in)              | 0.20              |
| Minimum Scallop Width (ft)      | 2.000             |
| Minimum Scallop Height (in)     | 0.000             |
| Scallop Rounding Increment (in) | 0.10              |
| Segment Length (ft)             | 528               |
| 🕐 Raw Profile Index 🛛 📵 Round   | led Profile Index |
| Whe                             | el Offsets        |

Segments can be defined and the analysis will report statistics for each segment, rather than the entire section. You can specify the length of the segment, and multiple segments will be added at that interval. For example, if the segment length is 528 feet, segments would be added every 528 feet. A length of 0 means no segments would be added. Segments at the end of a profile may be less than the specified length.

Rounded Profilograph index is computed by rounding to the scallop rounding increment.

Users can click the Wheel Offsets button to pop up a dialog box to define number of wheel offsets and wheel offset values.

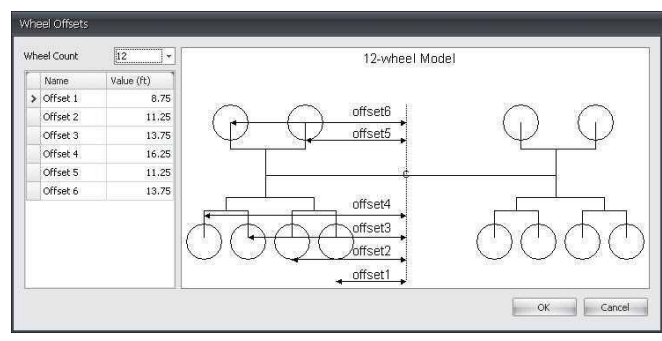

## 入力

入力テンプレートは、この解析に利用できます。選択したプロファイルを変更しても、テンプレートに影響はありません。ただし、テンプレートで各ファイルの波長フィルタを設定します。入力は 以下の通りです。

- ▶ Blanking Band(ブランキング(空白)幅)
- ▶ Minimum Scallop Width(スカラップ幅の最小値)
- ▶ Minimum Scallop Height (スカラップ高さの最小値)
- ▶ Scallop Rounding Increment (スカラップ丸め増分)
- ▶ Segment length (区間長)
- Selection for reporting Raw or Rounded Profilograph Index (生のプロフィログラフ指数また は丸めプロフィログラフ指数を選択)
- ▶ Wheel Offsets (ホイールオフセット)

## Profilograph Simulation

| Inputs                          |               |
|---------------------------------|---------------|
| Blanking Band (in)              | 0.20          |
| Minimum Scallop Width (ft)      | 2.000         |
| Minimum Scallop Height (in)     | 0.000         |
| Scallop Rounding Increment (in) | 0.10          |
| Segment Length (ft)             | 528           |
| Raw Profile Index CRounded      | Profile Index |
| Wheel                           | Offsets       |

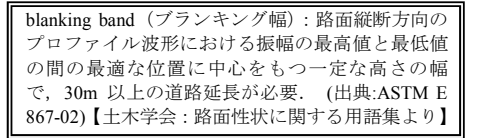

区間を定めることができます、そして、解析は全体のセクションではなくて、区間ごとに統計値を 報告します。区間の長さを指定することができます、そして、複数の区間はその間隔で追加されま す。たとえば、区間長が 528 フィートであるならば、区間は 528 フィートごとに追加されます。長 さ0は、区間が追加されないことを意味します。プロファイルの最後の区間は、指定された長さよ り短い場合があります。

プロフィログラフ・インデックスの端数処理は、スカラップ丸め増分に端数処理されて計算されま す。

[Wheel Offsets (ホイールオフセット)]ボタンをクリックすると、ダイアログボックスが現れ、ホイール数 (Wheel Count) とオフセット値 (Value) を定義することができます。

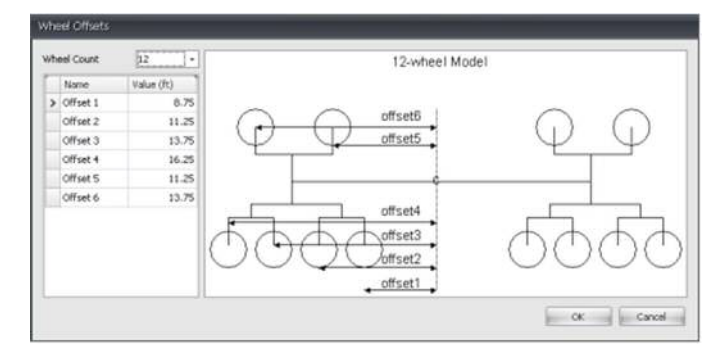

#### **Outputs**

#### Simulated Profilograph traces and computed Profilograph indexes- A chart will display the

Profilograph response (in, mm) for the selected profiles. The segment markers would be shown. A table will display the Raw or Rounded Profilograph index for each segment. The start and stop positions for each segment would be listed. For files that have a left and right profile selected, the Average index would also be displayed. An index value of N/A will be displayed for segments that do not fall within the section of a profile.

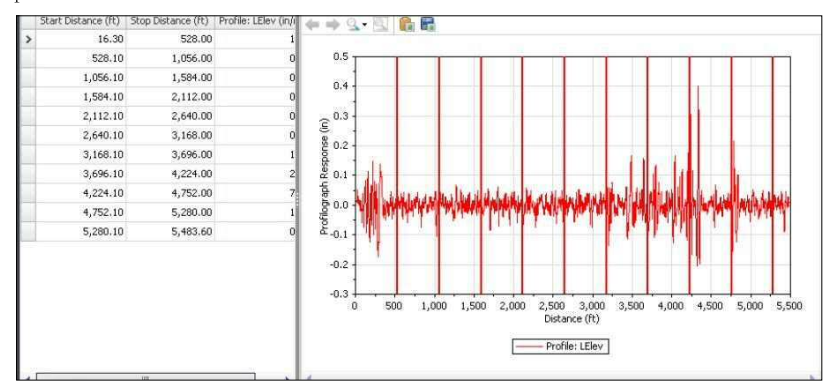

Scallops - A chart will display the Profilograph response (in, mm) for the selected profiles. Scallops will be highlighted on the chart. You can select to show Up, Down, or All scallops. A table will show a tabular version of the chart.

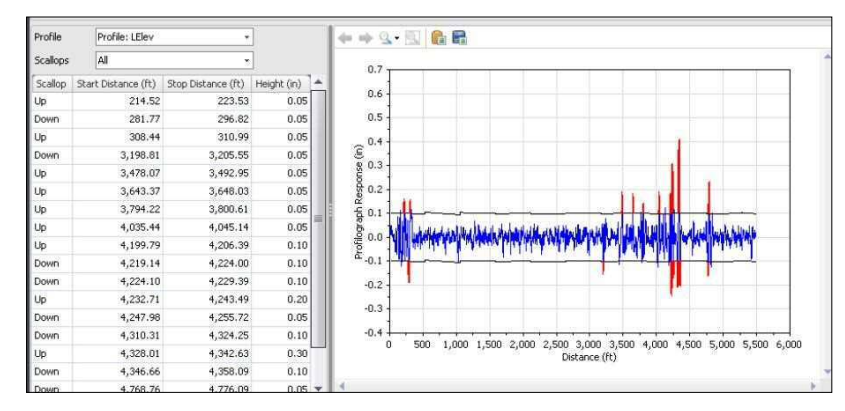

出力

### シミュレーションされたプロフィログラフトレースと計算されたプロフィログラフ・インデックス

- 画面右上の[Navigate (ナビゲート)]ボタンで『Simulation』を選択すると、シミュレーションした プロフィログラフトレースとプロフィログラフ・インデックス (計算値) が表示されます。グラフ は、選択したプロファイルのプロフィログラフ・レスポンス (in, mm) が表示されます。また、区 間マーカーが表示されます。表は区間ごとに Raw Profilograph index (生のプロフィログラフ指数) または Rounded Profilograph index (丸めたプロフィログラフ指数)を表示します。表には、各区間 の始点と終点がリストされます。左右のプロファイルを選択したファイルに関しては、平均指数も 表示されます。該当無しのインデックス値『0』は、解析条件に該当しない区間に対して表示されま す。

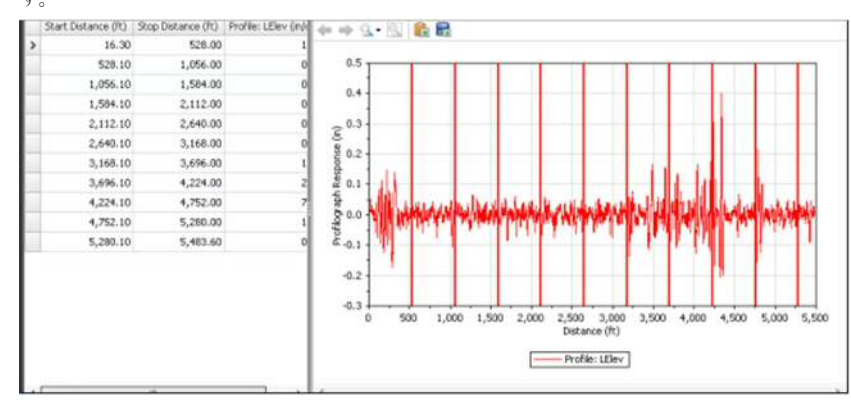

スカラップ - 画面右上の[Navigate (ナビゲート)]ボタンで『Scallops』を選択すると、グラフは 選択されたプロファイルのプロフィログラフレスポンス (in, mm) を表示します。スカラップは、 グラフ上で強調されます。スカラップは画面左側の『scallops』で、All (全てのスカラップ)、Up (+ 側のスカラップ)、Down (-側のスカラップ) を選択することができます。表には、スカラップの 位置と高さが表示されます。

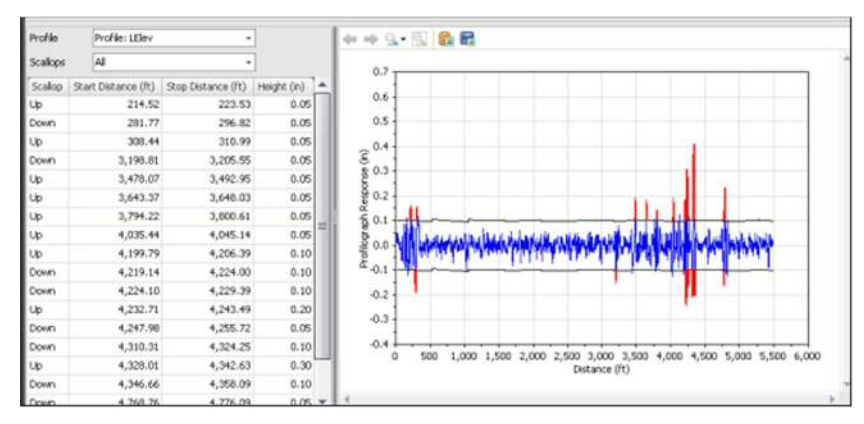

## **Ride Quality**

The Ride Quality module includes three types of ride statistics analyses: Overall (for the entire trace), Continuous (reporting at every sample location), and Fixed Interval (reporting at a fixed interval or a lot length).

| Ride Quality        |                       |            |                |         |                    | Validation | T Analyze |
|---------------------|-----------------------|------------|----------------|---------|--------------------|------------|-----------|
| Analysis Type       | Fixed Interval        | File       | Profile        | Section | Apply 250mm Filter |            |           |
| Ride Quality Index  | Overall<br>Continuous | Ride Stats | Left Elevation | Full 👻  |                    |            |           |
| Threshold (in/mi)   | Fixed Interval        | J          |                |         |                    |            |           |
| Segment Length (ft) | 2                     | 5          |                |         |                    |            |           |

### **Profile Selection**

Any number of profiles may be selected. The section to be analyzed can be specified for each file. You need to determine whether the Apply 250mm Filter should be applied depending on whether the profile has been previous smoothed or filtered with a low-pass filtering. If in doubt, contact your profiler manufacturers.

| Ride Quality        |            | 1     |                   |                   |         |                    | Validation Validation |
|---------------------|------------|-------|-------------------|-------------------|---------|--------------------|-----------------------|
| Analysis Type       | Continuous |       | File              | Profile           | Section | Apply 250mm Filter |                       |
|                     | - L        |       | <b>Ride Stats</b> | Left Elevation    | Full +  | V                  |                       |
| Ride Quality Index  | IRI        | -     |                   | E Right Elevation | 1       | <u>E</u>           |                       |
| Threshold (in/mi)   |            | 90.00 |                   |                   |         |                    |                       |
| Segment Length (ft) |            | 25.00 |                   |                   |         |                    |                       |

### Inputs

Input Templates are available for this analysis. Changing the selected profiles will not affect the template. The inputs include:

- ▶ Analysis Type: Selection from Overall, Fixed Interval, Continuous
- Ride Quality Index: Select from: IRI, HRI, MRI, and RN. Overall and Fixed Interval analyses also include options for simultaneously determining HRI and IRI as well as MRI and IRI.
- Threshold: Available if the Analysis Type is Fixed Interval or Continuous. Note that you need to input proper input value depending on the Baselength input due to averaging effects.
- Segment Length: Used for Continuous and Fixed Interval analyses. The input value should be less than the entire length of the profile. Otherwise, the Analysis button will be grayed out.

| Ride Quality       |             | Validation | T      | Analyze |         |                    |  |  |  |
|--------------------|-------------|------------|--------|---------|---------|--------------------|--|--|--|
| Analysis Type      | Overall     |            | File   | Profile | Section | Apply 250mm Filter |  |  |  |
| Ride Quality Index | IRI         | *          | Pofile | LElev   | Full ~  | <b>V</b>           |  |  |  |
|                    | IRI         |            | -      | E KElev |         |                    |  |  |  |
|                    | HRI         |            |        |         |         |                    |  |  |  |
|                    | MRI<br>RNI  | - 1        |        |         |         |                    |  |  |  |
|                    | HRI and IRI |            |        |         |         |                    |  |  |  |
|                    | MRI and IRI |            | · ·    |         |         |                    |  |  |  |

## 乗り心地

Ride Quality (乗り心地) モジュールには3 種類の乗り心地統計解析が含まれています:全長による 解析(全ての軌跡の結果),連続による解析(サンプル場所ごとの結果),一定間隔による解析(一 定間隔または1ロット長の結果)。

| Ride Quality        |                |            |                   |         |                    | Velidation W Analyze |
|---------------------|----------------|------------|-------------------|---------|--------------------|----------------------|
| Analysis Type       | Fixed Interval | File       | Profile           | Section | Apply 250mm Filter |                      |
|                     | Overall        | Ride State | 🗹 Left Bevation   | Full +  | 80                 |                      |
| Ride Quality Index  | Continuous     |            | E Right Elevation |         | 20                 |                      |
| Threshold (in/mi)   | Fixed Interval |            |                   |         |                    |                      |
| Segment Length (ft) | 2              | 1          |                   |         |                    |                      |

## プロファイルの選択

多くのプロファイルを選択することができます。解析するセクションは、ファイル(プロファイル) ごとに指定することができます。プロファイルが以前に平滑化あるいはローパスフィルターでフィ ルタ処理されたかどうかによって、『250mm Filter』を適用すべきかどうかを判断する必要がありま す。不確かであるならば、プロファイラ・メーカーに連絡してください。

|            |                                    |                                                                                                    |                                                                          |                                                                                                    | Valdeboo 🐨 Analyze                                                                                                    |
|------------|------------------------------------|----------------------------------------------------------------------------------------------------|--------------------------------------------------------------------------|----------------------------------------------------------------------------------------------------|----------------------------------------------------------------------------------------------------|
| Continuous | File                               | Profile                                                                                                    | Section                                                                  | Apply 250mm Filter                                                                                                    |                                                                                                    |
|            | Ride Stats                         | Left Elevation                                                                                                    | Full +                                                                   | 80                                                                                                    |                                                                                                    |
| 191        |                                    | E Right Elevation                                                                                                    |                                                                          | 2                                                                                                    |                                                                                                    |
| 90.0       | 0                                  |                                                                                                    |                                                                          |                                                                                                    |                                                                                                    |
| 25.0       | 0                                  |                                                                                                    |                                                                          |                                                                                                    |                                                                                                    |
|            | Continuous<br>[92]<br>90.0<br>25.0 | Continuous         •         File           3R1         •         Ride Stats           90.00         25.00         • | Continuous File Profile<br>Ride Stats © Left Elevation<br>90.00<br>25.00 | Continuous         File         Profile         Section           JRI         *         Ride Statis (V) Left Elevation         Full           90.00         *         Right Elevation         Full | Continuous         File         Profile         Section         Apply 250mm Filter           File         Ride State         V. Left Devation         Full         W           90.00         25.00         25.00         V. Left Devation         V. Left Devation |

## 入力

入力テンプレートは、その解析のために利用できます。: 選択したプロファイルを変更しても、テ ンプレートに影響はありません。入力は以下の通りです。

- Analysis Type (解析の種類): Overall (全長による解析)、Fixed Interval (一定間隔による解 析)、Continuous (連続による解析) から選択します。
- Ride Quality Index (乗り心地指数): IRI (国際ラフネス指数)、HRI (ハーフカーラフネス 指数)、MRI (左右車輪走行位置の IRI の平均値)、及び RN (ライドナンバー) から選択し ます。Overall と Fixed Interval の場合は、HRI と IRI、または MRI と IRI を同時に解析する ための選択を含みます。
- Threshold (閾値):解析の種類が Fixed Interval または Continuous の場合に利用できます。
   影響を平均化するために基底長の入力は正しい入力値を入力して下さい。
- Segment Length (区間長): Continuous 及び Fixed Interval で使用します。入力値は、プロフ アイルの全長より短くすべきです。さもなければ、[Analysis (解析)]ボタンはグレーにな ります。

| Ride Quality       |                                                       | Velidation V Analyze |        |         |         |                    |  |
|--------------------|-------------------------------------------------------|----------------------|--------|---------|---------|--------------------|--|
| Analysis Type      | Overall                                               | •                    | File   | Profile | Section | Apply 250mm Filter |  |
| Ride Quality Index | 93                                                    | •                    | Pofile | E LElev | Full +  | N.                 |  |
|                    | REI<br>HRI<br>MRI<br>RN<br>HRI and IRI<br>MRI and IRI |                      |        |         |         |                    |  |

Display of profile selection is determined by the ride indexes that are selected by you. If IRI is selected, both left and right profiles are available for profile selection (i.e., check boxes would appear next to each profile.) If either HRI, MRI, or RN is selected, only entire files can be selected (i.e. check boxes appear only next to files).

#### If the **Overall** analysis is selected, no additional inputs are needed.

| Analysis Type           Overall         File         Profile         Section         Apply 250mm Filter           Ride Stats         V[1] Left Elevation         Full         V |  |
|----------------------------------------------------------------------------------------------------|--|
| Ride Stats V Left Elevation Full +                                                                                                    |  |
|                                                                                                    |  |
| Ride Quality Index IRI * Right Elevation                                                                                                    |  |

If the **Continuous** analysis is selected, a sliding baselength can be defined to apply a moving average to produce continuous reports.

| Ride Quality                                                                                                    |            | Validation 🐨 Analyze |                 |         |                    |  |
|----------------------------------------------------------------------------------------------------|------------|----------------------|-----------------|---------|--------------------|--|
| Analysis Type                                                                                                   | Continuous | File                 | Profile         | Section | Apply 250mm Filter |  |
| 100 March 100 March 100 March 100 March 100 March 100 March 100 March 100 March 100 March 100 March 100 March 1 | 1          | Ride Stats           | Left Elevation  | Full +  | V                  |  |
| Ride Quality Index                                                                                              | IRI        | •                    | Right Elevation | í.      | <u></u>            |  |
| Threshold (in/mi)                                                                                               | 90.0       | 0                    |                 |         |                    |  |
| Segment Length (ft)                                                                                             | 25.0       | 0                    |                 |         |                    |  |

If the **Fixed Interval** analysis is selected, segments can be defined and the analysis reports statistics for each segment, rather than the entire profile. The length of the segment can be specified, and multiple segments will be added at that interval. For example, if the segment length is 528 feet, segments will be added every 528 feet. The exception is when exclusions are defined in the Editor/Sections. In this case, segments will be added until one hits the beginning location of an exclusion area. Therefore, the length of the last segment before an exclusion area may be less than the fixed length. Segments will then be added again starting at the end of an exclusion area and repeat the above process if any additional exclusion areas occur.

| Ride Quality        |                |            |                 |       |    |                    | Analyze |
|---------------------|----------------|------------|-----------------|-------|----|--------------------|---------|
| Analysis Type       | Fixed Interval | File       | Profile         | Secti | on | Apply 250mm Filter |         |
|                     |                | Ride Stats | Left Elevation  | Full  |    | V                  |         |
| Ride Quality Index  | IRI            |            | Right Elevation | Full  | *  | <b>V</b>           |         |
| Threshold (in/mi)   | 85.0           |            |                 |       |    |                    |         |
| Segment Length (ft) | 528.0          |            |                 |       |    |                    |         |

#### **Outputs**

- Overall: The Ride Quality statistic for each profile or file is displayed.
- Continuous: Table listing the locations and maximum value of the out-of-threshold or "hot spots" statistic. A chart shows continuous roughness results for the selected profiles.
- Fixed Interval: The Ride Quality statistic for each profile or file is displayed for each segment. A chart shows a graphical representation of the stats.

プロファイル選択の表示は、選択される乗車指数(ride indexes)によって決定されます。IRI(国際 ラフネス指数)を選択した場合は、左右両方のプロファイルが、プロファイル選択のために利用可 能です。(すなわちチェックボックスが各プロファイルの隣(左)に現れます。)HRI(ハーフカー ラフネス指数)、MRI(左右車輪走行位置のIRIの平均値)またはRN(ライドナンバー)を選択し た場合は、全体のファイルだけが選択することができます(すなわちチェックボックスはファイル の隣(左)に現れます)。

Overall(全長による解析)を選択した場合は、さらなる入力は必要ありません。

| Ride Quality       |            |   |                   |                   |         |                    | Validation 🐨 | Analyze |
|--------------------|------------|---|-------------------|-------------------|---------|--------------------|--------------|---------|
| Analysis Type      | Overall    | • | File              | Profile           | Section | Apply 250mm Filter |              |         |
|                    |            |   | <b>Ride Stats</b> | Left Elevation    | Full •  | 8                  |              |         |
| Ride Quality Index | <b>P</b> I | • |                   | E Right Elevation |         | 2                  |              |         |
|                    |            |   |                   |                   |         |                    |              |         |
|                    |            |   |                   |                   |         |                    |              |         |

**Continuous**(連続による解析)を選択した場合は、連続した結果を導くために、移動基底長に移動 平均を適用するように定義することができます。

| Ride Quality        |            |       |                   |                   |         |                    | Validation T Analyze |
|---------------------|------------|-------|-------------------|-------------------|---------|--------------------|----------------------|
| Analysis Type       | Continuous |       | File              | Profile .         | Section | Apply 250mm Filter |                      |
|                     |            |       | <b>Ride Stats</b> | Left Elevation    | Full +  | ×.                 |                      |
| Ride Quality Index  | 993        |       |                   | E Right Elevation |         | 12                 |                      |
| Threshold (in/mi)   |            | 90.00 |                   |                   |         |                    |                      |
| Segment Length (ft) |            | 25.00 |                   |                   |         |                    |                      |

Fixed Interval (一定間隔による解析)を選択した場合は、区間を定めることができます、そして、 解析は区間ごとに統計値を報告します。区間の長さを指定することができます、そして、その距離 は複数の区間に加えられます。たとえば、区間長が 528 フィートである場合は、区間は 528 フィー トごとに加えられます。除外は Editor の Sections ([Navigate]ボタンで選択)で、どのようなときに 除外するか定めます。この場合、除外エリアの開始位置に達するまで、区間は加えられます。従っ て、除外エリアの前の最後の区間の長さは、一定の長さより短い場合があります。区間は再び除外 エリアの終了後に加えられて、追加の除外エリアが生じれば、上記のプロセスを繰り返します。

| Ride Quality        |                  |            |                 |       |     |                    |  |  |  |
|---------------------|------------------|------------|-----------------|-------|-----|--------------------|--|--|--|
| Analysis Type       | Fixed Interval + | File       | Profile         | Secti | on. | Apply 250mm Filter |  |  |  |
|                     |                  | Ride Stats | Left Elevation  | Full  | ×   | 1                  |  |  |  |
| Ride Quality Index  | FI ·             |            | Right Elevation | Full  | •   | 1                  |  |  |  |
| Threshold (in/mi)   | 85.00            |            |                 |       |     |                    |  |  |  |
| Segment Length (ft) | 528.00           |            |                 |       |     |                    |  |  |  |

## 出力

- ▶ Overall (全長による解析):各プロファイルまたはファイルの乗り心地統計値が表示されます。
- Continuous (連続による解析):表は統計値の閾値外あるいは『hot spots』の位置と最大値の一覧を示します。グラフは、選択されたプロファイルの連続ラフネス値を示します。
- ▶ Fixed Interval (一定間隔による解析):表は各プロファイルまたはファイルの乗り心地統計 値が、区間ごとに表示されます。グラフは、統計値をグラフにより表示します。

#### Overall analysis results.

| Ride          | Quality              | / ·                 |           |   |              | Validation 💌 Analyzz |              |    |                    |  |
|---------------|----------------------|---------------------|-----------|---|--------------|----------------------|--------------|----|--------------------|--|
| Analysis Type |                      |                     | Overall - |   | File         | Profile              | Sectio       | on | Apply 250mm Filter |  |
|               |                      |                     |           |   | Profile V LE |                      | LElev Full + |    | V                  |  |
| Ride Q        | uality Inde          | K)                  | IRI       | • |              | RElev                | Full         |    | V                  |  |
|               |                      |                     |           |   |              |                      |              |    |                    |  |
| File          | Profile              | IRI (in/mi)         |           |   |              |                      |              |    |                    |  |
| File          | Profile<br>ile LElev | IRI (in/mi)<br>39.0 | 2         |   |              |                      |              |    |                    |  |

**Continuous** analysis results. You can select each profile or file (for two-channel indexes) to display the analysis results. Select which profile to view using the dropdown box above the output window. Toggle between the chart, table, and map data (if a route is defined). On the chart the threshold is shown as a horizontal red line. Locations above the threshold are displayed as red-coded segments on the map, indicating hot spots or failed areas. Mouse over each hot spot to show information including the start/stop distance and the ride index value.

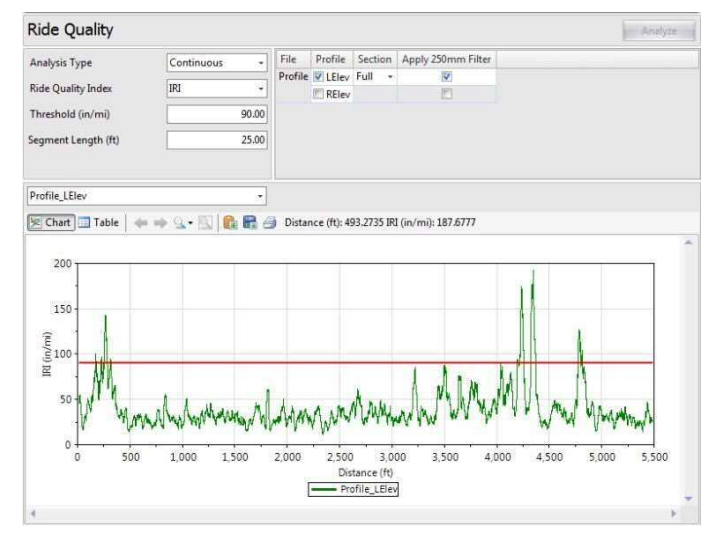

#### **Overall**(全長による解析)結果

| Ride Quality       |                |         | Validation V |         |         |                    |  |
|--------------------|----------------|---------|--------------|---------|---------|--------------------|--|
| Analysis Type      | Overall        | •       | File         | Profile | Section | Apply 250mm Filter |  |
|                    | [FI -]         | Profile | LElev        | Full +  | 8       |                    |  |
| Ride Quality Index |                |         | RElev        | Full •  | 8       |                    |  |
|                    |                |         |              |         |         |                    |  |
| File Profile IRI ( | n/mi)          |         |              |         |         |                    |  |
| File Profile IRI ( | n/mi)<br>39.02 |         |              |         |         |                    |  |

Continuous (連続による解析) 結果。解析結果を表示するために、各プロファイルまたはファイル (2 チャンネル・インデックス) を選択することができます。出力画面上のドロップダウンボック ス (左側中央)を使用して、表示するプロファイルを選択してください。[Chart]、[Table]、[Map (ル ートが定義されている場合)]スイッチで切り換えてください。グラフ上の閾値は水平の赤い線で示 されています。閾値を上回る場所は、地図上に赤くコード化された区間として表示されて、ホット スポットまたは不合格領域を示します。各ホットスポット上にマウスをセットすると、スタート/ ストップの距離や乗り心地値を含む情報を表示します。

| Ride Quality        |                                  |         |             |            |                    | Analyze               |
|---------------------|----------------------------------|---------|-------------|------------|--------------------|-----------------------|
| Analysis Type       | Continuous -                     | File    | Profile     | Section    | Apply 250mm Filter |                       |
| Ride Quality Index  | 1911 -                           | Profile | E LElev     | Full •     | 192                |                       |
| Threehold for lon 2 | 00.00                            |         | ID RElev    |            | 23                 |                       |
| i nitesnoia (in/mi) | 90.00                            |         |             |            |                    |                       |
| Segment Length (ft) | 25.00                            |         |             |            |                    |                       |
| Profile   Elec      | -                                |         |             |            |                    |                       |
|                     |                                  |         |             |            |                    |                       |
| Chart Table         | * ** 14 * 65   <b>10 10 10</b> 6 | g Dista | nce (ft): 4 | 93.2735 IR | (in/mi): 187.6777  |                       |
| 200                 |                                  | -       | -           | -          |                    |                       |
|                     |                                  |         |             |            |                    | 11                    |
| 150                 |                                  |         |             |            |                    |                       |
| E 100 - 1           |                                  |         |             |            |                    |                       |
| R AL                |                                  |         |             | -          | 1 1 .              | tell A                |
| 50-4 11 1           | 1.                               |         |             | A          | A M. M.            | MIN. II               |
| W Wm                | s the hold dian M                | AAM     | ANN         | M.W.K.     | NW WWW             | 144 LAW MARAMAN       |
| 1 10                | the way of the sheet             |         | W.          | 1000       |                    | A - S - MA-           |
| 0 500               | 1,000 1,500                      | 2,000   | 2,500       | 3.0        | 0 3 500 4          | 000 4,500 5,000 5,500 |
|                     |                                  |         | Dis         | tance (ft) |                    |                       |
|                     |                                  |         | Pro         | ofile_LEAV |                    |                       |
|                     |                                  |         |             |            |                    |                       |

#### ProVAL ユーザーガイド / 解析

ProVAL User's Guide / Analyses

Fixed Interval analysis results. You can select each file to display the analysis results. Toggle between the chart, table, and map data (if a route is defined). Color-coded segments on the map indicate pass (blue) or fail (red). Mouse over each segment to show information including the start/stop distance and the ride index value.

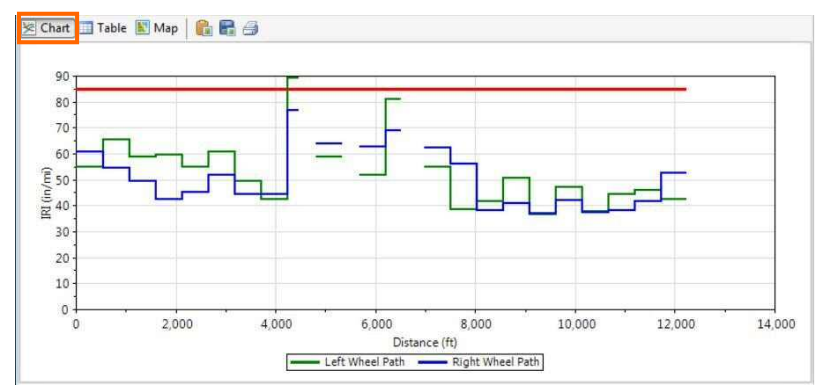

| Start         | Stop          | Length | Left Wheel Path - IRI | Right Wheel Path - IRI |
|---------------|---------------|--------|-----------------------|------------------------|
| Distance (ft) | Distance (ft) | (ft)   | (in/mi)               | (in/mi)                |
| 0.00          | 527.99        | 527.99 | 55.08                 | 60.86                  |
| 527.99        | 1,055.99      | 527.99 | 65.42                 | 54.37                  |
| 1,055.99      | 1,583.98      | 527.99 | 58.88                 | 49.61                  |
| 1,583.98      | 2,111.98      | 527.99 | 59.80                 | 42.44                  |
| 2,111.98      | 2,639.97      | 527.99 | 55.03                 | 45.14                  |
| 2,639.97      | 3,167.96      | 527.99 | 60.86                 | 51.65                  |
| 3,167.96      | 3,695.96      | 527.99 | 49.58                 | 44.36                  |
| 3,695.96      | 4,223.95      | 527.99 | 42.54                 | 44.45                  |
| 4,223.95      | 4,460.45      | 236.50 | 89.40                 | 76.94                  |
| 4,799.45      | 5,326.44      | 526.99 | 58.97                 | 63.83                  |
| 5,680.44      | 6,208.43      | 527.99 | 51.75                 | 62.90                  |
| 6 208,43      | 6.512.43      | 304.00 | 80.89                 | 68.86                  |

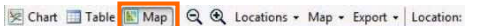

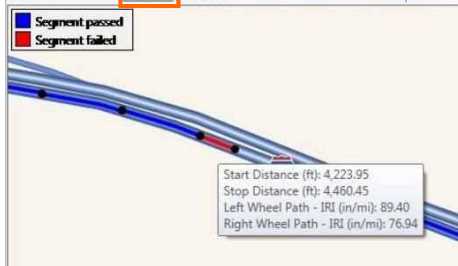

Fixed Interval (一定間隔による解析)結果。解析結果を表示するために、各ファイルをドロップダ ウンボックス (左側中央) で選択することができます。[Chart]、[Table]、[Map (ルートが定義され ている場合)]スイッチで切り換えます。地図上の色分けされた区間は、閾値を下回る場所(青)ま たは閾値を上回る場所(赤)を示します。各ホットスポット上にマウスをセットすると、スタート /ストップの距離や乗り心地値を含む情報を表示します。

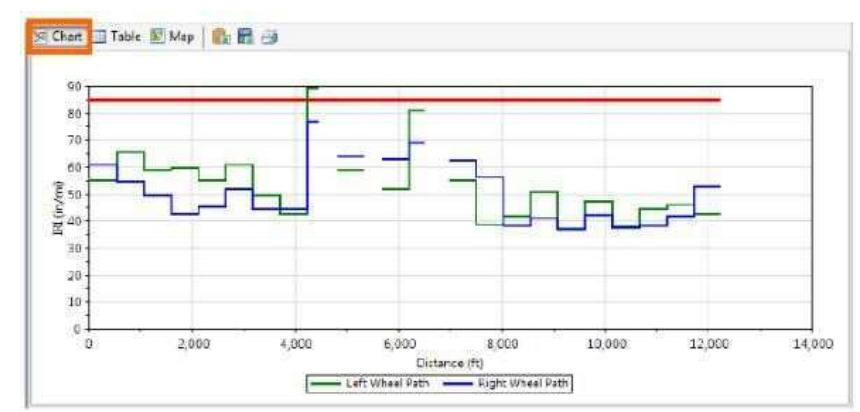

| Start         | Stop          | Length | Left Wheel Path - IRI | Right Wheel Path - IRI |
|---------------|---------------|--------|-----------------------|------------------------|
| Distance (ft) | Distance (ft) | (ft)   | (in/mi)               | (in/mi)                |
| 0.00          | 527.99        | 527.99 | 35                    | 98 60.8                |
| 527.99        | 1,055.99      | 527.99 | 65.                   | 42 54.3                |
| 1.055.99      | 1,583.98      | 527.99 | 38.                   | 88 49.6                |
| 1,583.98      | 2,111.96      | 527.99 | 59.                   | 80 42.4                |
| 2,111.98      | 2,639.97      | 527.99 | 55.                   | 03 45,14               |
| 2,639.07      | 3,167.96      | 527.00 | 60.                   | 86 51,6                |
| 3,167.95      | 3,695.96      | 527.99 | 49.                   | 58 44.3                |
| 3,695.96      | 4,223.95      | 527.09 | 42.                   | 54 44.4                |
| 4,223,95      | 4,460,45      | 236.50 | 19.                   | 40 75.9                |
| 4,799.45      | 5,320.44      | 526.99 | 36.                   | 97 63.8.               |
| 5,680.44      | 6,208.43      | 527.99 | 51.                   | 75 62.9                |
| 6,208.43      | 6,512.43      | 304.00 | 80.                   | 89 55.8                |

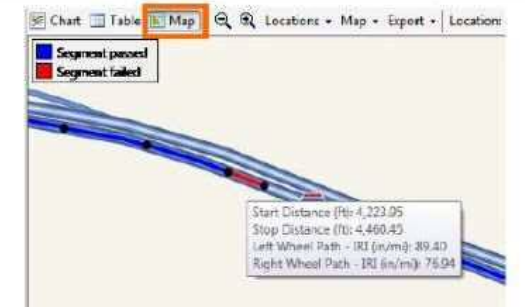

Page 96

#### Analysis by Excluding Leave-outs

The exclusion analysis excludes the results with the leave-out sections. Leave-out sections can be defined using the Editor/Section screen. An example with two leave-out sections is shown below:

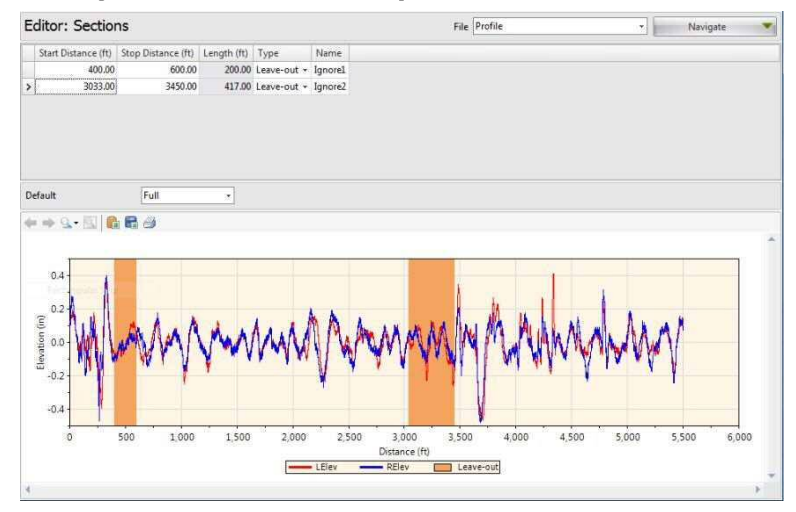

#### 除外対象を除いた解析

除外解析は、除外対象区間の結果が除かれます。除外対象区間は、EditorのSections画面([Navigate] ボタンで選択)を使って定めることができます。2つの除外対象区間による例を以下に示します。

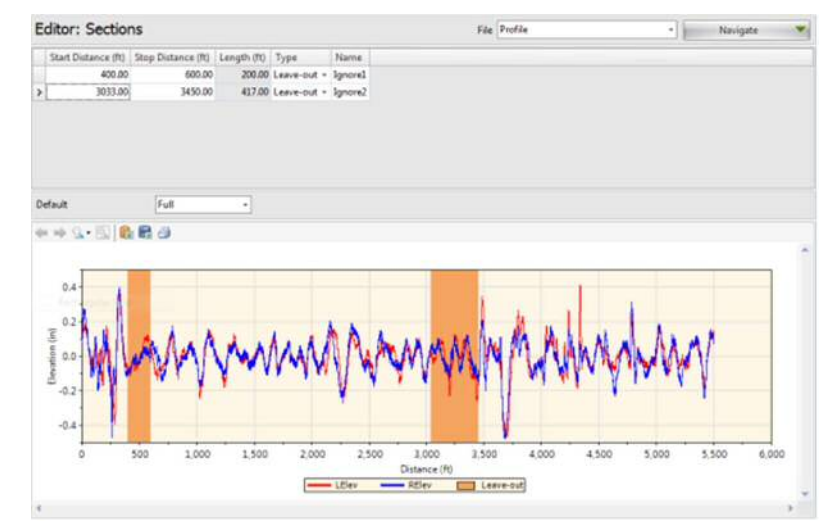

| 凹凸程度を表す統計値であり、スプリング、ダンパー、2 つの質量から構成される仮想車両(クォー<br>タカー)のコンピュータによる仮想応答値。世界銀行がスポンサとなってガイドラインが示された。<br>【土木学会:路面性状に関する用語集より】 |
|----------------------------------------------------------------------------------------------------|
|                                                                                                    |
| Half-car Roughness Index (HRI) (ハーフカーラフネス指数): 80km/h のハーフカーシミュレーション                                                     |
| に上って路面縦断凹凸から計算される指数 (出曲・ $\Delta$ STMF867-02) IRIと同様のアルゴリズムが                                                            |

L1 (IDI) (同際ニックッ化料) ゆデディック・ノックロンズ答川ナスゆディ

によって路面縦断凹凸から計算される指数。(出典:ASTME 867-02) IRIと同様のアルゴリズムが 使用されている指数。プロファイルには両輪軌跡の平均が用いられる。HRIの応答はIRIと区分し て考慮されない。(出典:FILTER)【土木学会:路面性状に関する用語集より】

Mean Roughness Index (MRI)(左右車輪走行位置の IRI の平均値):外側車輪通過部の IRI と内側車 輪通過部の IRI の平均値。(出典:ASTM E 867-02)【土木学会:路面性状に関する用語集より】

Ride Number (RN) (ライドナンバー):0~5 で表される舗装の乗り心地を表す指数。0 は通れないほ ど悪く、5 は完全に滑らかな状態を表す。(出典:ASTM E 867-02) 【土木学会:路面性状に関する用 語集より】

baselength (基底長): プロファイルを分割したとき単位長さで、舗装のマクロテクスチャの凹凸を 評価する場合には100mmを用いる。(出典:ASTM E 867-02)【土木学会:路面性状に関する用語集 より】

1.D

Overall analysis results are computed by including only the results within non-leave-out sections.

**Continuous** analysis results excluding leave-outs. You can select each profile or file (for two-channel indexes) to display the analysis results. The "hot spots" table will exclude any such hot spots falling within the leave-outs, and the continuous roughness plots within the leave-out will not be displayed.

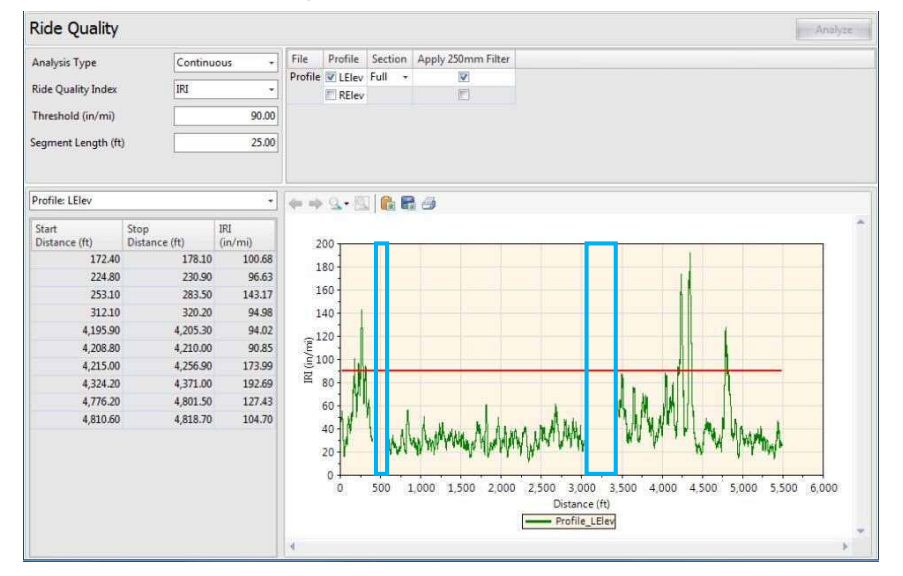

Overall(全長による解析)結果は、非除外対象区間内の測定値のみによって計算されます。 Continuous(連続による解析)は、除外対象を除いた結果です。解析結果を表示するために、各プ ロファイルまたはファイル(2チャンネル・インデックス)を選択することができます。『hot spots』 表は除外対象内に入るホットスポットを除外します、そして、除外対象内の連続ラフネスプロット は表示されません。

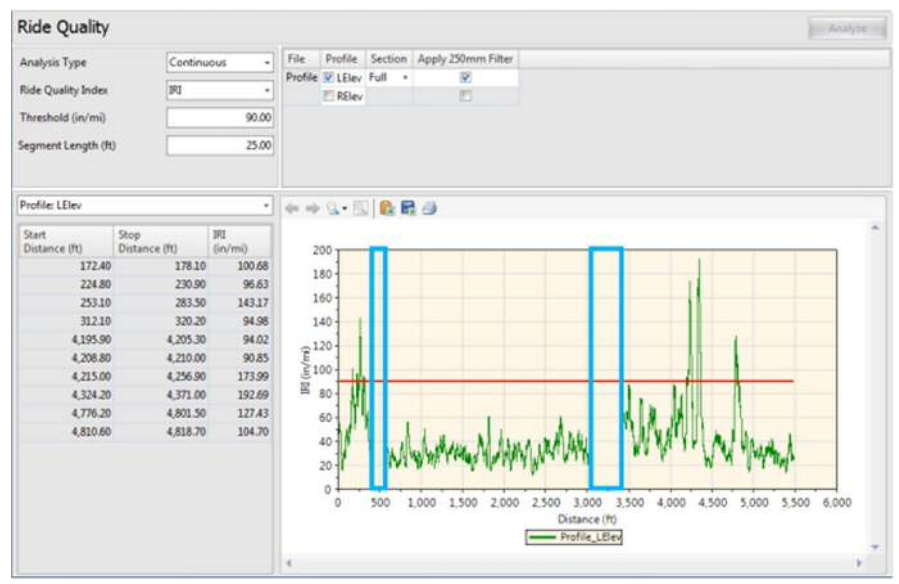

Page 98

Fixed Interval analysis results excluding leave-outs. You can select each profile or file (for two-channel indexes) to display the analysis results. The Length column in the table shows the actual length used for ride index computation by excluding the leave-out sections. The segments would advance until one reaches the start of a leave-out location and this specific segment may contain less than a full interval. After passing the end of a leave-out, the segments would re-start advancing with the fixed interval again. It would repeat the above process once encountering other leave-outs. Roughness indexes will be reported within each segment (full fixed interval or partial interval) and the actual lengths for all segments are also reported. Leave-out areas are not plotted in the bar chart.

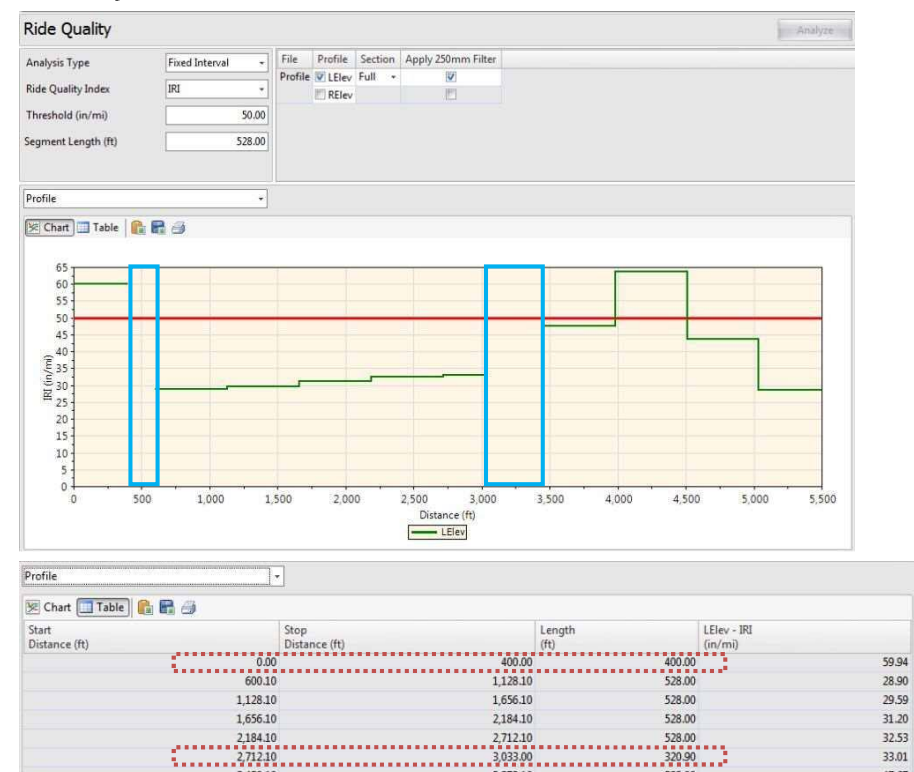

3 978 10

4,506.10

5,034,10

5,499.90

528.00

528.00

528.00

465.00

## ProVAL ユーザーガイド / 解析

Fixed Interval (一定間隔による解析)は、除外対象を除いた結果です。解析結果を表示するために、 各プロファイルまたはファイル(2 チャンネル・インデックス)を選択することができます。長さ の列(表中央のLength)は、除外対象区間を除外した乗り心地指数を計算するために使われる実際 の長さを示します。この区間は、除外対象場所の始点に達するまで進み、そして、この特定の区間 は完全な間隔より短くなることがあります。除外対象区間の終点を通過後に、区間は再び一定間隔 で進み、次の除外対象区間に遭遇するまで、上記のプロセスを繰り返します。ラフネス・インデッ クスは、各区間の範囲内で報告します(完全な一定区間または不完全な区間)、そして、すべての区 間の実際の長さも報告します。除外対象エリアは、バー・グラフで表示されません。

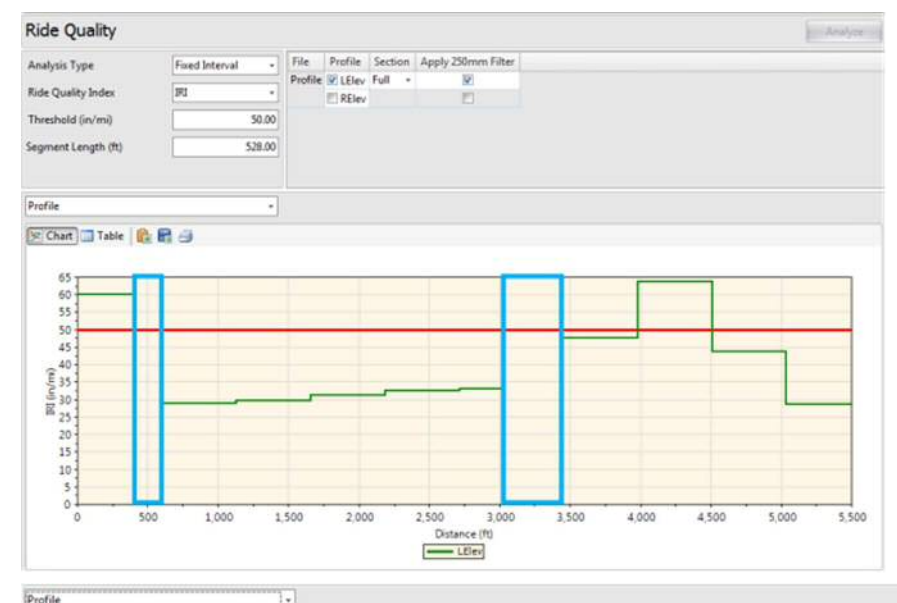

| Start<br>Distance (ft) |              | Stop<br>Distance (ft) |          | Length<br>(ft) |        | LElev - IRI<br>(in/mi) |    |
|------------------------|--------------|-----------------------|----------|----------------|--------|------------------------|----|
|                        | <br>0.00     |                       | 400.00   |                | 400.00 |                        | 59 |
|                        | <br>600,10   |                       | 1,128.10 |                | 528.00 |                        | 28 |
|                        | 1,128.10     |                       | 1,656.10 |                | 528.00 |                        | 29 |
|                        | 1,656.10     |                       | 2,184.10 |                | 528.00 |                        | 31 |
|                        | <br>2,184.10 |                       | 2,712.10 |                | 528.00 |                        | 32 |
|                        | 2,712.10     | <u>k</u>              | 3,033.00 |                | 320.90 |                        | 33 |
|                        | <br>3,450.10 |                       | 3,978.10 |                | 528.00 |                        | 47 |
|                        | 3,978.10     |                       | 4,506.10 |                | 528.00 |                        | 63 |
|                        | 4,506.10     |                       | 5,034.10 |                | 528.00 |                        | 43 |
|                        | 5,034.10     |                       | 5,499.90 |                | 465.00 |                        | 28 |

33.01 47.67

63.57

43.76

28.47

3 450.10

3,978.10

4,506.10

5,034.10

## **Rolling Straightedge (RSE)**

This analysis simulates the rolling straightedge (RSE) measurement from profiles collected using inertial profilers. It can determine the vertical deviation between the center of the straightedge and the profile for every increment in the profile data.

### **Profile Selection**

Any number of profiles may be selected. The section for each profile may be selected.

| Close Add Files Save Repo | Viewer Editor | Analysis<br>RSE | Analysis |           | 5 I<br>2 | Show Events Use Mileposts Units | Options  Screenshot  Help | Template |         |
|---------------------------|---------------|-----------------|----------|-----------|----------|---------------------------------|---------------------------|----------|---------|
| Project                   | View          |                 |          | Profile S | election | Display                         | Tools                     | Analysis |         |
| Rolling Straightedge      |               |                 |          |           |          |                                 |                           |          | Analyze |
| Straightedge Length (ft)  | 10.00         | File            | Profile  | Section   | Filter   |                                 |                           |          |         |
|                           |               | Profile         | ✓ LElev  | Full +    | Butterw  | orth Low-pass (1.97 ft)         |                           |          |         |
| Deviation Threshold (in)  | 0.100         |                 | E RElev  |           | None     |                                 |                           |          |         |

A different wavelength filter can be specified for each file by clicking the hyperlink for each input field. A pop-up dialog box would appear to allow you to select filter settings.

| Filter Type                   | 💡 Butterworth Low-pass 🔹 |
|-------------------------------|--------------------------|
| The d Code II Was also ash II | None                     |
| ort Cutoff Wavelength (ft     | P Butterworth Low-pass   |
|                               | Woving Average Low-pass  |

The following filters are available:

- ▶ None
- ▶ Butterworth Low-pass
- Moving Average Low-pass

## ローリングストレートエッジ (RSE)

この解析は、慣性プロファイラを使用して収集したプロファイルから、ローリングストレートエッジ(RSE)測定をシミュレーションします。ストレートエッジとプロファイルデータの各測点との間で垂直偏差を求めることができます。

## プロファイルの選択

多くのプロファイルを選択することができます。各プロファイルのセクションを選択することがで きます。

| Close Add Files Sav<br>Project | Report                                              | Viewer Editor | Analysis<br>RSE | Analysis |           |        | Show Events Use Mileposts Units | Coptions | Template |         |
|--------------------------------|-----------------------------------------------------|---------------|-----------------|----------|-----------|--------|---------------------------------|----------|----------|---------|
| Project                        |                                                     | 1             | liew            | -        | Profile S | 246127 | Display                         | Tools    | Analysis | -       |
| Rolling Straight               | tedge                                               |               |                 |          |           |        |                                 |          |          | Analyze |
| Straightedge Length (ft)       |                                                     | 10.00         | File            | Profile  | Section   | Filter |                                 |          |          |         |
|                                | Profile V LElev Full - Butterworth Low-pass (1.97 f |               |                 |          |           |        |                                 |          |          |         |
| Deviation Threshold (in)       |                                                     | 0.100         | 1               | I RElev  |           | None   |                                 |          |          |         |

入力フィールドのハイパーリンクをクリックすることによって、ファイル(プロファイル)ごとに 波長フィルタを指定することができます。ダイアログボックスには、選択可能なフィルタの設定が 現れます。

| Filter Type                 | P Butterworth Low-pass    |  |  |  |  |  |
|-----------------------------|---------------------------|--|--|--|--|--|
| Short Cutoff Wavelength (ft | None                      |  |  |  |  |  |
|                             | P Buttenworth Low-pass    |  |  |  |  |  |
|                             | P Moving Average Low-pass |  |  |  |  |  |
|                             |                           |  |  |  |  |  |

以下のフィルタが利用できます。

- ▶ None (なし)
- ▶ Butterworth Low-pass (バターワースローパス)
- ▶ Moving Average Low-pass (移動平均ローパス)

## Inputs

Input Templates are available for this analysis. Changing the selected profiles will not affect the template, however the template would set the wavelength filter for each profile.

Straightedge Length: This is the baselength of the simulated straightedge.

Deviation Threshold: This is the threshold values to determine out of spec areas.

| colling Straightedge     | e     |
|--------------------------|-------|
| puts                     |       |
| traightedge Length (ft)  | 10.00 |
| Deviation Threshold (in) | 0.10  |

## Outputs

The outputs include:

- Surface Deviation Chart (the ranges within the thresholds are shaded)
- Defective Segments Table (i.e., hot-spots or out-of-spec areas and maximum surface deviations)

#### An example of a surface deviation chart:

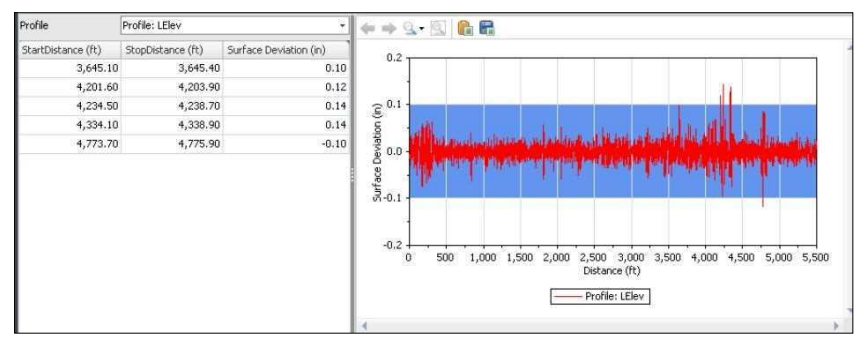

## 入力

入力テンプレートは、この解析に利用できます。選択したプロファイルを変更しても、テンプレートに影響はありません。ただし、テンプレートで各プロファイルの波長フィルタを設定します。 Straightedge Length (直定規長):シミュレーションされた直定規の基底長です。 Deviation Threshold (偏差閾値):規格外を決めるための閾値です。

| Rolling Straightedge     |       |  |  |  |  |  |  |  |  |  |
|--------------------------|-------|--|--|--|--|--|--|--|--|--|
| rputs                    |       |  |  |  |  |  |  |  |  |  |
| Straightedge Length (ft) | 10.00 |  |  |  |  |  |  |  |  |  |
| Deviation Threshold (in) | 0.10  |  |  |  |  |  |  |  |  |  |

## 出力

出力は以下の通りです:

▶ 表面偏差を示すグラフ (閾値の範囲は陰になっています)

異常区間を示す表(ホットスポットまたは規格外エリアと最大表面偏差) 表面偏差グラフの例:

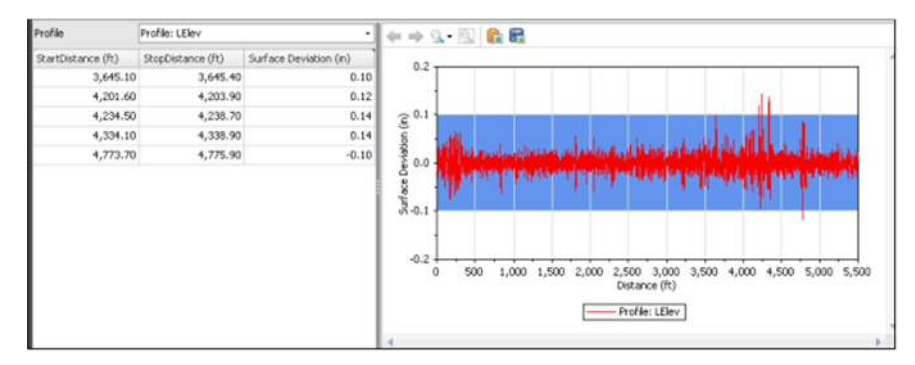

#### ProVAL ユーザーガイド / 解析

### ProVAL User's Guide / Analyses

#### A zoomed-in view of the above example:

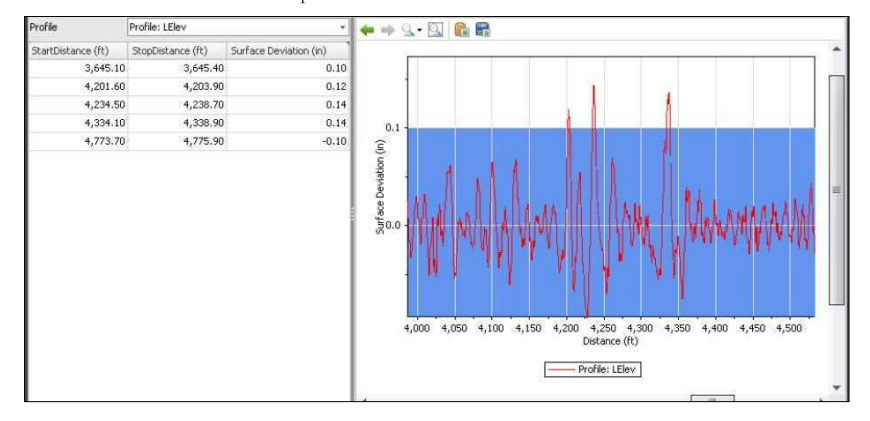

## 上記の例の拡大図:

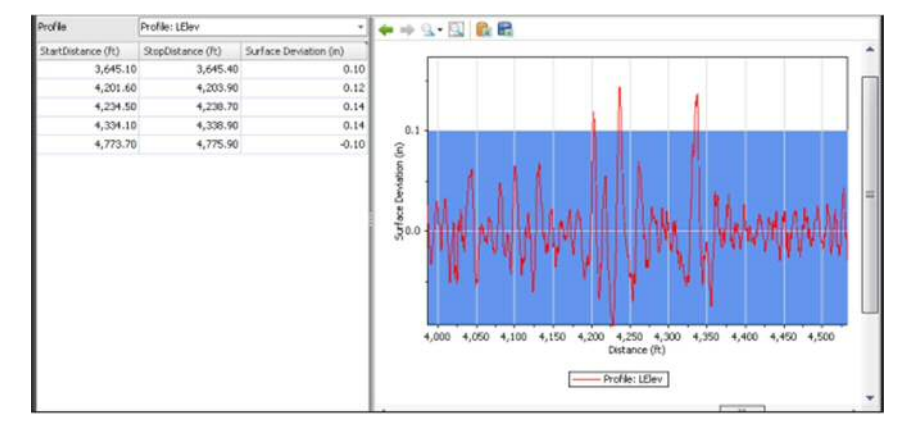

## **Smoothness Assurance Module (SAM)**

The Smoothness Assurance Module can be used to produce ride quality reports and optimize grinding strategies by analyzing measurements from profiles collected using inertial profilers. It can determine the out-of-spec locations and recommend must-grind locations. It also provides very flexible user-defined grinding strategies. A comprehensive report can then be generated to include ride quality reports before and after grinding.

Three types of ride quality (RQ) analyses can be performed: Short Continuous, Long Continuous, and Fixed-interval. This module is divided into four sections: Inputs, Ride Quality Analysis, Grinding, and Grinding Analysis. The comparison analysis shows a chart side-by-side with the other analyses. The comparison chart can be synchronized with the continuous charts, so that zooming and scrolling take place simultaneously in both charts.

| Smoothness          | Assurance                                                                                                    |                      |                  |      |           |         | Analyze   | Grin      | d | Navigate | v |
|---------------------|----------------------------------------------------------------------------------------------------|----------------------|------------------|------|-----------|---------|-----------|-----------|---|----------|---|
| Ride Quality        |                                                                                                    |                      |                  | File | Profile   | Section | Apply 250 | mm Filter |   |          |   |
| Ride Quality Index  | Segment Length<br>(ft)         IRI<br>Three<br>(n/m)           inuous         25           inuous         528           cal         529 | IRI                  | IRI +            |      | LElev     | Full    | - 8       | 1         |   |          |   |
| Analysis            | Segment Length<br>(ft)                                                                                                    | Threshold<br>(in/mi) | Histogram        |      | III RElev |         | 1         |           |   |          |   |
| Short Continuous    | 25                                                                                                    | 90                   | Histogram        |      |           |         |           |           |   |          |   |
| Long Continuous     | 528                                                                                                    | 50                   | Histogram        |      |           |         |           |           |   |          |   |
| Fixed Interval      | 528                                                                                                    | 50                   |                  |      |           |         |           |           |   |          |   |
|                     |                                                                                                    |                      |                  |      |           |         |           |           |   |          |   |
| Comparison          |                                                                                                    |                      |                  |      |           |         |           |           |   |          |   |
| Туре                | Profile                                                                                                    |                      | •                |      |           |         |           |           |   |          |   |
| Straightedge Length | n (ft)                                                                                                    |                      | 10.00            |      |           |         |           |           |   |          |   |
| Filter              | But                                                                                                    | terworth High-       | pass (100.00 ft) |      |           |         |           |           |   |          |   |

## **Profile Selection**

The number of profiles required varies depending on the Ride Quality Index selected. IRI requires one profile. Other indices (HRI, MRI, and RN) require selection of a file that has both the Left and Right profiles marked. The section must be specified for the file or profile. You may also select whether or not to apply a 250mm Filter to the profile.

| Smoothness Assuran | ice   |             |         |         | Analyze    | Grind    |
|--------------------|-------|-------------|---------|---------|------------|----------|
| Ride Quality       |       | File        | Profile | Section | Apply 250m | n Filter |
| Ride Quality Index | IRI   | <br>Profile | LElev   | Full +  |            |          |
| nuc Quanty mach    | and a |             | E RElev |         | [?**]      |          |

## 平たんさを確認するモジュール(SAM)

平たんさを確認するモジュールは、乗り心地結果と、慣性プロファイラを使用して収集されたプロ ファイルから、測定値を解析することによって、切削方法を最適化するのに用いることが出来ます。 規格外場所の特定と、切削しなければならない場所を選定します。さらに、非常に順応性のあるユ ーザー定義の切削方法を提供します。総合的な結果は、切削の前後の乗り心地結果を含めて描くこ とができます。

Short Continuous (短区間)、Long Continuous (長区間)及び Fixed-interval (一定区間)の、3 種類の 乗り心地 (RQ)解析を実施することができます。このモジュールは、Inputs (入力)、Ride Quality Analysis (乗り心地解析)、Grinding (切削)及び Grinding Analysis (切削解析)の4 つのセクション に分けられます。比較解析は、乗り心地解析と並んでグラフを表示します。比較グラフは連続グラ フと同期することができます、そのため、ズーミングとスクロールは両方のグラフで同時に起こり ます。

| Smoothness          | Assurance      |                      |                   |         |         |       | 6   | Analyze            | sti ( )- | Necquie | v |
|---------------------|----------------|----------------------|-------------------|---------|---------|-------|-----|--------------------|----------|---------|---|
| Ride Quality        |                |                      |                   | File    | Profile | Secti | ion | Apply 250mm Filter |          |         |   |
| Ride Quality Index  |                | IRI                  |                   | Profile | LElev   | Full  | •   | 12                 |          |         |   |
| Analysis            | Segment Length | Threshold<br>(in/mi) | Histogram         |         | E RElev |       |     | 10                 |          |         |   |
| Short Continuous    | 25             | 90                   | Histogram         |         |         |       |     |                    |          |         |   |
| Long Continuous     | 528            | 50                   | Histogram         |         |         |       |     |                    |          |         |   |
| Fixed Interval      | 528            | 50                   |                   |         |         |       |     |                    |          |         |   |
|                     |                |                      |                   |         |         |       |     |                    |          |         |   |
| Comparison          |                |                      |                   |         |         |       |     |                    |          |         |   |
| Туре                | Profile        |                      |                   |         |         |       |     |                    |          |         |   |
| Straightedge Length | s (ft)         |                      | 10.00             |         |         |       |     |                    |          |         |   |
| Filter              | But            | terworth High        | -pass (100.00 ft) |         |         |       |     |                    |          |         |   |

## プロファイルの選択

必須のプロファイル数は、選択される乗り心地指数によって異なります。IRIは、1つのプロファイ ルを必要とします。他の指標(HRI(ハーフカーラフネス指数)、MRI(左右車輪走行位置のIRIの 平均値)及びRN(ライドナンバー))は左右両方のプロファイルマークを持っているファイルの選 択を必要とします。その場合は、ファイルかプロファイルかを明示する必要があります。250mm Filterをプロファイルに適用するべきかどうかを選択することもできます。

| Smoothness Assuran |     |  |         | Analyze Gr |         |                    |
|--------------------|-----|--|---------|------------|---------|--------------------|
| Ride Quality       |     |  | File    | Profile    | Section | Apply 250mm Filter |
| Ride Quality Index | 181 |  | Profile | LElev      | Full +  | 1                  |
| the denily store   |     |  |         | RElev      |         | [7]                |

You need to determine whether the Apply 250mm Filter should be applied depending on whether the profile has been previously smoothed or filtered using the 250mm moving average filter. If in doubt, contact your profiler manufacturers.

Input Templates are available for this analysis. Changing the selected profiles would not affect the template. The inputs include: Inputs (for ride quality analyses) and Grinding (for grinding simulation). The latter is optional, and the "after-grinding" results would be included in all result screens for comparison if performed.

### **Ride Quality Inputs and Analysis**

#### The Ride Quality inputs include:

▶ Ride Quality Index: Select from: IRI, HRI, MRI, and RN. This input determines if you need to select a file and profile, or just a file. See the above Profile Selection section for details.

| Smoothness          | Assurance              |                                |         |         | 1      | Analyze Gri          | nd Navigate | - |
|---------------------|------------------------|--------------------------------|---------|---------|--------|----------------------|-------------|---|
| Ride Quality        |                        |                                | File    | Profile | Sectio | n Apply 250mm Filter |             |   |
| Ride Quality Index  |                        | IRI -                          | Profile | 😨 LElev | Full   | •                    |             |   |
| Analysis            | Segment Length<br>(ft) | IRI<br>HRI                     |         | E RElev |        | E                    |             |   |
| Short Continuous    | 25                     | MRI                            |         |         |        |                      |             |   |
| Long Continuous     | 528                    | KN                             |         |         |        |                      |             |   |
| Fixed Interval      | 528                    | 50                             |         |         |        |                      |             |   |
| Comparison          | _                      |                                |         |         |        |                      |             |   |
| Туре                | Profile                | •]                             |         |         |        |                      |             |   |
| Straightedge Length | h (ft)                 | 10.00                          |         |         |        |                      |             |   |
| Filter              | Butt                   | terworth High-pass (100.00 ft) |         |         |        |                      |             |   |

- Segment length: Different values can be specified for the three Ride Quality analyses. Normally, a shorter segment or baselength would be used for the Short Continuous analysis (e.g., 25-ft for finding localized roughness) while a longer one would be used for the Long Continuous analysis (e.g. 528-ft for ride quality report).
- ▶ Threshold: Different values can be specified for the three Ride Quality analyses. A good example of combination of baselengths and threshold is as follows:

| Smoothness         | Assurance              |                      |           |        |           |         | Analyze Gr         | ind Navigate | T |
|--------------------|------------------------|----------------------|-----------|--------|-----------|---------|--------------------|--------------|---|
| Ride Quality       |                        |                      |           | File   | Profile   | Section | Apply 250mm Filter |              |   |
| Ride Quality Index |                        | IRI                  |           | Profil | e 🗹 LElev | Full +  | · (9)              |              |   |
| Analysis           | Segment Length<br>(ft) | Threshold<br>(in/mi) | Histogram |        | E RElev   |         | (F)                |              |   |
| Short Continuous   | 25                     | 90                   | Histogram |        |           |         |                    |              |   |
| Long Continuous    | 528                    | 50                   | Histogram |        |           |         |                    |              |   |
| Fixed Interval     | 528                    | 50                   |           |        |           |         |                    |              |   |

• **Histogram**: A default histogram would be provided for the continuous analyses. A dialog box would pop up when clicking the Histogram hyperlink input.

以前、平滑化または 250mm 移動平均フィルタ処理されたかどうかによって、Apply 250mm フィル タを適用すべきかどうか判断する必要があります。不明な点は、プロフィルのメーカーに問い合わ せてください。

入力テンプレートは、この解析に利用できます。選択したプロファイルを変更しても、テンプレートに影響はありません。入力は以下の通りです。入力(乗り心地解析)及び切削(切削シミュレーション)。切削シミュレーションはオプションで、実行されるならば、"after-grinding(切削後)"の結果は、比較のためにすべての結果画面で以下の通りに示されます。

## 乗り心地入力及び解析

乗り心地解析の入力は以下の通りです:

Ride Quality Index (乗り心地指数): IRI (国際ラフネス指数)、HRI (ハーフカーラフネス 指数)、MRI (左右車輪走行位置の IRI の平均値) 及び RN (ライドナンバー) から選択し てください。選択された乗り心地指数により、ファイルとプロファイル、または単にファ イルを選択する必要があるかどうかを明らかにします。詳細は上記のプロファイルセレク ションを見てください。

| Smoothness                                                        | Assurance                              |                                |         |         | 1      | Analyze      | (increasing) | Navigita | v |
|-------------------------------------------------------------------|----------------------------------------|--------------------------------|---------|---------|--------|--------------|--------------|----------|---|
| Ride Quelity                                                      |                                        |                                | File    | Profile | Sectio | n Apply 250n | mm Filter    |          |   |
| Ride Quality Index                                                |                                        | FI +                           | Profile | CElev   | Full • | - 17         |              |          |   |
| Analysis<br>Short Continuous<br>Long Continuous<br>Fixed Interval | Segment Length<br>(h) 25<br>528<br>528 | 84<br>HRI<br>MRI<br>RN<br>50   |         | E RDev  |        | E.           |              |          |   |
| Companion                                                         |                                        |                                |         |         |        |              |              |          |   |
| Туре                                                              | Profile                                | •                              |         |         |        |              |              |          |   |
| Straightedge Length                                               | r (ft)                                 | 10,00                          |         |         |        |              |              |          |   |
| Filter                                                            | But                                    | terworth High-pass (100.00 ft) |         |         |        |              |              |          |   |

- Segment length (区間長): 3 種類の乗り心地解析に対して、それぞれ異なった値を指定することができます。通常より短い区間が短区間解析 (例えば局所化されたラフネスを見つけるための 25 フィート)に使われる一方、基底長より長い区間が長区間解析 (例えば乗り心地結果のための 528 フィート)に使われます。
- Threshold (閾値):3 種類の乗り心地解析に対して、それぞれ異なった値を指定することができます。基底長と閾値の組合せの良い例は、以下の通りです。

| Smoothness             |                        |                      |           |       | Analyze | Gried | 1  | Vevigate      | v      |  |  |  |
|------------------------|------------------------|----------------------|-----------|-------|---------|-------|----|---------------|--------|--|--|--|
| Ride Quality           |                        |                      |           |       | Profile | Secti | on | Apply 250mm 8 | Filter |  |  |  |
| Ride Quality Index IFI |                        |                      | Profile   | LElev | Full    | a .   | 1  |               |        |  |  |  |
| Analysis               | Segment Length<br>(ft) | Threshold<br>(in/mi) | Histogram |       | E RElev |       |    | 10            |        |  |  |  |
| Short Continuous       | 25                     | 90                   | Histogram |       |         |       |    |               |        |  |  |  |
| Long Continuous        | 528                    | 50                   | Histogram |       |         |       |    |               |        |  |  |  |
| Fixed Interval         | 528                    | 50                   |           |       |         |       |    |               |        |  |  |  |

Histogram (ヒストグラム):デフォルト・ヒストグラムは、Short Continuous analysis (短区間解析) 及び Long Continuous analysis (長区間解析)の区間解析に対して用意されています。[Histogram]ハイパーリンクをクリックするとヒストグラムのダイアログボックスは現れます。

| Lower Bound (in/mi)    | 0.00   |
|------------------------|--------|
| Upper Bound (in/mi)    | 120.00 |
| Class Interval (in/mi) | 10.00  |

The Comparison inputs include:

**Comparison Analysis**: Select from: None, Profilograph (a California type of Profilograph is assumed), Profile, and Rolling Straightedge

| Smoothness                    | Assurance                   |                      |           |                 |         | 1      |    | Analyze Grind      | - | lavigate | W |
|-------------------------------|-----------------------------|----------------------|-----------|-----------------|---------|--------|----|--------------------|---|----------|---|
| Ride Quality                  |                             |                      |           |                 | Profile | Sectio | on | Apply 250mm Filter |   |          |   |
| Ride Quality Index            |                             | IRI                  |           | Profile         | 🔽 LElev | Full   | ٠  | <b>V</b>           |   |          |   |
| Analysis                      | Segment Length<br>(ft)      | Threshold<br>(in/mi) | Histogram | File<br>Profile | RElev   |        |    | E                  |   |          |   |
| Short Continuous              | 25                          | 90                   | Histogram | -               |         |        |    |                    |   |          |   |
| Long Continuous               | 528                         | 50                   | Histogram |                 |         |        |    |                    |   |          |   |
| Fixed Interval                | 528                         | 50                   |           |                 |         |        |    |                    |   |          |   |
|                               |                             |                      |           |                 |         |        |    |                    |   |          |   |
| Companson                     |                             | _                    | _         |                 |         |        |    |                    |   |          |   |
| Туре                          | Profile                     |                      | •         |                 |         |        |    |                    |   |          |   |
| Straightedge Lengtl           | h (ft) None<br>Profilograph | Simulation           |           |                 |         |        |    |                    |   |          |   |
| Filter Profile Rolling Straig |                             | htedge               |           |                 |         |        |    |                    |   |          |   |

**Straightedge baselengths**: If Rolling Straightedge is selected, straightedge baselengths need to be an input.

| companyon                |                          |
|--------------------------|--------------------------|
| Туре                     | Rolling Straightedge 🛛 🛨 |
| Straightedge Length (ft) | 10.00                    |
| Filter                   | None                     |

Filter: If the comparison selection is other than None, you can click the filter hyperlink to access the Wavelength Filter dialog box.

| Filter Type | None                       |
|-------------|----------------------------|
|             | None                       |
|             | 💡 Butterworth Low-pass     |
|             | 📅 Butterworth High-pass    |
|             | Putterworth Band-pass      |
|             | Y Moving Average Low-pass  |
|             | 💎 Moving Average High-pass |
|             | Y Moving Average Band-pass |

| Histogram 📐            |        |  |  |  |
|------------------------|--------|--|--|--|
| Lower Bound (in/mi)    | 0.00   |  |  |  |
| Upper Bound (in/mi)    | 120.00 |  |  |  |
| Class Interval (in/mi) | 10.00  |  |  |  |
| ок                     | Cancel |  |  |  |

## 比較入力は以下の通りです:

Comparison Analysis (比較解析): None (なし)、Profilograph simulation (プロフィログラフ (カリフォルニアタイプのプロフィログラフが用いられる))、Profile (プロファイル)、 Rolling Straightedge (ローリングストレートエッジ)から選択してください。

| Smoothness                                                 | Assura         | nce            |                      |           |        |         |         |      | 1  | Analyze            | and he | Navigite | ¥ |
|------------------------------------------------------------|----------------|----------------|----------------------|-----------|--------|---------|---------|------|----|--------------------|--------|----------|---|
| Ride Quality                                               |                |                |                      |           | F      | ile     | Profile | Sect | on | Apply 250mm Filter |        |          |   |
| Ride Quality Index                                         |                | [RI +]         |                      | • P       | rofile | 🖉 LElev | Full    |      | 2  |                    |        |          |   |
| Analysis                                                   | Segmen<br>(ft) | t Length       | Threshold<br>(in/mi) | Histogram |        |         | C RElev |      |    | 8                  |        |          |   |
| Short Continuous                                           |                | 25             | 90                   | Histogram |        |         |         |      |    |                    |        |          |   |
| Long Continuous                                            |                | 528            |                      | Histogram |        |         |         |      |    |                    |        |          |   |
| Fixed Interval 528                                         |                | 50             |                      |           |        |         |         |      |    |                    |        |          |   |
| Comparison                                                 |                |                | _                    | _         |        |         |         |      |    |                    |        |          |   |
| Type                                                       |                | Profile        |                      |           | -      |         |         |      |    |                    |        |          |   |
| Straightedge Length (ft) None<br>Profilograph S<br>Profile |                | imulation      |                      |           |        |         |         |      |    |                    |        |          |   |
| r Hotr                                                     |                | Rolling Straig | htedge               |           |        |         |         |      |    |                    |        |          |   |

Straightedge baselengths(直定規基準長さ): ローリングストレートエッジを選択した場合は、直定規基準長さを入力する必要があります。

| Comparison               |                      |
|--------------------------|----------------------|
| Туре                     | Rolling Straightedge |
| Straightedge Length (ft) | 10.00                |
| Filter                   | None                 |

Filter (フィルタ):比較解析の種類が『None』以外の場合は、波長フィルタをダイア ログボックスから選ぶことができます。

| Wavelength Filter | (                                               |
|-------------------|-------------------------------------------------|
| Filter Type       | None *                                          |
|                   | None<br>Witterworth Low-pass                    |
|                   | Butterworth High-pass     Butterworth Band-pass |
|                   | Woving Average Low-pass                         |
|                   | Y Moving Average Band-pass                      |

Filter can be selected from:

- ▶ None
- ▶ Butterworth Low-pass
- ▶ Butterworth High-pass
- ▶ Butterworth Band-pass
- Moving Average Low-pass
- ▶ Moving Average High-pass
- ▶ Moving Average Band-pass

When Profilograph is selected as Comparison, California Profilograph simulation is used.

To perform ride quality analysis, simply click the **Analyze** button on the analysis menu bar. Use the **Navigate** button to view all results or proceed to **Grinding** to perform the grinding simulation.

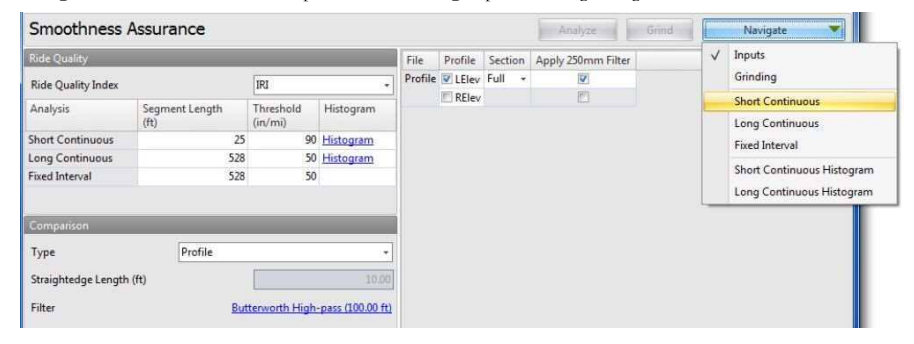

## **Grinding Screen**

The Grinding Screen of SAM provides options for grinder selection and grinding strategy management. The toolbar also includes a group of speed buttons for grinding simulation, managing strategy, and selecting grinding locations.

以下のフィルタが利用できます。

- ▶ None (なし)
- IRI (国際ラフネス指数)
- ▶ Butterworth Low-pass (バターワースローパス)
- ▶ Butterworth High-pass (バターワースハイパス)
- ▶ Butterworth Band-pass (バターワースバンドパス)
- ▶ Moving Average Low-pass (移動平均ローパス)
- ▶ Moving Average High-pass (移動平均ハイパス)
- ▶ Moving Average Band-pass (移動平均バンドパス)

| 比較グラフにプロフィログラフを選択した場合には、 |
|--------------------------|
| カリフォルニアプロフィログラフシミュレーション  |
| が適用されます。                 |

解析メニューバーにある[Analyze]ボタンをクリックすると、乗り心地解析が実行されます。 [Navigate]ボタンをクリックすると解析結果が確認でき、さらに[Grinding]をクリックすると切削シ ミュレーションが実行されます。

| Smoothness          |                |               |                  | Analyze | Grind   | 1       | Navigate 💌         |   |   |                                 |
|---------------------|----------------|---------------|------------------|---------|---------|---------|--------------------|---|---|---------------------------------|
| Ride Quality        |                |               |                  |         | Profile | Section | Apply 250mm Filter | 1 | V | Inputs                          |
| Ride Quality Index  |                | IRI           |                  | Profile | LElev   | Full    | 192                |   |   | Grinding                        |
| Analysis            | Segment Length | Threshold     | Histogram        |         | RElev   |         | 10                 |   |   | Short Continuous                |
|                     | (ft)           | (in/mi)       |                  |         |         |         |                    |   |   | Long Continuous                 |
| Short Continuous    | 25             | 90            | Histogram        |         |         |         |                    |   |   | Fixed Interval                  |
| Long Continuous     | 528            | 50            | Histogram        |         |         |         |                    |   |   | Photo Construction of Francesco |
| Fixed Interval      | 528            | 50            |                  |         |         |         |                    |   |   | Short Continuous Histogram      |
|                     |                |               |                  |         |         |         |                    |   | _ | Long Continuous Histogram       |
| Comparison          |                |               |                  |         |         |         |                    |   |   |                                 |
| Туре                | Profile        |               |                  |         |         |         |                    |   |   |                                 |
| Straightedge Length | (ft)           |               | 10.00            |         |         |         |                    |   |   |                                 |
| Filter              | But            | terworth High | pass (100.00 ft) |         |         |         |                    |   |   |                                 |

## 切削画面

SAM の切削画面では、切削箇所の選択や、切削方法の管理を行うことができます。切削作業を効率的に行うための[Template]、[Auto Grind]、[Strategy]、[Location]といった4つのボタンがツールバーに表示されます。

| Smoothness Assurance: Grinding         Validation         Andree         Grind         Nangato           Conder         Grinder Type         Custom         -         -         -         -         -         -         -         -         -         -         -         -         -         -         -         -         -         -         -         -         -         -         -         -         -         -         -         -         -         -         -         -         -         -         -         -         -         -         -         -         -         -         -         -         -         -         -         -         -         -         -         -         -         -         -         -         -         -         -         -         -         -         -         -         -         -         -         -         -         -         -         -         -         -         -         -         -         -         -         -         -         -         -         -         -         -         -         -         -         -         -         -         -         -                                                                                                    | 15 |
|----------------------------------------------------------------------------------------------------|----|
| Condet         Custom         Enabled         Start Distance (R)         Stop Distance (R)         Direction         Head Height (n)         Warning         Length (R)           4         V         2,201.50         2,243.00         Forward         0.00 n/s         41.55           Maximum Grinding Depth (n)         0.30         0.20         2,229.40         Forward         0.00 n/s         41.67           Viewebase (R)         0.55         Viewebase (R)         2,352.00         2,352.01         Forward         0.00 n/s         10.17           Tradem Spread (R)         2.49         0.00 n/s         10.17         Viewebase (R)         0.30         Viewebase (R)         0.300 n/s         51.17           Short Cutoff Wavelength (R)         0.820         Viewebase (R)         2.398.90         Forward         0.00 n/s         51.17           Short Cutoff Wavelength (R)         0.820         Viewebase (R)         41.8         Viewebase (R)         41.8                                                                                                    | •  |
| Grinder Type         Custom         Image: Custom image: Custom image: Cu                                                                                                    | -  |
| Maximum Grinding Depth (n)     0.30       Head Position     0.30       Head Position     0.279.33       10.00 n/s     114.67       11.00 n/s     114.67       11.00 n/s     114.67       11.00 n/s     114.67       11.00 n/s     114.67       11.00 n/s     114.67       11.00 n/s     114.67       11.00 n/s     114.67       11.00 n/s     114.67       11.00 n/s     114.67       11.00 n/s     114.67       11.01 n/s     2,374.92       2,384.00 Porward     0.00 n/s       11.01 n/s     2,374.92       2,384.00 Porward     0.00 n/s       11.01 n/s     114.67                                                                                                    | -  |
| Head Position         Image: Constraint of the state of the state of the sta                                                                                                    |    |
| Under<br>Webelbase (ft)         Under<br>18:000         V         2,352.00         2,362.17 Ferrward         0.00 n/s         10.17           Tandem Spread (ft)         0.20         2,394.75         2,389.92 Forward         0.00 n/s         51.7           Short Cutoff Wavelength (ft)         0.820         Total Ground (ft)         418         418           0.3         0.2         0.3         0.3         0.3         0.3         0.3         0.3         0.3         0.3         0.3         0.3         0.3         0.3         0.3         0.3         0.3         0.3         0.3         0.3         0.3         0.3         0.3         0.3         0.3         0.3         0.3         0.3         0.3         0.3         0.3         0.3         0.3         0.3         0.3         0.3         0.3         0.3         0.3         0.3         0.3         0.3         0.3         0.3         0.3         0.3         0.3         0.3         0.3         0.3         0.3         0.3         0.3         0.3         0.3         0.3         0.3         0.3         0.3         0.3         0.3         0.3         0.3         0.3         0.3         0.3         0.3         0.3         0.3         0.3                                                                                                    |    |
| Minimized (fr)         10.000         Image: 2,374.92         2,384.00         Forward         0.00 n/a         9.08           Tandem Spread (ft)         2.49         Image: 2,374.92         2,384.07         2,399.92         Forward         0.00 n/a         9.08           Soft Cutoff Wavelength (ft)         0.800         Total Ground (ft)         418         418         418           Image: Image: Ima                                                                                                    |    |
| Tandem Spread (t)         2.49         2.39/15         2.39/15         2.39/15         0.00 f(k)         5.17           Short Cutoff Wavelength (ft)         0.820         Total Ground (ft)         418         418         418         418         418         418         418         418         418         418         418         418         418         418         418         418         418         418         418         418         418         418         418         418         418         418         418         418         418         418         418         418         418         418         418         418         418         418         418         418         418         418         418         418         418         418         418         418         418         418         418         418         418         418         418         418         418         418         418         418         418         418         418         418         418         418         418         418         418         418         418         418         418         418         418         418         418         418         418         418         418         418         <                                                                                                    |    |
| Short Cutoff Wavelength (P) 0.820 Total Ground (P) 418<br>← ← Q - Q - Q - Q - Q - Q - Q - Q - Q -                                                                                                    | Ŧ  |
|                                                                                                    |    |
| -0.1<br>-0.2<br>-0.2 |    |

#### Grinder Selection and Settings

A simulated grinder can be selected from: 18-foot Wheelbase, 25-foot Wheelbase, and Custom.

| Smoothness Assurance: Grinding                                           |                   |      |                       | Validation          | Analyze            | Grind     |                  | igate   | •    |
|--------------------------------------------------------------------------|-------------------|------|-----------------------|---------------------|--------------------|-----------|------------------|---------|------|
| Grinder                                                                  |                   |      | Enabled               | Start Distance (ft) | Stop Distance (ft) | Direction | Head Height (in) | Warning | Le 🛋 |
| Grinder Type                                                             | Custom            | -    | >                     | 2,201.50            | 2,243.08           | Forward   | 0.00             | n/a     | 華    |
| Maximum Grinding Depth (in)                                              | Custom            |      | V                     | 2,269.83            | 2,278.42           | Forward   | 0.00             | n/a     |      |
| Maximum annung Departeny                                                 | 18-foot Wheelbase |      | V                     | 2,279.33            | 2,294.00           | Forward   | 0.00             | n/a     |      |
| Head Position                                                            | 25-foot Wheelbase |      | V                     | 2,352.00            | 2,362.17           | Forward   | 0.0/             | ) n/a   |      |
| Wheelbase (ft)                                                           | 18.1              | 00   | V                     | 2,374.92            | 2,384.00           | Forward   | 0.00             | n/a     |      |
| Tandem Spread (ft)     2.49       Short Cutoff Wavelength (ft)     0.820 |                   | 49   | 4                     |                     |                    |           |                  |         | *    |
|                                                                          |                   | 20 1 | Total Ground (ft) 418 |                     |                    |           |                  |         |      |

If you select to create a custom grinder, you are able to edit all of the grinder inputs. Otherwise, you can only edit the maximum grinding depth for warning reporting.

- Max Grinding Depth (a threshold value for warning report only)
- ▶ Head Position
- ▶ Wheelbase
- Tandem Spread
- Short Wavelength Cutoff (used to simulate the tire filtering of the grinder)

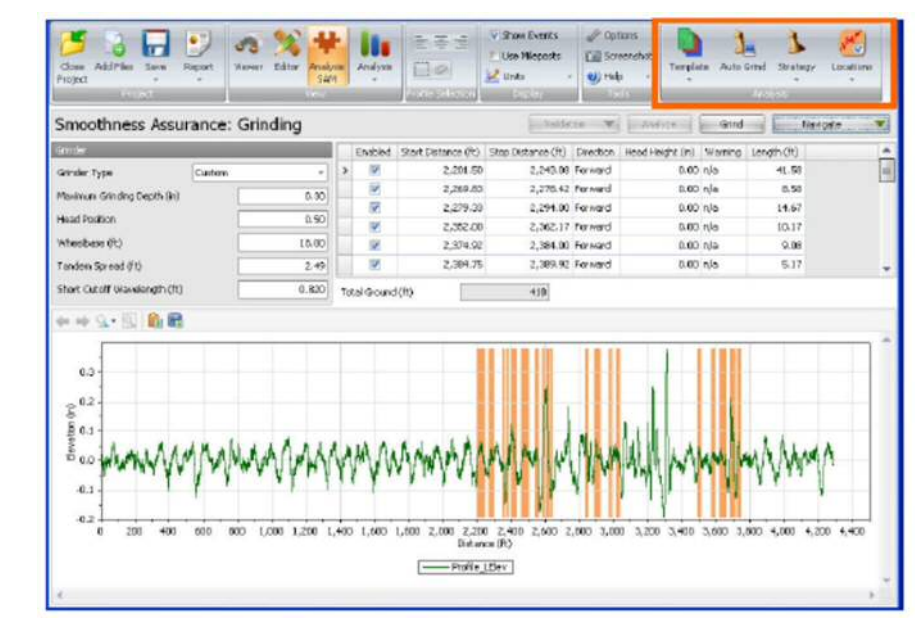

#### 切削箇所の選択と設定

切削シミュレーションは18-foot Wheelbase、25-foot Wheelbase、カスタムの3種から選択できます。

| Smoothness Assurance: Grinding                                                     |                  |                      |    |         | Vekleten          | · washin         | Grin      | d Navi           | Navigate |      |     |  |
|------------------------------------------------------------------------------------|------------------|----------------------|----|---------|-------------------|------------------|-----------|------------------|----------|------|-----|--|
| Sindar                                                                             |                  |                      |    | Enabled | Start Datance (R) | Stop Ostance (R) | Direction | Heed Height (in) | Werning  | le * |     |  |
| Grinder Type                                                                       | Custom           | -                    | >  | 12      | 2,201.50          | 2,243.08         | Forward   | 0.00             | nja      | 1    |     |  |
| Maximum Danding Danih (in)                                                         | Custon           |                      |    | 100     | 2,269.83          | 2,270.42         | Forward   | 0.00             | nja      |      |     |  |
| 18-10                                                                              | 18-foot wheebase |                      |    | -       |                   | <u>w</u>         | 2,279.33  | 2,294.00         | Forward  | 0.00 | n/a |  |
| The ad Position                                                                    | 20-foot Wheebase |                      |    |         | 100               | 54               | 2,352.00  | 2,362.37         | Forward  | 0.00 | Na  |  |
| Wheelbase (ft)                                                                     |                  | 18.00                |    | 192     | 2,374.92          | 2,384.00         | Forward   | 0.00             | n√a      |      |     |  |
| Tandem Spread (R)         2.49           short Outoff Wavelength (R)         0.020 |                  | 4                    | 11 |         |                   |                  |           |                  | *        |      |     |  |
|                                                                                    |                  | Total Ground (H) 418 |    |         |                   |                  |           |                  |          |      |     |  |

カスタムを選択した場合は、すべての切削入力項目を調整できます。

一方で、警告がでてしまった場合に限り、最大切削深さの調整ができます。

- Max Grinding Depth(最大切削深さ)(閾値は警告がでた場合のみ)
- ▶ Head Position (ヘッド位置)
- ▶ Wheelbase (ホイルベース)
- ▶ Tandem Spread (タンデム間の距離)
- Short Wavelength Cutoff (遮断周波数) (タイヤフィルタリングによる切削シミュレーションの際に使用)

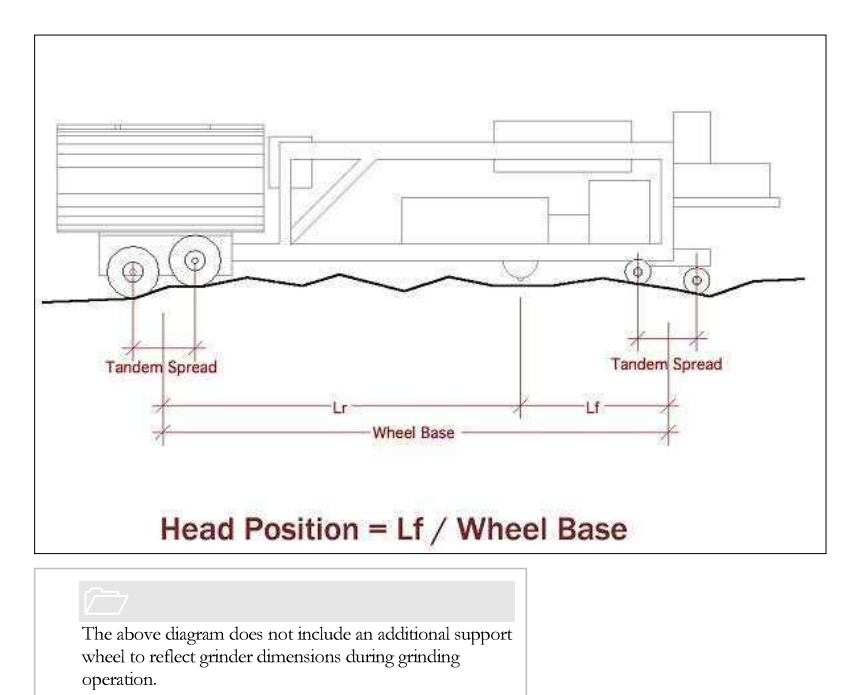

#### Grinding Strategy

Management of the grinding locations can be performed using the Auto Grind and Strategy buttons in the toolbar.

| Close Add Files Save Report | Viewer Editor | Show Events<br>Use Mieposts<br>∠Units | Options Screenshot Help | Template Auto Grind Strategy | Locations |
|-----------------------------|---------------|---------------------------------------|-------------------------|------------------------------|-----------|
| Project                     | View          | Profile Selection Display             |                         | Analysis                     |           |

The Auto Grind would allow ProVAL to recommend locations for grinding based on the grinder settings and assumed basic grinding pattern.

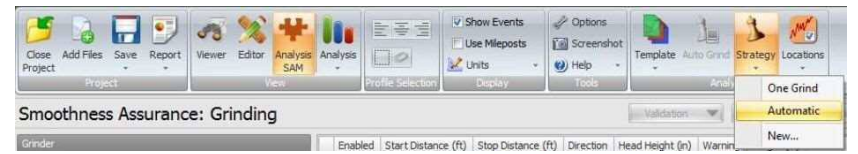

The basic grinding pattern is one pass in the forward direction with zero head height (i.e., flushing grinding head with the pavement surface) at the start. The grinding location information is tabulated and in a chart where shaded areas indicate grinding locations. The lengths for all grinding locations as

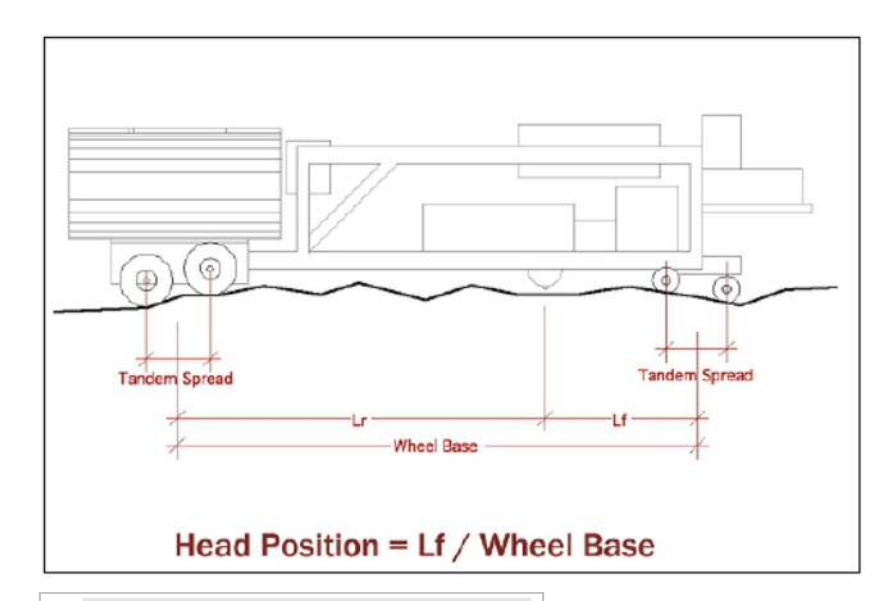

上図には、切削作業中の寸法を反映するため、補助輪は記されていません。

## 切削方法

切削位置の管理にはツールバーの[Auto Grind]ボタンと[Strategy]ボタンを使用します。

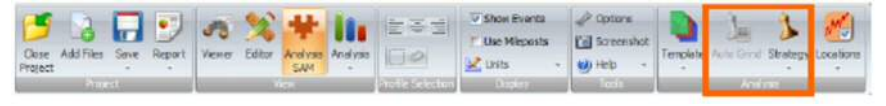

Auto Grind では、切削機の設定と基本的な切削パターンを想定して切削位置を選定します。

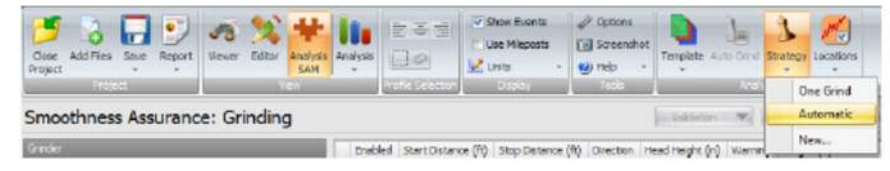

基本的な切削パターンでは進行方向に対して初期高さを設定します。(舗装表面を表す切削開始位 置が点滅している)切削位置の情報が画面の表中に表示され、プロット図に切削位置が表示されま す。全切削箇所の各延長および総延長が表示されます。
well as the Total Ground length are displayed. If a route is defined, grinding locations are shaded orange on the map. Mouse over a location to show the start/stop distance.

The resulting strategy would be saved as Automatic under the Strategy selection.

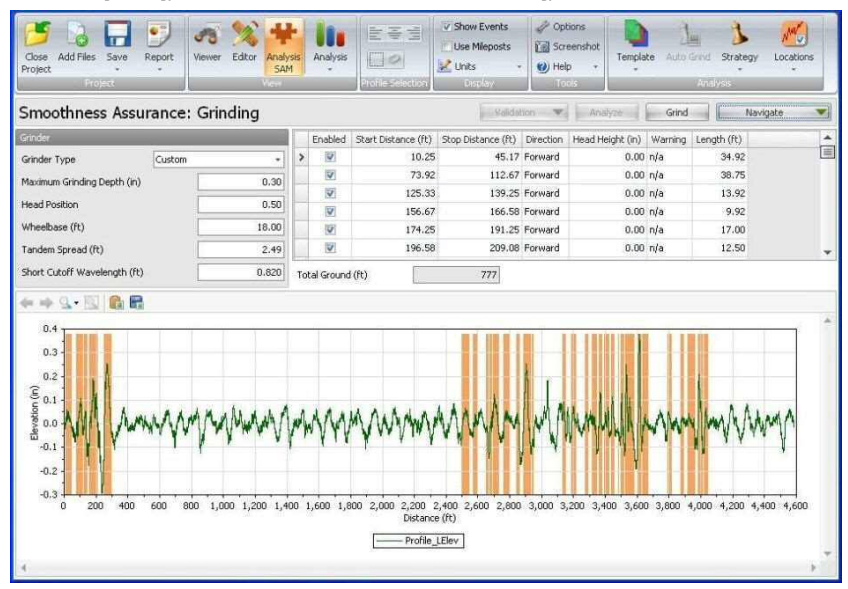

You can click the **Locations** dropdown and select the **Enable All Locations** or **Disable All Locations** to quickly select and de-select all grinding locations.

| Close Add Files Save Re<br>Project | port Viewer    | Editor Analysis<br>SAM | An  | alysis      |                     | how Events         | <ul> <li>Options</li> <li>Screensh</li> <li>Help</li> </ul> | ot<br>Template Au | to Grind St | trategy Locat  |                                            |
|------------------------------------|----------------|------------------------|-----|-------------|---------------------|--------------------|-------------------------------------------------------------|-------------------|-------------|----------------|--------------------------------------------|
| Smoothness Assur                   | ance: Grir     | ndina                  |     |             |                     | Contrary 1         | Valid                                                       | ston vil          | Artalyze    |                | Enable All Locations Disable All Locations |
| Grinder                            |                |                        | Г   | Enabled     | Start Distance (ft) | Stop Distance (ft) | Direction                                                   | Head Height (in)  | Warning     | Length (ft)    |                                            |
| Grinder Type                       | 18-foot Wheelb | ase 🔹                  | >   | V           | 88.70               | 97.80              | Forward                                                     | 0.00              | n/a         | 9.10           |                                            |
| Maximum Grinding Depth (in)        |                | 0.30                   |     | 2           | 106.50              | 135.30             | Forward<br>Forward                                          | 0.00              | n/a<br>n/a  | 28.80<br>16,50 |                                            |
| Head Position                      |                | 0.50                   |     | V           | 188.00              | 200.10             | Forward                                                     | 0.00              | n/a         | 12.10          |                                            |
| Wheelbace (#)                      |                | 18.00                  |     | 14          | 209.40              | 228.20             | Forward                                                     | 0.00              | n/a         | 18.80          |                                            |
| wirecoose (ity                     |                | 10.00                  |     | V           | 237.30              | 251.30             | Forward                                                     | 0.00              | n/a         | 14.00          |                                            |
| Tandem Spread (ft)                 | ·              | 2,49                   |     | 12          | 272.60              | 278.10             | Forward                                                     | 0.00              | n/a         | 5.50           |                                            |
| Short Cutoff Wavelength (ft)       |                | 0.820                  | L   | V           | 4,076.10            | 4,087.00           | Forward                                                     | 0.00              | n/a         | 10.90          |                                            |
|                                    |                |                        | Tot | al Ground ( | (ft)                | 413                |                                                             |                   |             |                |                                            |

Spot grinding locations can be displayed as orange-coded segments on the map. Mouse over each grinding spot to show information include the start and stop distances.

対象路線を決めると切削箇所が地図上にオレンジで示され切削箇所上にカーソルを動かすと切削 箇所の始点と終点の距離が表示されます。

切削結果は自動的に保存されます。

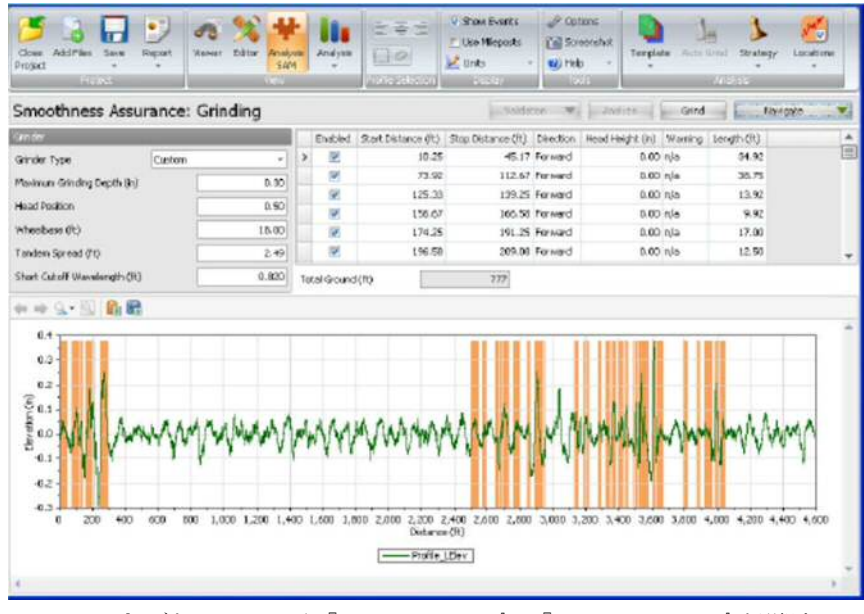

[Location]のプルダウンメニューから『Enable All Location』か『Disable All Locations』を選択する と、切削位置の選択、解除を一括で行います。

| One AddFiss Serv R             | port Veraer    | Editor Are | ф.<br>Артик<br>1911 | - codys |          | 73<br> a      |       | xow Events (<br>se Mikskosts (<br>nits - ) | P Colors<br>Colors<br>Colorend<br>Colorend<br>Colorend<br>Colorend | het Derphete  | La Cont s | balagy Local | 2                     |
|--------------------------------|----------------|------------|---------------------|---------|----------|---------------|-------|--------------------------------------------|--------------------------------------------------------------------|---------------|-----------|--------------|-----------------------|
| Propid                         |                | 13er       |                     | -       | 100      | akara a       | 7     | Cimier 1                                   | 1.918                                                              |               | A74/18    | -            | Enable All Locations  |
| Smoothness Assur               | ance: Gri      | inding     |                     |         |          |               |       |                                            | a link                                                             | idan 🖛 👔      | Analyze . | i have       | Dicable All Locations |
| 0 inder                        |                |            | i i                 | En      | wheel !  | Start Distano | e (70 | Stop Distance (R)                          | Orection                                                           | Head Height 0 | Warning D | Length (70   |                       |
| Grinder Type                   | Lit-foot Wheel | base       | -                   | >       | 1        |               | 88.70 | 97.8                                       | 0 Persond                                                          | 4             | 00 mile   | 9. 33        |                       |
| Martin or Distance Parcel Art. | 1              |            |                     |         | 8        | 1             | 06.50 | 135.3                                      | o revero o                                                         | 0             | 00 n/e    | 25.80        |                       |
| warmon ormong orban (n)        | <u></u>        | <i>U</i> . | ~                   |         | 19       | 1             | 50.60 | 357.1                                      | 0 Forward                                                          | 0             | 00 rula   | 16.50        |                       |
| Head Position                  |                | 0.         | 50                  |         | 92       | 1             | 88.00 | 200.0                                      | Forward                                                            | 0.            | eijn 00   | 12.90        |                       |
| Ubushasa (W)                   |                | 10         | 1                   |         | 19       | 2             | 09.40 | 228.2                                      | Porward                                                            | 0             | sin 00    | 18.80        |                       |
| milecular by                   |                | 101        | ~                   |         | 10       | 2             | 37.30 | 251.3                                      | o Permand                                                          | 0.            | 00 m/s    | 14.00        |                       |
| Tanden Spread (11)             |                | 2          | 49                  |         | 191      | 2             | 72.60 | 278.1                                      | Perned                                                             | đ             | dő nie    | 5.50         |                       |
| Short Cutoff Wavelength (ft)   |                | 0.8        | 30                  |         | 1        | 4,0           | 76.10 | 4,087.0                                    | 0 Forward                                                          | 0             | do nie    | 10.90        |                       |
|                                |                |            | n                   | ntella  | round (h | 0 1           |       | 413                                        |                                                                    |               |           |              |                       |

地図上に切削箇所がオレンジで表示され、切削箇所上にカーソルを動かすと切削箇所の始点と終点 の距離等の情報が表示されます。

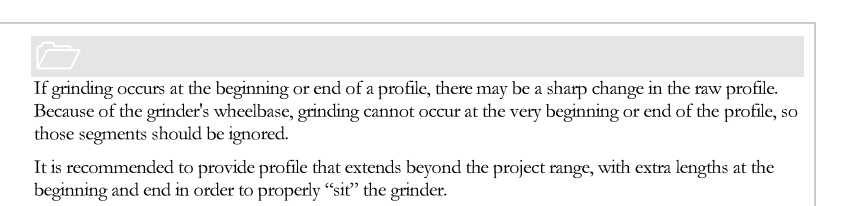

Grinding location tables include the following information that can be edited:

- Enabled (Yes/No)
- Start Distance
- ▶ Stop Distance
- ▶ Direction; Selection from:
  - Forward Forward, Forward Forward, Reverse Reverse Reverse, Forward Reverse, Reverse

| Smoothness A                    | ssurance | : Grinding |   |             |                     | Validad            | tion 💌    | Analyz     |         | Grind   |             | Navigate 💌 |
|---------------------------------|----------|------------|---|-------------|---------------------|--------------------|-----------|------------|---------|---------|-------------|------------|
| Grinder                         |          |            |   | Enabled     | Start Distance (ft) | Stop Distance (ft) | Direction | Head Heigh | it (in) | Warning | Length (ft) |            |
| Grinder Type                    | Custo    | n -        | U | 19          | 10.25               | 45.17              | For •     | -          | 0.00    | n/a     | 34.92       |            |
| Maximum Grinding Depth          | (in)     | 0.30       |   | 1           | 73.92               | 112.67             | Forward   |            | 0.00    | n/a     | 38.75       |            |
| Processing of the second second |          | 0.00       |   | 1           | 125.33              | 139.25             | Forward,  | Forward    | 0.00    | n/a     | 13.92       |            |
| Head Position                   |          | 0.50       |   |             | 156.67              | 166.58             | Reverse   | Neverse    | 0.00    | n/a     | 9.92        |            |
| Wheelbase (ft)                  |          | 18.00      |   |             | 174.25              | 191.25             | Reverse,  | Forward    | 0.00    | n/a     | 17.00       |            |
| Tandem Spread (ft)              |          | 2.49       |   | 19          | 196.58              | 209.08             | Reverse,  | Reverse    | 0.00    | n/a     | 12.50       |            |
| Short Cutoff Wavelengt          | h (ft)   | 0.820      | т | ital Ground | i (ft)              | 777                |           |            |         |         |             |            |

- Head Height (distance between the grinding head and the pavement surface at the starting location)
- Warning (e.g. deep grinding or when the grinding depth exceeds the user-defined maximum grinding depth)
- Length

測定開始位置や終了位置で切削を行うには、計測データの大きな修正が必要になる場合があり ます。切削するホイルベースの都合上、プロファイルの始点、終点部分では修正は行うことがで きません。

適正な切削を行うために計画範囲の始点より前から、終点を超えるまで計測することを推奨します。

以下の情報が調整可能な項目として、切削位置テーブルに表示されます。

- ▶ 選択 (可/否)
- ▶ 開始位置
- ▶ 終了位置
- 方向(下記から選択)
  - 計測方向
  - 計測方向、計測方向
  - 計測方向、反転方向
  - 反転方向
  - 反転方向、計測方向
  - 反転方向、反転方向

| Shiboumess Assu              | arice. Gr | arcang |    |            |                     |                    |            | The second second second second second second second second second second second second second second second se |         |            |   |
|------------------------------|-----------|--------|----|------------|---------------------|--------------------|------------|----------------------------------------------------------------------------------------------------|---------|------------|---|
| Ginter                       |           |        |    | Enabled    | Start Distance (ft) | Stop Distance (71) | Direction  | Head Height (In)                                                                                                | Warning | Length(ft) |   |
| Grinder Type                 | Ouston    | •      | Q. | 90)<br>190 | 10.25               | 45,17              | For        | 0.00                                                                                                    | nía     | 34.92      | - |
| Maximum Grinding Depth (in)  |           | 0.30   |    | 10         | 73.92               | 112.67             | forward    | 0.00                                                                                                    | n(-a    | 38.75      |   |
|                              | -         |        |    | 183        | \$25.33             | 139,25             | Forward, P | arward 0.00                                                                                                    | n(a     | 13.92      |   |
| Plead Pondian                | -         | 0.50   |    | 100        | 156.67              | 166.58             | Reverse    | 0.00                                                                                                    | nia     | 9.92       |   |
| Wheelbese (ft)               |           | 10.00  |    | 100        | 174.25              | 191.25             | Reverse, P | forward 0.00                                                                                                    | n(a     | 17.00      |   |
| Tandem Spread (It)           |           | 2.49   |    | 10         | 196.50              | 205.08             | Reverse, F | laveres 0.00                                                                                                    | n(a     | 12.50      |   |
| Short Cutal? Wavelength (11) |           | 0,820  | To | tal Ground | œ                   | 777                |            |                                                                                                    |         |            |   |

- ▶ Head Height (ヘッド高さ) (開始位置での切削高さと舗装表面との間の距離)
- ▶ Warning (警告) (深すぎる切削や、切削深さがユーザー設定値を超えた場合に表示される)
- ▶ Length (長さ)

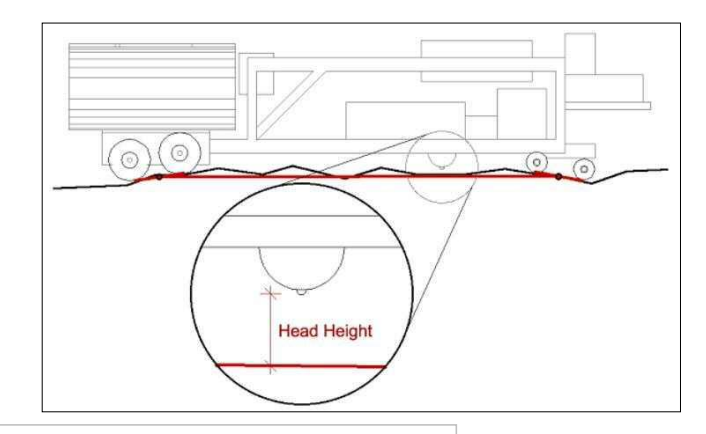

#### ~~

The above diagram does not include an additional support wheel to reflect grinder dimensions during grinding operation.

## ProVAL ユーザーガイド / 解析

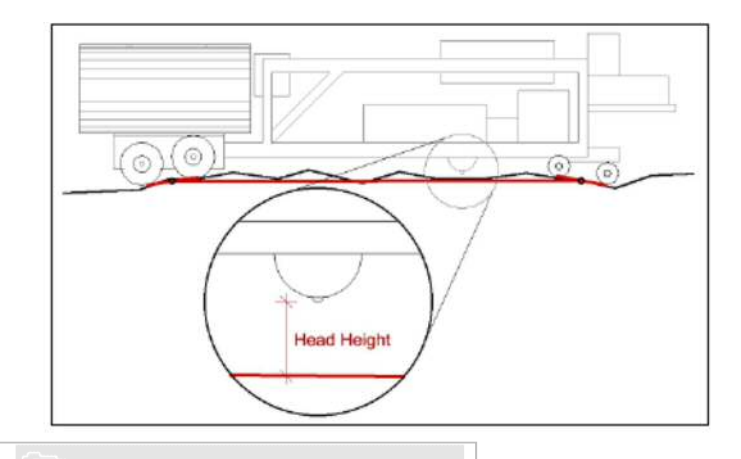

上図には、切削作業中の寸法を反映するための補助 輪は記載されていません。

You can use the **Strategy** dropdown button to select **One Grind** (i.e. grind the entire length), **Automatic** (if the **Auto Grind** has been performed), or a **New** strategy. Changes to the grinder type and grinder settings would lead to changes in the Auto Grind strategy.

| Close Add Files Save Report<br>Project | Analysis<br>Analysis<br>Terefection Strategy Locations<br>Terefection Analysis<br>Terefection Analysis<br>Terefection Analysis |
|----------------------------------------|----------------------------------------------------------------------------------------------------|
| Smoothness Assurance: Grinding         | Valdston 💌 Andyze Grind Navigate 💌                                                                                             |
| Grinder                                | Enabled Start Distance (ft) Stop Distance (ft) Direction Head Height (in) Warning Length (ft)                                  |
| Grinder Type 18-foot Wheelbase *       | 2 12.50 5,486.60 Forward 0.00 n/a 5474.10                                                                                      |
| Maximum Grinding Depth (in) 0.30       |                                                                                                    |
| Head Position 0.50                     |                                                                                                    |
| Wheelbase (ft) 18.00                   |                                                                                                    |
| Tandem Spread (ft) 2.49                |                                                                                                    |
| Short Cutoff Wavelength (ft) 0.820     |                                                                                                    |
|                                        | Total Ground (ft) 5474                                                                                                    |
|                                        | 2,000 2,500 3,000 3,500 4,000 4,500 5,500<br>Distance (h)                                                                      |

You can select **New** to start a new strategy based on current displayed grinding information. A dialog box would allow the user to name this new strategy.

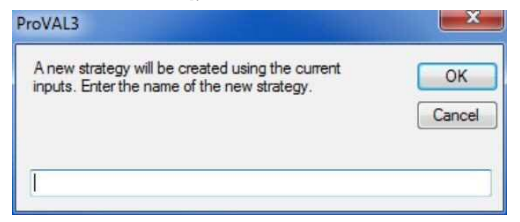

[Strategy]のドロップダウンから『One Grind (全長切削の場合)』、『Automatic (Auto Grind が実行 されている場合)』、『New』を選択できます。切削タイプや設定の変更は Auto Grind に反映されま す。

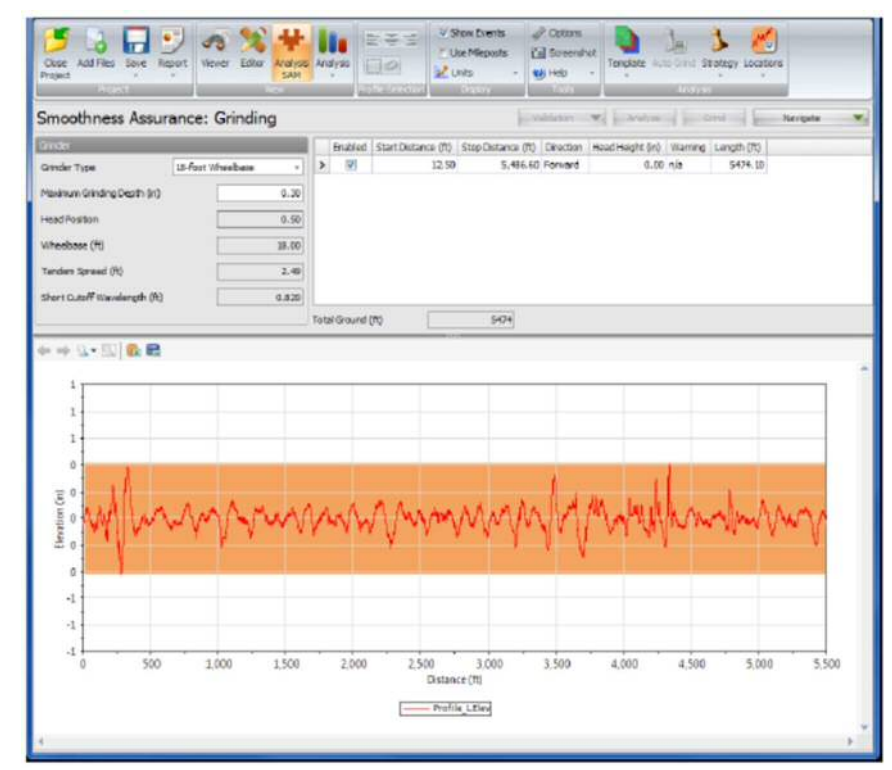

新規の切削を行う場合には『New』を選択してください。ダイアログボックスに保存するファイル 名を入力します。

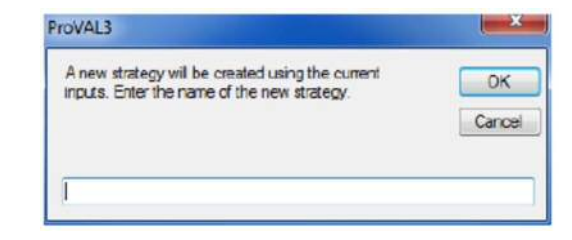

#### New and existing strategies can be **Applied** to the current display, **Renamed**, and **Deleted**.

| Close Add Files Save Re<br>Project | port Viewer Edit                                                                                                    | or Analysis | a Ar | alysis    |                     | Show Events<br>Use Mileposts<br>Units + | <ul> <li>Options</li> <li>Screensh</li> <li>Help</li> </ul> | not<br>Template Aut | De Grind S | trategy Locations      |   |        |      |
|------------------------------------|----------------------------------------------------------------------------------------------------|-------------|------|-----------|---------------------|-----------------------------------------|-------------------------------------------------------------|---------------------|------------|------------------------|---|--------|------|
| Smoothness Assur                   | ance: Grindi                                                                                                    | ing         |      | 15m       | Hie Selection       | Deplay                                  | Tooks                                                       | walidation          | Analy      | One Grind<br>Automatic | - | Naviga | te 💌 |
| Grinder                            |                                                                                                    |             | IF.  | Enabled   | Start Distance (ft) | Stop Distance (                         | ft) Direction                                               | Head Height (in)    | Warnin     | MyGrind I              |   | Apply  |      |
| Grinder Type                       | 18-foot Wheelbase                                                                                                    | ÷.          | >    | V         | 88.7                | 0 97                                    | 80 Forward                                                  | 0.00                | n/a        | New                    |   | Rename |      |
| Marine Production Products         | - here and a second second sec | 0.22        |      | V         | 106.5               | 0 135                                   | 30 Forward                                                  | 0.00                | n/a        | 28.80                  |   | Delete |      |
| Maximum Grinding Depth (in)        | -                                                                                                    | 0.30        |      | 192       | 150.6               | 0 167                                   | 10 Forward                                                  | 0.00                | n/a        | 16.50                  | - |        |      |
| Head Position                      |                                                                                                    | 0.50        |      | V         | 188.0               | 0 200                                   | 10 Forward                                                  | 0.00                | n/a        | 12.10                  |   |        |      |
| Wheelbare (#)                      | 1                                                                                                    | 18.00       |      | 192       | 209.4               | 0 228                                   | 20 Forward                                                  | 0.00                | n/a        | 18.80                  |   |        |      |
| miccouse (ity                      |                                                                                                    | 10.00       |      | V         | 237.3               | 0 251                                   | 30 Forward                                                  | 0.00                | n/a        | 14.00                  |   |        |      |
| Tandem Spread (ft)                 |                                                                                                    | 2.49        |      | V         | 272.6               | 0 278                                   | 10 Forward                                                  | 0.00                | n/a        | 5.50                   |   |        |      |
| Short Cutoff Wavelength (ft)       |                                                                                                    | 0.820       |      |           | 303.0               | 0 353                                   | 70 Forward                                                  | 0.00                | n/a        | 50.70                  |   |        | -    |
|                                    |                                                                                                    |             | Tot  | al Ground | (ft)                | 483                                     |                                                             |                     |            |                        |   |        |      |

To perform grinding simulation, simply click the **Grind** button on the analysis menu bar. **Deep Grinding Warning** may be issued in the grinding information table if any of the grinding locations has exceeded the user-defined **Maximum Grinding Depth**. Use the Navigate button to view all results, including **Before Grinding** and **After Grinding** results.

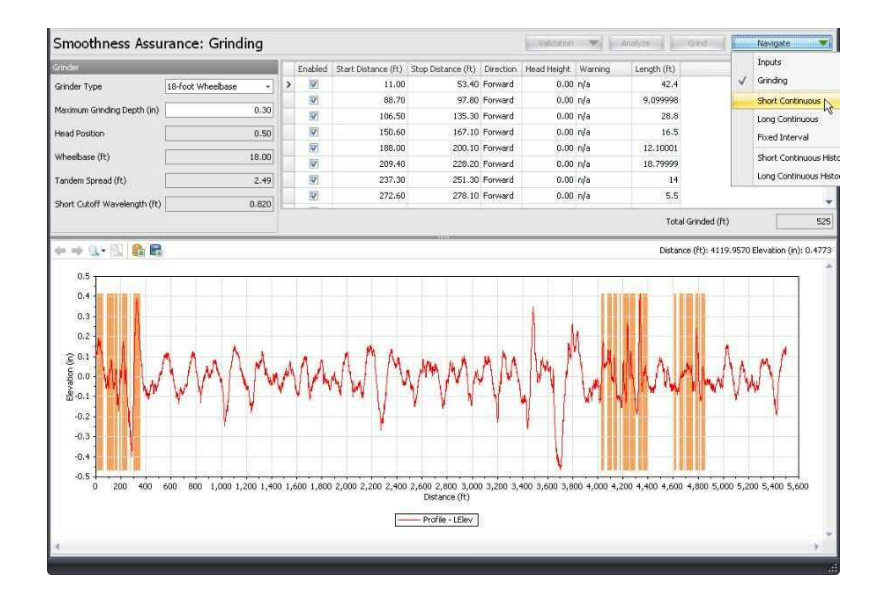

## 新規ファイルや既存ファイルの表示、名称変更、削除を選択できます。

| Occe Additives Sever Re     | ) d<br>901 re | 8 <b>%</b><br>ve bitr | Hansa SAM | -     |          | 77<br>10       | v Shox Events<br>Des Missola<br>Cente | er <sup>in</sup> Options<br>Erif Screamb<br>• ∰ Help | nt (anjute A     | ]=<br>  | 7 Salar   |          |         |
|-----------------------------|---------------|-----------------------|-----------|-------|----------|----------------|---------------------------------------|------------------------------------------------------|------------------|---------|-----------|----------|---------|
| Smoothness Assur            | ance:         | Grindin               | g         |       |          |                |                                       |                                                      | j.manne          | -       | Automatic | i i nero | ne w    |
| Sinde                       |               |                       |           |       | Disabled | Start Distance | (H) Stop Deterv                       | s (H) Drecton                                        | Pland Hanght (m) | Warrier | MyGrind + | Apply    |         |
| Grinder Type                | sil-fact V    | Reebese               |           | >     | 52       |                | 8.70                                  | 97.00 Parnieré                                       | 0.00             | n/e     | New       | Rename   | 1       |
|                             |               |                       | -         | 17    | 8        | 30             | 6.50                                  | 135.30 Porsent                                       | 0.00             | nja     | 28.80     | Dekete   |         |
| Maranum Grinding Depth (H)  |               | -                     | 9.00      |       | 12       | 15             | 0.60                                  | 57.30 Forward                                        | 0.00             | n/a     | 16.50     |          | · · · · |
| Prezid Position             |               |                       | 0.50      |       | 8        | 30             | 8.00                                  | 290.30 Pervent                                       | 0.00             | nle     | 12.10     |          |         |
| Ultradiana (W)              |               |                       | 10.00     |       | 8        | 20             | 9.40 3                                | 133.30 Porversi                                      | 0.00             | nle     | 18.80     |          |         |
| understate 6.0              |               |                       | 20.000    |       | 10       | 21             | 7.30                                  | 151.30 Fernand                                       | 0.00             | r.,1a   | \$4.00    |          |         |
| Tanden Spread (ft)          |               |                       | 2.49      |       | 8        | 27             | 2.60                                  | 78.33 Forward                                        | 0.00             | n/b     | 5.50      |          |         |
| Short Cutoff Wavelength (N) |               |                       | 0.020     |       |          | 30             | 3.40                                  | 152.70 Pprivard                                      | 0.00             | ryle.   | 50.70     |          |         |
|                             |               |                       |           | Tetal | Ground ( | 10             | -400                                  |                                                      |                  |         |           |          |         |

解析メニューバーの[Grind]ボタンをクリックすると、切削シミュレーションを実行します。切削位 置がユーザー設定した最大切削深さを超えると切削情報テーブルに『Deep Grinding Warning』が 表示されます。[Navigate]ボタンをクリックすると、切削前後の結果が表示されます。

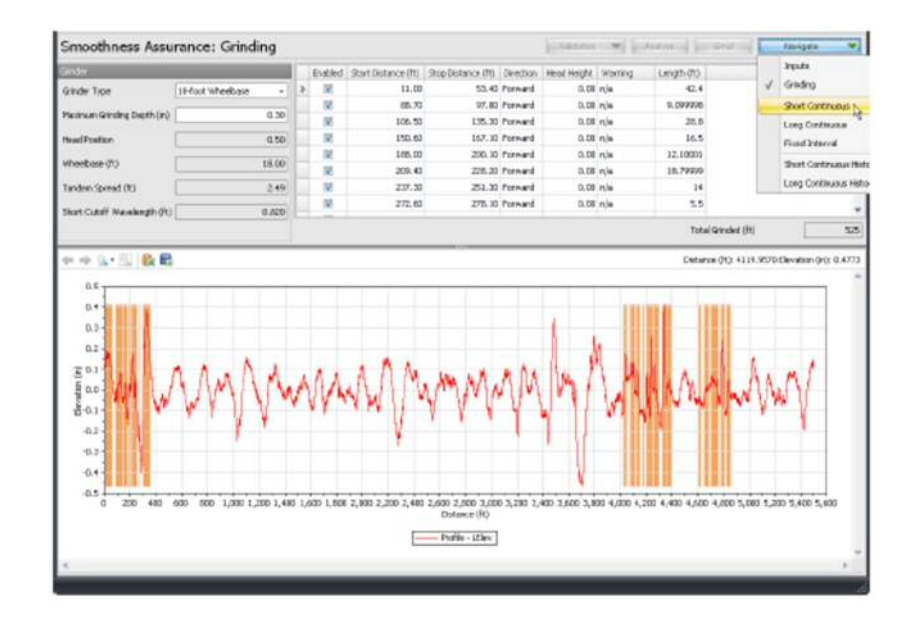

## **Short Continuous Report**

The **Short Continuous** roughness report (normally indicates localized roughness) includes the following for before and after grinding:

- ▶ Defective segments table
- Continuous ride index chart and comparison chart
- Map showing locations above the threshold, indicating hot spots or failed areas. Mouse over each hot spot to show information including the start/stop distance and the ride index value.

An example of a continuous report without a comparison chart:

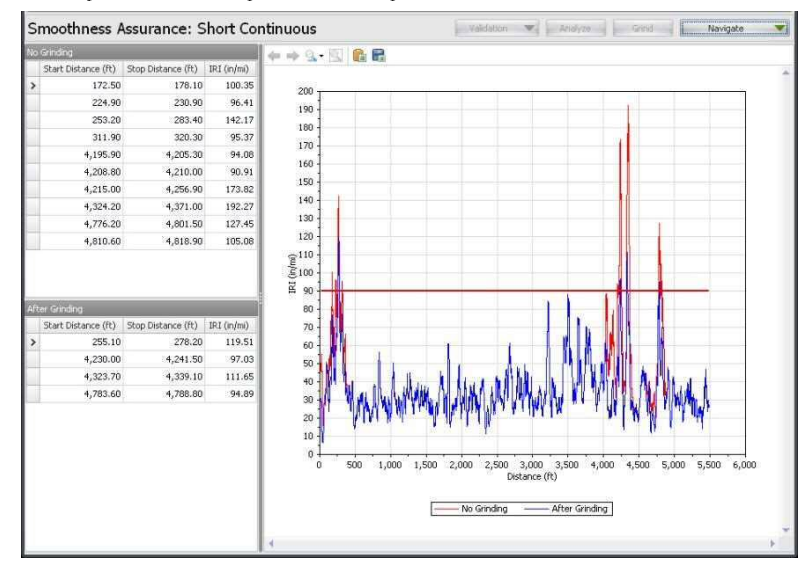

## Long Continuous Report

The Long Continuous roughness report (normally indicates general ride quality) includes the following for before and after grinding:

- ▶ Defective segments table
- ▶ Continuous ride index chart and comparison chart
- Map showing locations above the threshold, indicating hot spots or failed areas. Mouse over each hot spot to show information including the start/stop distance and the ride index value.

## 短区間解析結果

短区間のラフネス解析(通常、局部的なラフネスを言う)では、切削前後の下記の項目を表示しま す。

- ▶ 異常箇所テーブル
- ▶ 乗り心地指数と比較チャート
- 表示された閾値以上の箇所には、ホットスポット(局地的に値が高い場所)や切削に失敗した範囲も含まれます。各ホットスポットにカーソルを移動すると、起終点の距離や乗り心地指数が表示されます

## 比較チャート無とした場合の出力の一例

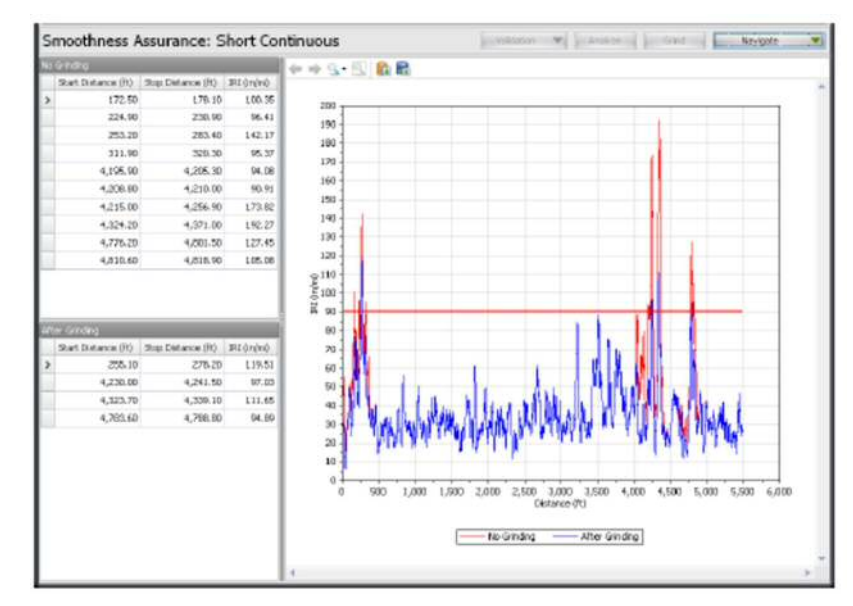

## 長区間解析結果

(一般的に乗り心地を示すと言われる)長区間のラフネス解析では、切削前後の下記の項目を表示 します。

- ▶ 異常箇所テーブル
- ▶ 乗り心地指数と比較チャート
- 表示された閾値以上の箇所には、ホットスポット(局地的に値が高い場所)や切削に失敗 した範囲も含まれます。各ホットスポットにカーソルを移動すると、起終点の距離や乗り 心地指数が表示されます。

## An example without a comparison chart:

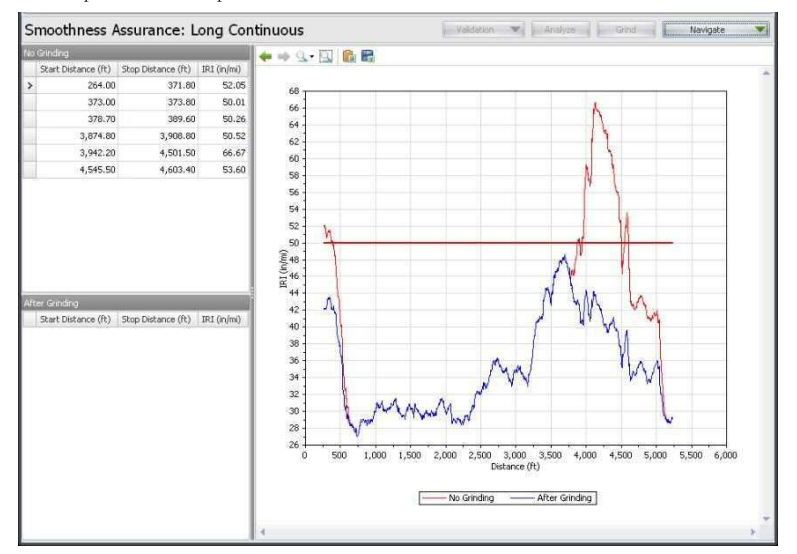

## **Fixed Interval Report**

The Fixed Interval roughness report (normally for most agencies' lot report) includes the following for before and after grinding:

- Fixed interval ride index report table
- ▶ Fixed interval ride index chart and comparison chart
- ► Fixed interval ride index map

Toggle between the Chart, Table, and Map views using the buttons.

#### 比較チャート無とした場合の出力の一例

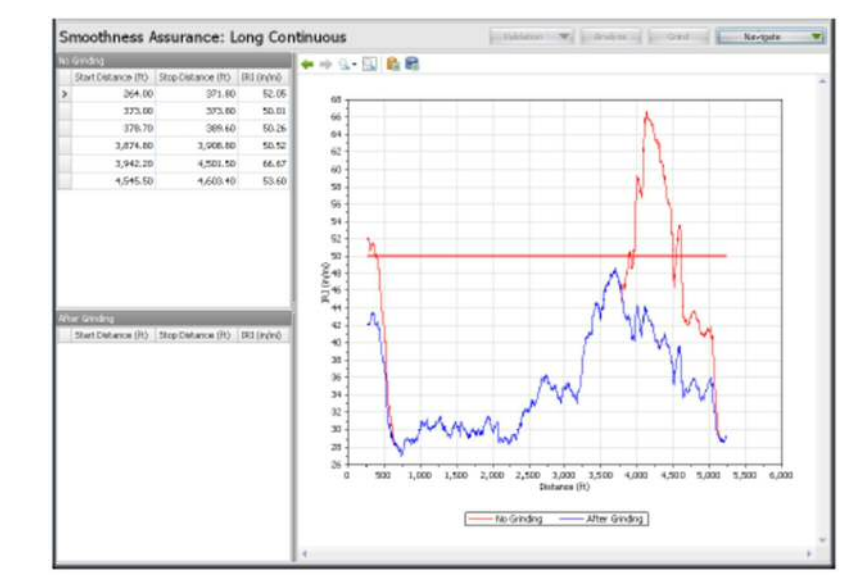

## 一定区間解析結果

(一般に多くの発注者が取り扱っている)一定区間のラフネス解析では、切削前後の下記の項目を 表示します。

- ▶ 一定区間の乗り心地テーブル
- ▶ 一定区間の乗り心地テーブルと比較チャート
- 一定区間の乗り心地指数の位置図

切り替えボタンでチャート表示とテーブルの表示の切り替えた例

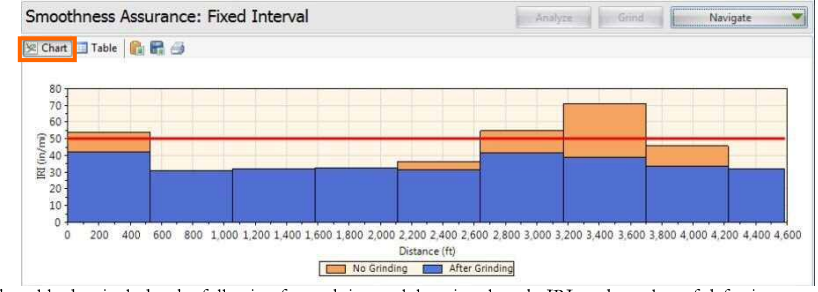

The table data includes the following for each interval: location, length, IRI, and number of defective segments in the interval (based on Short Continuous specifications).

| 🖉 Chart 🛄 Table        | <b>1 2 3</b>          |                |                            |                             |                               |                                |
|------------------------|-----------------------|----------------|----------------------------|-----------------------------|-------------------------------|--------------------------------|
| Start<br>Distance (ft) | Stop<br>Distance (ft) | Length<br>(ft) | No Grinding<br>IRI (in/mi) | No Grinding<br>Defect Count | After Grinding<br>IRI (in/mi) | After Grinding<br>Defect Count |
| 0.00                   | 528.00                | 528.00         | 54.00                      | 6                           | 41.97                         | 2                              |
| 528.00                 | 1,056.00              | 528.00         | 31.16                      | 0                           | 31.16                         | 0                              |
| 1,056.00               | 1,584.00              | 528.00         | 32.25                      | 0                           | 32.25                         | 0                              |
| 1,584.00               | 2,112.00              | 528.00         | 32.54                      | 0                           | 32.54                         | 0                              |
| 2,112.00               | 2,640.00              | 528.00         | 36.23                      | 0                           | 31.57                         | 0                              |
| 2,640.00               | 3,168.00              | 528.00         | 54.80                      | 6                           | 41.82                         | 2                              |
| 3,168.00               | 3,696.00              | 528.00         | 71.04                      | 5                           | 39.03                         | 2                              |
| 3,696.00               | 4,224.00              | 528.00         | 45.68                      | 1                           | 33.82                         | 0                              |
| 4,224.00               | 4,583.25              | 358,42         | 31.87                      | 0                           | 31.87                         | 0                              |

The map includes information for each interval, displayed when hovering over a section.

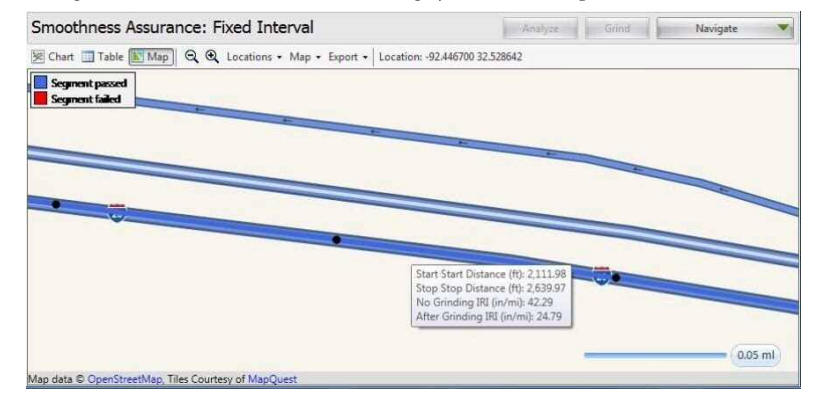

Short Continuous Histogram Results

The results for the histogram of the Short Continuous roughness reports include:

- ▶ Percent of Pavement Out-of-Spec
- ▶ Histogram tables

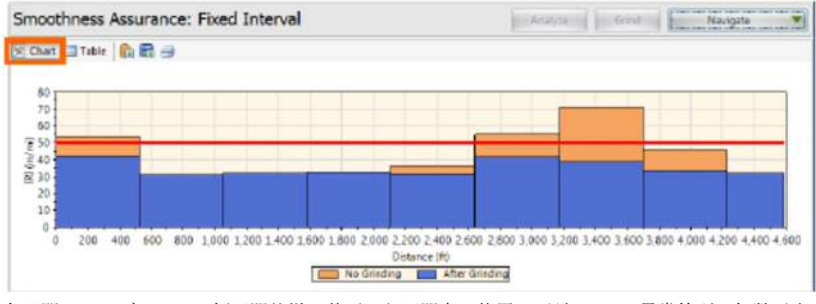

各区間のテーブルには、短区間仕様に基づいた区間内の位置、延長、IRI、異常箇所の個数が表示 されます。

| Start<br>Distance (R) | Stop<br>Distance (ft) | Length<br>(ft) | No Grinding<br>FI (in/mi) | No Grinding<br>Defect Count | After Grinding<br>JRI (In/mi) | After Grinding<br>Defect Count |
|-----------------------|-----------------------|----------------|---------------------------|-----------------------------|-------------------------------|--------------------------------|
| 0.0                   | 528.00                | 528.00         | 54.00                     | 6                           | 41.97                         | 2                              |
| 578.00                | 1,056.00              | 528.00         | 31.16                     | 0                           | 61. FE                        | 0                              |
| 1,056.00              | 1,584.00              | 528.00         | 32.25                     | 0                           | 22                            | 0                              |
| 1,584.00              | 2,112.00              | 528.00         | 32.54                     | 0                           | 12.54                         | 0                              |
| 2,112.00              | 2,640.00              | 528.00         | 36.23                     | 0                           | 31.57                         | 0                              |
| 2,640.00              | 3,168.00              | 528.00         | 54.80                     | 6                           | 41.82                         | 1                              |
| 3,168.00              | 3,606.00              | 528.00         | 71.04                     | 5                           | 39.03                         | 3                              |
| 3,606.00              | 4,224.00              | 528.00         | 45.68                     | 1                           | 30.62                         | 0                              |
| 4,224.00              | 4,583,25              | 338.42         | 31.87                     | 0                           | 51.87                         | 0                              |

地図には、画面に表示されている各区間の情報が表示されます。

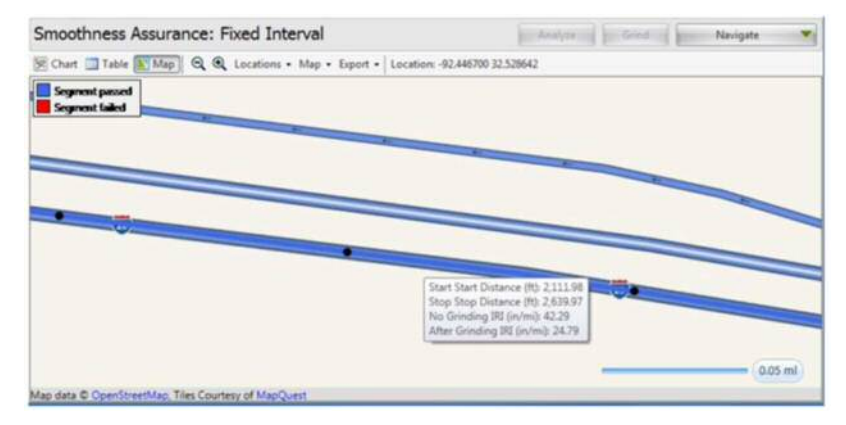

## 短区間ヒストグラム解析

短区間ラフネス解析のヒストグラムでは、以下の結果が表示されます

- ▶ 規格を満足しなかった舗装の割合
- ▶ ヒストグラムテーブル

▶ Histogram charts

#### A view of the histograms of short continuous reports for before and after grinding:

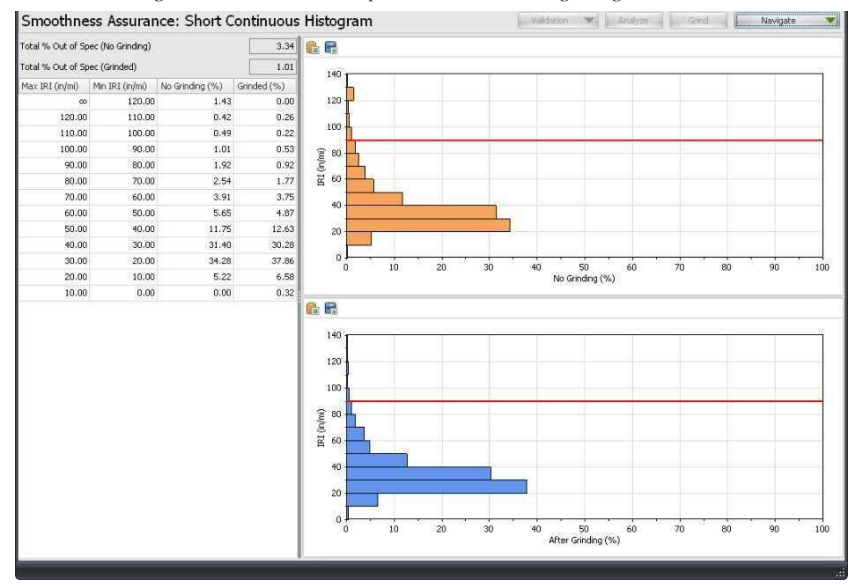

## Long Continuous Histogram Results

The results for the histogram of the Long Continuous roughness reports include:

- Percent of Pavement Out-of-Spec
- ▶ Histogram tables
- ▶ Histogram charts

## 🕨 ヒストグラムチャート

## 切削前後の短区間解析ヒストグラムの例

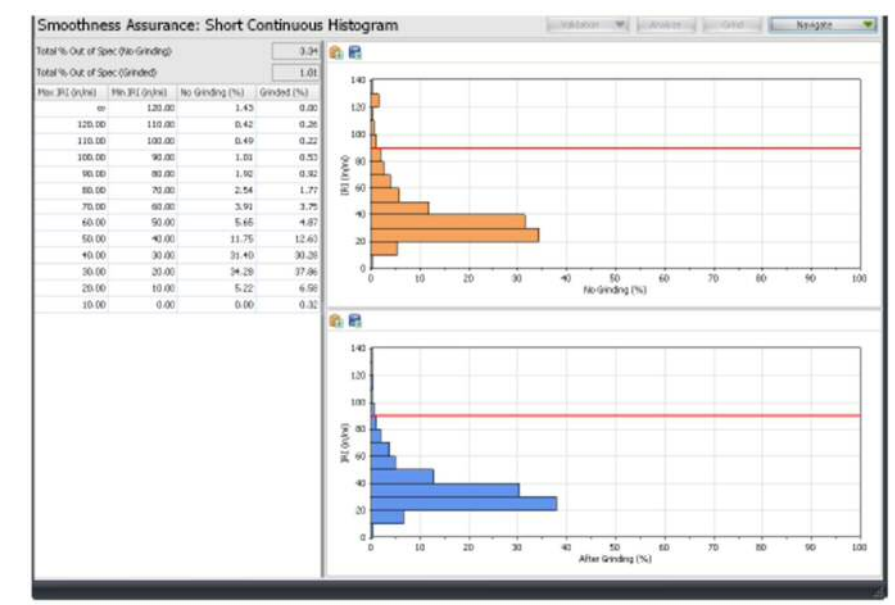

## 長区間ヒストグラム解析

長区間ラフネス解析のヒストグラムでは、以下の結果が表示されます

- ▶ 規格を満足しなかった舗装の割合
- 🕨 ヒストグラムテーブル
- 🕨 ヒストグラムチャート

## A view of the histograms of long continuous reports for before and after grinding:

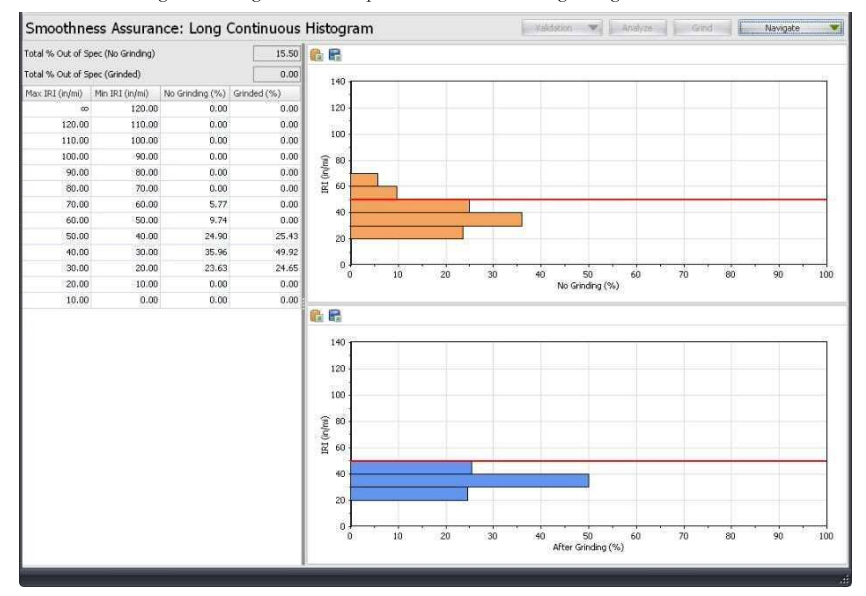

## 切削前後の長区間解析ヒストグラムの例

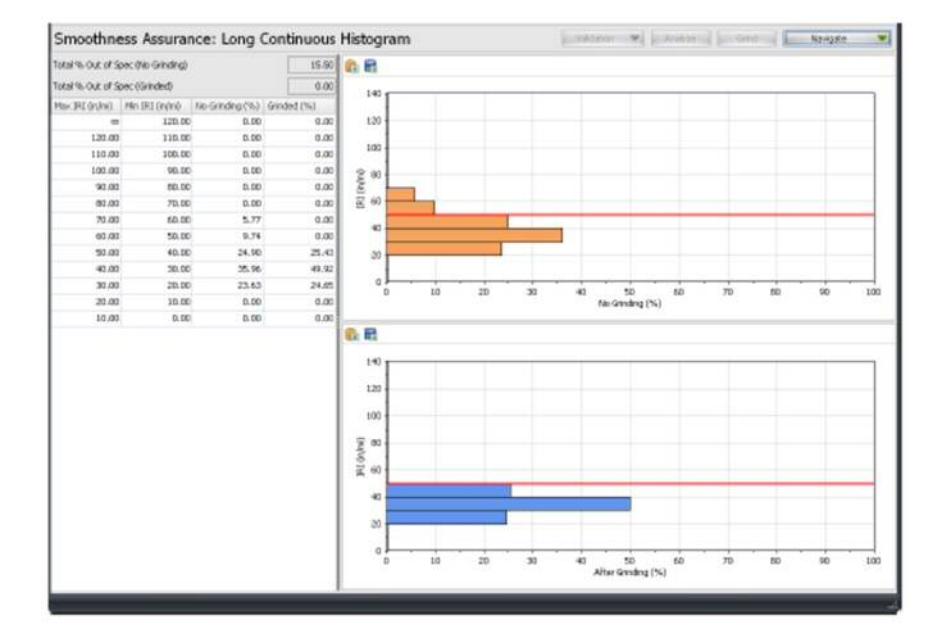

## **Analysis with a Comparison Chart**

The above illustrated SAM analysis results are without any comparison charts. We show an analysis example with the comparison chart below:

**Step 1**. In the Inputs screen, select a desired comparison type and associated input settings. (E.g. select Profile and Moving Average High-Pass filter with a cutoff wavelength at 150 ft. This way you can view and compare the roughness plot with the filtered profile plot side-by-side.)

| Smoothness          | Assurance: Inpu        | uts                  |                  |         |         |         |     | Analy              | rze G | nnd | Navigate | W |
|---------------------|------------------------|----------------------|------------------|---------|---------|---------|-----|--------------------|-------|-----|----------|---|
| Ride Quality        |                        |                      |                  | File    | Profile | Section | 1 A | Apply 250mm Filter |       |     |          |   |
| Ride Quality Index  |                        | IRI                  | · ·              | Profile | LElev   | Full    | •   | V                  |       |     |          |   |
| Analysis            | Segment Length<br>(ft) | Threshold<br>(in/mi) | Histogram        |         | E RElev |         |     | E                  |       |     |          |   |
| Short Continuous    | 25                     | 90                   | Histogram        |         |         |         |     |                    |       |     |          |   |
| Long Continuous     | 528                    | 50                   | Histogram        |         |         |         |     |                    |       |     |          |   |
| Fixed Interval      | 528                    | 50                   |                  |         |         |         |     |                    |       |     |          |   |
| Comparison          |                        | _                    |                  |         |         |         |     |                    |       |     |          |   |
| Туре                | Profile                |                      | *                |         |         |         |     |                    |       |     |          |   |
| Straightedge Length | h (ft)                 |                      | 10.00            |         |         |         |     |                    |       |     |          |   |
| Filter              | Moving                 | Average High-        | pass (150.00 ft) |         |         |         |     |                    |       |     |          |   |

**Step 2**. Click the Analyze button and Navigate to the Grinding screen. Rerun the Auto Grind by clicking the Auto Grind in the toolbar. Then, click the Grind button to perform grinding simulation.

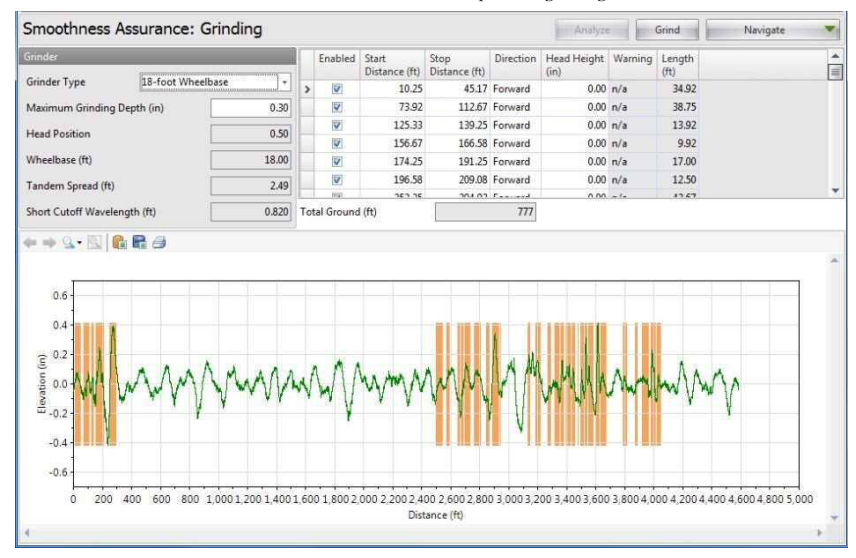

以下には比較チャートを用いた解析例を示す。

比較チャートによる解析

ステップ1.入力画面で、必要な比較タイプを選択し、入力設定を調整する。(つまり、プロファイルと150ftの遮断波長をもつ移動平均ハイパスフィルタを選択する) この方法では、ラフネスのプロットとフィルタ後のプロファイルが並んで表示されます。

| Smoothness a                          | Assurance: Inpu  | uts                 |                                |         |         |        |     | Anal               | yas ini asy | - Norse |  |
|---------------------------------------|------------------|---------------------|--------------------------------|---------|---------|--------|-----|--------------------|-------------|---------|--|
| Ride Quality                          |                  |                     |                                | File    | Profile | Sectio | n 4 | Apply 250mm Filter |             |         |  |
| Ride Quality Index                    |                  | IRJ                 |                                | Profile | C LEwy  | Ful    | •   | 20                 |             |         |  |
| Analysis                              | Segment Length   | Threshold<br>(in/m) | Histogram                      |         | C) RENO |        |     | 0                  |             |         |  |
| Short Continuous                      | 23               | 90                  | Histogram                      |         |         |        |     |                    |             |         |  |
| Long Continuous                       | 528              | 50                  | Histogram                      |         |         |        |     |                    |             |         |  |
| Ford Interval                         | 528              | 50                  |                                |         |         |        |     |                    |             |         |  |
| Comparison                            | _                | _                   | _                              |         |         |        |     |                    |             |         |  |
| туре                                  | Profile          |                     | -                              |         |         |        |     |                    |             |         |  |
| Straightedge Longth                   | (ft)             |                     | 10.50                          |         |         |        |     |                    |             |         |  |
| Filter                                | Maning           | Average High        | pass (130.00 m)                |         |         |        |     |                    |             |         |  |
| Type<br>Straightedge Longth<br>Filter | Profile<br>(III) | Average High        | -<br>10.30<br>pass 0.30.00 ftt |         |         |        |     |                    |             |         |  |

**ステップ 2.** [Analyze]ボタンをクリックした後、[Navigate]ボタンで Grinding 画面へ移動します。ツ ールバーの[Auto Grind]ボタンをクリックすると Auto Grind が再実行され、その後、[Grind]ボタン をクリックすると切削シミュレーションが実行されます。

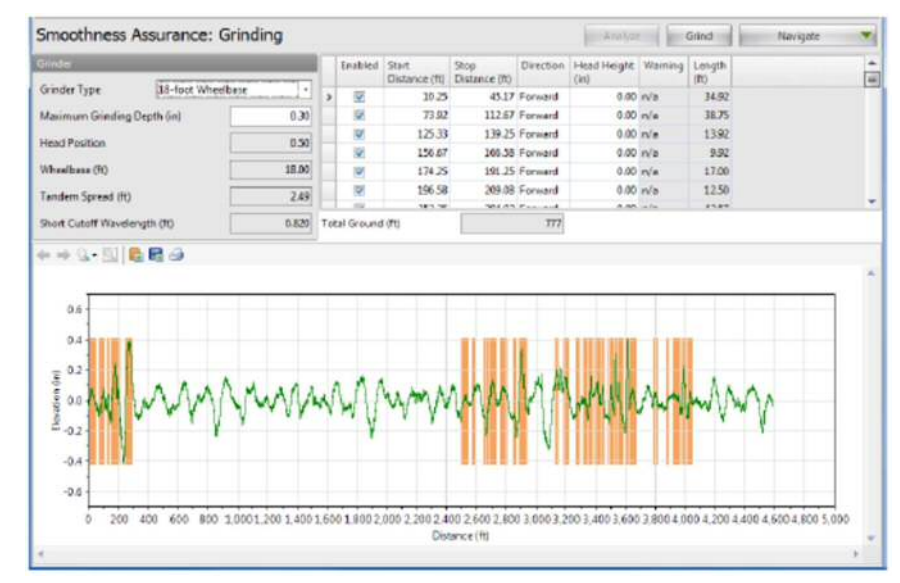

**Step 3**. Navigate to Short Continuous to view the short continuous roughness report vs. filtered profile plot. You may zoom in to examine detailed comparison.

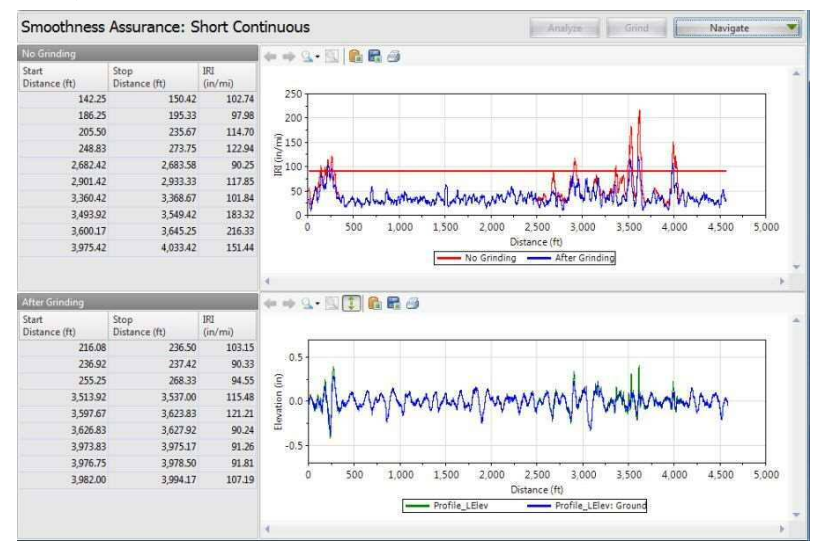

The chart control for the comparison charts includes a button with two-way arrows to turn on and off of the synchronized viewing for both charts.

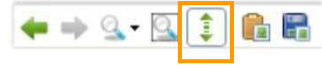

ステップ 3. [Navigate]ボタンから[Short Continuous]を選択すると、短区間のラフネス解析結果とフィルタ処理後のプロファイルが表示されます。測定結果をズームし、詳細を比較できます。

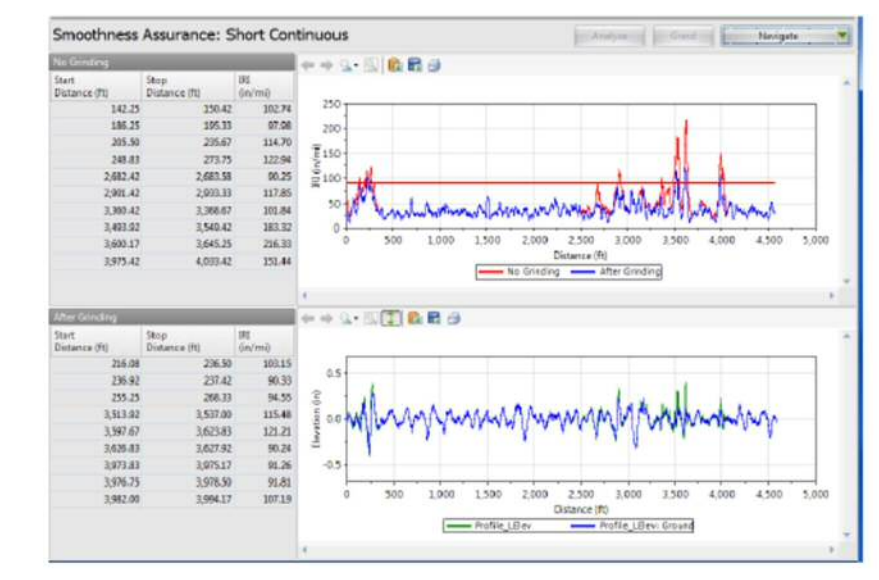

この操作では、両チャートの同期あり、なしの2つの表示が可能です。

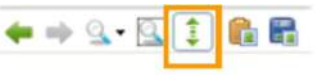

**Step 4**. Navigate to Long Continuous to view the long continuous roughness report vs. filtered profile plot. You may zoom in to examine detailed comparison.

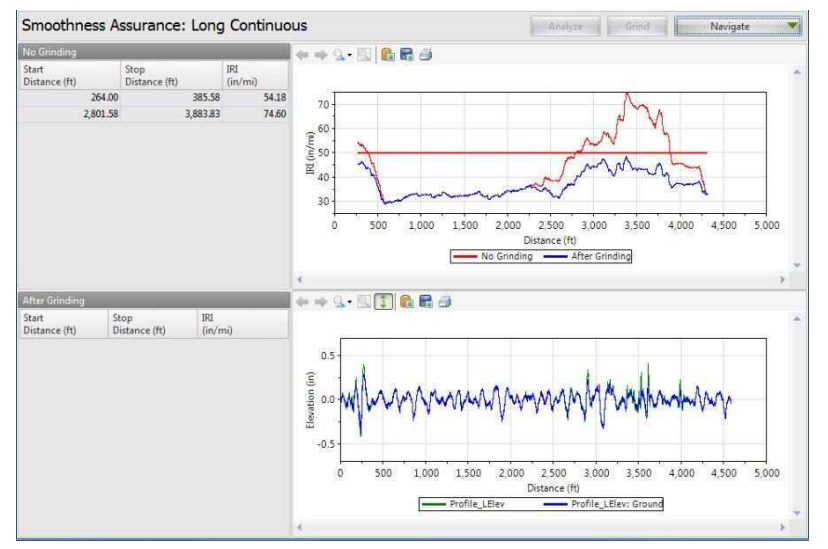

ステップ 4. [Navigate]ボタンから[Long Continuous]を選択すると長区間のラフネス測定結果とフィルタ処理後のプロファイルが表示されます。測定結果をズームし、詳細を比較できます。

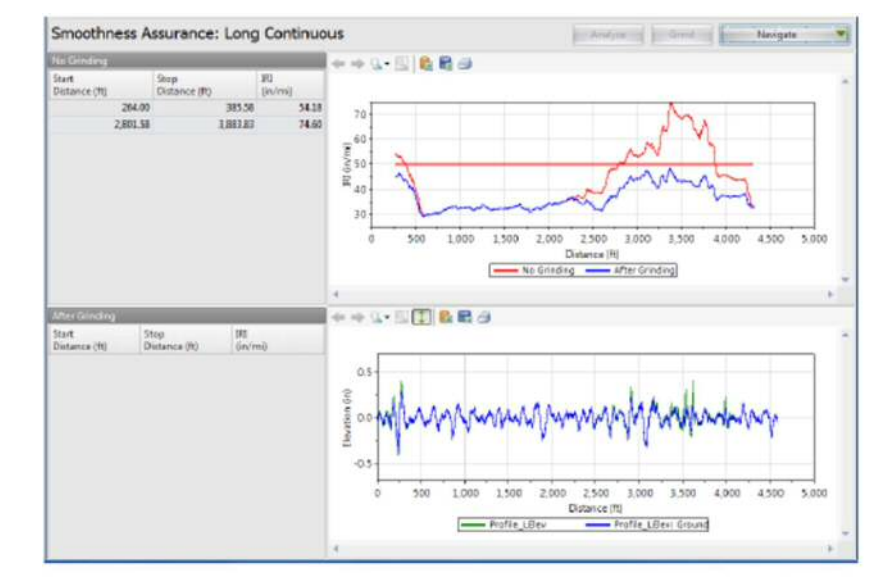

**Step 5**. Navigate to Fixed Interval to view the fixed interval roughness report vs. filtered profile plot. You can not zoom in for this case due to the nature of the plots. Use the buttons to toggle between the chart and the table data.

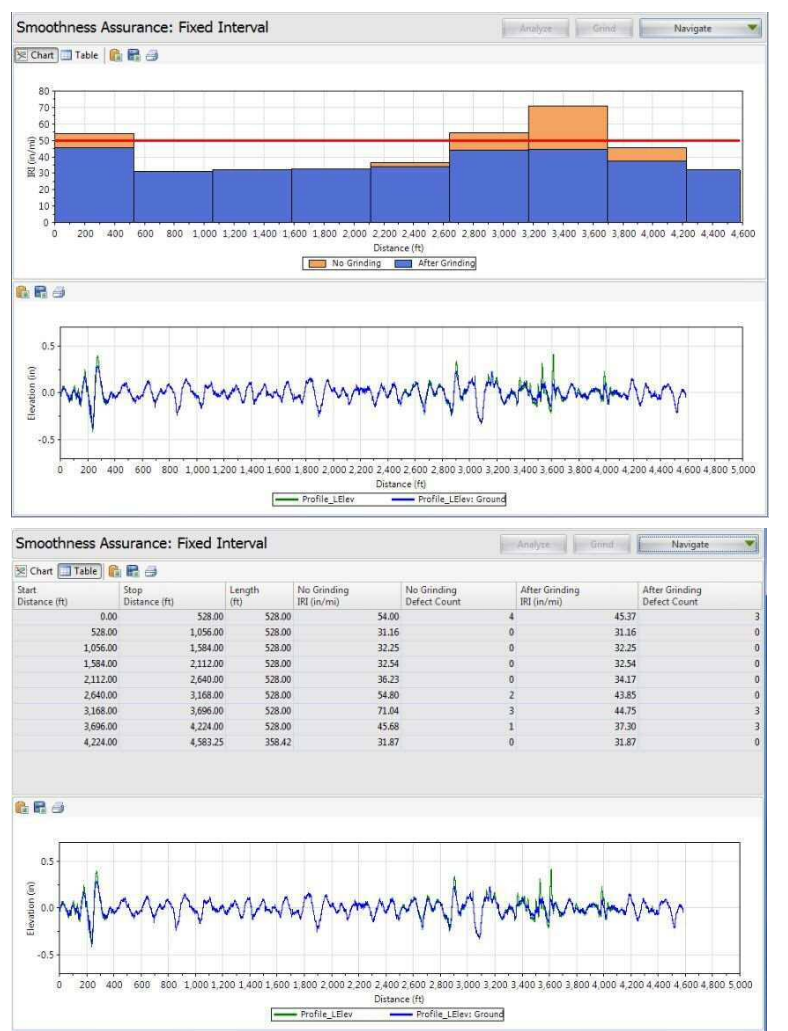

ステップ 5. [Navigate]ボタンから[Fixed Interval]を選択すると、固定間隔でのラフネス測定結果とフ ィルタ後のプロファイルが表示されます。ここでは、図のズームはできませんが、[Chart]と[Table] のボタンでグラフと表の切り替えができます。

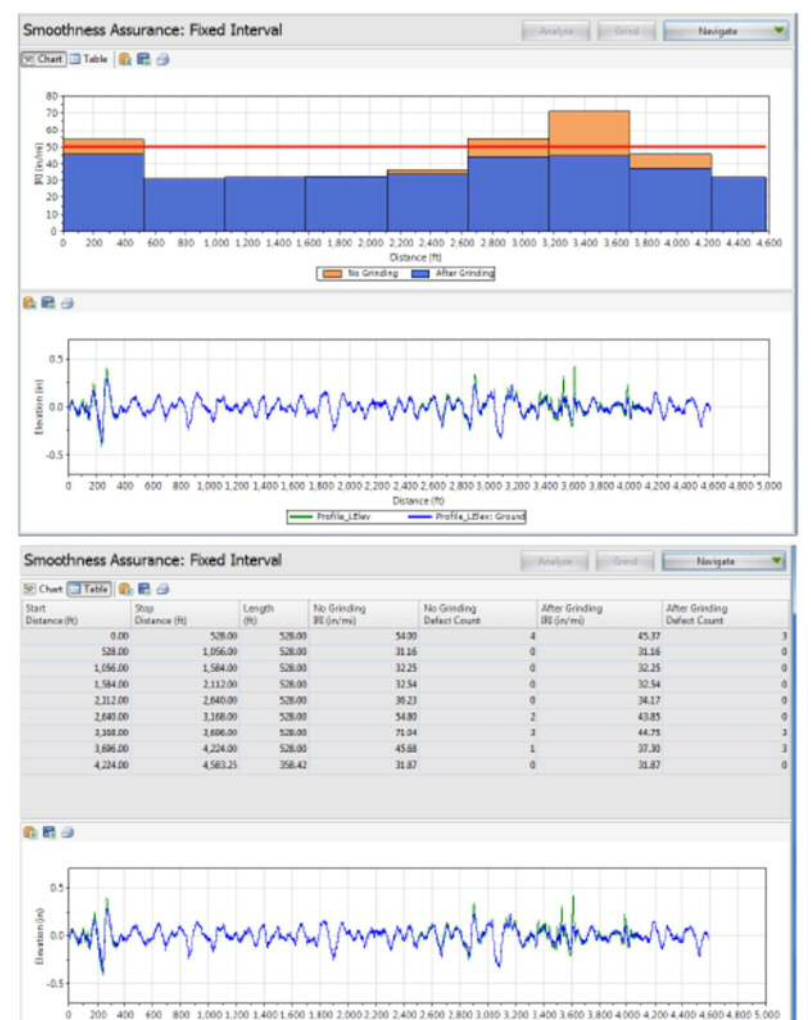

Distance (ft)

---- Profile\_LEier ---- Profile\_LEier: Ground

Step 6. Navigate to Short Continuous Histogram to view the histogram of the short continuous roughness report.

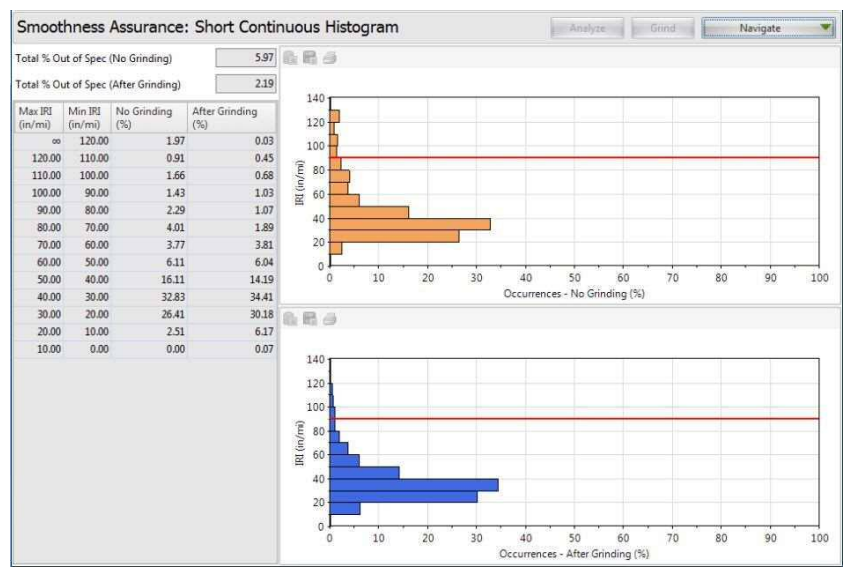

**ステップ 6.** [Navigate]ボタンから[Short Continuous Histogram]を選択すると、短区間のラフネス測定 結果のヒストグラムが表示されます。

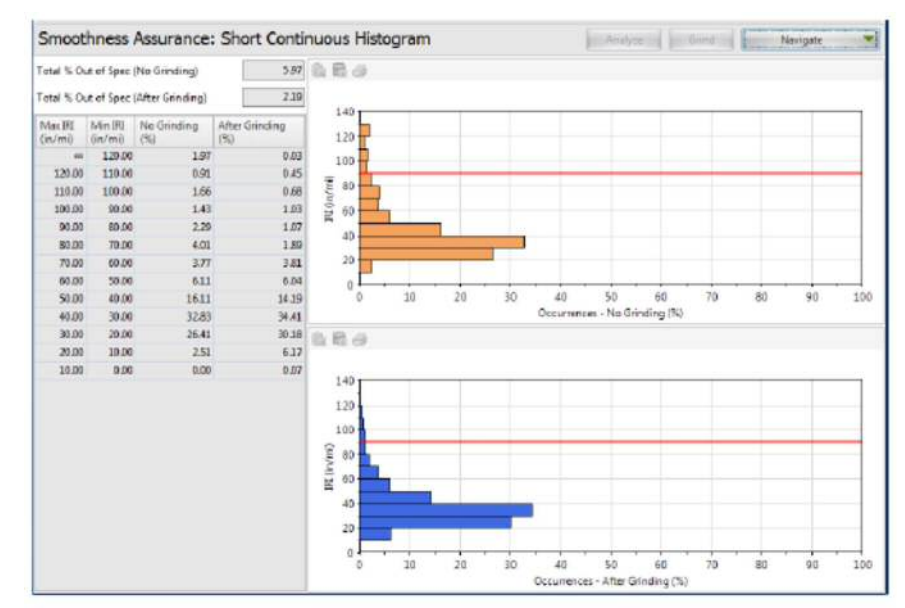

Step 7. Navigate to Long Continuous Histogram to view the histogram of the long continuous roughness report.

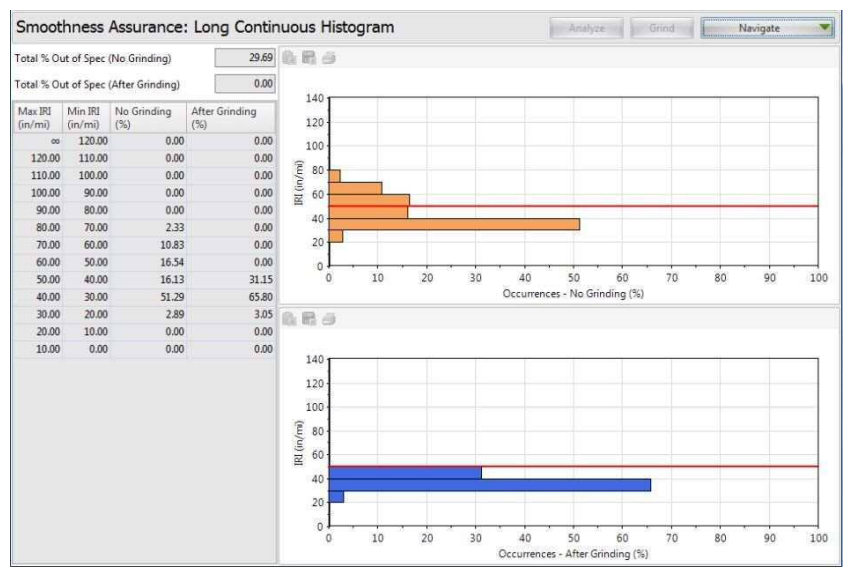

## Analysis by Excluding Leave-outs

If Leave-out sections are defined, the SAM analysis will exclude results within the leave-outs sections. The behaviors are similar to that for the Ride Quality analysis module.

The grinding locations and profile plots within leave-outs will also be excluded.

**ステップ7.** [Navigate]ボタンから[Long Continuous Histogram]を選択すると、長区間のラフネス測定 結果のヒストグラムが表示されます。

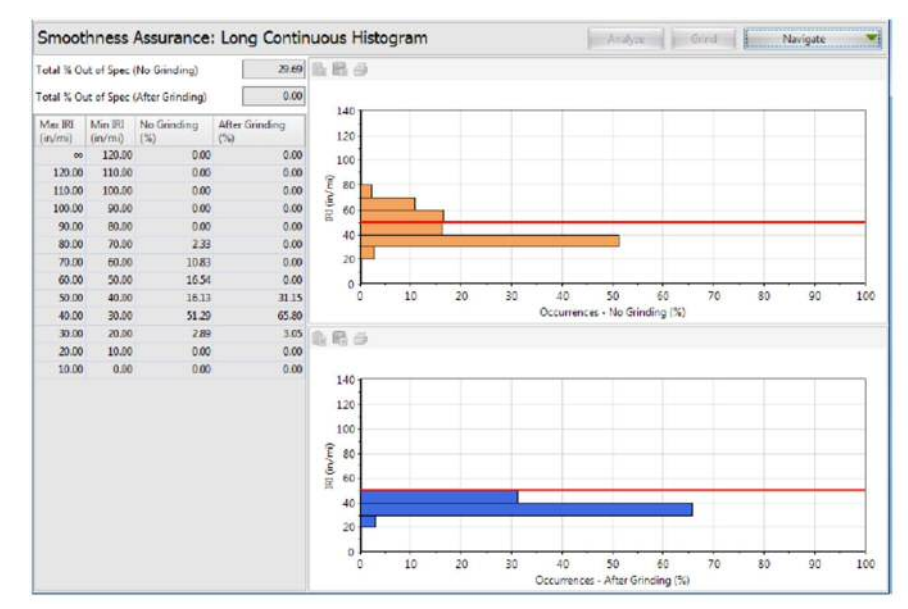

## 除外対象区間を除外した解析

除外区間を決定すると、SAM 解析実行時に、対象区間の結果が除外されます。Ride Quality 解析モジュールと同様の操作方法となります。

除外対象区間内にある切削場所やプロファイルも除外されます。

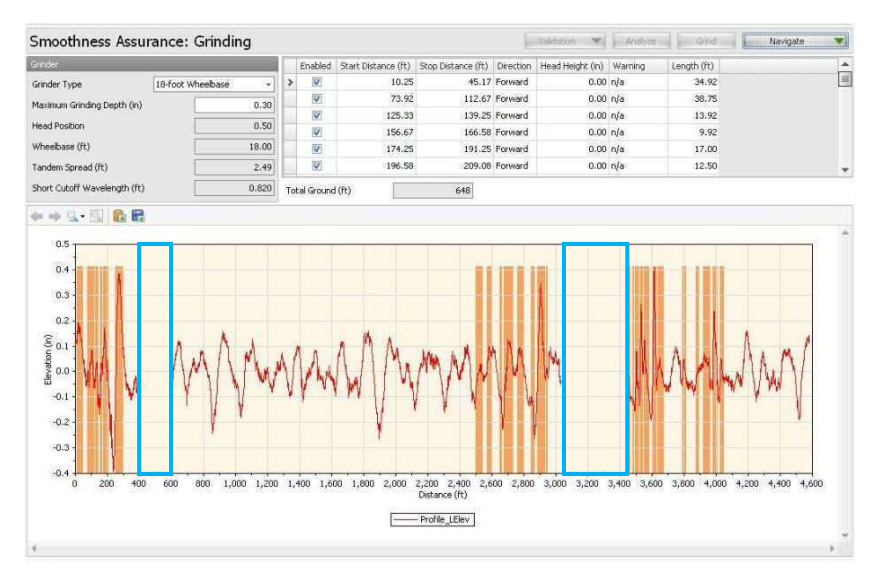

The roughness plots and profiles within the leave-outs will be excluded in the short continuous report.

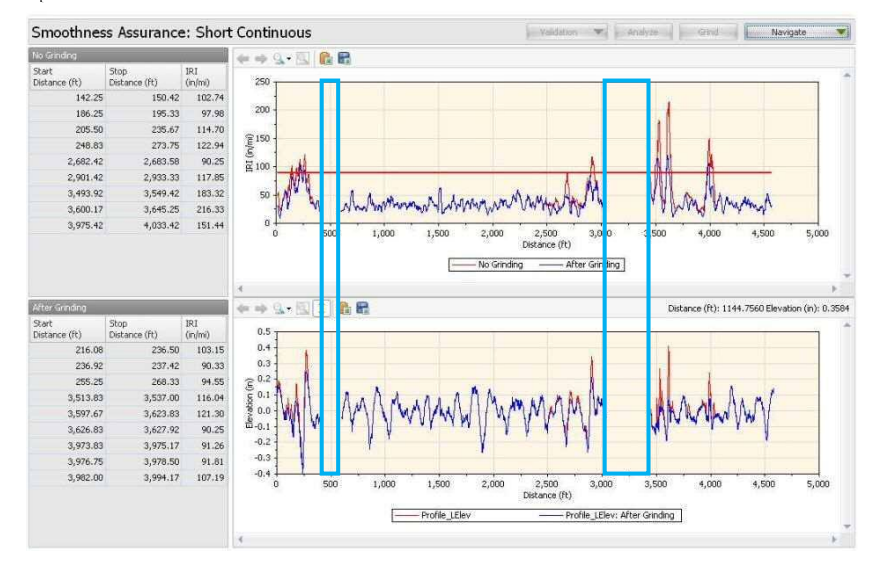

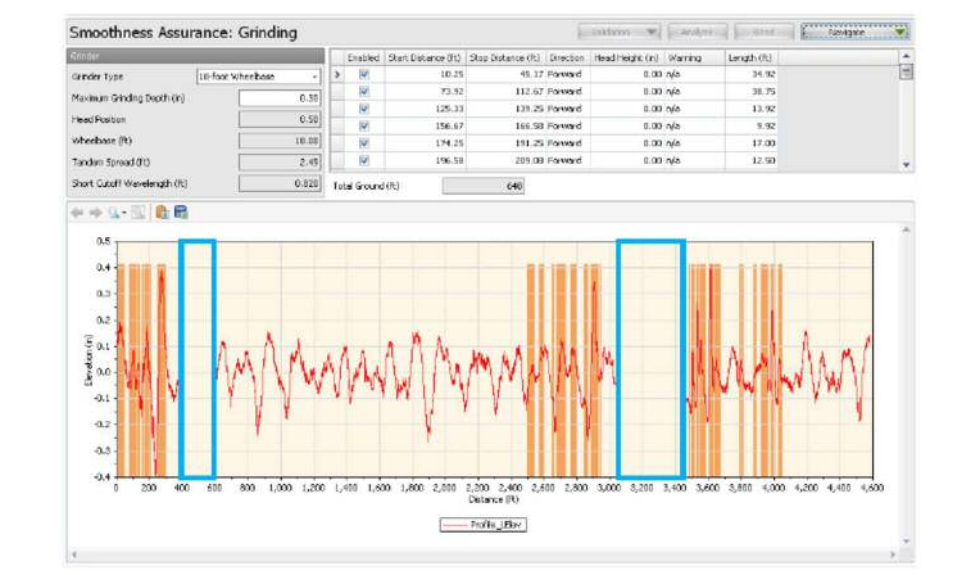

## 短区間の結果においては、除外区間内のラフネス測定結果とプロファイルは除外されます。

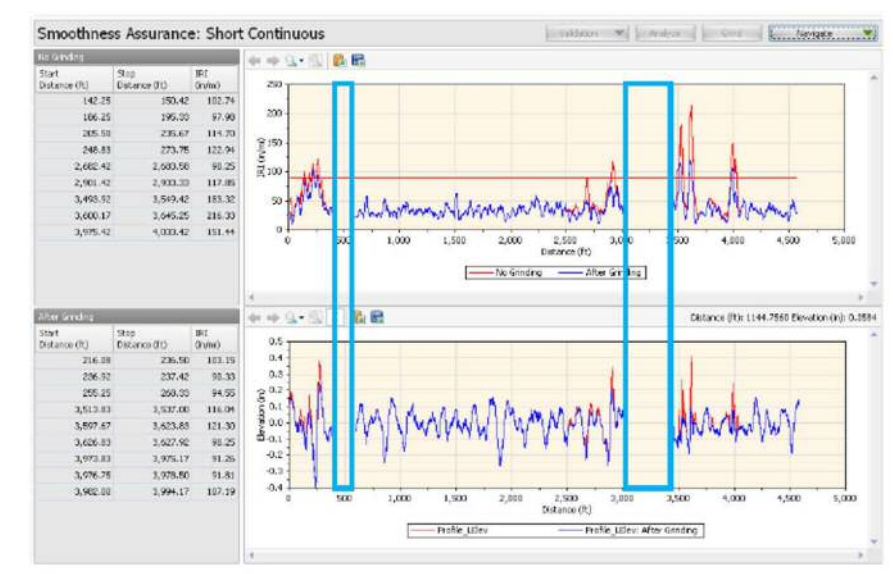

### ProVAL ユーザーガイド / 解析

Smoothness Assurance: Long Continuous TAnalyze Grind Navigate V + Q . E & R Start Distance (ft) Stop Distance (ft) IRI (in/mi) 385.58 54.18 264.00 65 2,801.58 3,033.00 56.19 60 3,883.83 69.89 55 3,450.08 (m/u) 181 40 35 30 25 1 2,500 Distance (ft) 1.000 1.500 4.000 4 500 5.00 ----- No Grinding - After Gr ding n nþ. Q.<del>v.</del>] 6 R Start Distance (ft) Stop Distance (ft) IRI 0.5 0.4 3,450.08 3,631.50 54.52 0.3 B-0.1 -0.2 -0.3 -0.4 1,500 500 1,000 2,000 3,000 3,500 4,000 4,500 5.00 Distance (ft) ----- Profile\_LElev - Profile\_LElev: After Grinding

The roughness plots and profiles within the leave-outs will be excluded in the long continuous report.

The profiles within the leave-outs will be excluded in the fixed interval report. The Length column in the table shows the actual length used for ride index computation by excluding the leave-out sections. The segments would advance until one reaches the start of a leave-out location and this specific segment may contain less than a full interval. After passing the end of a leave-out, the segments would re-start advancing with the fixed interval again. It would repeat the above process once encountering other leave-outs. Roughness indexes will be reported within each segment (full fixed interval or partial interval) and the actual lengths for all segments are also reported. Leave-out areas are not plotted in the bar chart.

| Start<br>Distance<br>(ft) | Stop<br>Distance<br>(ft) | Length<br>(ft) | No<br>Grinding<br>(in/mi) | After<br>Grinding<br>(in/mi) |
|---------------------------|--------------------------|----------------|---------------------------|------------------------------|
| 0.00                      | 400.00                   | 400.00         | 62.98                     | 51.59                        |
| 600.08                    | 1,128.08                 | 528.00         | 32.55                     | 32.55                        |
| 1,128.08                  | 1,656.08                 | 528.00         | 32.21                     | 32.21                        |
| 1,656.08                  | 2,184.08                 | 528.00         | 32.12                     | 32.12                        |
| 2,184.08                  | 2,712.08                 | 528.00         | 39.75                     | 35,29                        |
| 2,712.08                  | 3,033.00                 | 320.92         | 51.94                     | 41.05                        |
| 3,450.08                  | 3,978.08                 | 528.00         | 60.11                     | 42.07                        |
| 3,978.08                  | 4,506.08                 | 528.00         | 42.63                     | 36.93                        |
| 4,506.08                  | 4,583.25                 | 76.33          | 38.22                     | 38.22                        |

## 長区間の結果においては、除外区間内のラフネス測定結果とプロファイルは除外されます。

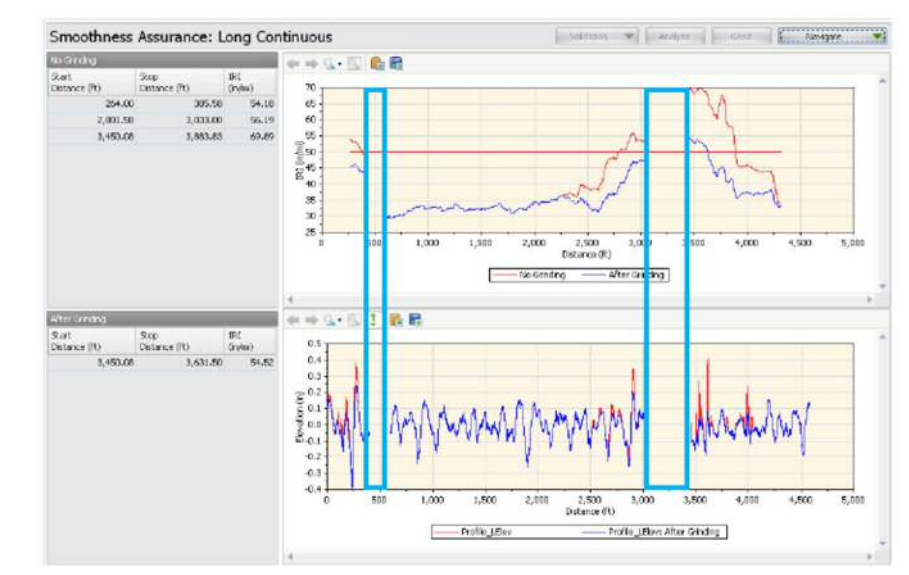

固定間隔の結果においては、除外区間内のプロファイルは除外されます。図中の青く囲った部分からわかるように、ride index (乗車指数)の計算に使用した実際の延長が除外対象区間として除外されます。セグメントは除外対象部分の始点に到達するまで進みますが、この区間は完全な間隔より短くなることがあります。除外対象区間の終点を通過後に、区間は再び進み、次の除外対象区間に 遭遇するまで、上記のプロセスを繰り返します。ラフネス指数は、区間ごと(一定区間または一部の区間)に示されるとともに、全区間の正確な延長も示されます。バーチャートには除外対象区間は表示されません。

| Raft<br>Distance<br>(H-) | Step<br>Distance<br>(H1) | Length<br>(PC) | No<br>Grinding<br>(Inited) | After<br>Grinding<br>(initial |
|--------------------------|--------------------------|----------------|----------------------------|-------------------------------|
| 0.00                     | 400.00                   | 400.00         | 62.98                      | 51.95                         |
| 600.05                   | 1,128.08                 | 529.00         | 32.95                      | 2,5                           |
| 1,325.05                 | 1,056-00                 | 525.00         | 32.21                      | 32,21                         |
| 1,656.09                 | 2,104.08                 | 529.00         | 32.12                      | 32.12                         |
| 2 164.08                 | 2,712,08                 | 528.00         | 29.25                      |                               |
| 2,712.05                 | 3,033.00                 | 320.92         | 53.94                      | 41.00                         |
| 3,490,08                 | 3,979.00                 | 528.00         | 60.13                      | 12.0                          |
| 3,978.68                 | 4,506.08                 | \$28,00        | 42.63                      | 56.00                         |
| 4,506.09                 | 4,989.25                 | 76.33          | 38.22                      | 38.2                          |

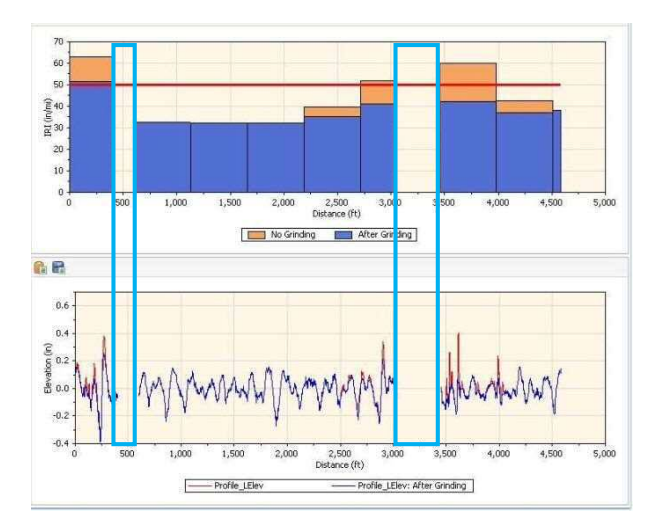

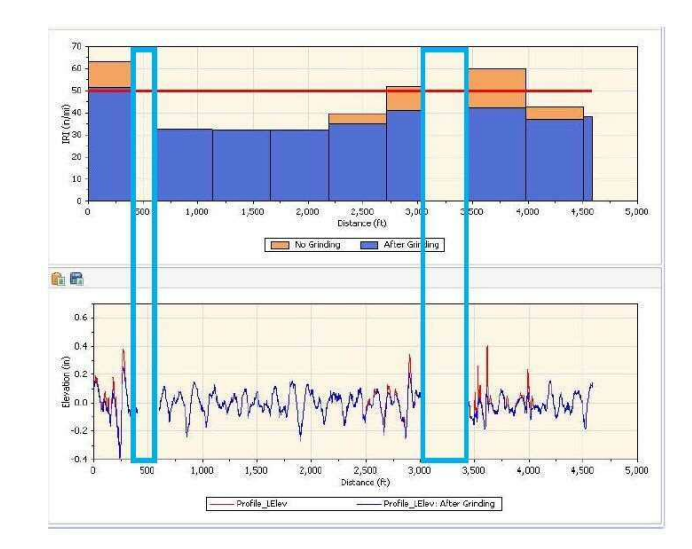

## **Optimal WIM Site Locator (OWL)**

The Optimal Weigh-In-Motion Site Locator (OWL) module can be used to determine qualified locations for Weight-In-Motion (WIM) sites from profiles collected using inertial profilers per the AASHTO MP 14 "Standard Specification for Smoothness of Pavement in Weigh-in-Motion (WIM) Systems". It also provides optional but very flexible user-defined grinding strategies. A comprehensive report can then be generated to include WIM index reports before and after grinding.

| The W<br>11 Star<br>Motior | IM error index thresholds are adopted from the AASHTO MP14-<br>dard Specification for Smoothness of Pavement in Weigh-in-<br>(WIM) Systems: |
|----------------------------|----------------------------------------------------------------------------------------------------|
| Туре І                     | lower threshold is 1.339 m/km, upper threshold is 2.700 m/km.                                                                               |
| Type I                     | lower threshold is 1.861 m/km, upper threshold is 3.752 m/km.                                                                               |

This module is divided into three sections: Inputs, Grinding, and Results.

## **Profile Selection**

The OWL analysis requires one profile of a file. The section must be specified for the file or profile.

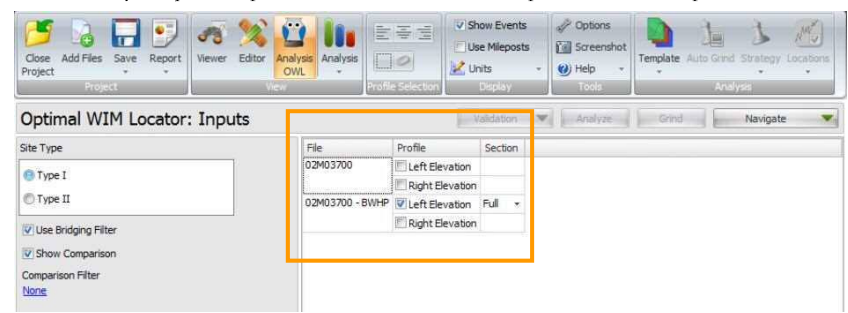

Input Templates are available for this analysis. Changing the selected profiles would not affect the template. The Grinding simulation is optional, and the "after-grinding" results would be included in all result screens for comparison if performed.

## 車両重量計測位置計算(OWL)

車両重量計測位置計算(OWL)モジュールを使うことで車両重量計測システム(WIM)を設置する最適 な位置を決定することができます。このモジュールでは WIM システムによる舗装の平坦性の標準 仕様(AASHTO MP 14)に示されるように、慣性力プロファイルを用いて路面プロファイルの補正計 算を行います。

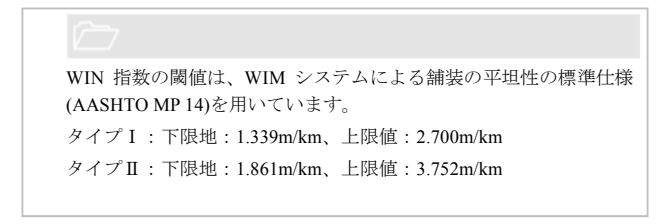

このモジュールは、入力、切削、結果の3つに分かれています。

## プロファイル選択

OWL 解析では1ファイルにつき1つのプロファイルを使用します。

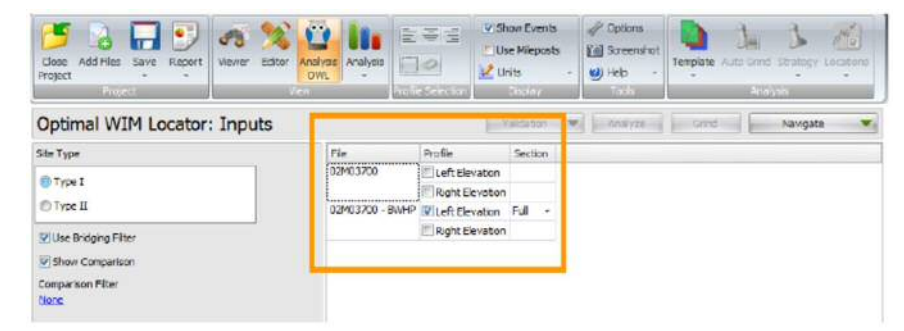

OWL 解析用の入力テンプレートを使用します。選択したプロファイルを変更しても、テンプレートに影響はありません。部分的な切削シミュレーションを行い、切削後の結果が全計算結果画面に 表示されます。

## WIM Index Inputs and Analysis

| Optimal WIM Locator: Input | 5               | Validation N    | A       | olyze 🚽 Grind | Navigate 3 |
|----------------------------|-----------------|-----------------|---------|---------------|------------|
| Site Type                  | File            | Profile         | Section |               |            |
| 🔮 Туре I<br>🕐 Туре II      | 02M03700        | Left Elevation  |         |               |            |
|                            |                 | Right Elevation |         |               |            |
|                            | 02M03700 - BWHP | Left Elevation  | Full •  |               |            |
| V Use Bridging Filter      |                 | Right Elevation |         |               |            |
| Show Comparison            |                 |                 |         |               |            |
| Comparison Filter<br>None  |                 |                 |         |               |            |

The inputs include:

- ▶ Site Type: Select from: Type I and Type II. This input would determine what WIM index threshold values be used as per the AASHTO MP14 specification.
- ▶ Tire Bridging Filter: User can choose whether to apply tire-bridging filter to the profile prior to WIM index analysis. If the Tire-bridging filter option is not selected, a default moving average filter will be applied with a cutoff baselength of 250 mm.
- ▶ Show Comparison chart: User can choose whether to show comparison profile chart. If so, user can select a filter type and associated cutoff wavelength inputs to apply on the comparison profile.

Comparison Filter can be selected from:

- None
- ▶ Butterworth Low-pass
- ▶ Butterworth High-pass
- ▶ Butterworth Band-pass
- Moving Average Low-pass
- Moving Average High-pass
- Moving Average Band-pass

| Filter Type | None +                     |
|-------------|----------------------------|
|             | None                       |
|             | P Butterworth Low-pass     |
|             | 🚏 Butterworth High-pass    |
|             | Y Butterworth Band-pass    |
|             | P Moving Average Low-pass  |
|             | 💎 Moving Average High-pass |
|             | Moving Average Band-pass   |

## **Grinding Inputs**

The Grinding Inputs work in the same manner as the one in the Smoothness Assurance Module (SAM). Please refer to the *SAM Grinding Screen* for further details.

## WIM 指数の入力と解析

| Sith Type              | File            | Profile           | Section |   |
|------------------------|-----------------|-------------------|---------|---|
|                        | 029403700       | Left Elevation    |         |   |
| © Type II              |                 | E Right Elevation |         |   |
|                        | 03900700 - BM-P | Relat Elevation   | Full    | • |
| Willie Bridging Filter |                 | E Right Elevation |         |   |
| V Show Comparison      |                 |                   |         |   |
| Companison/Filter      |                 |                   |         |   |
| Note                   |                 |                   |         |   |

## 下記の項目を入力します

- ▶ Site Type(場所種別): タイプI、タイプIのどちらかを選択してください。ここでは、 WIM 指数の閾値に AASHTO MP14 仕様を用いるかを決定します。
- Tire Bridging Filter (タイヤブリッジフィルタ):WIM 指数解析を行う前にタイヤブリッジ フィルタによるフィルタリング処理をプロファイルに行うか選択してください。タイヤブ リッジフィルタによるフィルタリングを選択しない場合、初期設定の移動平均フィルタが 適用されます。(移動平均フィルタのカットオフ長は 250mm です)
- Show Comparison chart (比較チャートの表示): プロファイルの比較チャートを表示する か選択できます。比較チャートを表示する場合にはフィルタの種類を選択し、比較プロフ ァイルに適用するカットオフ波長を設定してください。

## 比較するフィルタは以下からの選択となります。

- ▶ なし
- ▶ バターワースローパスフィルタ
- バターワースバンドパスフィルタ
- ▶ 移動平均ローパスフィルタ
- ▶ 移動平均ハイパスフィルタ
- ▶ 移動平均バンドパスフィルタ

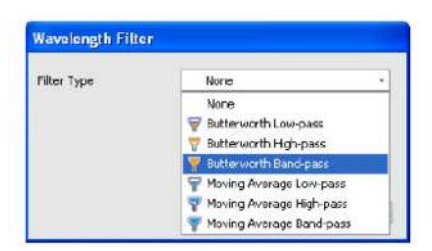

## 切削の入力

切削の入力作業は平たんさを確認するモジュール(SAM)の場合と同様に行います。詳細は SAM Grinding 画面をご覧ください

## WIM Locator Report

The **WIM Index** report includes the following items:

- ► A table for qualified WIM site locations
- ▶ A WIM index chart

If grinding simulation is performed, the **WIM Index** report would include reports for before and after grinding.

## Analysis without a Comparison Chart

An example of WIM index report without a comparison chart and grinding results:

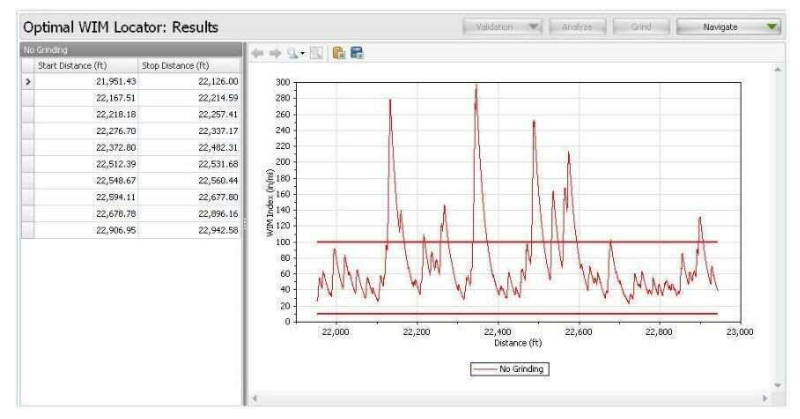

An example of WIM index report without a comparison chart but with grinding results:

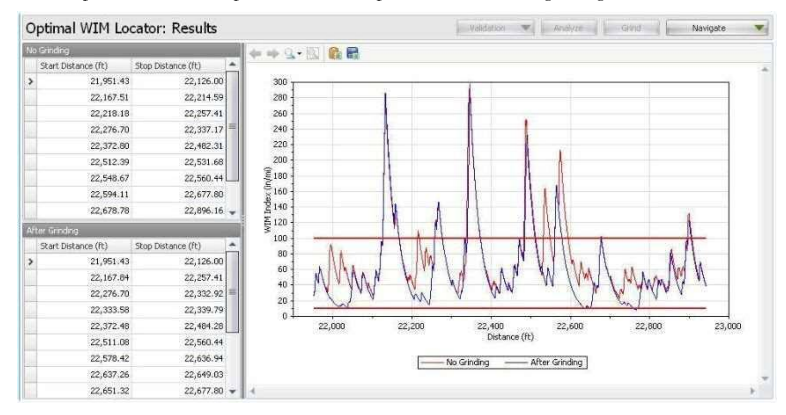

## WIM 解析結果

WIM 指数は以下のように表示されます。

- ▶ WIM の位置を決めるための結果表
- ▶ WIM 指数のチャート

切削シミュレーションを行っている場合には切削前後の WIM 指数が表示されます。

## 比較チャートを表示しない解析

比較チャートを表示しない WIM 解析結果と切削結果の例

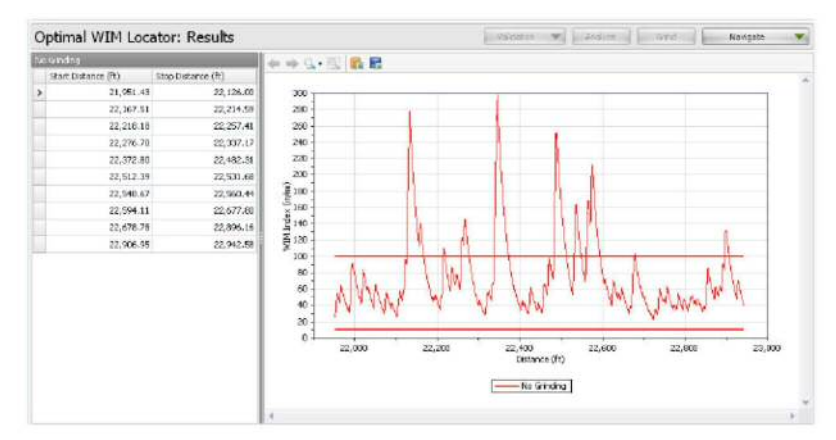

## 比較チャートを表示しない WIM 解析結果と切削前後の例

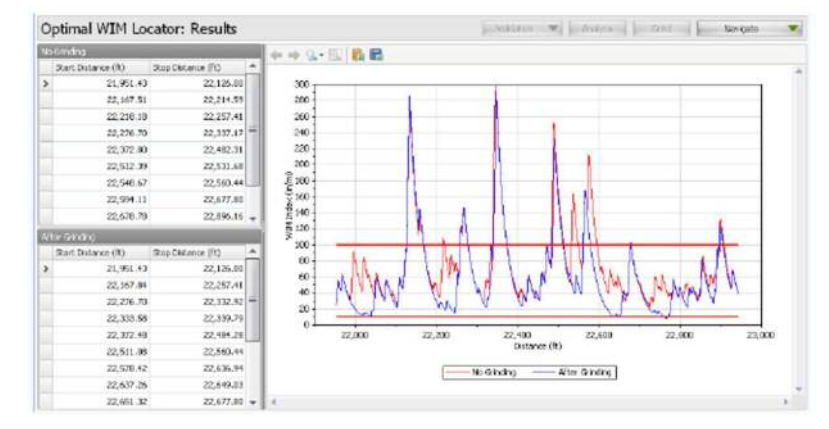

## Analysis with a Comparison Chart

An example of WIM index report with a comparison chart but without grinding results:

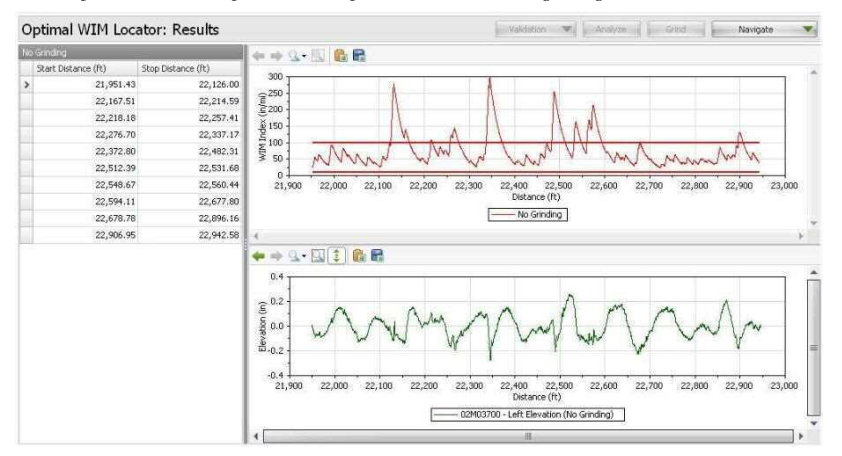

An example of WIM index report with a comparison chart and (auto-grind) grinding results: This is a powerful combination of charts to examine grinding effects on the WIM index report. Therefore, an adequate grinding strategy can be selected to obtain a desired location for a WIM site.

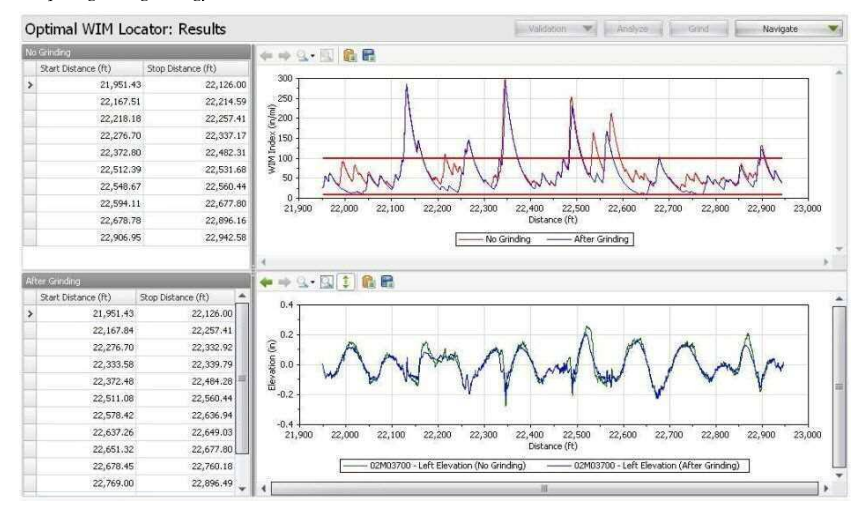

### 比較チャートによる解析

切削結果を表示しない場合の比較チャートと WIM 解析結果

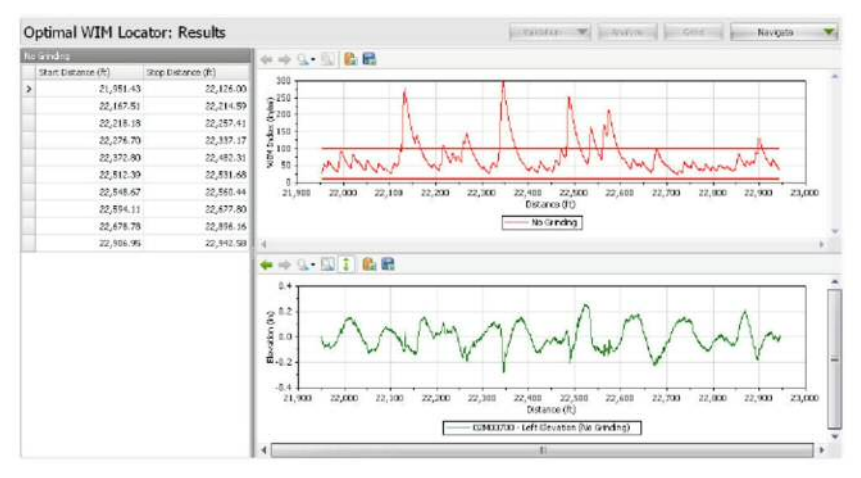

切削結果を表示する場合の比較チャートと WIM 解析結果:これらのチャートを組み合わせること で WIM 解析結果に与える切削の影響を確認することが可能です。したがって WIM を接するべき 場所を決定するための適切な切削方針を選択することができます。

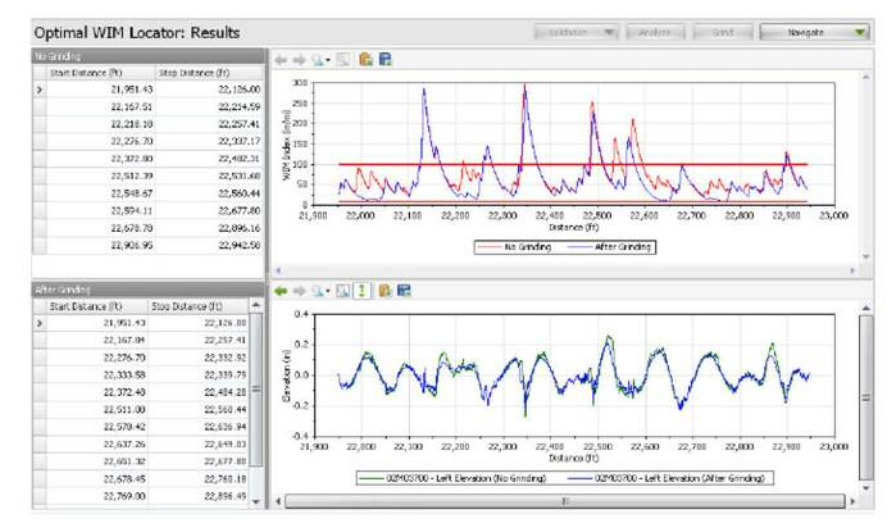

ProVAL User's Guide / Other

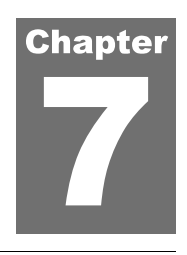

# **OTHER INFORMATION**

## **Web Sites**

The Official ProVAL website is: http://www.RoadProfile.com.

The Smoothness Specification website is: http://www.SmoothPavements.com.

The Road Profile Users' Group: http://www.rpug.org

The University of Michigan Transportation Research Institute (UMTRI) Road Roughness Home Page: http://www.umtri.umich.edu/erd/roughness/index.html

## References

Sayers, M.W., and S.M. Karamihas, The Little Book of Profiling, The University of Michigan Transportation Research Institute (UMTRI), October 1997. (http://www.umtri.umich.edu/content/LittleBook98R.pdf)

Chang, G.K., et al., Implementation Of A Grinding Simulation Tool in The Profile Viewing And Analysis (ProVAL) Software Tool, SURF 2008, Slovenia, Oct. 2008, (http://www.roadprofile.com/data/proval/download/SURF2008\_Paper\_ProVAL%20Grinding\_v2.pdf)

Chang, G.K., Watkins, J., and Orthmyer, R., Practical Implementation of Automated Fault Measurement Based on Pavement Profiles, International Symposium on Pavement Performance: Trends, Advances, and Challenges, STP 1555, ASTM International, ISBN13: 978-0-8031-7541-9, 2012.

An extensive bibliography can be found at the UMTRI website: http://www.umtri.umich.edu/divisionPage.php?pageID=64

## 関連情報

## ウェブサイト

ProVAL オフィシャルサイト:http://www.RoadProfile.com 平坦性の規格に関するウェブサイト:www.SmoothPavements.com Road Profile ユーザーサイト:http://www.rpug.org ミシガン交通大学(UMTRI)路面ラフネスホームページ: http://www.umtri.umich.edu/erd/roughness/index.html

## 参考文献

Sayers, M.W., and S.M.Karamihas, The Little Book of Profiling, ミシガン交通大学(UMTRI), 1997年10月. (http://www.umtri.umich.edu/content/LittleBook98R.pdf)

Chang, G.K ら, Implementation Of A Grinding Simulation Tool in The Profile Viewing And Analysis (ProVAL) Software Tool, SURF 2008, スロバニア, 2008 年 10 月 (http://www.roadprofile.com/data/proval/download/SURF2008 Paper ProVAL%20Grinding v2.pdf)

Chang, G.K., Watkins, J., and Orthmyer, R., Practical Implementation of Automated Fault Measurement Based on Pavement Profiles, International Symposium on Pavement Performance: Trends, Advances, and Challenges, STP 1555, ASTM International, ISBN13:978-0-8031-7541-9, 2012 年.

このほかに参考とした文献は下記サイトでみることができる。UMTRI website: http://www.umtri.umich.edu/divisionPage.php?pageID=64